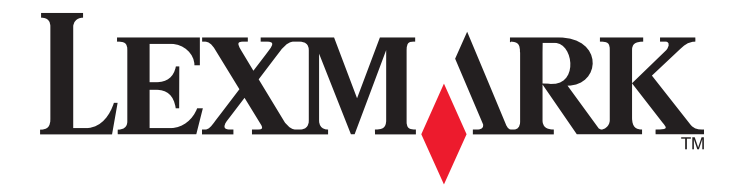

# Seria C935

Podręcznik użytkownika

### kwiecień 2007

www.lexmark.com

Lexmark oraz Lexmark z symbolem diamentu są znakami towarowymi firmy Lexmark International, Inc. zastrzeżonymi w Stanach Zjednoczonych i/lub innych krajach.

Wszystkie pozostałe znaki towarowe należą do odpowiednich właścicieli.

© 2007 Lexmark International, Inc. Wszelkie prawa zastrzeżone. 740 West New Circle Road Lexington, Kentucky 40550

#### Informacje dotyczące bezpieczeństwa

Przewód zasilający musi być podłączony do prawidłowo uziemionego, łatwo dostępnego gniazda elektrycznego znajdującego się w pobliżu urządzenia.

Wszelkie naprawy i czynności serwisowe, oprócz opisanych w dokumentacji użytkownika, powinny być wykonywane przez autoryzowany serwis.

**PRZESTROGA:** Nie należy korzystać z funkcji faksowania podczas burzy. Podczas burzy nie należy instalować urządzenia, dokonywać żadnych połączeń elektrycznych ani podłączać żadnych przewodów, np. przewodu zasilającego lub telefonicznego.

PRZESTROGA: Drukarka waży 91,2 kg i do jej bezpiecznego podniesienia potrzebne są co najmniej cztery osoby lub odpowiednie urządzenie mechaniczne służące do tego celu.

Produkt został zaprojektowany, przetestowany i zatwierdzony jako spełniający surowe międzynarodowe normy bezpieczeństwa przy użyciu określonych składników firmy Lexmark. Funkcje bezpieczeństwa niektórych części mogą nie zawsze być oczywiste. Firma Lexmark nie ponosi odpowiedzialności za korzystanie z innych części zamiennych.

PRZESTROGA: Należy upewnić się, że wszystkie połączenia zewnętrzne (np. Ethernet i połączenia systemu telefonicznego) są odpowiednio włożone w oznaczone gniazda.

Niniejszy produkt wykorzystuje technologię laserową.

PRZESTROGA: Użycie elementów sterujących, ustawień lub zastosowanie procedur innych niż określone w niniejszej publikacji może spowodować niebezpieczeństwo napromieniowania.

Podczas drukowania w urządzeniu dochodzi do nagrzewania się nośników wydruku, a wysoka temperatura może powodować emisję szkodliwych wyziewów z tych nośników. W celu uniknięcia ewentualnej emisji szkodliwych wyziewów, należy zapoznać się z fragmentem instrukcji obsługi, w którym podano wytyczne dotyczące wyboru nośników wydruku.

Ten symbol oznacza, że fragment powierzchni lub jedna z części produktu są gorące.

PRZESTROGA: W celu zmniejszenia ryzyka oparzenia, przed dotknięciem danej części należy odczekać, aż ostygnie.

💫 W niniejszym produkcie wykorzystano ziemnozwarciowy przerywacz obwodu. Zaleca się comiesięczne sprawdzanie tego elementu.

PRZESTROGA: Jeśli karty pamięci lub karty opcjonalne są instalowane już po zainstalowaniu samej drukarki, przed przystąpieniem do dalszych czynności należy wyłączyć drukarkę i wyjąć wtyczkę przewodu zasilającego z gniazdka elektrycznego. Jeśli do drukarki podłączone są inne urządzenia, należy je wyłączyć i rozłączyć kable łączące je z drukarką.

**PRZESTROGA:** Przed przystąpieniem do dalszych czynności należy wyłączyć drukarkę i wyjąć wtyczkę przewodu zasilającego z gniazdka elektrycznego. Jeśli do drukarki podłączone są inne urządzenia, należy je wyłączyć i odłączyć kable łączące je z drukarką.

PRZESTROGA: Jeśli karta pamięci jest instalowana po zainstalowaniu drukarki, przed przystąpieniem do dalszych czynności należy wyłączyć drukarkę i wyjąć wtyczkę przewodu zasilającego z gniazdka elektrycznego.

PRZESTROGA: Jeśli karta pamięci flash lub karta z oprogramowaniem drukarki są instalowane już po zainstalowaniu drukarki, przed przystąpieniem do dalszych czynności należy wyłączyć drukarkę i odłączyć przewód zasilający z gniazdka elektrycznego.

PRZESTROGA: Jeśli dysk twardy drukarki jest instalowany już po zainstalowaniu drukarki, przed przystąpieniem do dalszych czynności należy wyłączyć drukarkę i odłączyć przewód zasilający z gniazdka elektrycznego.

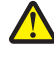

PRZESTROGA: Wewnętrzne elementy drukarki może być gorące. W celu zmniejszenia ryzyka oparzenia, przed dotknięciem danego komponentu należy odczekać, aż ostygnie.

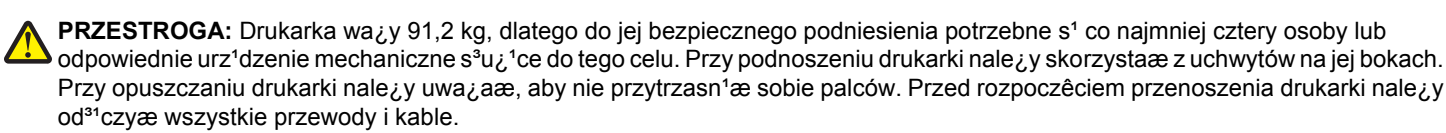

# Spis treści

| Informacje dotyczące bezpieczeństwa                                                                     | 2        |
|----------------------------------------------------------------------------------------------------|----------|
| Informacie na temat drukarki                                                                            | 9        |
| Wyposażenie drukarki                                                                                    | q        |
| Informacje o panelu operacyjnym                                                                         |          |
| Instalowanie elementów opcjonalnych                                                                     | 14       |
| Instalowanie wewnetrznych elementów opcionalnych                                                        | 14       |
| Dostępne elementy opcjonalne                                                                            |          |
| Dostęp do płyty systemowej drukarki w celu instalacji wewnętrznych elementów opcjonalnych               | 14       |
| Instalacja karty pamięci                                                                                | 16       |
| Instalacja kart pamięci flash i kart z oprogramowaniem drukarki                                         |          |
| Instalacja dysku twardego drukarki                                                                      |          |
| Instalacja wewnętrznego serwera druku lub karty interrejsu portu<br>Ponowna instalacja płyty systemowej | 20       |
| Podłączanie kabli                                                                                       |          |
| ł adowanie nanieru i nośników snecialnych                                                               | 24       |
|                                                                                                    |          |
|                                                                                                    |          |
| Konfigurowanie ustawien uniwersainego rozmiaru papieru                                                  |          |
| Ładowanie zasobnikow na 520 arkuszy                                                                     |          |
| Ładowanie nośnikow do zasobnikow na 520 arkuszy                                                         | 20<br>28 |
| k adowanie zasobników papieru pa 867 i 1133 arkuszy                                                     | 20       |
| Korzystanie z podajnika uniwersalpego                                                                   | 29       |
|                                                                                                    |          |
| Łączenie i tozłączanie zasobników                                                                       |          |
| Rozłaczanie zasobników                                                                                  |          |
| Przypisywanie nazwy opcji Typ niestandardowy <x></x>                                                    |          |
| Zmiana nazwy opcji Typ niestandardowy <x></x>                                                           | 34       |
| Wskazówki dotyczace papieru i nośników specjalnych                                                      | 35       |
| Wskazówki dotyczące papieru                                                                             |          |
| Charakterystyka papieru                                                                                 |          |
| Niedozwolone rodzaje papieru                                                                            |          |
| Wybór papieru                                                                                           | 36       |
| Wybór formularzy z nadrukiem i papieru firmowego                                                        |          |
| Używanie papieru makulaturowego                                                                         |          |
| Korzystanie z papieru firmowego                                                                         | 37       |
| Korzystanie z folii                                                                                     |          |
| Korzystanie z kopert                                                                                    | 39       |

| Korzystanie z etykiet                                                       | 40 |
|-----------------------------------------------------------------------------|----|
| Korzystanie z kart                                                          | 40 |
| Przechowywanie papieru                                                      | 41 |
| Obsługiwane rozmiary, typy i gramatury papieru                              | 41 |
| Rozmiary papieru obsługiwane przez drukarkę                                 | 41 |
| Typy i gramatury papieru obsługiwane przez drukarkę                         | 43 |
| Typy i gramatury papieru obsługiwane przez moduł wykańczający               | 43 |
| Obsługiwane funkcje modułu wykańczającego                                   |    |
| Drukowanie                                                                  | 47 |
| Instalacja oprogramowania drukarki                                          | 47 |
| Drukowanie dokumentów w systemie Windows                                    | 47 |
| Drukowanie dokumentu w systemie Macintosh                                   | 47 |
| Drukowanie zadań poufnych i innych zadań wstrzymanych                       | 47 |
| Wstrzymywanie zadań w drukarce                                              | 47 |
| Drukowanie zadań poufnych i innych zadań wstrzymanych w systemie Windows    |    |
| Drukowanie zadań poufnych i innych zadań wstrzymanych z komputera Macintosh |    |
| Drukowanie z modułu pamięci flash ze złączem USB                            | 50 |
| Drukowanie stron z informacjami                                             | 51 |
| Drukowanie strony ustawień menu                                             | 51 |
| Drukowanie strony z konfiguracją sieci                                      |    |
| Drukowanie listy wzorcow czcionek                                           |    |
| Drukowanie ilsty katalogow                                                  |    |
| Anulowanie zadania drukowania                                               | 53 |
| Anulowanie zadania drukowania z panelu operacyjnego drukarki                |    |
| Anulowanie zadania drukowania przy użyciu paska zadań systemu Windows       |    |
| Anulowanie zadania drukowania przy użyciu pulpitu systemu Windows           | 53 |
| Anulowanie zadania drukowania w systemie Mac OS 9                           | 53 |
| Anulowanie zadania drukowania w systemie Mac OS X                           | 54 |
| Drukowanie czarno-białe                                                     | 54 |
| Korzystanie z ustawień Maks. szybkość i Maks. wydajność                     | 54 |
| Usuwanie zacięć                                                             | 55 |
| Zapobieganie zacięciom                                                      | 55 |
| Znaczenie numerów zacięć i oznaczeń miejsc ich wystąpień                    | 55 |
| 200–203 zacięcia papieru                                                    | 56 |
| 230–231 zacięcia papieru                                                    | 57 |
| 241 zacięcie papieru                                                        | 59 |
| 242–244 zacięcia papieru                                                    | 60 |
| 250 zacięcie papieru                                                        | 62 |
| 280–282 zacięcia papieru                                                    | 63 |

| 283–284 i 287–288 zacięcia papieru         | 64  |
|--------------------------------------------|-----|
| 284–286 zacięcia papieru                   |     |
| 289 zacięcie zszywacza                     | 67  |
| Opis menu drukarki                         | 71  |
| Lista menu                                 | 71  |
| Menu Materiały eksploatacyjne              |     |
| Menu papieru                               |     |
| Menu Domvślne źródło                       |     |
| Menu Rozmiar/tvo papieru                   |     |
| Konfiguracja podajnika uniwersalnego, menu |     |
| Menu Zastąp rozmiar                        |     |
| Menu Tekstura papieru                      |     |
| Menu Ładowanie papieru                     |     |
| Menu Typy niestandardowe                   |     |
| Konfiguracja uniwersalna, menu             |     |
| Ustawienia odbiornika, menu                |     |
| Menu Raporty                               |     |
| Menu Raporty                               |     |
| Menu I Istawienia                          | 82  |
| Menu ustawień                              |     |
| Menu wykańczania                           |     |
| Menu jakości                               | 89  |
| Menu narzedzi                              | 93  |
| Menu PDF                                   | 95  |
| Menu PostScript                            | 95  |
| Menu emulacii PCL                          |     |
| Menu PPDS                                  |     |
| Menu HTML                                  |     |
| Menu obrazu                                |     |
| Menu Bezpieczeństwo                        |     |
| Menu Sieć/Portv                            | 102 |
| Menu TCP/IP                                | 102 |
| Menu IPv6                                  | 103 |
| Menu Bezprzewodowy                         |     |
| Menu Sieć standardowa i Sieć <x></x>       |     |
| Menu Standardowy port USB i USB <x></x>    |     |
| Menu Szeregowy <x></x>                     |     |
| Menu NetWare                               |     |
| Menu AppleTalk                             |     |
| Menu LexLink                               |     |
| Menu Bezpośredni USB                       |     |
| Pomoc, menu                                |     |
|                                            |     |

| Lista komunikatów dotyczących stanu i błędów                                                                                                    | Opis komunikatów drukarki                                                    | 115 |
|----------------------------------------------------------------------------------------------------|------------------------------------------------------------------------------|-----|
| Przegląd drukarki       130         Czyszczenie zewnętrznej powierzchni drukarki       130         Przechowywanie materiałów eksploatacyjnych       130         Zmniejszanie zużycia materiałów eksploatacyjnych       130         Sprawdzanie stanu materiałów eksploatacyjnych       131         Sprawdzanie stanu materiałów eksploatacyjnych z poziomu panelu operacyjnego       131         Drukowanie strony ustawień menu.       131         Sprawdzanie stanu materiałów eksploatacyjnych za pomocą komputera sieciowego.       131         Zamawianie kaset z tonerem       132         Zamawianie kaset z tonerem       132         Zamawianie kaset z tonerem       132         Zamawianie kaset z zywek       132         Zamawianie kaset z zywek       133         Wymiana materiałów eksploatacyjnych       133         Zomawianie kaset zzywek       132         Zamawianie kaset zzywek       132         Zamawianie kaset zzywek       133         Wymiana pojemnika na zużyty toner       133         Czyszenie soczewek głowicy drukującej       138         Wymiana bębna światloczułego       142         Wymiana bębna światloczułego       142         Wymiana kasety z tonerem       145         Recykling produktów Lexmark       147      <                                          | -<br>Lista komunikatów dotyczących stanu i błędów                            | 115 |
| Czyszczenie zewnętrznej powierzchni drukarki.       130         Przechowywanie materiałów eksploatacyjnych.       130         Zmniejszanie zużycia materiałów eksploatacyjnych.       130         Sprawdzanie stanu materiałów eksploatacyjnych.       131         Sprawdzanie stanu materiałów eksploatacyjnych z poziomu panelu operacyjnego.       131         Drukowanie strony ustawień menu.       131         Sprawdzanie stanu materiałów eksploatacyjnych z poziomu panelu operacyjnego.       131         Zamawianie kaset ztonerem.       132         Zamawianie kaset z tonerem.       132         Zamawianie kaset z tonerem.       132         Zamawianie kaset z tonerem.       132         Zamawianie kaset zozywek       133         Wymiana materiałów eksploatacyjnych.       133         Wymiana materiałów eksploatacyjnych.       133         Zamawianie kaset zozywek       132         Zamawianie pojemnika na zużyty toner.       133         Wymiana bębnoś światłoczułego       142         Wymiana bębna światłoczułego       142         Wymiana bębna światłoczułego       142         Wymiana kasety z tonerem       145         Recykling produktów Lexmark.       147         Przenoszenie drukarki.       147         Przed przenoszenie drukarki.                            | Przegląd drukarki                                                            | 130 |
| Przechowywanie materiałów eksploatacyjnych.       130         Zmniejszanie zużycia materiałów eksploatacyjnych.       131         Sprawdzanie stanu materiałów eksploatacyjnych z poziomu panelu operacyjnego       131         Drukowanie strony ustawień menu.       131         Sprawdzanie tanu materiałów eksploatacyjnych z poziomu panelu operacyjnego       131         Drukowanie strony ustawień menu.       131         Sprawdzanie tanu materiałów eksploatacyjnych za pomocą komputera sieciowego       131         Zamawianie materiałów eksploatacyjnych.       132         Zamawianie bębnów świattoczułych.       132         Zamawianie bębnów świattoczułych.       132         Zamawianie pojemnika na zużyty toner.       133         Wymiana materiałów eksploatacyjnych.       133         Wymiana pojemnika na zużyty toner.       133         Wymiana bębna świattoczułego       142         Wymiana bębna świattoczułego       142         Wymiana kaset z tonerem       145         Recykling produktów Lexmark.       147         Przenoszenie drukarki       147         Przenoszenie drukarki       147         Przenoszenie drukarki       148         Instalacja drukarki w nowym miejscu       148         Instalacja drukarki w nowym miejscu       148                       | Czyszczenie zewnętrznej powierzchni drukarki                                 | 130 |
| Zmniejszanie zużycia materiałów eksploatacyjnych.       130         Sprawdzanie stanu materiałów eksploatacyjnych z poziomu panelu operacyjnego       131         Sprawdzanie stanu materiałów eksploatacyjnych z poziomu panelu operacyjnego       131         Drukowanie strony ustawień menu.       131         Sprawdzanie stanu materiałów eksploatacyjnych za pomocą komputera sieciowego.       131         Zamawianie materiałów eksploatacyjnych.       132         Zamawianie kaset z tonerem.       132         Zamawianie bębnów światłoczułych.       132         Zamawianie bojemnika na zużyty toner.       133         Wymiana materiałów eksploatacyjnych.       133         Wymiana pojemnika na zużyty toner.       133         Wymiana pojemnika na zużyty toner.       133         Wymiana bębna światłoczułego.       142         Wymiana bębna światłoczułego.       142         Wymiana kasety z tonerem.       145         Recykling produktów Lexmark.       147         Przenoszenie drukarki       147         Przenoszenie drukarki w inne miejsce       148         Instalcaja drukarki w nowym miejscu       148         Instalcaja drukarki w nowym miejscu       149         Wyłączanie menu panelu operacyjnego.       149         Wyłączanie ustawień fabrycznych.       150 | Przechowywanie materiałów eksploatacyjnych                                   | 130 |
| Sprawdzanie stanu materiałów eksploatacyjnych.       131         Sprawdzanie stanu materiałów eksploatacyjnych z poziomu panelu operacyjnego       131         Drukowanie strony ustawień menu.       131         Sprawdzanie stanu materiałów eksploatacyjnych za pomocą komputera sieciowego       131         Zamawianie materiałów eksploatacyjnych.       132         Zamawianie bębnów światłoczułych.       132         Zamawianie pojemnika na zużyty toner       133         Wymiana materiałów eksploatacyjnych.       132         Zamawianie pojemnika na zużyty toner       133         Wymiana materiałów eksploatacyjnych.       133         Wymiana pojemnika na zużyty toner       133         Czyszczenie soczewek głowicy drukującej       138         Czyszczenie soczewek głowicy drukującej       138         Wymiana bębna światłoczułego       142         Wymiana kasety z tonerem       145         Recykling produktów Lexmark.       147         Przenoszeniem drukarki.       147         Przenoszeniem drukarki.       147         Przenoszeniem drukarki w nowym miejscu       148         Instalacja drukarki w nowym miejscu       148         Informacje dla administratorów.       149         Wyłączanie menu panelu operacyjnego.       149         Wyłąc                   | Zmniejszanie zużycia materiałów eksploatacyjnych                             | 130 |
| Sprawdzanie stanu materiałów eksploatacyjnych z poziomu panelu operacyjnego       131         Drukowanie strony ustawień menu.       131         Sprawdzanie stanu materiałów eksploatacyjnych za pomocą komputera sieciowego       131         Zamawianie kaset z tonerem.       132         Zamawianie kaset z tonerem.       132         Zamawianie kaset z tonerem.       132         Zamawianie bębnów światłoczułych.       132         Zamawianie pojemnika na zużyty toner       133         Wymiana materiałów eksploatacyjnych.       133         Wymiana pojemnika na zużyty toner       133         Czyszczenie soczewek głowicy drukującej       138         Wymiana bębna światłoczułego       142         Wymiana bębna światłoczułego       142         Wymiana kasety z tonerem       145         Recykling produktów Lexmark       147         Przenoszenie drukarki.       147         Przenoszenie drukarki.       147         Przenoszenie drukarki.       147         Przenoszenie drukarki.       147         Przenoszenie drukarki.       148         Informacje dla administratorów.       149         Nyłączanie menu panelu operacyjnego.       149         Wyłączanie ustawień fabrycznych.       150         Szyfrowanie dysk                                                      | Sprawdzanie stanu materiałów eksploatacyjnych                                | 131 |
| Drukowanie strony ustawień menu.       131         Sprawdzanie stanu materiałów eksploatacyjnych za pomocą komputera sieciowego.       131         Zamawianie materiałów eksploatacyjnych.       132         Zamawianie kaset z tonerem.       132         Zamawianie kaset z szywek.       132         Zamawianie pojemnika na zużyty toner       133         Wymiana materiałów eksploatacyjnych.       133         Wymiana materiałów eksploatacyjnych.       133         Wymiana pojemnika na zużyty toner.       133         Czyszczenie soczewek głowicy drukującej       138         Wymiana bębna światłoczułego       142         Wymiana bębna światłoczułego       144         Recykling produktów Lexmark.       147         Przenoszenie drukarki       147         Przenoszenie drukarki       147         Przenoszenie drukarki       147         Przenoszenie drukarki       147         Przenoszenie drukarki       148         Instalacja drukarki w inne miejsce       148         Informacje dla administratorów.       149         Wyłączanie menu panelu operacyjnego.       149         Wyłączanie ustawień fabrycznych.       150         Szyfrowanie dysku twardego drukarki.       150         Blokowanie menu panelu operacyjne                                                      | Sprawdzanie stanu materiałów eksploatacyjnych z poziomu panelu operacyjnego  | 131 |
| Sprawdzanie stanu materiałów eksploatacyjnych za pomocą komputera sieciowego       131         Zamawianie materiałów eksploatacyjnych       132         Zamawianie kaset z tonerem       132         Zamawianie bębnów światłoczułych       132         Zamawianie kaset z szywek       132         Zamawianie bojemnika na zużyty toner       133         Wymiana materiałów eksploatacyjnych       133         Wymiana pojemnika na zużyty toner       133         Czyszczenie soczewek głowicy drukującej       138         Wymiana bębna światłoczułego       142         Wymiana bębna światłoczułego       142         Wymiana kasety z tonerem       145         Recykling produktów Lexmark.       147         Przenoszenie drukarki       147         Przenoszenie drukarki w inne miejsce       148         Instalacja drukarki w nowym miejscu       148         Transport drukarki       149         Wyłączanie menu panelu operacyjnego       149         Wyłączanie ustawień fabrycznych       150         Szyfrowanie dysku twardego drukarki.       150         Blokowanie menu panelu operacyjnego przy użyciu wbudowanego serwera WWW.       151         Blokowanie całej drukarki.       151                                                                                                 | Drukowanie strony ustawień menu                                              |     |
| Zamawianie materiałów eksploatacyjnych.       132         Zamawianie kaset z tonerem.       132         Zamawianie bębnów światłoczułych.       132         Zamawianie kaset zszywek.       132         Zamawianie kaset zszywek.       133         Wymiana materiałów eksploatacyjnych.       133         Wymiana materiałów eksploatacyjnych.       133         Wymiana pojemnika na zużyty toner.       133         Czyszczenie soczewek głowicy drukującej.       138         Wymiana bębna światłoczułego       142         Wymiana kasety z tonerem       145         Recykling produktów Lexmark.       147         Przenoszenie drukarki.       147         Przed przenoszenie drukarki w inowym miejsce       148         Informacje dla administratorów.       149         Regulacja jasności lub kontrastu wyświetlacza.       149         Wyłączanie menu panelu operacyjnego.       149         Przywracanie ustawień fabrycznych.       150         Szyfrowanie dysku twardego drukarki.       150         Blokowanie menu panelu operacyjnego przy użyciu wbudowanego serwera WWW.       151                                                                                                    | Sprawdzanie stanu materiałów eksploatacyjnych za pomocą komputera sieciowego |     |
| Zamawianie kaset z tonerem.132Zamawianie bębnów światłoczułych.132Zamawianie bojemnika na zużyty toner133Wymiana materiałów eksploatacyjnych.133Wymiana pojemnika na zużyty toner133Czyszczenie soczewek głowicy drukującej138Wymiana bębna światłoczułego142Wymiana kaset z tonerem145Recykling produktów Lexmark.147Przenoszenie drukarki.147Przed przenoszenie drukarki w inne miejsce148Instalacja drukarki w inow miejscu.148Instalacja drukarki149Regulacja jasności lub kontrastu wyświetlacza.149Wyłączanie menu panelu operacyjnego.149Przywracanie ustawień fabrycznych.150Szyfrowanie dysku twardego drukarki.150Blokowanie menu panelu operacyjnego przy użyciu wbudowanego serwera WWW.151Blokowanie całej drukarki.151                                                                                                    | Zamawianie materiałów eksploatacyjnych                                       |     |
| Zamawianie bydriow swratocznych132Zamawianie bodriow swratocznych133Wzmiana pojemnika na zużyty toner133Wymiana materiałów eksploatacyjnych133Czyszczenie soczewek głowicy drukującej133Czyszczenie soczewek głowicy drukującej138Wymiana bębna światłoczułego142Wymiana kasety z tonerem145Recykling produktów Lexmark147Przenoszenie drukarki147Przed przenoszenie drukarki147Przenoszenie drukarki w inne miejsce148Instalacja drukarki w nowym miejscu148Informacje dla administratorów149Wyłączanie menu panelu operacyjnego149Przywracanie ustawień fabrycznych150Szyfrowanie dysku twardego drukarki150Blokowanie całej drukarki151                                                                                                    | Zamawianie kaset z tonerem                                                   |     |
| Zamawianie pojemnika na zużyty toner133Wymiana materiałów eksploatacyjnych133Wymiana pojemnika na zużyty toner133Czyszczenie soczewek głowicy drukującej138Wymiana bębna światłoczułego142Wymiana kasety z tonerem145Recykling produktów Lexmark.147Przenoszenie drukarki147Przed przenoszeniem drukarki147Przenoszenie drukarki w inne miejsce148Instalacja drukarki w nowym miejscu148Informacje dla administratorów.149Regulacja jasności lub kontrastu wyświetlacza.149Wyłączanie menu panelu operacyjnego.149Przywracanie ustawień fabrycznych.150Szyfrowanie dysku twardego drukarki.150Blokowanie całej drukarki.151                                                                                                    | Zamawianie bębnow swiatioczurych                                             |     |
| Wymiana materiałów eksploatacyjnych133Wymiana pojemnika na zużyty toner133Czyszczenie soczewek głowicy drukującej138Wymiana bębna światłoczułego142Wymiana kasety z tonerem145Recykling produktów Lexmark.147Przenoszenie drukarki147Przenoszenie drukarki147Przenoszenie drukarki w inne miejsce148Instalacja drukarki w nowym miejscu148Transport drukarki149Regulacja jasności lub kontrastu wyświetlacza149Wyłączanie menu panelu operacyjnego149Przywracanie ustawień fabrycznych150Szyfrowanie dysku twardego drukarki150Blokowanie całej drukarki.151                                                                                                    | Zamawianie pojemnika na zużyty toner                                         |     |
| Wymiana pojemnika na zużyty toner.       133         Czyszczenie soczewek głowicy drukującej       138         Wymiana bębna światłoczułego       142         Wymiana kasety z tonerem       145         Recykling produktów Lexmark.       147         Przenoszenie drukarki       147         Przed przenoszeniem drukarki       147         Przed przenoszenie drukarki w inne miejsce       148         Instalacja drukarki w nowym miejscu       148         Transport drukarki       149         Regulacja jasności lub kontrastu wyświetlacza.       149         Wyłączanie menu panelu operacyjnego.       149         Przywracanie ustawień fabrycznych.       150         Szyfrowanie dysku twardego drukarki.       150         Blokowanie menu panelu operacyjnego przy użyciu wbudowanego serwera WWW.       151                                                                                                    | Wymiana materiałów eksploatacyjnych                                          | 133 |
| Czyszczenie soczewek głowicy drukującej       138         Wymiana bębna światłoczułego       142         Wymiana kasety z tonerem       145         Recykling produktów Lexmark       147         Przenoszenie drukarki       147         Przed przenoszeniem drukarki       147         Przed przenoszenie drukarki w inne miejsce       148         Instalacja drukarki w nowym miejscu       148         Transport drukarki       149         Nyłączanie menu panelu operacyjnego       149         Przywracanie ustawień fabrycznych       150         Szyfrowanie dysku twardego drukarki       150         Blokowanie menu panelu operacyjnego przy użyciu wbudowanego serwera WWW       151                                                                                                    | Wymiana pojemnika na zużyty toner                                            |     |
| Wymiana bębna światłoczułego       142         Wymiana kasety z tonerem       145         Recykling produktów Lexmark       147         Przenoszenie drukarki       147         Przed przenoszeniem drukarki       147         Przed przenoszeniem drukarki w inne miejsce       148         Instalacja drukarki w nowym miejscu       148         Transport drukarki       148         Informacje dla administratorów       149         Regulacja jasności lub kontrastu wyświetlacza       149         Wyłączanie menu panelu operacyjnego       149         Przywracanie ustawień fabrycznych       150         Szyfrowanie dysku twardego drukarki.       150         Blokowanie menu panelu operacyjnego przy użyciu wbudowanego serwera WWW.       151                                                                                                    | Czyszczenie soczewek głowicy drukującej                                      |     |
| Wymiana kasety z tonerem       145         Recykling produktów Lexmark       147         Przenoszenie drukarki       147         Przed przenoszeniem drukarki       147         Przed przenoszenie drukarki w inne miejsce       148         Instalacja drukarki w nowym miejscu       148         Transport drukarki       148         Informacje dla administratorów       149         Regulacja jasności lub kontrastu wyświetlacza       149         Wyłączanie menu panelu operacyjnego       149         Przywracanie ustawień fabrycznych       150         Szyfrowanie dysku twardego drukarki       150         Blokowanie menu panelu operacyjnego przy użyciu wbudowanego serwera WWW       151                                                                                                    | Wymiana bębna światłoczułego                                                 |     |
| Recykling produktów Lexmark.       147         Przenoszenie drukarki.       147         Przed przenoszeniem drukarki.       147         Przenoszenie drukarki w inne miejsce       148         Instalacja drukarki w nowym miejscu       148         Transport drukarki       148         Informacje dla administratorów.       149         Regulacja jasności lub kontrastu wyświetlacza.       149         Wyłączanie menu panelu operacyjnego.       149         Przywracanie ustawień fabrycznych.       150         Szyfrowanie dysku twardego drukarki.       150         Blokowanie menu panelu operacyjnego przy użyciu wbudowanego serwera WWW.       151         Blokowanie całej drukarki.       151                                                                                                    | wymiana kasety z tonerem                                                     |     |
| Przenoszenie drukarki.       147         Przed przenoszeniem drukarki       147         Przenoszenie drukarki w inne miejsce       148         Instalacja drukarki w nowym miejscu       148         Transport drukarki       148         Informacje dla administratorów.       149         Regulacja jasności lub kontrastu wyświetlacza.       149         Wyłączanie menu panelu operacyjnego.       149         Dostosowywanie funkcji Wygaszacz.       149         Przywracanie ustawień fabrycznych.       150         Szyfrowanie dysku twardego drukarki.       150         Blokowanie menu panelu operacyjnego przy użyciu wbudowanego serwera WWW.       151         Blokowanie całej drukarki.       151                                                                                                    | Recykling produktow Lexmark                                                  |     |
| Przenoszenie drukarki w inne miejsce       147         Przenoszenie drukarki w inne miejsce       148         Instalacja drukarki w nowym miejscu       148         Transport drukarki       148         Informacje dla administratorów.       149         Regulacja jasności lub kontrastu wyświetlacza.       149         Wyłączanie menu panelu operacyjnego.       149         Dostosowywanie funkcji Wygaszacz.       149         Przywracanie ustawień fabrycznych.       150         Szyfrowanie dysku twardego drukarki.       150         Blokowanie menu panelu operacyjnego przy użyciu wbudowanego serwera WWW.       151         Blokowanie całej drukarki.       151                                                                                                    | Przed przeposzenie drukarki                                                  | 147 |
| Instalacja drukarki w nowym miejscu       148         Transport drukarki       148         Informacje dla administratorów       149         Regulacja jasności lub kontrastu wyświetlacza       149         Wyłączanie menu panelu operacyjnego       149         Dostosowywanie funkcji Wygaszacz       149         Przywracanie ustawień fabrycznych       150         Szyfrowanie dysku twardego drukarki       150         Blokowanie menu panelu operacyjnego przy użyciu wbudowanego serwera WWW       151         Blokowanie całej drukarki       151                                                                                                    | Przed przenoszenie drukarki w inne miejsce                                   |     |
| Transport drukarki       148         Informacje dla administratorów       149         Regulacja jasności lub kontrastu wyświetlacza       149         Wyłączanie menu panelu operacyjnego       149         Dostosowywanie funkcji Wygaszacz       149         Przywracanie ustawień fabrycznych       150         Szyfrowanie dysku twardego drukarki       150         Blokowanie menu panelu operacyjnego przy użyciu wbudowanego serwera WWW       151         Blokowanie całej drukarki       151                                                                                                    | Instalacja drukarki w nowym miejscu                                          |     |
| Informacje dla administratorów.149Regulacja jasności lub kontrastu wyświetlacza.149Wyłączanie menu panelu operacyjnego.149Dostosowywanie funkcji Wygaszacz.149Przywracanie ustawień fabrycznych.150Szyfrowanie dysku twardego drukarki.150Blokowanie menu panelu operacyjnego przy użyciu wbudowanego serwera WWW.151Blokowanie całej drukarki.151                                                                                                    | Transport drukarki                                                           |     |
| Regulacja jasności lub kontrastu wyświetlacza149Wyłączanie menu panelu operacyjnego149Dostosowywanie funkcji Wygaszacz149Przywracanie ustawień fabrycznych150Szyfrowanie dysku twardego drukarki150Blokowanie menu panelu operacyjnego przy użyciu wbudowanego serwera WWW151Blokowanie całej drukarki151                                                                                                    | Informacje dla administratorów                                               | 149 |
| Wyłączanie menu panelu operacyjnego149Dostosowywanie funkcji Wygaszacz149Przywracanie ustawień fabrycznych150Szyfrowanie dysku twardego drukarki150Blokowanie menu panelu operacyjnego przy użyciu wbudowanego serwera WWW151Blokowanie całej drukarki151                                                                                                    | Regulacja jasności lub kontrastu wyświetlacza                                | 149 |
| Dostosowywanie funkcji Wygaszacz.149Przywracanie ustawień fabrycznych.150Szyfrowanie dysku twardego drukarki.150Blokowanie menu panelu operacyjnego przy użyciu wbudowanego serwera WWW.151Blokowanie całej drukarki.151                                                                                                    | Wyłączanie menu panelu operacyjnego                                          | 149 |
| Przywracanie ustawień fabrycznych                                                                                                    | Dostosowywanie funkcji Wygaszacz                                             | 149 |
| Szyfrowanie dysku twardego drukarki                                                                                                    | Przywracanie ustawień fabrycznych                                            | 150 |
| Blokowanie menu panelu operacyjnego przy użyciu wbudowanego serwera WWW                                                                                                    | Szyfrowanie dysku twardego drukarki                                          | 150 |
| Blokowanie całej drukarki                                                                                                    | Blokowanie menu panelu operacyjnego przy użyciu wbudowanego serwera WWW      | 151 |
| ,                                                                                                    | Blokowanie całej drukarki                                                    | 151 |
| Zmiana ustawień drukowania zadań poufnych151                                                                                                    | Zmiana ustawień drukowania zadań poufnych                                    |     |
| Obsługa protokołu IPSec 152                                                                                                    | Obsługa protokołu IPSec                                                      | 152 |
| Obsługa protokołu SNMPv3                                                                                                    | Obsługa protokołu SNMPv3                                                     | 152 |
| Korzystanie z uwierzytelniania 802 1x 153                                                                                                    | Korzystanie z uwierzytelniania 802 1x                                        | 153 |
| Tworzenie hasła administracyjnego 153                                                                                                    | Tworzenie hasła administracyjnego                                            | 153 |

| Korzystanie z trybu bezpiecznego                                                                                 | 154 |
|----------------------------------------------------------------------------------------------------|-----|
| Rozwiązywanie problemów                                                                                          | 155 |
| Sprawdzanie drukarki, której nie można uruchomić                                                                 | 155 |
| Drzwiczki A nie zamykają się prawidłowo                                                                          | 155 |
| Rozwiazywanie problemów zwiazanych z drukowaniem                                                                 | 156 |
| Nie można wydrukować wielojęzycznych plików PDF                                                                  | 156 |
| Na panelu operacyjnym wyświetlane są tylko symbole diamentu lub wyświetlacz jest pusty                           | 156 |
| Pojawia się komunikat o błędzie odczytu napędu USB                                                               | 156 |
| Zadania nie są drukowane                                                                                         | 156 |
| Nie można drukować zadań poufnych i innych wstrzymanych zadań                                                    | 157 |
| Drukowanie zadania trwa dłużej niż oczekiwano                                                                    | 157 |
| Wydruk zadania wykonywany jest na papierze pochodzącym z niewłaściwego zasobnika<br>lub na niewłaściwym papierze | 158 |
| Drukowane znaki są nieprawidłowe                                                                                 | 158 |
| Funkcja łączenia zasobników nie działa                                                                           | 158 |
| Duże zadania nie są sortowane                                                                                    | 158 |
| Wydruk jest nieprawidłowo dzielony na strony                                                                     | 159 |
| Rozwiązywanie problemów związanych z wyposażeniem opcjonalnym                                                    | 159 |
| Opcjonalny element wyposażenia po zainstalowaniu nie działa poprawnie lub przerywa pracę                         | 159 |
| Szuflady                                                                                                    | 159 |
| Moduł wykańczający                                                                                               | 160 |
| Karta pamięci flash                                                                                              |     |
| Dysk twardy z kartą adaptera                                                                                     | 160 |
| Vewnętizny serwer druku                                                                                          | 160 |
| Karta pariliço                                                                                                   | 160 |
| Pozwiezwenie problemów zwiezepych z podowoniem popieru                                                           | 161 |
| Rozwiązywanie problemow związanych z podawaniem papieru                                                          | 101 |
| Zadania drukowania nie sa kierowane do odbiornika modułu składującego proszuny                                   | 101 |
| Komunikat o zacieciu papieru nie znika po usunieciu zaciecia                                                     | 101 |
| Zacieta strona nie jest ponownie drukowana po usuniecju zacięcia                                                 |     |
| Pozwiazywanie problemów zwiazanych z jakościa wydruku                                                            | 162 |
| Identyfikacja problemów z jakościa druku                                                                         | 102 |
| Puste strony                                                                                                    | 102 |
| Znaki maja postrzepione lub nierówne krawedzie                                                                   |     |
| Obciete obrazy                                                                                                   | 163 |
| Ciemne linie                                                                                                    | 164 |
| Szare tło                                                                                                    | 164 |
| Nieprawidłowe marginesy                                                                                          | 164 |
| Linia jasna, biała lub w niewłaściwym kolorze                                                                    | 165 |
| Zwijanie się papieru                                                                                             | 165 |
| Nieregularności wydruku                                                                                          | 165 |
| Wydruk jest zbyt ciemny                                                                                          | 166 |
| Wydruk jest zbyt jasny                                                                                           | 166 |
| Powtarzające się błędy wydruku                                                                                   | 167 |

| Krzywy wydruk                                             |     |
|-----------------------------------------------------------|-----|
| Strony z wypełnieniem jednokolorowym                      |     |
| Na stronie pojawia się mgła z toneru lub cienie w tle     |     |
| Toner się ściera                                          |     |
| Plamki toneru                                             |     |
| Jakość wydruku na folii jest niska                        |     |
| Nierówna gęstość wydruku                                  |     |
| Rozwiązywanie problemów związanych z jakością kolorów     | 170 |
| Najczęściej zadawane pytania dotyczące drukowania kolorów |     |
| Kontakt z pomocą techniczną                               | 173 |
| Uwagi                                                     | 174 |
| Informacje o wydaniu                                      | 174 |
| Oświadczenie kanadyjskiego ministerstwa przemysłu         | 175 |
| Zużycie energii                                           | 178 |
| Indeks                                                    | 180 |

# Wyposażenie drukarki

Wszystkie modele drukarek obsługują funkcję sieci standardowej.

## Model podstawowy

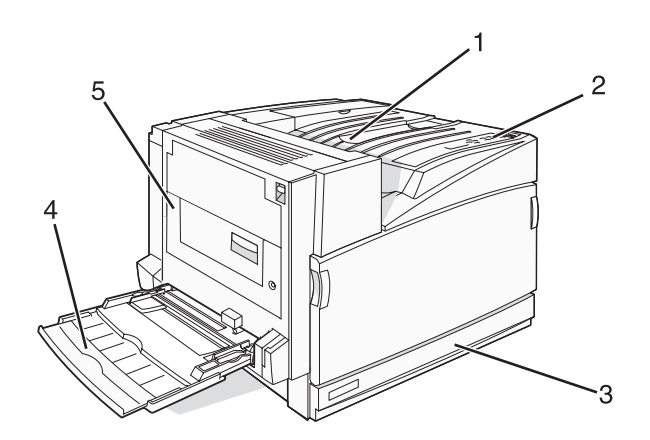

| 1 | Odbiornik standardowy                            |  |
|---|--------------------------------------------------|--|
| 2 | Panel operacyjny                                 |  |
| 3 | Standardowy zasobnik na 520 arkuszy (zasobnik 1) |  |
| 4 | Podajnik uniwersalny                             |  |
| 5 | Moduł dupleksu                                   |  |

## Dodatkowo wyposażone modele drukarki

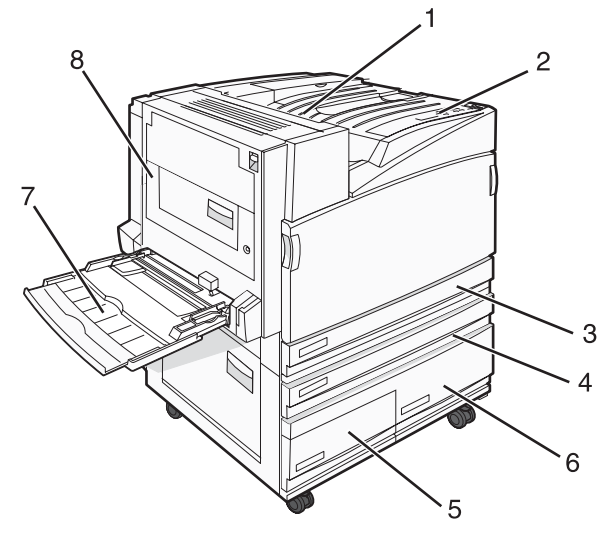

| 1 | Odbiornik standardowy |
|---|-----------------------|
| 2 | Panel operacyjny      |

| 3   | Standardowy zasobnik na 520 arkuszy (zasobnik 1)            |  |
|-----|-------------------------------------------------------------|--|
| 4–6 | Podajnik o dużej pojemności mieści 2520 arkuszy i obejmuje: |  |
|     | <ul> <li>Zasobnik na 4—520 arkuszy (zasobnik 2)</li> </ul>  |  |
|     | <ul> <li>Zasobnik na 5—867 arkuszy (zasobnik 3)</li> </ul>  |  |
|     | <ul> <li>Zasobnik na 6—1133 arkuszy (zasobnik 4)</li> </ul> |  |
| 7   | Podajnik uniwersalny                                        |  |
| 8   | Moduł dupleksu                                              |  |

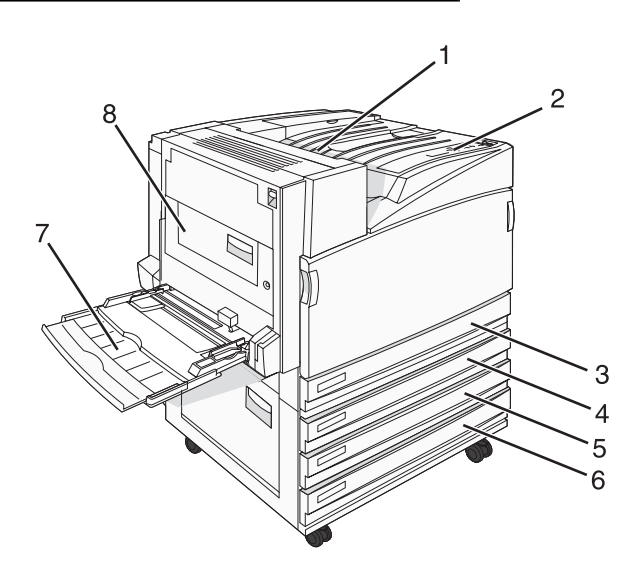

| 1   | Odbiornik standardowy                                                                                                    |  |
|-----|----------------------------------------------------------------------------------------------------|--|
| 2   | Panel operacyjny                                                                                                    |  |
| 3   | Standardowy zasobnik na 520 arkuszy (zasobnik 1)                                                                                                    |  |
| 4-6 | Moduł wspólnego zasobnika (TTM) mieści 1560 arkuszy i obejmuje:<br>• Zasobnik na <b>4</b> —520 arkuszy (zasobnik 2)<br>• Zasobnik na <b>5</b> —520 arkuszy (zasobnik 3)<br>• Zasobnik na <b>6</b> —520 arkuszy (zasobnik 4) |  |
| 7   | Podajnik uniwersalny                                                                                                    |  |
| 8   | Moduł dupleksu                                                                                                    |  |

# Model z pełnym wyposażeniem

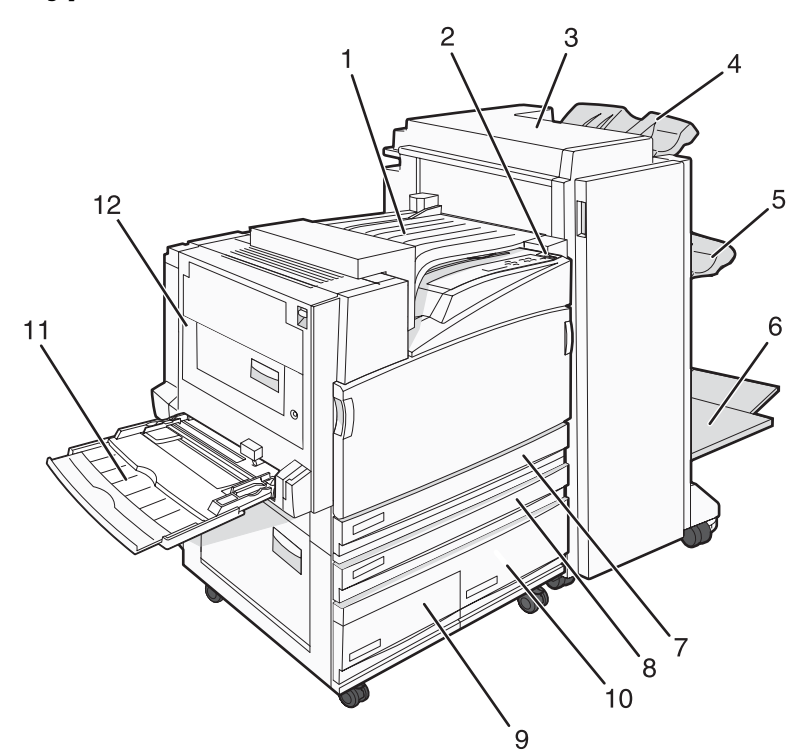

| 1    | Moduł transferu poziomego (HTU)                                                                                                    |  |
|------|----------------------------------------------------------------------------------------------------|--|
| 2    | Panel operacyjny                                                                                                    |  |
| 3    | Moduł wykańczający                                                                                                    |  |
| 4    | Standardowy odbiornik modułu wykańczającego                                                                                                    |  |
| 5    | Odbiornik modułu wykańczającego 1                                                                                                    |  |
| 6    | Odbiornik modułu wykańczającego 2 (moduł składujący broszury)                                                                                                    |  |
| 7    | Standardowy zasobnik na 520 arkuszy (zasobnik 1)                                                                                                    |  |
| 8–10 | <ul> <li>Podajnik o dużej pojemności obejmuje:</li> <li>Zasobnik na 8–520 arkuszy (zasobnik 2)</li> <li>Zasobnik na 9–867 arkuszy (zasobnik 3)</li> <li>Zasobnik na 10–1133 arkuszy (zasobnik 4)</li> </ul> |  |
| 11   | Podajnik uniwersalny                                                                                                    |  |
| 12   | Moduł dupleksu                                                                                                    |  |

**Uwaga:** Powyżej przedstawiony został moduł składujący broszury. Standardowy moduł wykańczający nie jest pokazany.

# Informacje o panelu operacyjnym

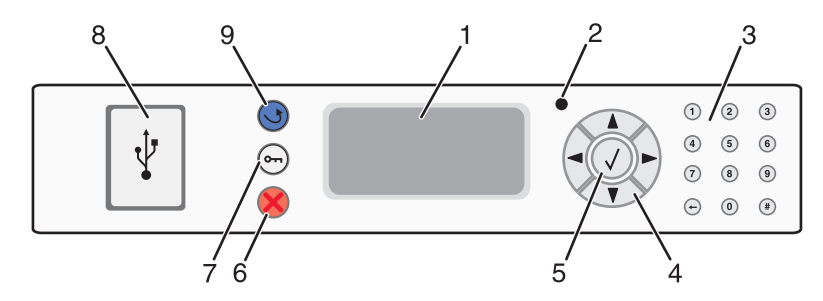

| Element panelu operacyjnego |                           | Opis                                                                                                    |
|-----------------------------|---------------------------|----------------------------------------------------------------------------------------------------|
| 1                           | Wyświetlacz               | Pokazuje informacje graficzne i tekstowe opisujące aktualny stan drukarki                                                                                                    |
| 2                           | Kontrolka                 | <ul> <li>Wskazuje stan drukarki:</li> <li>Wyłączona – zasilanie drukarki jest wyłączone.</li> <li>Migające zielone światło – drukarka nagrzewa się, przetwarza dane lub drukuje zadanie.</li> <li>Ciągłe zielone światło – drukarka jest włączona, ale bezczynna.</li> <li>Ciągłe czerwone światło – potrzebna jest interwencja operatora.</li> </ul> |
| 3                           | Klawiatura                | Służy do wprowadzania numerów i symboli na wyświetlaczu.                                                                                                    |
| 4                           | Przyciski nawigacyjne     | Naciśnięcie przycisku ▲ lub ▼ powoduje przewijanie listy menu.<br>Naciśnięcie przycisku ◀ lub ▶ powoduje przewijanie wartości lub<br>tekstu wychodzącego poza ekran.                                                                                                    |
| 5                           | Wybierz                   | Naciśnięcie przycisku 🕢 powoduje rozpoczęcie działania na danym elemencie menu.                                                                                                    |
| 6                           | Stop                      | Przerywa działanie drukarki.<br>Na wyświetlaczu pojawi się komunikat <b>Zatrzymano</b> , a potem lista<br>opcji.                                                                                                    |
| 7                           | Menu                      | Otwiera indeks menu.<br><b>Uwaga:</b> Menu są dostępne, tylko gdy drukarka znajduje się w stanie<br><b>Gotowa</b> .                                                                                                    |
| 8                           | Bezpośredni interfejs USB | Port ten służy do podłączania modułu pamięci flash ze złączem USB do drukarki. Można drukować pliki z podłączonego urządzenia.                                                                                                    |

| Element panelu operacyjnego |      | Opis                                               |
|-----------------------------|------|----------------------------------------------------|
| 9                           | Wróć | Powoduje powrót do poprzedniego oglądanego ekranu. |
|                             | 5    |                                                    |

# Instalowanie elementów opcjonalnych

# Instalowanie wewnętrznych elementów opcjonalnych

PRZESTROGA: Jeśli karty pamięci lub karty opcjonalne są instalowane już po zainstalowaniu samej drukarki, przed przystąpieniem do dalszych czynności należy wyłączyć drukarkę i wyjąć wtyczkę przewodu zasilającego z gniazdka elektrycznego. Jeśli do drukarki podłączone są inne urządzenia, należy je wyłączyć i rozłączyć kable łączące je z drukarką.

Złącza i ilość pamięci drukarki można dostosować do indywidualnych potrzeb, instalując opcjonalne karty. Instrukcje przedstawione w tej części wyjaśniają, jak należy zainstalować dostępne karty. Można z nich także skorzystać w celu zlokalizowania karty, która ma być odinstalowana.

### Dostępne elementy opcjonalne

#### Karty pamięci

- Pamięć drukarki
- Pamięć flash
- Czcionki

#### Karty z oprogramowaniem drukarki

- Kody kreskowe i formularze
- IPDS i SCS/TNe
- PrintCryption<sup>™</sup>
- PRESCRIBE

#### Inne wewnętrzne elementy opcjonalne

- Dysk twardy drukarki
- Karta interfejsu szeregowego RS-232
- Karta interfejsu równoległego 1284-B
- Wewnętrzne serwery wydruku MarkNet<sup>™</sup> N8000 Series

# Dostęp do płyty systemowej drukarki w celu instalacji wewnętrznych elementów opcjonalnych

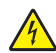

**PRZESTROGA:** Przed przystąpieniem do dalszych czynności należy wyłączyć drukarkę i wyjąć wtyczkę przewodu zasilającego z gniazdka elektrycznego. Jeśli do drukarki podłączone są inne urządzenia, należy je wyłączyć i odłączyć kable łączące je z drukarką.

Uwaga: Do wykonania tej czynności potrzebny będzie śrubokręt krzyżakowy nr 2.

- 1 Zdejmij pokrywę i wyjmij płytę systemową.
  - **a** Odkręć śruby na pokrywie, obracając śrubokręt w kierunku przeciwnym do ruchu wskazówek zegara, a następnie wyjmij je.

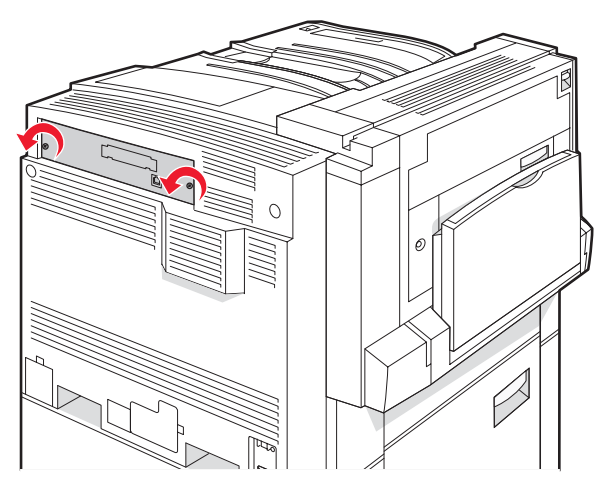

**b** Delikatnie zdejmij pokrywę i wyciągnij płytę systemową z drukarki.

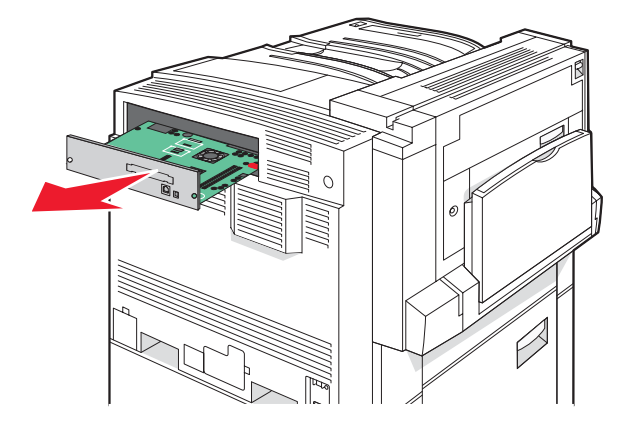

2 Na podstawie poniższej ilustracji odszukaj odpowiednie złącze.

Ostrzeżenie: Ładunki elektrostatyczne mogą łatwo spowodować uszkodzenie elektronicznych elementów płyty systemowej. Przed dotknięciem elektronicznych elementów karty systemowej lub złączy należy dotknąć dowolnego metalowego elementu, np. obudowy drukarki.

| 4 |   |
|---|---|
| 3 |   |
|   |   |
|   | 2 |

| 1 | Złącza karty pamięci flash lub karty z oprogramowaniem drukarki |
|---|-----------------------------------------------------------------|
| 2 | Złącze karty pamięci                                            |
| 3 | Złącze wewnętrznego serwera druku                               |
| 4 | Złącze dysku twardego                                           |

### Instalacja karty pamięci

**PRZESTROGA:** Jeśli karta pamięci jest instalowana po zainstalowaniu drukarki, przed przystąpieniem do dalszych czynności należy wyłączyć drukarkę i wyjąć wtyczkę przewodu zasilającego z gniazdka elektrycznego.

Ostrzeżenie: Ładunki elektrostatyczne mogą łatwo spowodować uszkodzenie elektronicznych elementów płyty systemowej. Przed dotknięciem elektronicznych elementów karty systemowej lub złączy należy dotknąć dowolnego metalowego elementu, np. obudowy drukarki.

Opcjonalna karta pamięci jest dostępna do nabycia oddzielnie. Można ją podłączyć na płycie systemowej. Aby zainstalować kartę pamięci:

- 1 Zdejmij płytę osłaniającą płytę systemową.
- 2 Rozpakuj kartę pamięci.

Uwaga: Należy unikać dotykania punktów połączeniowych ulokowanych wzdłuż krawędzi karty.

3 Otwórz zaczepy złącza karty pamięci.

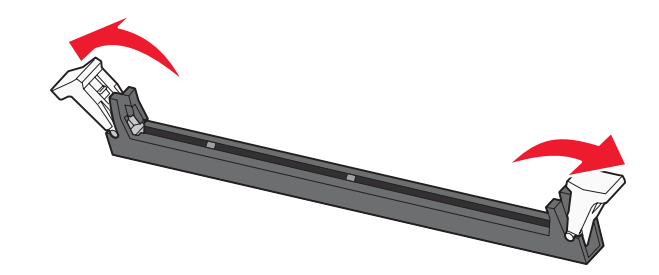

**4** Wyrównaj wycięcia znajdujące się na karcie pamięci z wypustkami na złączu.

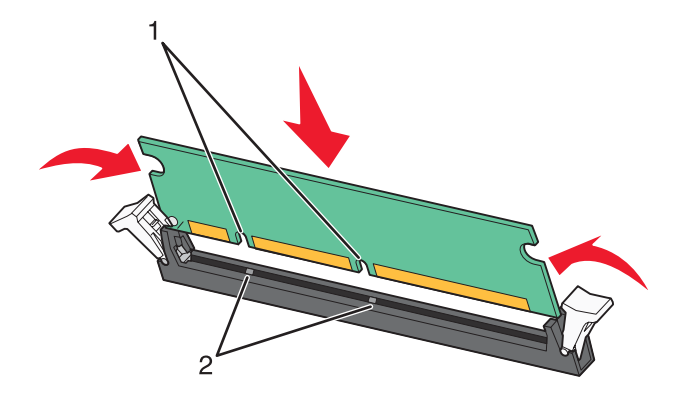

| 1 | Wycięcia |
|---|----------|
| 2 | Wypustki |

- 5 Wciśnij kartę pamięci do złącza, tak aby zatrzasnęła się na właściwym miejscu.
- 6 Załóż płytę osłaniającą płytę systemową.

### Instalacja kart pamięci flash i kart z oprogramowaniem drukarki

Na karcie systemowej znajdują się dwa złącza do podłączania opcjonalnej karty pamięci flash i karty z oprogramowaniem drukarki. Można zainstalować tylko jedną kartę danego typu, ale złączy można używać wymiennie.

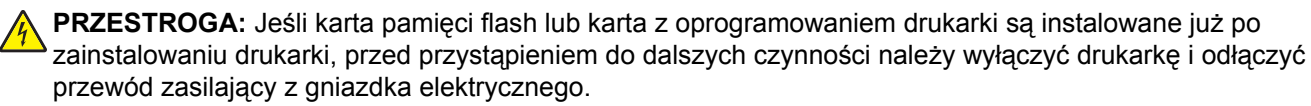

Ostrzeżenie: Ładunki elektrostatyczne mogą łatwo spowodować uszkodzenie elektronicznych elementów płyty systemowej. Przed dotknięciem elektronicznych elementów karty systemowej lub złączy należy dotknąć dowolnego metalowego elementu, np. obudowy drukarki.

- 1 Zdejmij płytę osłaniającą płytę systemową.
- 2 Rozpakuj kartę.

Uwaga: Należy unikać dotykania punktów połączeniowych ulokowanych wzdłuż krawędzi karty.

3 Trzymając kartę za krawędzie, dopasuj plastikowe kołki na karcie do otworów w płycie systemowej.

|   | 1    | Plastikowe kołki   |             |
|---|------|--------------------|-------------|
|   | 2    | Metalowe kołki     |             |
| 4 | Wepc | hnij mocno kartę i | na miejsce. |
|   |      |                    |             |

#### Uwagi:

 Złącze na karcie musi dotykać płyty systemowej i być w równej linii ze złączem na płycie systemowej na całej swojej długości.

• Postępuj ostrożnie, aby nie spowodować uszkodzenia złączy.

5 Załóż płytę osłaniającą płytę systemową.

### Instalacja dysku twardego drukarki

PRZESTROGA: Jeśli dysk twardy drukarki jest instalowany już po zainstalowaniu drukarki, przed przystąpieniem do dalszych czynności należy wyłączyć drukarkę i odłączyć przewód zasilający z gniazdka elektrycznego.

Ostrzeżenie: Ładunki elektrostatyczne mogą łatwo spowodować uszkodzenie elektronicznych elementów płyty systemowej oraz dysków twordych. Brand detwier i w statusty i które i strand detwier i w statustych i które i strand detwier i które i strand detwier i które i strand detwier i strand detwier systemowej oraz dysków twardych. Przed dotknieciem elektronicznych elementów karty systemowej, złączy lub dysku twardego należy dotknać dowolnego metalowego elementu, np. obudowy drukarki.

Uwaga: Do zamontowania dysku twardego na płycie montażowej potrzebny będzie śrubokręt krzyżakowy nr 2.

- 1 Zdejmij płytę osłaniającą płytę systemową.
- **2** Wyjmij płytę montażową, dysk twardy, płaski kabel wielożyłowy i śruby mocujące z opakowania.
- 3 Podłącz kabel wielożyłowy do dysku twardego.

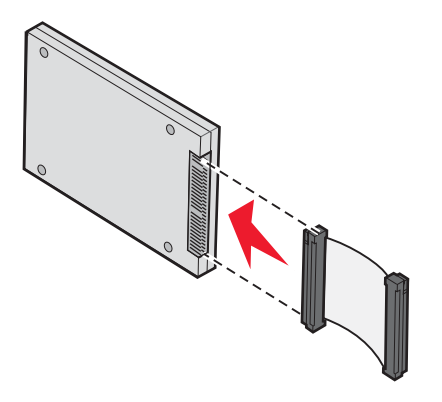

4 Przymocuj płytę montażową do dysku twardego za pomocą śrub.

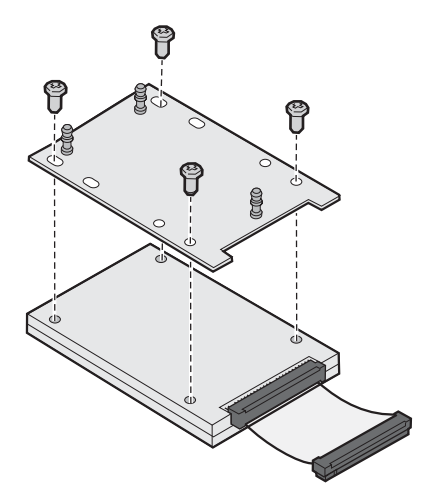

5 Wciśnij złącze kabla wielożyłowego do złącza dysku twardego na płycie systemowej.

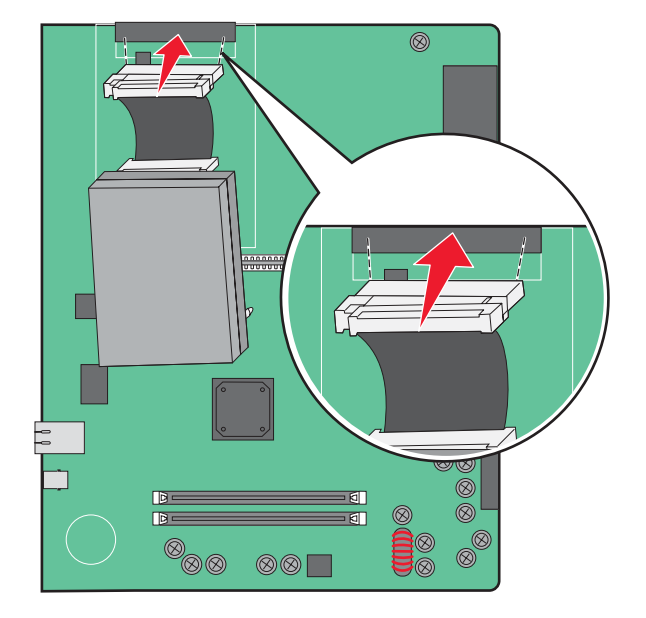

6 Odwróć dysk twardy, a następnie wciśnij trzy bolce płyty montażowej w otwory na płycie systemowej. Dysk twardy *zatrzaśnie się* w swoim położeniu.

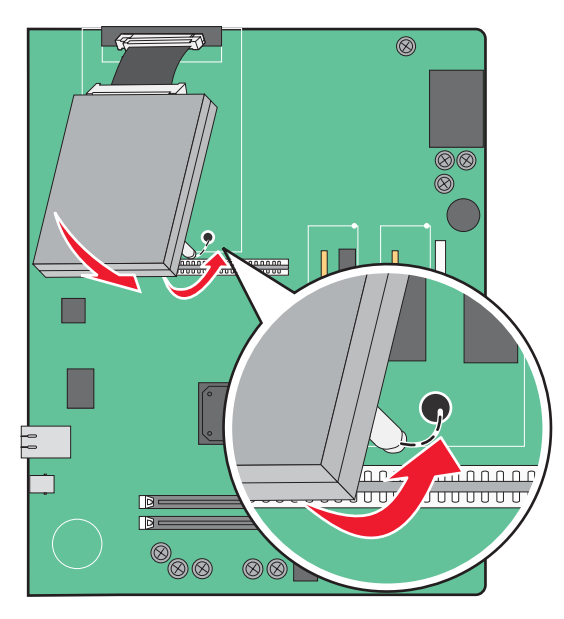

7 Załóż płytę osłaniającą płytę systemową.

### Instalacja wewnętrznego serwera druku lub karty interfejsu portu

PRZESTROGA: Przed przystąpieniem do dalszych czynności należy wyłączyć drukarkę i wyjąć wtyczkę przewodu zasilającego z gniazdka elektrycznego. Jeśli do drukarki podłączone są inne urządzenia, należy je wyłączyć i odłączyć kable łączące je z drukarką.

Ostrzeżenie: Ładunki elektrostatyczne mogą łatwo spowodować uszkodzenie elektronicznych elementów płyty systemowej. Przed dotknięciem elektronicznych elementów karty systemowej lub złączy należy dotknąć dowolnego metalowego elementu, np. obudowy drukarki.

**Uwaga:** Do zainstalowania wewnętrznego serwera druku lub karty interfejsu portu potrzebny będzie śrubokręt krzyżakowy nr 2.

Opcjonalny wewnętrzny serwer druku umożliwia połączenia między drukarką a *siecią lokalną* (LAN). Opcjonalna karta interfejsu portu zwiększa możliwości łączenia się drukarki z komputerem lub zewnętrznym serwerem druku.

- 1 Zdejmij płytę osłaniającą płytę systemową.
- 2 Rozpakuj wewnętrzny serwer druku lub kartę interfejsu portu.
- 3 Zdejmij metalową płytę z zakrywającego otwór złącza zasobnika płyty systemowej i zachowaj ją.

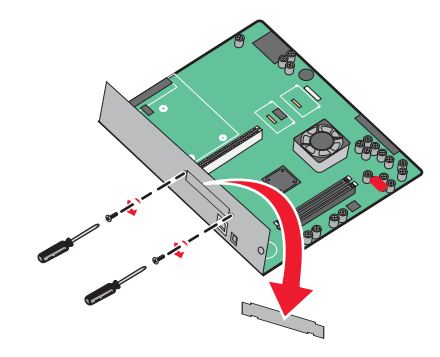

**4** Dopasuj złącze wewnętrznego serwera druku lub opcjonalnej karty interfejsu portu do złącza na płycie systemowej.

Uwaga: Złącza kabla z boku karty opcjonalnej muszą pasować do otworu w płycie czołowej.

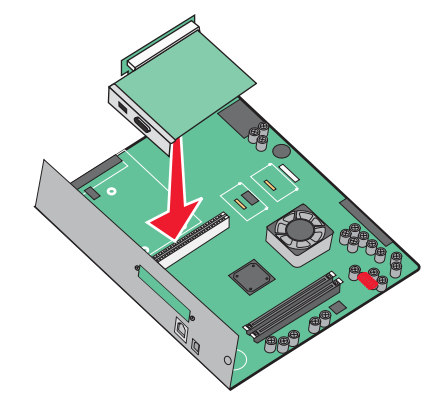

- **5** Wepchnij mocno wewnętrzny serwer druku lub opcjonalną kartę interfejsu portu do złącza kart na płycie systemowej.
- **6** Umieść śrubę w otworze znajdującym się po prawej stronie otworu złącza. Delikatnie dokręć śrubę, aby przymocować kartę do zasobnika płyty systemowej.

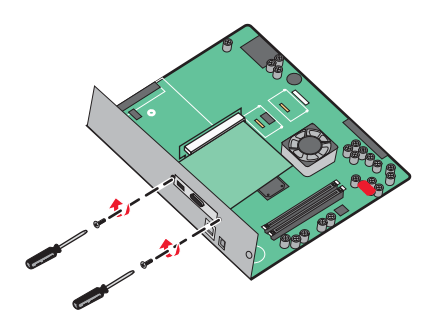

7 Załóż płytę osłaniającą płytę systemową.

### Ponowna instalacja płyty systemowej

Ostrzeżenie: Ładunki elektrostatyczne mogą łatwo spowodować uszkodzenie elektronicznych elementów płyty systemowej. Przed dotknięciem elektronicznych elementów karty systemowej lub złączy należy dotknąć dowolnego metalowego elementu, np. obudowy drukarki.

Uwaga: Do wykonania tej czynności potrzebny będzie śrubokręt krzyżakowy nr 2.

1 Delikatnie włóż płytę systemową do drukarki.

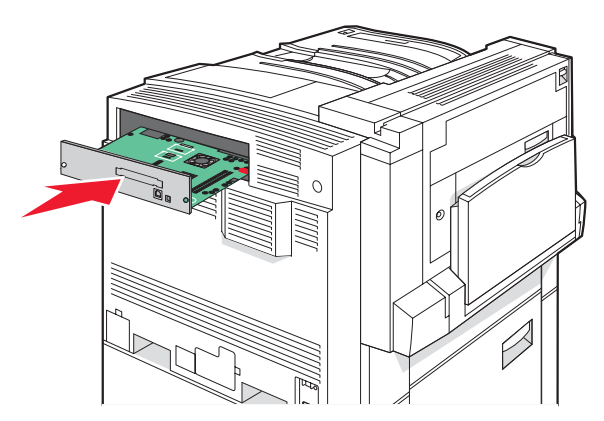

2 Wymień śruby pokrywy i przekręć je w prawo.

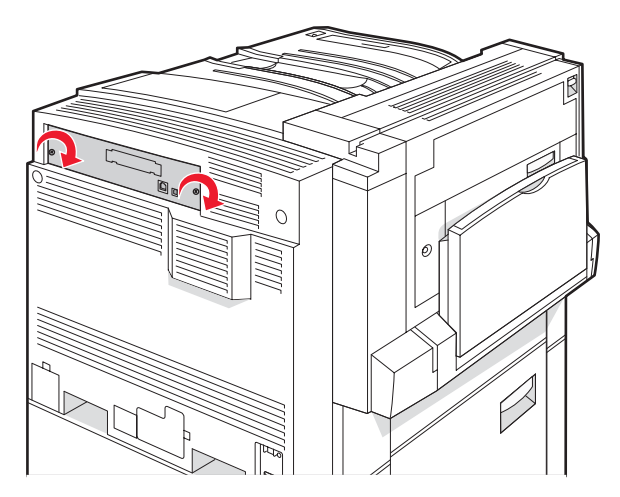

3 Mocno dokręć śruby.

# Podłączanie kabli

W celu podłączenia drukarki do komputera należy użyć kabla USB lub kabla Ethernet. Podłączanie przez port USB wymaga zastosowania kabla USB. Upewnij się, że symbol USB znajdujący się na kablu jest dopasowany do symbolu USB na drukarce. Dopasuj odpowiedni kabel Ethernet do portu Ethernet.

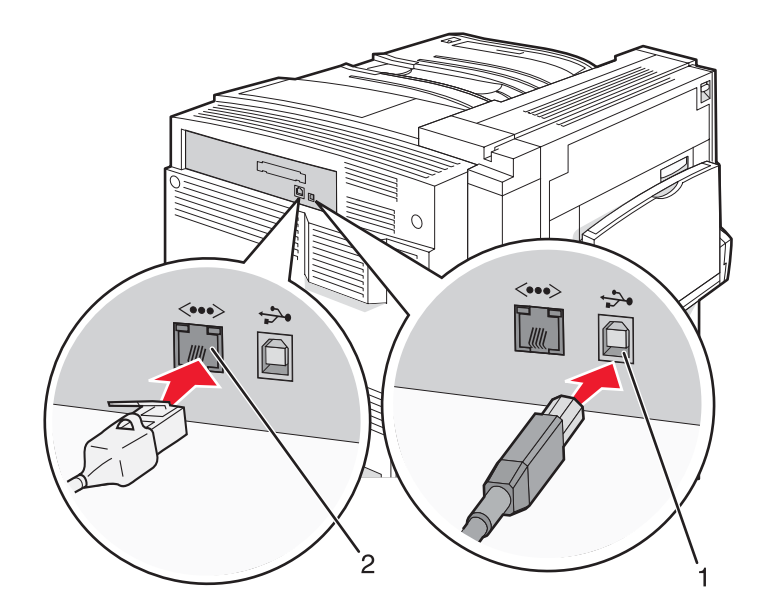

| 1 | Port USB      |
|---|---------------|
| 2 | Port Ethernet |

# Ładowanie papieru i nośników specjalnych

W tej części opisano ładowanie zasobników na 520, 867 i 1133 arkuszy oraz ładowanie podajnika uniwersalnego. Zawiera ona również informacje na temat orientacji arkusza papieru, ustawień Rozmiar papieru i Typ papieru oraz łączenia i rozłączania zasobników.

# Ustawianie rozmiaru i typu papieru

W każdym zasobniku, z wyjątkiem podajnika uniwersalnego, ustawienie dla opcji Rozmiar papieru jest określane na podstawie położenia prowadnic papieru. W przypadku drukowania z podajnika uniwersalnego wartość dla opcji Rozmiar papieru należy ustawić ręcznie. Domyślnym ustawieniem fabrycznym dla opcji Typ papieru jest Zwykły papier. Wartość opcji Typ papieru jest ustawiana ręcznie w przypadku wszystkich zasobników, które nie zawierają papieru zwykłego.

- **1** Upewnij się, że drukarka jest włączona i wyświetlany jest komunikat **Gotowa**.
- 2 Naciśnij przycisk 🔄 na panelu operacyjnym.
- 3 Naciskaj przycisk ▼, aż pojawi się opcja √Menu papieru, a następnie naciśnij przycisk ④.
- 4 Naciskaj przycisk ▼, aż pojawi się opcja √ Rozmiar/typ papieru, a następnie naciśnij przycisk ④.
- 5 Naciskaj przycisk ▼ do momentu wyświetlenia właściwego zasobnika, a następnie naciśnij przycisk *∢*.
- 6 Naciskaj przycisk ▼ do momentu pojawienia się symbolu √ obok właściwego rozmiaru, a następnie naciśnij przycisk ④.
- 7 Naciskaj przycisk ◀ lub ▶, aż pojawi się nazwa odpowiedniego typu papieru, a następnie naciśnij przycisk ④.

Zostanie wyświetlony komunikat Wysyłanie wyboru.

# Konfigurowanie ustawień uniwersalnego rozmiaru papieru

Ustawienie Uniwersalny rozmiar papieru, definiowane przez użytkownika, umożliwia drukowanie na papierze o rozmiarze, który nie jest dostępny w menu drukarki. Jeśli żądany rozmiar nie jest dostępny w menu Rozmiar papieru, należy ustawić w tym menu wartość Uniwersalny dla danego zasobnika. Następnie należy określić wszystkie poniższe ustawienia dotyczące uniwersalnego rozmiaru papieru:

- Jednostka miary (cale lub milimetry)
- Wysokość i szerokość w pionie
- Kierunek podawania

Uwaga: Najmniejszy obsługiwany rozmiar uniwersalny: 100 x 148 mm; największy rozmiar: 305 x 483 mm.

### Określanie jednostki miary

- 1 Upewnij się, że drukarka jest włączona i wyświetlany jest komunikat Ready (Gotowa).
- 2 Naciśnij przycisk 🔄 na panelu operacyjnym.
- 3 Naciskaj przycisk  $\mathbf{\nabla}$ , aż zostanie wyświetlona opcja  $\sqrt{Menu papieru}$ , a następnie naciśnij przycisk  $\mathbf{Q}$ .

- 4 Naciskaj przycisk ▼, aż zostanie wyświetlona opcja √Konfiguracja uniwersalna, a następnie naciśnij przycisk ④.
- 5 Naciskaj przycisk ▼, aż zostanie wyświetlona opcja Jednostki miary, a następnie naciśnij przycisk Ø.
- 6 Naciskaj przycisk ▼, aż obok odpowiedniej jednostki miary zostanie wyświetlony symbol √, a następnie naciśnij przycisk ∢.

Zostanie wyświetlony komunikat Wysyłanie wyboru, a następnie menu Konfiguracja uniwersalna.

### Określanie wysokości i szerokości papieru

Dzięki zdefiniowaniu określonej wysokości i szerokości uniwersalnego rozmiaru papieru (w orientacji pionowej) drukarka może obsługiwać dany rozmiar, włącznie z obsługą standardowych funkcji, takich jak drukowanie dwustronne i drukowanie wielu stron na jednym arkuszu.

1 W menu Konfiguracja uniwersalna naciskaj przycisk **▼**, aż zostanie wyświetlona opcja **Szerokość w pionie** lub **Wysokość w pionie**, a następnie naciśnij przycisk **④**.

**Uwaga:** Wybierz opcję **Wysokość w pionie**, aby dostosować ustawienie wysokości papieru lub opcję **Szerokość papieru**, aby dostosować ustawienie szerokości papieru.

2 Naciśnij przycisk ◀, aby zmniejszyć, lub przycisk ▶, aby zwiększyć wartość ustawienia, a następnie naciśnij przycisk ✔.

Zostanie wyświetlony komunikat Wysyłanie wyboru, a następnie menu Konfiguracja uniwersalna.

### Określanie kierunku podawania

Domyślnym ustawieniem fabrycznym kierunku podawania w ustawieniach uniwersalnego rozmiaru papieru jest Krótka krawędź. Menu Kierunek podawania nie jest wyświetlane w menu Konfiguracja uniwersalna, gdy ustawienie Długa krawędź jest niedostępne. W razie konieczności można określić, która krawędź papieru będzie jako pierwsza podawana do drukarki — krótka lub długa.

- 1 W menu Konfiguracja uniwersalna naciskaj przycisk ▼, aż zostanie wyświetlona opcja Kierunek podawania, a następnie naciśnij przycisk ④.
- 2 Naciskaj przycisk ▼, aż obok odpowiedniego kierunku podawania zostanie wyświetlony symbol √, a następnie naciśnij przycisk ④.

Zostanie wyświetlony komunikat Wysyłanie wyboru.

# Ładowanie zasobników na 520 arkuszy

Ustawienie Wykrywanie rozmiaru jest dostępne tylko dla formatu papieru A5 oraz Statement.

### Ładowanie nośników do zasobników na 520 arkuszy

Drukarka jest wyposażona w standardowy zasobnik na 520 arkuszy (zasobnik 1) oraz można do niej dołączyć jeden lub kilka opcjonalnych zasobników na 520 arkuszy. We wszystkich zasobnikach na 520 arkuszy obsługiwane są takie same rozmiary i typy papieru. Papier można załadować do zasobników, układając go wzdłuż krótszej lub dłuższej krawędzi.

**1** Wyciągnij zasobnik za uchwyt.

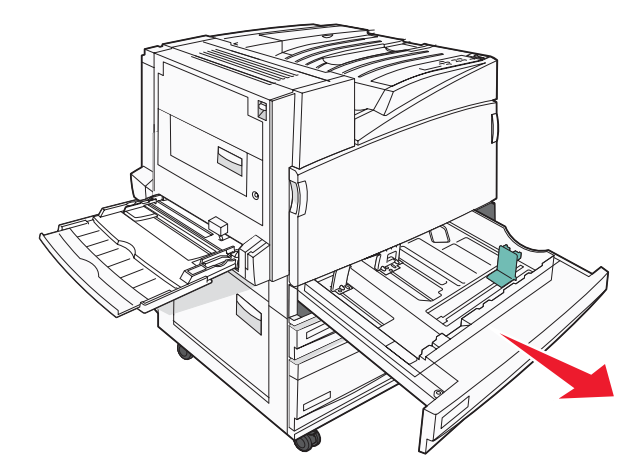

2 Ściśnij występy prowadnicy szerokości, zgodnie z ilustracją, i ustaw ją zgodnie z rozmiarem ładowanego papieru.

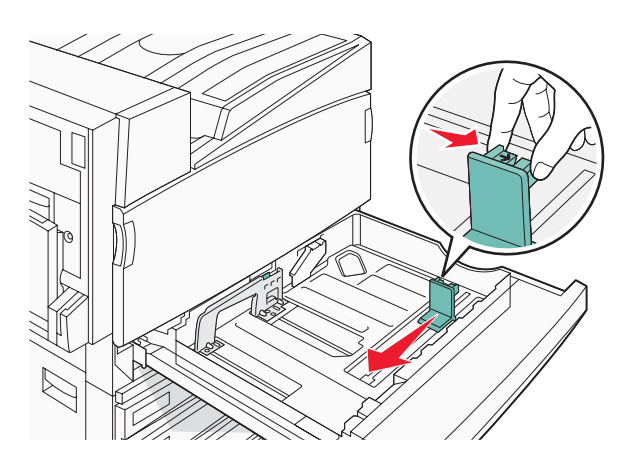

**3** Ściśnij występy prowadnicy długości do wewnątrz, zgodnie z ilustracją, i ustaw ją zgodnie z rozmiarem ładowanego papieru.

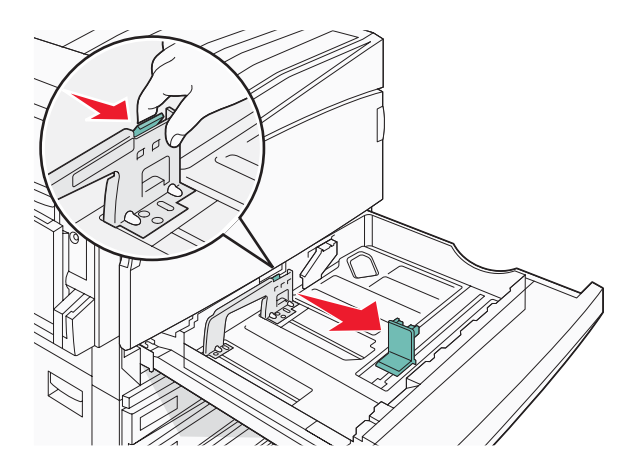

Uwaga: Pomocniczo należy skorzystać z oznaczników rozmiaru znajdujących się na dnie zasobnika.

4 Zegnij arkusze w jedną i w drugą stronę, aby je rozdzielić, a następnie przekartkuj stos. Nie składaj ani nie marszcz papieru. Wyrównaj krawędzie stosu, opierając go na płaskiej powierzchni.

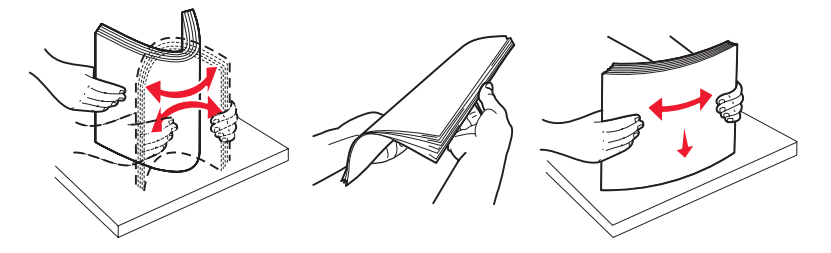

**5** Załaduj papier stroną zalecaną do druku skierowaną w górę. Załaduj papier, układając go wzdłuż krótszej lub dłuższej krawędzi, jak pokazano na ilustracji:

#### Uwagi:

- Papier o rozmiarze większym niż A4 ułóż wzdłuż krótszej krawędzi.
- W przypadku drukowania broszur (jeśli zainstalowany jest opcjonalny moduł wykańczający do broszur) papier należy ułożyć wzdłuż krótszej krawędzi.

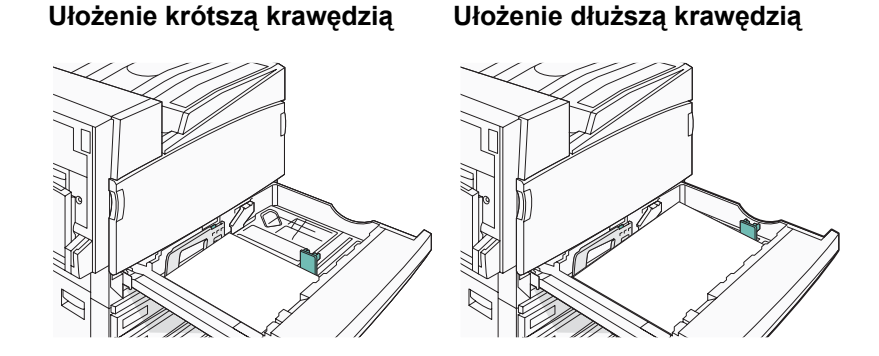

6 Sprawdź, czy prowadnice papieru są wyrównane do brzegów papieru.

7 Wyrównaj zasobnik i wsuń go do drukarki.

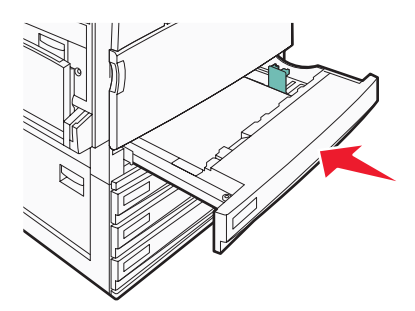

8 Jeśli załadowano inny rodzaj papieru, niż był poprzednio załadowany w zasobniku, z panelu operacyjnego zmień ustawienie Typ papieru.

### Korzystanie z papieru o rozmiarze A5 lub statement

Zasobniki drukarki *nie mają* możliwości rozróżniania rozmiaru papieru A5 (148 x 210 mm) i statement (140 x 216 mm), jeżeli załadowano do nich oba rodzaje papieru. Aby drukarka wykryła żądany rozmiar papieru, wybierz go w menu Wykrywanie rozmiaru. Załaduj do zasobników papier A5 *albo* papier statement.

**Uwaga:** Podajnik uniwersalny nie posiada funkcji automatycznego wykrywania rozmiaru, więc można korzystać z niego, używając równocześnie papieru o rozmiarze A5 i statement. Zmiana ustawień opcji Wykrywanie rozmiaru nie wpływa na ustawienia podajnika uniwersalnego.

- 1 Załaduj do zasobników papier A5 lub statement.
- 2 Upewnij się, że drukarka jest wyłączona.
- 3 Włączając drukarkę, naciśnij i przytrzymaj przyciski *∢* i ▶ na panelu operacyjnym.
- 4 Zwolnij oba przyciski, gdy pojawi się komunikat Wykonywanie autotestu.

Zostanie przeprowadzona sekwencja uruchamiania drukarki, a następnie pojawi się opcja **MENU KONFIGURACJI**.

- 5 Naciskaj przycisk ▼, aż pojawi się opcja √WYKRYWANIE ROZMIARU, a następnie naciśnij przycisk ④.
- 6 Naciskaj przycisk ▼ do momentu pojawienia się symbolu √ obok zasobnika z załadowanym papierem, a następnie naciśnij przycisk ④.
- 7 Naciskaj przycisk ▼, aż pojawi się opcja √ Automatycznie, a następnie naciśnij przycisk 𝒞.
   Zostanie wyświetlone menu Statement/A5.
- 8 Naciskaj przycisk ▼, aż symbol ✓ pojawi się obok opcji Wykryj statement lub Wykryj A5,a następnie naciśnij przycisk ④.

Zostanie wyświetlony komunikat Wysyłanie wyboru.

9 Naciskaj przycisk ▼, aż pojawi się opcja √ Opuść menu konfiguracji, a następnie naciśnij przycisk 𝒞.
 Zostanie przeprowadzona sekwencja uruchamiania drukarki, a następnie pojawi się opcja Gotowa.

# Ładowanie zasobników papieru na 867 i 1133 arkuszy

Pomimo, iż zasobniki na 867 i 1133 arkuszy różnią się od siebie wyglądem, oba obsługują te same rozmiary i typy papieru, a także wymagają wykonania tych samych czynności w celu załadowania papieru. Aby załadować papier do zasobników, należy postępować zgodnie z poniższymi instrukcjami:

**1** Chwyć uchwyt i otwórz zasobnik.

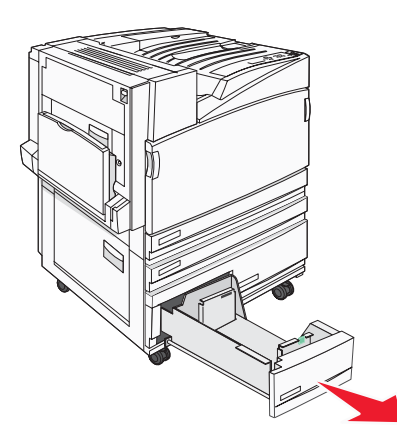

2 Ściśnij występy prowadnicy długości do wewnątrz, zgodnie z ilustracją, i przesuń ją do położenia zgodnego z rozmiarem ładowanego papieru.

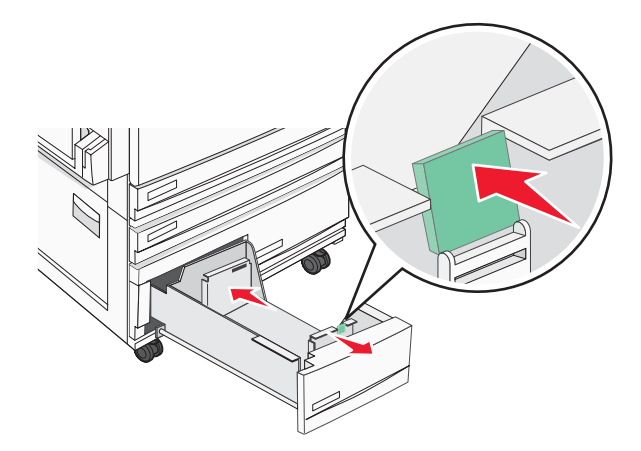

**3** Zegnij arkusze w jedną i w drugą stronę, aby je rozdzielić, a następnie przekartkuj stos. Nie składaj ani nie marszcz papieru. Wyrównaj krawędzie stosu, opierając go na płaskiej powierzchni.

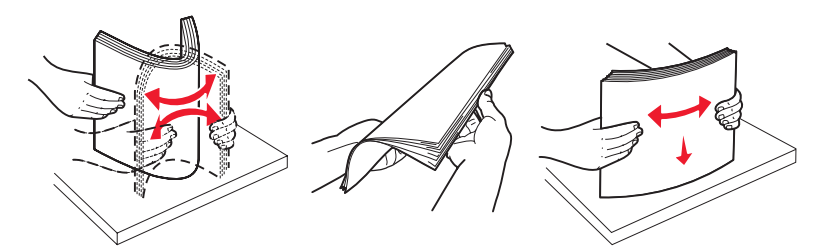

4 Załaduj papier stroną zalecaną do druku skierowaną w górę.

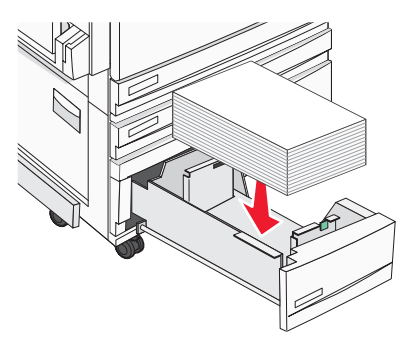

- 5 Sprawdź, czy prowadnice papieru są wyrównane do brzegów papieru.
- 6 Włóż zasobnik do drukarki.
- 7 Jeśli załadowano inny rodzaj papieru, niż był poprzednio załadowany w zasobniku, z panelu operacyjnego zmień ustawienie Typ papieru.

# Korzystanie z podajnika uniwersalnego

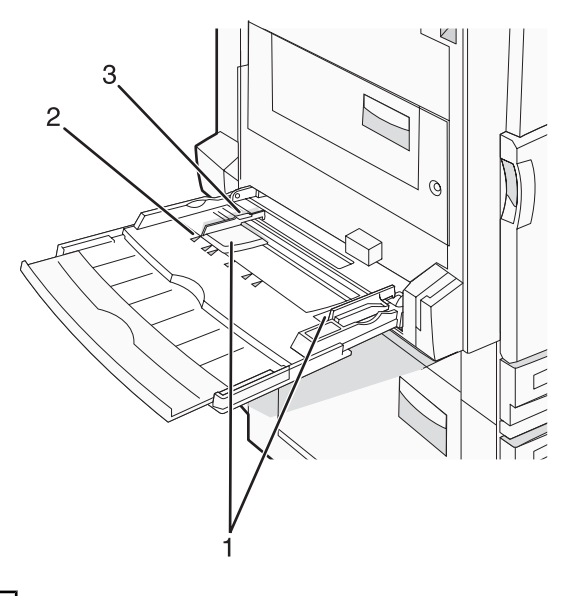

| 1 | Prowadnice papieru          |
|---|-----------------------------|
| 2 | Wskaźniki rozmiaru          |
| 3 | Ogranicznik wysokości stosu |

- 1 Opuść drzwiczki zasobnika podajnika uniwersalnego.
- **2** Chwyć przedłużenie i delikatnie wyciągnij je, aż całkowicie się wysunie.

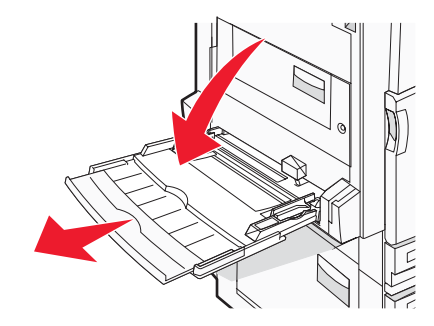

- **3** Przygotuj papier przeznaczony do załadowania.
  - Zegnij arkusze papieru w jedną i w drugą stronę, aby je rozdzielić, a następnie przekartkuj stos. Nie składaj ani nie marszcz papieru. Wyrównaj krawędzie stosu, opierając go na płaskiej powierzchni.

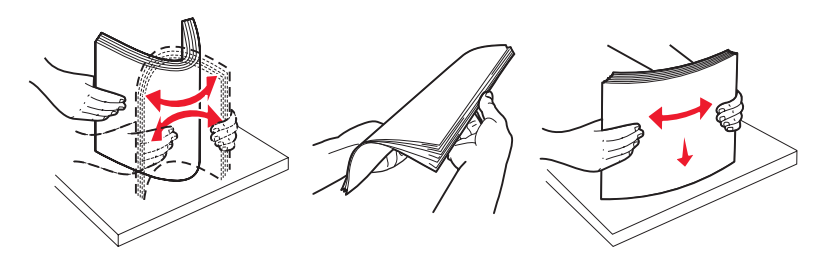

Złap folie za krawędzie i przekartkuj stos. Wyrównaj krawędzie stosu, opierając go na płaskiej powierzchni.
 Uwaga: Należy unikać dotykania strony folii przeznaczonej do zadrukowania. oraz uważać, żeby ich nie porysować.

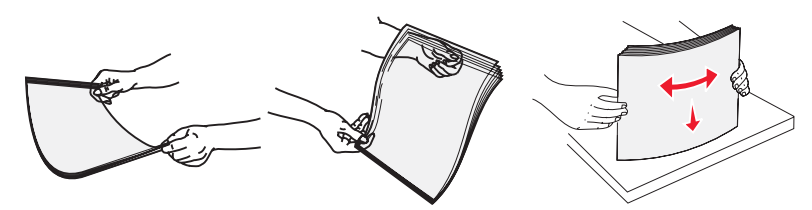

• Przed załadowaniem zegnij stos kopert w jedną i w drugą stronę, aby je rozdzielić, a następnie przekartkuj je. Wyrównaj krawędzie stosu, opierając go na płaskiej powierzchni.

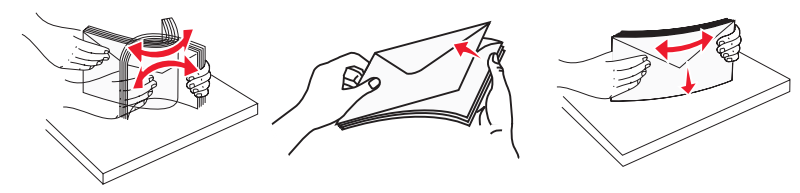

- **4** Załaduj papier i dostosuj prowadnice papieru, aby lekko dotykały krawędzi stosu papieru.
  - Papier w formacie Letter, A4 oraz folie ładuj stroną do drukowania skierowaną w dół i dłuższą krawędzią do przodu.

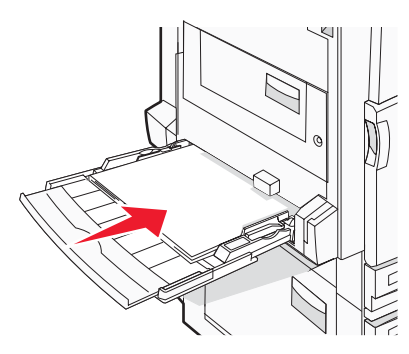

 Papier w formacie A3, A5, B4, Folio, Legal oraz Statement ładuj stroną do drukowania skierowaną w dół i krótszą krawędzią do przodu.

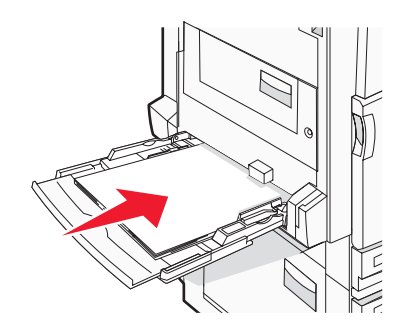

#### Uwagi:

- Dostosuj dodatkową prowadnicę papieru do formatu papieru SRA3 oraz 12 x 19.
- Nie należy przekraczać maksymalnej dozwolonej wysokości stosu i na siłę wpychać papieru pod ogranicznik wysokości stosu.
- Koperty ładuj tak, aby skrzydełkami były skierowane do góry.

**Ostrzeżenie:** Nie należy używać kopert ze znaczkami, wyściełanych, z klamrami, zatrzaskami, okienkami lub z samoprzylepnymi skrzydełkami. Koperty tego typu mogą poważnie uszkodzić drukarkę.

Uwaga: Jednorazowo należy ładować tylko papier jednego rozmiaru i rodzaju.

**5** Zwróć uwagę, aby papier dosunąć we wnętrzu podajnika tak daleko, jak tylko jest to możliwe bez wpychania na siłę. Papier powinien leżeć płasko w podajniku. Upewnij się, że papier leży swobodnie w podajniku i nie jest zawinięty lub pomarszczony.

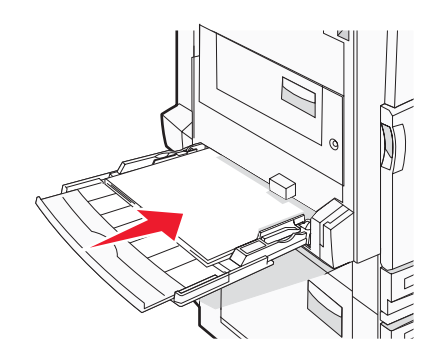

6 Na panelu operacyjnym ustaw Rozmiar papieru i Typ papieru.

# Łączenie i rozłączanie zasobników

## Łączenie zasobników

Łączenie zasobników jest przydatne w przypadku dużych zadań drukowania lub wielu kopii. Po opróżnieniu jednego połączonego zasobnika papier będzie pobierany z kolejnego połączonego zasobnika. Jeśli dla każdego zasobnika ustawiono takie same wartości dla opcji Rozmiar papieru i Typ papieru, zasobniki te zostaną automatycznie połączone. We wszystkich zasobnikach z wyjątkiem podajnika uniwersalnego ustawienie dla opcji Rozmiar papieru jest automatycznie rozpoznawane na podstawie położenia prowadnic papieru. W przypadku drukowania z podajnika uniwersalnego wartość dla opcji Rozmiar papieru należy ustawić ręcznie w menu Rozmiar papieru. W menu Typ papieru należy ustawić wartości dla opcji Typ papieru dla wszystkich zasobników. Obie opcje Typ papieru i Rozmiar papieru są dostępne w menu Rozmiar papieru/Typ papieru.

### Rozłączanie zasobników

Rozłączone zasobniki mają ustawienia, które *nie* są identyczne z ustawieniami jakiegokolwiek innego zasobnika.

W celu rozłączenia zasobnika zmień następujące ustawienia zasobnika, tak aby nie odpowiadały ustawieniom jakiegokolwiek innego zasobnika:

• Typ papieru (np. Zwykły papier, Papier firmowy, Typ niestandardowy <x>)

Nazwy typów papieru określają charakterystykę papieru. Jeśli nazwa, która najlepiej opisuje dany papier, jest stosowana w połączonych zasobnikach, przypisz inną nazwę typu papieru do zasobnika, np. Typ niestandardowy <x>, lub zdefiniuj własną niestandardową nazwę.

• Rozmiar papieru (np. Letter, A4, Statement)

Załaduj inny rozmiar papieru, aby automatycznie zmienić ustawienie rozmiaru papieru podajnika. Ustawienia rozmiaru papieru dla podajnika uniwersalnego nie jest wprowadzane automatycznie, muszą zostać wprowadzone ręcznie za pomocą menu Rozmiar papieru.

**Ostrzeżenie:** Nie przypisuj nazwy typu papieru, która nie opisuje precyzyjnie typu papieru załadowanego do zasobnika. W zależności od określonego typu papieru dobierana jest temperatura nagrzewnicy. W przypadku wybrania niewłaściwego typu papieru obsługa papieru przebiega nieprawidłowo.

## Przypisywanie nazwy opcji Typ niestandardowy <x>

W celu połączenia lub rozłączenia zasobników należy przypisać do nich nazwę opcji Typ niestandardowy <x>. Do każdego zasobnika, który ma zostać połączony należy przypisać tę samą nazwę. Zostaną połączone tylko te zasobniki, które będą miały przypisane te same nazwy niestandardowe.

- 1 Upewnij się, że drukarka jest włączona i wyświetlany jest komunikat Ready (Gotowa).
- 2 Naciśnij przycisk om na panelu operacyjnym.
- **3** Naciskaj przycisk  $\mathbf{\nabla}$ , aż zostanie wyświetlona opcja  $\sqrt{Menu papieru}$ , a następnie naciśnij przycisk  $\mathbf{Q}$ .
- 4 Naciskaj przycisk ▼, aż zostanie wyświetlona opcja √ Rozmiar/typ papieru, a następnie naciśnij przycisk ∢.
- 5 Naciskaj przycisk ▼, aż obok nazwy zasobnika zostanie wyświetlony symbol √, a następnie naciśnij przycisk ④.

Zostanie wyświetlone menu Rozmiar papieru.

6 Naciśnij ponownie przycisk **④**.

Zostanie wyświetlone menu Typ papieru.

7 Naciskaj przycisk ▶, aż zostanie wyświetlona opcja √Typ niestandardowy <x> lub inna nazwa niestandardowa, a następnie naciśnij przycisk 𝒞.

Zostanie wyświetlony komunikat Wysyłanie wyboru, a następnie opcja Menu papieru.

8 Sprawdź, czy odpowiedni typ papieru jest powiązany z nazwą niestandardową.

**Uwaga:** Domyślnym typem papieru, powiązanym z wszystkimi nazwami opcji Typ niestandardowy <x> i nazwami zdefiniowanymi przez użytkownika jest typ Zwykły papier.

- **a** W menu Papier naciskaj przycisk ▼, aż zostanie wyświetlona opcja √**Typy niestandardowe**, a następnie naciśnij przycisk **④**.
- b Naciskaj przycisk ▼, aż obok nazwy niestandardowego typu papieru wybranej w krok 7 na stronie 34 zostanie wyświetlony symbol √, a następnie naciśnij przycisk ④.
- c Naciskaj przycisk ▼, aż obok żądanego ustawienia Typ papieru zostanie wyświetlony symbol √, a następnie naciśnij przycisk ④.

Zostanie wyświetlony komunikat Wysyłanie wyboru.

# Zmiana nazwy opcji Typ niestandardowy <x>

Za pomocą wbudowanego serwera WWW lub programu MarkVision<sup>™</sup> dla poszczególnych niestandardowych typów papieru można zdefiniować nazwę inną niż "Typ niestandardowy <x>". Po zmianie nazwy danego typu niestandardowego w menu zamiast tekstu "Typ niestandardowy <x>" wyświetlana będzie nowa nazwa.

Aby zmienić nazwę opcji Typ niestandardowy <x> za pomocą wbudowanego serwera WWW:

1 Otwórz przeglądarkę internetową.

Uwaga: Komputer i drukarkę muszą być podłączone do tej samej sieci.

- 2 W pasku adresu wprowadź adres IP drukarki sieciowej (na przykład 192.264.263.17).
- 3 Naciśnij klawisz Enter.
- 4 W panelu nawigacyjnym na stronie początkowej kliknij opcję Konfiguracja.
- 5 Kliknij opcję Menu papieru.
- 6 Kliknij opcję Nazwa niestandardowa.
- 7 Wpisz nazwę typu papieru w polu Nazwa niestand. <x>.

**Uwaga:** Ta nazwa zastąpi nazwę "Typ niestandardowy <x>" w opcjach menu Typy niestandardowe i Rozmiar/ typ papieru.

8 Kliknij przycisk Wyślij.

Zostanie wyświetlony komunikat Wysyłanie wyboru.

9 Kliknij opcję Typy niestandardowe.

Zostanie wyświetlona opcja Typy niestandardowe, a następnie zostanie podana nazwa niestandardowa.

- **10** Wybierz ustawienie typu papieru z listy wyboru znajdującej się obok nazwy niestandardowej.
- 11 Kliknij przycisk Wyślij.

Zostanie wyświetlony komunikat Wysyłanie wyboru.

# Wskazówki dotyczące papieru i nośników specjalnych

# Wskazówki dotyczące papieru

## Charakterystyka papieru

Przedstawiona poniżej charakterystyka papieru ma wpływ na jakość wydruku i niezawodność drukowania. Charakterystykę tę należy brać pod uwagę przy ocenie przydatności nowego papieru.

#### Gramatura

Drukarka może automatycznie pobierać papier z włóknami wzdłuż strony, o gramaturze 60–220 g/m<sup>2</sup>. Papier o gramaturze mniejszej niż 60 g/m<sup>2</sup> może nie być wystarczająco sztywny, co może skutkować problemami z podawaniem papieru i jego zacięciami. Najlepsze rezultaty uzyskuje się, stosując papier z włóknami wzdłuż strony, o gramaturze 75 g/m<sup>2</sup>. Zaleca się, by papier o rozmiarze mniejszym niż 182 x 257 mm miał gramaturę co najmniej 90 g/m<sup>2</sup>.

Uwaga: Drukowanie dwustronne jest obsługiwane tylko w przypadku papieru o gramaturze 63 g/m<sup>2</sup>–170 g/m<sup>2</sup>.

### Zwijanie

Zwijanie to tendencja papieru do zakrzywiania się na brzegach. Nadmierne zwijanie się może spowodować problemy z podawaniem papieru. Papier może zwijać się po przejściu przez drukarkę, gdzie wystawiony jest na działanie wysokiej temperatury. Trzymanie rozpakowanego papieru w warunkach o dużej wilgotności lub bardzo suchych, w wysokiej lub niskiej temperaturze, nawet w zasobnikach, może przyczynić się do zawinięcia brzegów przed drukowaniem i spowodować problemy z podawaniem.

#### Gładkość

Gładkość papieru ma bezpośredni wpływ na jakość wydruku. Jeśli papier jest zbyt szorstki, toner nie zostanie prawidłowo wtopiony w arkusz. Zbyt gładki papier może spowodować problemy z podawaniem lub jakością wydruku. Należy stosować papier o gładkości zawierającej się w przedziale od 100 do 300 punktów Sheffielda; najlepszą jakość wydruków osiąga się jednak, stosując papier o gładkości 150 – 250 punktów Sheffielda.

#### Zawartość wilgoci

llość wilgoci zawartej w papierze ma wpływ zarówno na jakość wydruków, jak i zdolność do prawidłowego podawania papieru przez drukarkę. Papier należy pozostawić w oryginalnym opakowaniu do momentu jego użycia. Dzięki temu papier będzie mniej narażony na zmiany wilgotności, niekorzystnie wpływające na jego parametry.

Przed drukowaniem papier należy poddać kondycjonowaniu, przechowując go w tym samym otoczeniu co drukarkę przez 24 do 48 godzin. W przypadku dużej różnicy między warunkami przechowywania lub transportu a warunkami panującymi w otoczeniu drukarki okres ten papieru powinien zostać wydłużony do kilku dni. Również gruby papier może wymagać dłuższego okresu kondycjonowania.

#### Kierunek ułożenia włókien

Kierunek włókien określa sposób ułożenia włókien papieru w arkuszu. Kierunek włókien może być *wzdłużny*, czyli równoległy do długości papieru, lub *poprzeczny*, czyli równoległy do szerokości papieru.

Dla papieru o gramaturze 60 – 135 g/m<sup>2</sup> zalecany jest układ włókien wzdłuż strony. Dla papieru o gramaturze powyżej 135 g/m<sup>2</sup> zalecany jest układ włókien w poprzek strony.

### Zawartość włókien

Większość papieru kserograficznego wysokiej jakości wykonana jest w 100% z przetworzonej chemicznie papierówki. Taki skład masy pozwala uzyskać papier o wysokim stopniu stabilności, gwarantującym mniejsze problemy z podawaniem papieru w drukarce i lepszą jakość wydruków. Papier zawierający inne włókna, np. bawełny, może powodować problemy podczas drukowania.

### Niedozwolone rodzaje papieru

Nie zaleca się stosowania w drukarce niżej wymienionych rodzajów papieru:

- Papier przetworzony chemicznie używany do kopiowania bez zastosowania kalki, znany także jako papier samokopiujący
- Papier z nadrukiem zawierającym substancje mogące zanieczyścić drukarkę
- Papier z nadrukiem nieodpornym na wysoką temperaturę panującą w nagrzewnicy drukarki
- Papier z nadrukiem wymagającym kalibracji (precyzyjnego usytuowania nadruku na stronie) dokładniejszej niż ±2,3 mm, np. formularze stosowane w optycznym rozpoznawaniu znaków (OCR)

Aby właściwie drukować na takich formularzach, w niektórych przypadkach można dostosować kalibrację za pomocą oprogramowania.

- Papier powlekany (papier dokumentowy podatny na wycieranie), papier syntetyczny, papier termiczny
- Papier o nierównych krawędziach, papier szorstki lub papier o powierzchni z wyraźną teksturą bądź papier pofałdowany
- Papier makulaturowy niespełniający wymagań europejskiej normy EN12281:2002
- Papier o gramaturze mniejszej niż 60 g/m<sup>2</sup>
- Formularze lub dokumenty wieloczęściowe

### Wybór papieru

Stosowanie odpowiednich rodzajów papieru pomaga uniknąć zacięć i zapewnić bezproblemowe drukowanie.

W celu uniknięcia zacięć i niskiej jakości wydruku:

- Zawsze należy używać nowego, nieuszkodzonego papieru.
- Przed załadowaniem papieru należy sprawdzić, która strona jest stroną zalecaną do zadrukowania. Informacja ta zazwyczaj znajduje się na opakowaniu papieru.
- Nie należy używać papieru wyciętego lub przyciętego ręcznie.
- *Nie należy* jednocześnie umieszczać papieru o różnych rozmiarach, różnej gramaturze ani różnego typu w tym samym źródle nośnika; może to powodować zacięcia nośnika.
- *Nie należy* stosować papieru powlekanego, za wyjątkiem papierów powlekanych przeznaczonych do drukowania elektrofotograficznego.

### Wybór formularzy z nadrukiem i papieru firmowego

Wybierając formularze z nadrukiem oraz papier firmowy, należy stosować się do poniższych wskazówek:

- Należy stosować papier o gramaturze od 60 do 90 g/m<sup>2</sup>.
- Należy używać wyłącznie formularzy i papieru firmowego zadrukowanych metodą litografii offsetowej lub druku wklęsłego.
- Nie należy stosować papieru szorstkiego lub o powierzchni z wyraźną teksturą.

Należy używać papieru zadrukowanego farbą odporną na wysoką temperaturę, przeznaczonego do kopiarek kserograficznych. Farba musi być odporna na temperatury do 230°C, tzn. w tej temperaturze nie może ulegać stopieniu ani wydzielać szkodliwych wyziewów. Należy używać farby drukarskiej odpornej na działanie żywicy w tonerze. Farba drukarska utrwalana przez utlenianie lub farba na bazie oleju z reguły spełnia te wymagania, natomiast lateksowa farba drukarska może ich nie spełniać. W razie wątpliwości należy skontaktować się z dostawcą papieru.
Papier z nadrukiem, np. papier firmowy, musi być odporny na temperatury do 230°C, tzn. w tej temperaturze nie może ulegać stopieniu ani wydzielać szkodliwych wyziewów.

#### Używanie papieru makulaturowego

Firma Lexmark jest wrażliwa na problemy środowiska naturalnego, dlatego wspiera korzystanie z biurowego papieru makulaturowego do drukarek laserowych (elektrofotograficznych). W roku 1998 firma Lexmark przedstawiła rządowi USA wyniki badań, zgodnie z którymi papier makulaturowy produkowany przez główne zakłady papiernicze w USA jest podawany równie dobrze, co papier nie pochodzący z makulatury. Nie można jednak wydać ogólnego oświadczenia stanowiącego, iż *każdy* rodzaj papieru makulaturowego będzie właściwie podawany.

Firma Lexmark stale sprawdza współpracę produkowanych drukarek z papierem makulaturowym (zawartość 20– 100% odpadów pokonsumenckich) i gamą papierów testowych z całego świata, prowadząc badania komorowe pozwalające uzyskać różne warunki temperaturowe i wilgotnościowe. Firma Lexmark nie ma powodu zniechęcać do korzystania z dzisiejszych biurowych papierów makulaturowych, aczkolwiek właściwości papieru makulaturowego powinny być zgodne z poniższymi wytycznymi.

- Niska wilgotność (4–5%)
- Odpowiednia gładkość (100-200 jednostek Sheffielda)
- Odpowiedni współczynnik tarcia między arkuszami (0,4–0,6)
- Odpowiednia odporność na zginanie w kierunku podawania

Papier makulaturowy, papier o mniejszej gramaturze (<60 gm<sup>2</sup>/16 funtów dokumentowy) i/lub cieńszy (<3,8 tysięczne części cala/0,1 mm), a także papier cięty w poprzek włókien, gdy zostanie użyty w drukarkach portretowych (pobierających arkusze od krótkiej krawędzi), może mieć mniejszą odporność na zginanie, niż wymagana do niezawodnego podawania papieru. Przed użyciem tych typów papieru do drukowania laserowego (elektrofotograficznego) należy zasięgnąć porady dostawcy papieru. Pamiętaj, że są to wyłącznie ogólne wytyczne i że nawet papier zgodny z nimi może być przyczyną występowania problemów z podawaniem.

## Korzystanie z papieru firmowego

Należy zasięgnąć informacji u producenta lub dostawcy, czy wybrany papier firmowy może być stosowany w drukarkach laserowych.

W przypadku drukowania na papierze firmowym istotna jest orientacja arkuszy papieru. Poniższe sekcje zawierają informacje pomocne w określeniu, w którym kierunku należy ładować papier firmowy w każdym źródle papieru:

#### Ładowanie papieru firmowego do podajnika uniwersalnego

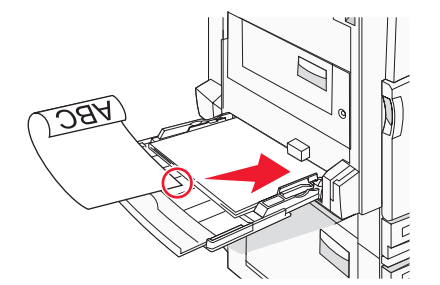

**Uwaga:** Papier firmowy należy umieszczać stroną z nadrukiem w dół w podajniku uniwersalnym, tak aby dłuższa krawędź arkusza była jako pierwsza podawana do drukarki.

# Bez modułu wykańczającego Z zainstalowanym modułem wykańczającym Image: state state st

#### Ułożenie krótszą krawędzią

#### Ułożenie dłuższą krawędzią

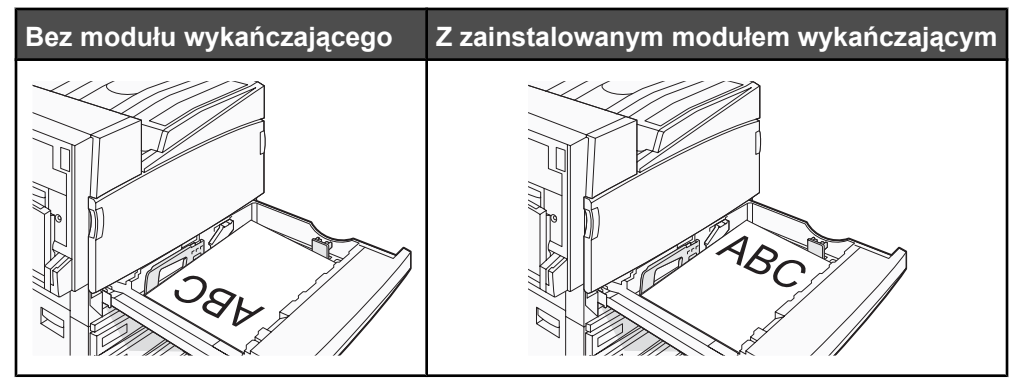

#### Ładowanie papieru firmowego do zasobnika na 867 arkuszy

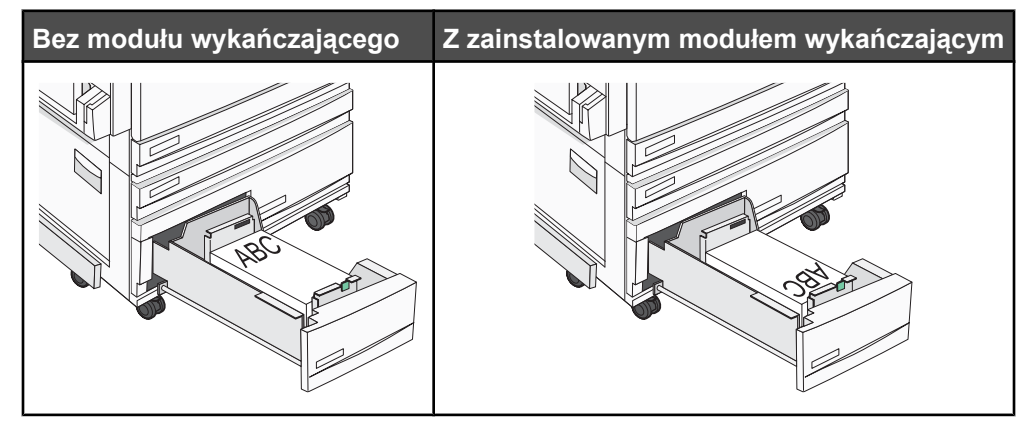

#### Ładowanie papieru firmowego do zasobnika na 1133 arkuszy

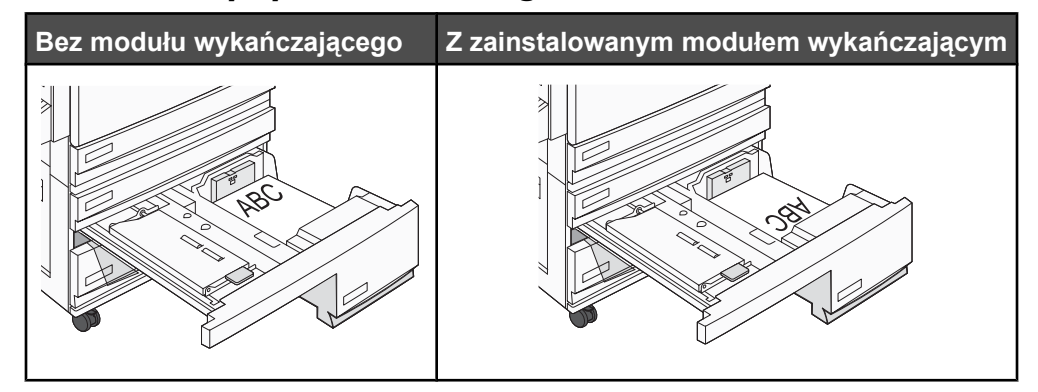

## Korzystanie z folii

Należy zrobić próbny wydruk na folii przed zakupieniem dużej jej ilości.

W przypadku drukowania na folii należy przestrzegać poniższych zaleceń:

- W programie MarkVision Professional, w oknie Właściwości drukowania lub panelu operacyjnym należy ustawić Typ papieru jako Folie.
- Folie mogą być podawane do drukarki z zasobnika standardowego lub z podajnika uniwersalnego.
- Należy używać folii przeznaczonych specjalnie do drukarek laserowych. Należy dowiedzieć się od producenta lub sprzedawcy, czy folie są odporne na temperatury rzędu 230°C, tzn. w tej temperaturze nie ulegają stopieniu, odbarwieniu, przesunięciu ani nie wydzielają szkodliwych wyziewów.
- Należy używać folii o grubości 0,12–0,14 mm i gramaturze 161–179 g/m<sup>2</sup>. Jakość i trwałość wydruków zależy od użytych folii.
- Nie należy dotykać powierzchni folii palcami, gdyż może to spowodować problemy z jakością wydruku.
- Przed załadowaniem arkuszy folii do drukarki należy je przekartkować, co pozwoli uniknąć zlepiania się arkuszy.
- Zaleca się używanie folii o rozmiarze Letter i numerze katalogowym 12A8240 firmy Lexmark.

## Korzystanie z kopert

Należy zrobić próbny wydruk na kopertach przed zakupieniem dużej ich ilości.

W przypadku drukowania na kopertach:

- Na panelu operacyjnym ustaw Źródło papieru zgodnie z aktualnie używanym źródłem. W programie MarkVision Professional, w oknie Właściwości drukowania lub na panelu operacyjnym ustaw Typ papieru na wartość Koperta i wybierz odpowiedni rozmiar koperty.
- Należy używać kopert przeznaczonych specjalnie do drukarek laserowych. Należy dowiedzieć się od producenta lub sprzedawcy, czy koperty są odporne na temperatury rzędu 230°C, tzn. w tej temperaturze nie zaklejają się, nie marszczą się, nie zwijają się nadmiernie i nie wydzielają szkodliwych wyziewów.
- Najlepsze rezultaty uzyskuje się, stosując koperty wykonane z papieru o gramaturze 90g/m<sup>2</sup>. Można stosować koperty o gramaturze do 105 g/m<sup>2</sup>, o ile zawartość bawełny w takim papierze nie przekracza 25%. Gramatura kopert wykonanych w 100% z bawełny nie powinna przekraczać 90 g/m<sup>2</sup>.
- Należy używać tylko nowych kopert.
- W celu osiągnięcia optymalnych rezultatów oraz uniknięcia zacięć nie należy używać kopert, które:
  - są nadmiernie pozwijane lub poskręcane;
  - są sklejone razem lub w jakiś sposób uszkodzone;
  - mają okienka, otwory, perforację, wycięcia lub wytłoczenia;
  - mają metalowe zaczepy, tasiemki lub metalowe paski;

- mają do zaklejania kilka skrzydełek wzajemnie na siebie zachodzących;
- mają naklejone znaczki pocztowe;
- mają klej znajdujący się na odkrytej powierzchni, gdy skrzydełko koperty jest zaklejone lub zamknięte;
- mają zawinięte rogi;
- mają szorstkie, faliste lub żeberkowane wykończenie.
- Prowadnicę szerokości należy dopasować do szerokości stosowanych kopert.

**Uwaga:** Połączenie dużej wilgotności (ponad 60%) oraz wysokiej temperatury drukowania może powodować marszczenie lub zaklejanie kopert.

## Korzystanie z etykiet

Należy zrobić próbny wydruk na etykietach przed zakupieniem dużej ich ilości.

Szczegółowe informacje na temat drukowania, właściwości oraz wzorów etykiet można znaleźć w dokumencie zatytułowanym *Card Stock & Label Guide* (Przewodnik po kartach i etykietach) dostępnym tylko w języku angielskim w witrynie internetowej firmy Lexmark pod adresem **www.lexmark.com/publications**.

W przypadku drukowania na etykietach:

- Z poziomu programu MarkVision Professional, okna Właściwości drukowania lub panelu operacyjnego należy ustawić Typ papieru jako Etykiety.
- Należy używać wyłącznie arkuszy etykiet o rozmiarach Letter, A4 lub Legal.
- Należy używać etykiet przeznaczonych specjalnie do drukarek laserowych. Należy dowiedzieć się od
  producenta lub sprzedawcy, czy klej etykiet, górne powierzchnie (materiał przeznaczony do zadrukowania) oraz
  powłoka nawierzchniowa są odporne na temperatury rzędu 230°C i ciśnienie 248 kPa, tzn. w takich warunkach
  nie wydzielają szkodliwych wyziewów, a ich powierzchnia i krawędzie nie ulegają stopieniu. Nie należy używać
  winylowych etykiet.
- Nie należy stosować etykiet na arkuszach wykonanych ze śliskiego materiału podłożowego.
- Należy używać wyłącznie kompletnych arkuszy etykiet. W przypadku niekompletnych arkuszy etykiety mogą ulec odklejeniu podczas drukowania, co może spowodować zacięcie papieru w drukarce. Niekompletne arkusze etykiet powodują również zanieczyszczenie drukarki i kasety drukującej klejem, co może doprowadzić do unieważnienia gwarancji na drukarkę i kasetę drukującą.
- Nie należy używać etykiet, na których występuje odkryty klej.
- Nie należy drukować wewnątrz obszaru leżącego bliżej niż 1 mm od krawędzi etykiet lub perforacji ani pomiędzy wykrojeniami etykiet.
- Należy zwrócić uwagę, aby podkład kleju nie dochodził do krawędzi arkusza. Zaleca się, aby strefa pokryta klejem była oddalona od krawędzi arkusza o co najmniej 1 mm. Substancja klejąca powoduje zanieczyszczenie drukarki, co może doprowadzić do unieważnienia gwarancji.
- Jeśli odpowiednie oddalenie strefy powlekanej warstwą klejącą nie jest możliwe, z krawędzi górnej i krawędzi znajdującej się po stronie mechanizmu napędzającego należy oderwać pasek o szerokości 1,6 mm oraz zastosować niesączącą się substancję klejącą.
- Najlepiej jest drukować w orientacji pionowej, zwłaszcza w przypadku drukowania kodów kreskowych.

## Korzystanie z kart

Karty są jednowarstwowymi nośnikami wydruku o dużej gramaturze. Wiele ich właściwości, takich jak zawartość wilgoci, grubość i tekstura, może mieć znaczący wpływ na jakość wydruku. Należy zrobić próbny wydruk na kartach przed zakupieniem dużej ich ilości.

W przypadku drukowania na kartach:

- W programie MarkVision Professional lub na panelu operacyjnym:
  - **1** Ustaw Typ papieru na Karty.
  - **2** Wybierz ustawienie Tekstura kart.
- Należy pamiętać, że stosowanie kart zadrukowanych, perforowanych oraz składanych może znacząco obniżyć jakość wydruku i spowodować zacinanie się nośnika lub inne problemy z podawaniem.
- Należy dowiedzieć się od producenta lub sprzedawcy, czy karty są odporne na temperatury rzędu 230°C, tzn. w tej temperaturze nie wydzielają szkodliwych wyziewów.
- Nie należy używać kart z nadrukiem zawierającym substancje chemiczne mogące zanieczyścić drukarkę.
   W przypadku stosowania materiałów z nadrukiem do drukarki mogą dostawać się półciekłe i lotne substancje.
- Należy w miarę możliwości używać kart z włóknami wzdłuż strony.

## Przechowywanie papieru

Aby uniknąć problemów z zacięciami papieru i nierówną jakością wydruku, należy zastosować się do poniższych wskazówek:

- Aby uzyskać jak najlepszą jakość wydruków, papier należy przechowywać w miejscu o temperaturze 21°C i wilgotności względnej 40%. Większość producentów etykiet zaleca drukowanie w temperaturze od 18 do 24°C i wilgotności względnej od 40 do 60%.
- Jeśli to możliwe, papier należy przechowywać w kartonach, a te umieszczać na paletach lub półkach, a nie na podłodze.
- Pojedyncze paczki papieru należy przechowywać na płaskiej powierzchni.
- Na pojedynczych paczkach papieru nie należy umieszczać żadnych przedmiotów.

## Obsługiwane rozmiary, typy i gramatury papieru

W poniższych tabelach znajdują się informacje dotyczące standardowych i opcjonalnych źródeł papieru oraz obsługiwanych przez nie typów papieru.

**Uwaga:** Aby skorzystać z formatu papieru niewystępującego na liście, należy skonfigurować ustawienie Uniwersalny rozmiar papieru.

Informacje dotyczące kart i etykiet znajdują się w dokumencie *Card Stock & Label Guide* (Przewodnik po kartach i etykietach), dostępnym tylko w języku angielskim.

#### Rozmiary papieru obsługiwane przez drukarkę

| Rozmiar papieru | Wymiary      | Zasobniki na 520<br>arkuszy<br>(standardowy lub<br>opcjonalny) | Podajnik o<br>dużej<br>pojemności | Podajnik<br>uniwersalny | Moduł<br>dupleksu |
|-----------------|--------------|----------------------------------------------------------------|-----------------------------------|-------------------------|-------------------|
| A3              | 297 x 420 mm | $\checkmark$                                                   | x                                 | $\checkmark$            | $\checkmark$      |
| A4              | 210 x 297 mm | $\checkmark$                                                   | $\checkmark$                      | $\checkmark$            | $\checkmark$      |
|                 |              |                                                                |                                   |                         |                   |

<sup>1</sup> Drukarka nie może równocześnie wykryć rozmiaru papieru A5 i Statement. Aby drukarka wykryła żądany rozmiar papieru, należy go wybrać w menu Wykrywanie rozmiaru. To ustawienie dotyczy wszystkich automatycznych zasobników z wyjątkiem podajnika uniwersalnego. Podajnik uniwersalny obsługuje obydwa te rozmiary.

<sup>2</sup> Rozmiary te podano wyłącznie w odniesieniu do drukowania jednostronnego. Dla drukowania dwustronnego minimalny rozmiar to 140 x 148 mm, a maksymalny rozmiar to 297 x 432 mm.

| Rozmiar papieru            | Wymiary                          | Zasobniki na 520<br>arkuszy<br>(standardowy lub<br>opcjonalny) | Podajnik o<br>dużej<br>pojemności | Podajnik<br>uniwersalny | Moduł<br>dupleksu |
|----------------------------|----------------------------------|----------------------------------------------------------------|-----------------------------------|-------------------------|-------------------|
| <b>A5</b> <sup>1</sup>     | 148 x 210 mm                     | $\checkmark$                                                   | x                                 | $\checkmark$            | х                 |
| Executive                  | 184 x 267 mm                     | x                                                              | x                                 | $\checkmark$            | $\checkmark$      |
| Folio                      | 216 x 330 mm                     | $\checkmark$                                                   | x                                 | $\checkmark$            | $\checkmark$      |
| JIS B4                     | 257 x 364 mm                     | $\checkmark$                                                   | x                                 | $\checkmark$            | $\checkmark$      |
| JIS B5                     | 182 x 257 mm                     | $\checkmark$                                                   | $\checkmark$                      | $\checkmark$            | $\checkmark$      |
| Legal                      | 216 x 356 mm                     | $\checkmark$                                                   | x                                 | $\checkmark$            | $\checkmark$      |
| Letter                     | 216 x 279 mm                     | $\checkmark$                                                   | $\checkmark$                      | $\checkmark$            | $\checkmark$      |
| Statement <sup>1</sup>     | 140 x 216 mm                     | $\checkmark$                                                   | x                                 | $\checkmark$            | х                 |
| Tabloid                    | 279 x 432 mm                     | $\checkmark$                                                   | x                                 | $\checkmark$            | $\checkmark$      |
| Uniwersalny                | 100 x 148 mm do<br>305 x 483 mm² | x                                                              | x                                 | $\checkmark$            | $\checkmark$      |
| Koperta 7 3/4<br>(Monarch) | 98 x 191 mm                      | x                                                              | x                                 | $\checkmark$            | x                 |
| Koperta B5                 | 176 x 250 mm                     | x                                                              | x                                 | $\checkmark$            | x                 |
| Koperta C5                 | 162 x 229 mm                     | x                                                              | x                                 | $\checkmark$            | x                 |
| Koperta 9                  | 98 x 225 mm                      | x                                                              | x                                 | $\checkmark$            | x                 |
| Koperta 10                 | 105 x 241 mm                     | x                                                              | x                                 | $\checkmark$            | x                 |
| Koperta DL                 | 110 x 220 mm                     | x                                                              | x                                 | $\checkmark$            | x                 |

<sup>1</sup> Drukarka nie może równocześnie wykryć rozmiaru papieru A5 i Statement. Aby drukarka wykryła żądany rozmiar papieru, należy go wybrać w menu Wykrywanie rozmiaru. To ustawienie dotyczy wszystkich automatycznych zasobników z wyjątkiem podajnika uniwersalnego. Podajnik uniwersalny obsługuje obydwa te rozmiary.

<sup>2</sup> Rozmiary te podano wyłącznie w odniesieniu do drukowania jednostronnego. Dla drukowania dwustronnego minimalny rozmiar to 140 x 148 mm, a maksymalny rozmiar to 297 x 432 mm.

## Typy i gramatury papieru obsługiwane przez drukarkę

Mechanizm drukarki obsługuje papier o gramaturze 60–220 g/m². Moduł dupleksu obsługuje papier o gramaturze 63–170 g/m².

| Typ papieru                             | Pojemnik na 520<br>arkuszy | Podajnik o dużej<br>pojemności | Podajnik<br>uniwersalny | Moduł dupleksu |  |
|-----------------------------------------|----------------------------|--------------------------------|-------------------------|----------------|--|
| Zwykły papier                           | $\checkmark$               | $\checkmark$                   | $\checkmark$            | $\checkmark$   |  |
| Papier dokumentowy<br>(Bond)            | $\checkmark$               | $\checkmark$                   | $\checkmark$            | $\checkmark$   |  |
| Papier firmowy                          | $\checkmark$               | $\checkmark$                   | $\checkmark$            | $\checkmark$   |  |
| Formularze                              | $\checkmark$               | $\checkmark$                   | $\checkmark$            | $\checkmark$   |  |
| Papier kolorowy                         | $\checkmark$               | $\checkmark$                   | $\checkmark$            | $\checkmark$   |  |
| Karty                                   | $\checkmark$               | $\checkmark$                   | $\checkmark$            | $\checkmark$   |  |
| Papier błyszczący                       | x                          | x                              | $\checkmark$            | x              |  |
| Etykiety papierowe <sup>*</sup>         | x                          | x                              | $\checkmark$            | $\checkmark$   |  |
| Folie                                   | $\checkmark$               | $\checkmark$                   | $\checkmark$            | x              |  |
| Koperty                                 | x                          | x                              | $\checkmark$            | x              |  |
| * Etykiety winylowe nie są obsługiwane. |                            |                                |                         |                |  |

#### Typy i gramatury papieru obsługiwane przez moduł wykańczający

Poniższa tabela pozwala określić możliwe miejsca docelowe zadań drukowania, które wykorzystują obsługiwane typy i gramatury papieru. W nawiasie podawana jest pojemność każdego odbiornika. Szacowane pojemności zasobników są określone na podstawie papieru o gramaturze 75 g/m<sup>2</sup>.

Standardowy odbiornik modułu wykańczającego oraz odbiornik 1 obsługują papier o gramaturze 60–220 g/m<sup>2</sup>. Odbiornik 2 (moduł składujący broszury) obsługuje papier o gramaturze 60–90 g/m<sup>2</sup> i dodatkowo jedną okładkę o gramaturze do 220 g/m<sup>2</sup>.

| Typ papieru                  | Moduł transferu<br>poziomego<br>(50 arkuszy) | Standardowy odbiornik<br>modułu wykańczającego<br>(500 arkuszy) | Odbiornik 1<br>(1500/3000<br>arkuszy) <sup>*</sup> | Odbiornik 2<br>(300 arkuszy) |
|------------------------------|----------------------------------------------|-----------------------------------------------------------------|----------------------------------------------------|------------------------------|
| Zwykły papier                | $\checkmark$                                 | $\checkmark$                                                    | $\checkmark$                                       | $\checkmark$                 |
| Papier dokumentowy<br>(Bond) | $\checkmark$                                 | $\checkmark$                                                    | $\checkmark$                                       | $\checkmark$                 |
| Papier firmowy               | $\checkmark$                                 | $\checkmark$                                                    | $\checkmark$                                       | $\checkmark$                 |
| Formularze                   | $\checkmark$                                 | $\checkmark$                                                    | $\checkmark$                                       | $\checkmark$                 |

<sup>\*</sup> Odbiornik 1 modułu składującego broszury obsługuje 1500 arkuszy. Odbiornik 1 standardowego modułu wykańczającego obsługuje 3000 arkuszy.

| Typ papieru                                                                                         | Moduł transferu<br>poziomego<br>(50 arkuszy) | Standardowy odbiornik<br>modułu wykańczającego<br>(500 arkuszy) | Odbiornik 1<br>(1500/3000<br>arkuszy)* | Odbiornik 2<br>(300 arkuszy) |
|----------------------------------------------------------------------------------------------------|----------------------------------------------|-----------------------------------------------------------------|----------------------------------------|------------------------------|
| Papier kolorowy                                                                                     | $\checkmark$                                 | $\checkmark$                                                    | $\checkmark$                           | $\checkmark$                 |
| Karty                                                                                               | $\checkmark$                                 | $\checkmark$                                                    | $\checkmark$                           | $\checkmark$                 |
| Papier błyszczący                                                                                   | $\checkmark$                                 | $\checkmark$                                                    | x                                      | x                            |
| Etykiety                                                                                            | $\checkmark$                                 | $\checkmark$                                                    | х                                      | x                            |
| Folie                                                                                               | $\checkmark$                                 | $\checkmark$                                                    | x                                      | x                            |
| Koperty                                                                                             | $\checkmark$                                 | x                                                               | x                                      | x                            |
| * Odbiornik 1 modułu składującego broszury obsługuje 1500 arkuszy. Odbiornik 1 standardowego modułu |                                              |                                                                 |                                        |                              |

wykańczającego obsługuje 3000 arkuszy.

## Obsługiwane funkcje modułu wykańczającego

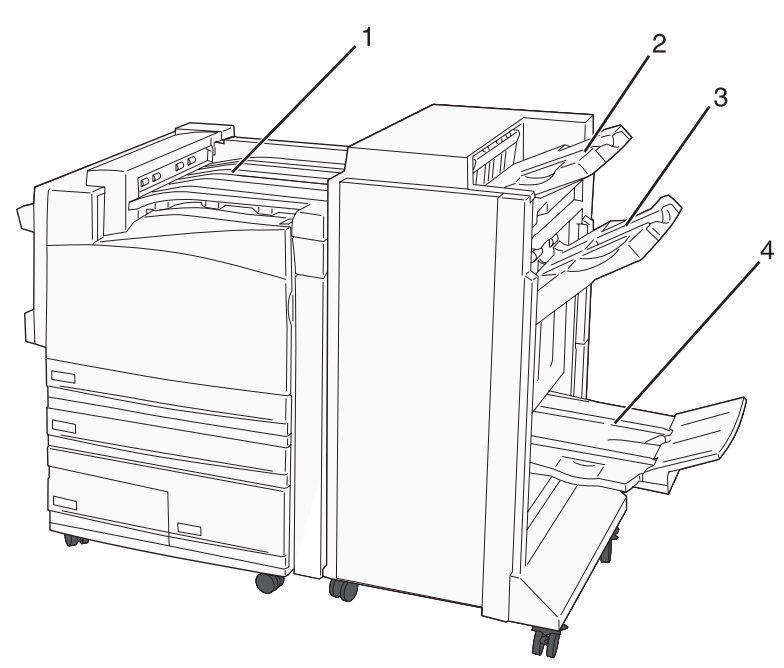

| 1 | Moduł transferu poziomego                                     |
|---|---------------------------------------------------------------|
| 2 | Standardowy odbiornik modułu wykańczającego                   |
| 3 | Odbiornik modułu wykańczającego 1                             |
| 4 | Odbiornik modułu wykańczającego 2 (moduł składujący broszury) |

#### Uwagi:

- Powyżej przedstawiony został moduł składujący broszury. Odbiornik 2 jest dostępny jest tylko wtedy, gdy zainstalowano moduł składujący broszury.
- Pojemności zasobników są określone na podstawie papieru o gramaturze 75 g/m<sup>2</sup>.

#### Moduł transferu poziomego

- Pojemność zasobnika wynosi 50 arkuszy.
- Opcje modułu wykańczającego nie są obsługiwane przez ten odbiornik.
- Tutaj przekierowywane są koperty.
- Uniwersalny papier jest przekierowywany tutaj w przypadku, gdy jego arkusze nie przekraczają długości 483 mm i szerokości 148 mm.

#### Standardowy odbiornik modułu wykańczającego

- Pojemność zasobnika wynosi 500 arkuszy.
- Koperty i format papieru Executive nie są obsługiwane przez ten odbiornik.
- Opcje modułu wykańczającego nie są obsługiwane przez ten odbiornik.

#### Odbiornik 1

- W przypadku zainstalowania standardowego modułu wykańczającego pojemność zasobnika wynosi 3000 arkuszy.
- W przypadku zainstalowania modułu składującego broszury pojemność zasobnika wynosi 1500 arkuszy.

| Rozmiar     | Dziurkacz <sup>*</sup> | Przesunięcie | Pojedyncza/<br>podwójna zszywka | Zszywka 2x2  |
|-------------|------------------------|--------------|---------------------------------|--------------|
| А3          | $\checkmark$           | $\checkmark$ | $\checkmark$                    | $\checkmark$ |
| A4          | $\checkmark$           | $\checkmark$ | $\checkmark$                    | $\checkmark$ |
| A5          | x                      | x            | x                               | x            |
| Executive   | $\checkmark$           | $\checkmark$ | $\checkmark$                    | x            |
| Folio       | x                      | $\checkmark$ | $\checkmark$                    | X            |
| JIS B4      | $\checkmark$           | $\checkmark$ | $\checkmark$                    | X            |
| JIS B5      | $\checkmark$           | $\checkmark$ | $\checkmark$                    | x            |
| Legal       | x                      | $\checkmark$ | $\checkmark$                    | x            |
| Letter      | $\checkmark$           | $\checkmark$ | $\checkmark$                    | $\checkmark$ |
| Statement   | x                      | x            | x                               | $\checkmark$ |
| Tabloid     | $\checkmark$           | $\checkmark$ | $\checkmark$                    | X            |
| Uniwersalny | $\checkmark$           | $\checkmark$ | $\checkmark$                    | $\checkmark$ |

#### Funkcje modułu wykańczającego dla odbiornika 1

<sup>\*</sup> Dla uniwersalnego rozmiaru papieru krawędź wykończenia musi wynosić co najmniej 229 mm dla dziurkacza 3punktowego oraz 254 mm dla dziurkacza 4-punktowego.

Dziurkacz — ustawienia dla dziurkacza dwu-, trzy- i czteropunktowego

Pojedyncza zszywka — jedna zszywka

Podwójna zszywka — dwie zszywki

**Zszywka 2x2** — podwójny zestaw po dwie zszywki. To ustawienie jest obsługiwane tylko dla arkuszy o szerokości od 203 mm do 297 mm i długości od 182 mm do (432 mm).

| Rozmiar                                                                                                    | Dziurkacz <sup>*</sup> | Przesunięcie | Pojedyncza/<br>podwójna zszywka | Zszywka 2x2 |  |
|----------------------------------------------------------------------------------------------------|------------------------|--------------|---------------------------------|-------------|--|
| Koperty (każdy<br>rozmiar)                                                                                                    | x                      | x            | X                               | x           |  |
| * Dla uniwersalnego rozmiaru papieru krawędź wykończenia musi wynosić co najmniej 229 mm dla dziurkacza 3-<br>punktowego oraz 254 mm dla dziurkacza 4-punktowego. Dziurkacz — ustawienia dla dziurkacza dwu-, trzy- i czteropunktowego |                        |              |                                 |             |  |
| Pojedyncza zszywka — jedna zszywka                                                                                                    |                        |              |                                 |             |  |
| Podwójna zszywka — dwie zszywki                                                                                                    |                        |              |                                 |             |  |
| <b>Zszywka 2x2</b> — podwójny zestaw po dwie zszywki. To ustawienie jest obsługiwane tylko dla arkuszy o szerokości od 203 mm do 297 mm i długości od 182 mm do (432 mm).                                                              |                        |              |                                 |             |  |

#### Odbiornik 2 (moduł składujący broszury)

Odbiornik 2 jest dostępny jest tylko wtedy, gdy zainstalowano moduł składujący broszury. Pojemność odbiornika 2 (moduł składujący broszury) wynosi 300 arkuszy lub 20 zestawów broszur po 15 arkuszowy.

#### Funkcje modułu wykańczającego dla odbiornika 2

| Rozmiar                 | Złóż podwójnie | Złóż broszurę | Zszyj        |
|-------------------------|----------------|---------------|--------------|
| А3                      | $\checkmark$   | $\checkmark$  | $\checkmark$ |
| A4 (tylko SEF)          | $\checkmark$   | $\checkmark$  | $\checkmark$ |
| A5                      | x              | x             | x            |
| Executive               | x              | x             | x            |
| Folio                   | $\checkmark$   | $\checkmark$  | $\checkmark$ |
| JIS B4                  | $\checkmark$   | $\checkmark$  | $\checkmark$ |
| JIS B5                  | x              | x             | x            |
| Legal                   | $\checkmark$   | $\checkmark$  | $\checkmark$ |
| Letter (tylko SEF)      | $\checkmark$   | $\checkmark$  | $\checkmark$ |
| Statement               | x              | x             | x            |
| Tabloid                 | $\checkmark$   | $\checkmark$  | $\checkmark$ |
| Uniwersalny             | x              | x             | x            |
| Koperty (każdy rozmiar) | x              | x             | x            |

**SEF** — papier jest ułożony krótszą krawędzią. Papier jest podawany do drukarki krótszą krawędzią skierowaną do przodu.

Złóż podwójnie — każda strona jest składana i zszywana osobno.

Złóż broszurę — wielostronicowe zadanie jest składane wzdłuż środkowej części w pojedynczą broszurę.

Zszyj — zadanie drukowania w postaci złożonej broszury jest zszywane wzdłuż środkowej części złożenia.

# Drukowanie

W tym rozdziale omówiono drukowanie, raporty drukarki i anulowanie zadań. Wybór i sposób podawania papieru i nośników specjalnych mogą mieć wpływ na dokładność wydruku dokumentów. Więcej informacji można znaleźć w części "Zapobieganie zacięciom" i "Przechowywanie papieru".

## Instalacja oprogramowania drukarki

Sterownik drukarki to program umożliwiający komunikowanie się komputera z drukarką. Oprogramowanie drukarki jest zwykle instalowane podczas początkowej instalacji drukarki. Więcej informacji na ten temat można znaleźć w arkuszu *Instalacja* lub w *Podręczniku instalacji* (dostarczane razem z drukarką), lub po uruchomieniu dysku CD-ROM *Oprogramowanie i dokumentacja* i kliknięciu opcji **Zainstaluj drukarkę i oprogramowanie**.

Po wybraniu polecenia **Drukuj** w aplikacji użytkowej wyświetlane jest okno dialogowe sterownika drukarki. Kliknij przycisk **Właściwości**, **Preferencje**, **Opcje** lub **Ustawienia** w pierwszym oknie Drukowanie, aby otworzyć okno Właściwości drukowania i wyświetlić wszystkie dostępne ustawienia drukarki, które można zmienić. W razie nieznajomości danej opcji dostępnej w oknie Właściwości drukowania można zajrzeć do pomocy ekranowej.

**Uwaga:** Ustawienia drukowania wybrane w oknie sterownika mają wyższy priorytet w stosunku do ustawień domyślnych wybranych na panelu operacyjnym.

## Drukowanie dokumentów w systemie Windows

- 1 Mając otwarty dokument, kliknij kolejno Plik→ Drukuj.
- 2 Kliknij przycisk Właściwości, Preferencje, Opcje lub Ustawienia.
- 3 Dostosuj ustawienia.
- 4 Kliknij przycisk OK.
- 5 Kliknij przycisk OK lub Drukuj.

#### Drukowanie dokumentu w systemie Macintosh

- 1 Otwórz dokument i wybierz kolejno: File (Plik) → Print (Drukuj).
- 2 Dostosuj ustawienia w menu podręcznym Copies & Pages (Kopie i strony) lub General (Ogólne).
- 3 Kliknij przycisk OK lub Print (Drukuj).

## Drukowanie zadań poufnych i innych zadań wstrzymanych

#### Wstrzymywanie zadań w drukarce

Wysyłając zadanie do drukarki, użytkownik może określić we Właściwościach drukowania, że będzie ono przechowywane w pamięci do momentu uruchomienia go z panelu operacyjnego. Wszystkie zadania drukowania, które użytkownik może uruchomić przy drukarce, nazywane są *zadaniami wstrzymanymi*.

**Uwaga:** Zadania wydruku poufnego, powtarzanego, odroczonego i próbnego są usuwane z pamięci drukarki w momencie, gdy potrzebna jest dodatkowa pamięć do przetwarzania kolejnych zadań wstrzymanych.

| Typ zadania | Opis                                                                                                    |
|-------------|----------------------------------------------------------------------------------------------------|
| Poufne      | Przy wysyłaniu zadania poufnego do drukarki należy utworzyć hasło, czyli osobisty numer<br>identyfikacyjny (PIN), we Właściwościach drukowania. Numer PIN musi składać się z 4 cyfr z<br>zakresu 0–9. Zadanie zostaje wstrzymane w pamięci drukarki do czasu wprowadzenia z panelu<br>operacyjnego tego numeru PIN i wybrania opcji wydrukowania lub usunięcia zadania.               |
| Powtarzane  | Po wysłaniu zadania wydruku powtarzanego drukowane są wszystkie zadane kopie, <i>po czym</i> zadanie zostanie zachowane w pamięci, co umożliwia drukowanie dodatkowych kopii w późniejszym terminie. Możliwość drukowania dodatkowych kopii istnieje, dopóki zadanie znajduje się w pamięci.                                                                                          |
| Odroczone   | Po wysłaniu zadania wydruku odroczonego nie jest ono drukowane natychmiast. Zostaje zachowane w pamięci drukarki i może zostać wydrukowane w późniejszym terminie. Zadanie jest przechowywane w pamięci, dopóki nie zostanie usunięte za pośrednictwem menu Zadania wstrzymane.                                                                                                    |
| Próbne      | Po wysłaniu zadania wydruku próbnego drukowana jest jedna kopia, a pozostałe zadane kopie są przechowywane w pamięci drukarki. Wydruk próbny umożliwia sprawdzenie pierwszej kopii zadania, aby przed wydrukowaniem pozostałych kopii użytkownik miał pewność, że rezultat jest zadowalający. Po wydrukowaniu wszystkich kopii zadanie jest automatycznie usuwane z pamięci drukarki. |

#### Drukowanie zadań poufnych i innych zadań wstrzymanych w systemie Windows

- 1 Otwórz dokument i kliknij kolejno polecenia: Plik → Drukuj.
- 2 Kliknij opcję Właściwości, Preferencje, Opcje lub Ustawienia.
- 3 Kliknij kartę Inne opcje, a następnie opcję Drukowanie ze wstrzymaniem.
- 4 Wybierz typ zadania (Poufne, Odroczone, Powtarzane lub Próbne) i przypisz nazwę użytkownika. W przypadku zadania poufnego podaj także czterocyfrowy PIN.
- 5 Kliknij przycisk OK lub Drukuj, a następnie podejdź do drukarki, aby uruchomić zadanie.
- 6 Na panelu operacyjnym naciskaj przycisk ▼, aż pojawi się opcja √ Zadania wstrzymane i naciśnij przycisk ∢.
- 7 Naciśnij kilkakrotnie przycisk ▼, aż symbol √ pojawi się obok odpowiedniej nazwy użytkownika, a następnie naciśnij przycisk ④.
- 8 Naciśnij kilkakrotnie przycisk ▼, aż symbol √ pojawi się obok odpowiedniego typu lub nazwy zadania, a następnie naciśnij przycisk ④.

W przypadku wybrania nazwy zadania, przejdź do opcji krok 10 na stronie 49.

**9** W przypadku wybrania typu zadania wprowadź numer PIN za pomocą klawiatury.

Jeśli zostanie wprowadzony nieprawidłowy PIN, pojawi się ekran Nieprawidłowe hasło.

- Przed ponownym wprowadzeniem numeru PIN upewnij się, że pojawił się napis V Spróbuj ponownie, a następnie naciśnij przycisk Q.
- Aby anulować PIN, naciskaj przycisk ▼, aż pojawi się opcja √ Anuluj, a następnie naciśnij przycisk ∢.

- 10 Naciskaj przycisk ▼ do momentu pojawienia się symbolu √ obok zadania, które ma zostać wydrukowane. Następnie naciśnij przycisk ④.
- 11 Naciskaj przycisk ▼ do momentu pojawienia się symbolu √ obok liczby kopii, które mają zostać wydrukowane. Następnie naciśnij przycisk ④.

Uwaga: W razie konieczności wprowadź liczbę za pomocą klawiatury.

Poufne i próbne zadania drukowania są automatycznie usuwane z pamięci po wydrukowaniu. Powtarzane i odroczone zadania drukowania są przechowywane w drukarce, aż zostaną usunięte przez użytkownika.

#### Drukowanie zadań poufnych i innych zadań wstrzymanych z komputera Macintosh

- 1 Otwórz dokument i wybierz kolejno: File (Plik) → Print (Drukuj).
- 2 Z menu podręcznego Copies & Pages (Kopie i strony) lub General (Ogólne) wybierz polecenie Job Routing (Kierowanie zadań).
  - a W przypadku systemu Mac OS 9, jeśli opcja Job Routing (Kierowanie zadań) nie jest dostępna w menu podręcznym, wybierz kolejno: Plug-in Preferences (Preferencje dodatku) → Print Time Filters (Filtry wydruku).
  - **b** Odrzuć trójkąt ujawniania po lewej stronie pozycji **Print Time Filters** (Filtry wydruku) i wybierz opcję **Job Routing** (Kierowanie zadań).
- **3** Wybierz typ zadania (Poufne, Odroczone, Powtarzane lub Próbne) i przypisz nazwę użytkownika. W przypadku zadania poufnego podaj także czterocyfrowy PIN.
- 4 Kliknij przycisk **OK** lub **Print** (Drukuj), a następnie podejdź do drukarki, aby uruchomić zadanie.
- 5 Na panelu operacyjnym naciskaj przycisk ▼, aż pojawi się opcja √Zadania wstrzymane i naciśnij przycisk ④.
- 6 Naciskaj przycisk ▼, aż symbol √ pojawi się obok odpowiedniej nazwy użytkownika, a następnie naciśnij przycisk ④.
- 7 Naciskaj przycisk  $\mathbf{\nabla}$ , aż symbol  $\mathbf{\sqrt{}}$  pojawi się obok danego zadania, a następnie naciśnij przycisk  $\mathbf{\sqrt{}}$ .
- 8 W przypadku zadań poufnych wprowadź numer PIN za pomocą klawiatury numerycznej.

Jeśli zostanie wprowadzony nieprawidłowy PIN, pojawi się ekran Nieprawidłowe hasło.

- Przed ponownym wprowadzeniem numeru PIN upewnij się, że pojawił się napis √ Spróbuj ponownie, a następnie naciśnij przycisk .
- Aby anulować PIN, naciskaj przycisk ▼, aż pojawi się opcja √Anuluj, a następnie naciśnij przycisk 𝒞.
- 9 Naciskaj przycisk ▼ do momentu pojawienia się symbolu √ obok zadania, które ma zostać wydrukowane. Następnie naciśnij przycisk 𝒞.

Poufne i próbne zadania drukowania są automatycznie usuwane z pamięci po wydrukowaniu. Powtarzane i odroczone zadania drukowania są przechowywane w drukarce, aż zostaną usunięte przez użytkownika.

## Drukowanie z modułu pamięci flash ze złączem USB

Bezpośredni interfejs USB znajduje się na panelu operacyjnym. Aby drukować obsługiwane typy plików, włóż moduł pamięci flash ze złączem USB. Obsługiwane typy plików: .pdf, .gif, .jpeg, .jpg, .bmp, .png, .tiff, .tif, .pcx i .dcx.

Przetestowano i zatwierdzono do użytku z tą drukarką wiele modeli modułów pamięci flash ze złączem USB. Więcej informacji można znaleźć w witrynie internetowej firmy Lexmark pod adresem **www.lexmark.com**.

#### Uwagi:

- Moduły Hi-Speed USB muszą obsługiwać standard Full-Speed. Moduły USB pracujące tylko w trybie Low-speed nie są obsługiwane.
- Moduły USB muszą być zgodne z systemem plików FAT (*File Allocation Tables*). Moduły sformatowane zgodnie z systemem plików NTFS (*New Technology File System*) lub innym systemem plików nie są obsługiwane.
- Przed wydrukowaniem zaszyfrowanego pliku .pdf należy wprowadzić hasło na panelu operacyjnym.
- Nie można drukować plików, do drukowania których nie posiada się uprawnień.

Drukowanie z modułu pamięci flash ze złączem USB:

- 1 Upewnij się, że drukarka jest włączona i wyświetlany jest komunikat Gotowa lub Zajęta.
- 2 Włóż moduł pamięci flash ze złączem USB do bezpośredniego interfejsu USB.

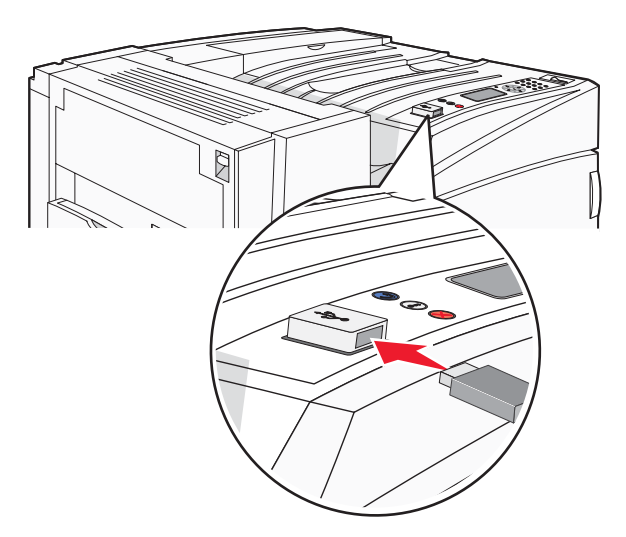

#### Uwagi:

- Jeśli moduł pamięci zostanie włożony w momencie, gdy drukarka wymaga interwencji użytkownika, na przykład gdy wystąpiło zacięcie papieru, drukarka zignoruje moduł pamięci.
- W przypadku wsunięcia modułu pamięci, gdy drukarka jest zajęta wydrukiem innych zadań, wyświetlany jest komunikat **Drukarka zajęta**. Po zakończeniu przetwarzania innych zadań konieczne może być przejrzenie listy wstrzymanych zadań w celu wydrukowania dokumentów z modułu pamięci flash.

3 Naciskaj przycisk ▼ do momentu pojawienia się symbolu √ obok dokumentu, który ma zostać wydrukowany. Następnie naciśnij przycisk ④.

**Uwaga:** Foldery znalezione w module pamięci flash zostaną wyświetlone jako foldery. Nazwy plików pojawiają się wraz z rozszerzeniami (np. jpg).

4 Naciśnij przycisk *(*), aby wydrukować jedną kopię, lub wprowadź liczbę kopii, korzystając z klawiatury numerycznej, a następnie naciśnij przycisk *(*), aby rozpocząć zadanie drukowania.

**Uwaga:** Nie można wyjmować modułu pamięci flash z bezpośredniego interfejsu USB do momentu zakończenia wydruku dokumentu.

W przypadku wyjścia z menu głównego USB i pozostawienia moduł pamięci flash ze złączem USB w drukarce, pliki .pdf znajdujące się w module nadal będzie można wydrukować jako zadania wstrzymane.

## Drukowanie stron z informacjami

#### Drukowanie strony ustawień menu

W celu przejrzenia bieżących ustawień drukarki i sprawdzenia, czy opcjonalne elementy wyposażenia są zainstalowane prawidłowo, można wydrukować stronę z ustawieniami menu.

- 1 Upewnij się, że drukarka jest włączona i wyświetlany jest komunikat Gotowa.
- 2 Naciśnij przycisk 🔄 na panelu operacyjnym.
- 3 Naciskaj przycisk ▼ do momentu pojawienia się √ Raporty, a następnie naciśnij przycisk ∢.
- 4 Naciskaj przycisk ▼ do momentu pojawienia się √ Strona ustawień menu, a następnie naciśnij przycisk *③*.

Wyświetlony zostanie komunikat **Drukowanie strony ustawień menu**. Po wydrukowaniu strony ustawień menu na wyświetlaczu pojawi się komunikat **Gotowa**.

#### Drukowanie strony z konfiguracją sieci

Jeśli drukarka jest podłączona do sieci, można na niej wydrukować stronę z informacjami na temat konfiguracji sieci, aby sprawdzić prawidłowość połączenia sieciowego. Na stronie tej znajdują się również istotne informacje ułatwiające konfigurowanie drukarki do drukowania za pośrednictwem sieci.

- **1** Upewnij się, że drukarka jest włączona i wyświetlany jest komunikat **Gotowa**.
- 2 Naciśnij przycisk 📼 na panelu operacyjnym.
- 3 Naciskaj przycisk ▼, aż pojawi się opcja √ Raporty, a następnie naciśnij przycisk ④.
- 4 Naciskaj przycisk ▼, aż pojawi się opcja √ Strona konfiguracji sieci, a następnie naciśnij przycisk �.

Po wydrukowaniu strony konfiguracji na wyświetlaczu pojawi się komunikat Gotowa.

**Uwaga:** Jeśli zainstalowano opcjonalny wewnętrzny serwer wydruku, na wyświetlaczu pojawi się komunikat **Drukuj stronę z konfiguracją sieci <x>**.

**5** Sprawdź w pierwszej sekcji strony z informacjami na temat konfiguracji sieci, czy parametr Stan ma wartość "Połączona".

Jeśli parametr Stan ma wartość "Niepołączona", może to oznaczać, że sieć LAN nie działa lub uszkodzony jest kabel sieciowy. Należy skonsultować się z administratorem systemu w celu rozwiązania problemu, a następnie wydrukować stronę z informacjami na temat konfiguracji sieci.

#### Drukowanie listy wzorców czcionek

Drukowanie wzorców czcionek aktualnie dostępnych w drukarce:

- 1 Upewnij się, że drukarka jest włączona i wyświetlany jest komunikat Gotowa.
- 2 Naciśnij przycisk 🔄 na panelu operacyjnym.
- 3 Naciśnij kilkakrotnie przycisk  $\mathbf{\nabla}$ , aż pojawi się opcja  $\sqrt{\mathbf{Raporty}}$ , a następnie naciśnij przycisk  $\mathbf{Q}$ .
- 4 Naciskaj przycisk ▼, aż pojawi się opcja √Drukuj czcionki, a następnie naciśnij przycisk *∢*.
- 5 Naciskaj przycisk ▼ do momentu pojawienia się symbolu √ obok opcji Czcionki PCL, Czcionki PostScript lub Czcionki PPDS, a następnie naciśnij przycisk ∢.

Po wydrukowaniu listy wzorców czcionek na wyświetlaczu pojawi się komunikat Gotowa.

#### Drukowanie listy katalogów

Lista katalogów prezentuje zasoby zapisane w pamięci flash lub na dysku twardym.

- 1 Upewnij się, że drukarka jest włączona i wyświetlany jest komunikat Gotowa.
- 2 Naciśnij przycisk 🔄 na panelu operacyjnym.
- 3 Naciskaj przycisk ▼ do momentu pojawienia się √ Raporty, a następnie naciśnij przycisk *∢*.
- 4 Naciskaj przycisk ▼ do momentu pojawienia się ✓ Drukuj katalog, a następnie naciśnij przycisk ④.

Na wyświetlaczu pojawi się komunikat **Drukowanie listy katalogów**. Po wydrukowaniu listy katalogów na wyświetlaczu pojawi się komunikat **Gotowa**.

#### Drukowanie stron testu jakości druku

Wydrukuj strony testu jakości druku, aby określić problemy związane z jakością druku.

- 1 Wyłącz drukarkę.
- 2 Włączając drukarkę, przytrzymaj wciśnięte przyciski 𝒽 i ►.
- 3 Zwolnij przyciski, gdy na wyświetlaczu pojawi się zegar i zaczekaj na pojawienie się MENU KONFIGURACJI.
- 4 Naciskaj przycisk ▼ do momentu pojawienia się √ Drukuj test jakości, a następnie naciśnij przycisk 𝒞.
   Zostaną wydrukowane strony testu jakości druku.
- 5 Naciskaj przycisk ▼ do momentu pojawienia się √ **Opuść menu konfiguracji**, a następnie naciśnij przycisk **④**.

Na wyświetlaczu pojawi się na krótko komunikat **Resetowanie drukarki**, po nim zegar, a następnie komunikat **Gotowa**.

## Anulowanie zadania drukowania

Istnieje kilka metod anulowania zadania drukowania. W poniższych częściach wyjaśniono, jak anulować zadanie drukowania przy użyciu panelu operacyjnego lub komputera (w zależności od systemu operacyjnego).

#### Anulowanie zadania drukowania z panelu operacyjnego drukarki

Jeśli trwa formatowanie lub drukowanie zadania, a w pierwszym wierszu wyświetlacza wyświetlana jest opcja **Anuluj** zadanie:

1 Naciskaj przycisk ▼, aż pojawi się opcja √Anuluj.

Zostanie wyświetlona lista zadań.

2 Naciskaj przycisk ▼, aż obok anulowanego zadania pojawi się opcja √, a następnie naciśnij przycisk 𝒞.
 Zostanie wyświetlony komunikat Anulowanie <nazwa pliku>.

Uwaga: Po wysłaniu zadania można je łatwo anulować, naciskając przycisk 😣. Zostanie wyświetlony ekran

Zatrzymano. Naciskaj przycisk **V**, aż pojawi się opcja **V** Anuluj zadanie, a następnie naciśnij przycisk **V**.

#### Anulowanie zadania drukowania przy użyciu paska zadań systemu Windows

Podczas wysyłania zadania do wydruku w prawym rogu paska zadań pojawia się mała ikona drukarki.

1 Kliknij dwukrotnie ikonę drukarki.

W oknie drukarki zostanie wyświetlona lista zadań drukowania.

- 2 Zaznacz zadanie przeznaczone do anulowania.
- 3 Na klawiaturze naciśnij klawisz Delete.

#### Anulowanie zadania drukowania przy użyciu pulpitu systemu Windows

- 1 Zminimalizuj okna wszystkich programów, aby odsłonić pulpit.
- 2 Kliknij dwukrotnie ikonę Mój komputer.
- 3 Kliknij dwukrotnie ikonę Drukarki.
- 4 Kliknij dwukrotnie ikonę drukarki.
- 5 Zaznacz zadanie przeznaczone do anulowania.
- 6 Na klawiaturze naciśnij klawisz Delete.

#### Anulowanie zadania drukowania w systemie Mac OS 9

Podczas wysyłania zadania do wydruku na pulpicie widoczna jest ikona wybranej drukarki.

1 Kliknij dwukrotnie ikonę drukarki.

W oknie drukarki zostanie wyświetlona lista zadań drukowania.

- 2 Wybierz zadanie przeznaczone do anulowania.
- 3 Kliknij ikonę kosza na śmieci.

#### Anulowanie zadania drukowania w systemie Mac OS X

- 1 Wybierz kolejno Applications (Aplikacje) → Utilities (Narzędzia), a następnie kliknij dwukrotnie opcję Print Center (Centrum druku) lub Printer Setup (Ustawienia drukarki).
- 2 Kliknij dwukrotnie ikonę drukarki, do której zostało wysłane zadanie drukowania.
- 3 W oknie drukarki zaznacz zadanie przeznaczone do anulowania.
- 4 Na pasku ikon znajdującym się w górnej części okna kliknij ikonę Delete (Usuń).

### Drukowanie czarno-białe

Aby drukować cały tekst i grafikę przy użyciu tylko czarnego toneru, należy ustawić w drukarce tryb Tylko czarny.

Uwaga: Sterownik drukarki może wybrać to ustawienie jako nadrzędne.

- 1 Naciśnij przycisk 📼 na panelu operacyjnym.
- 2 Naciskaj przycisk ▼, aż pojawi się opcja √Ustawienia, a następnie naciśnij przycisk ④.
- 3 Naciskaj przycisk ▼, aż pojawi się opcja √Menu jakości, a następnie naciśnij przycisk ④.
- 4 Naciskaj przycisk ▼, aż pojawi się opcja √Tryb druku, a następnie naciśnij przycisk ④.
- 5 Naciskaj przycisk ▼,aż pojawi się opcja √**Tylko czarny**, a następnie naciśnij przycisk *∢*.

Zostanie wyświetlony komunikat Wysyłanie wyboru.

## Korzystanie z ustawień Maks. szybkość i Maks. wydajność

Ustawienia Maks. szybkość i Maks. wydajność pozwalają zwiększyć szybkość drukowania lub wydajność tonera. Domyślnym ustawieniem fabrycznym jest Maks. szybkość.

- Maks. szybkość drukowanie w trybie Tylko czarny do momentu otrzymania strony z kolorową zawartością. Drukowanie w kolorze trwa wtedy do momentu otrzymania dziesięciu następujących po sobie czarno-białych stron.
- Maks. wydajność przełączanie pomiędzy trybem czarno-białym i kolorowym w zależności od zawartości każdej strony. Mieszana zawartość stron może powodować zwolnienie pracy drukarki wynikające z częstego przełączania trybu kolorów.

Aby określić ustawienie:

- 1 Otwórz przeglądarkę internetową.
- 2 W pasku adresu wpisz adres IP drukarki sieciowej lub serwera wydruku, a następnie naciśnij klawisz Enter.
- 3 Kliknij opcję Konfiguracja.
- 4 Kliknij opcję Ustawienia drukowania.
- 5 Kliknij opcję Menu ustawień.
- 6 Na liście Użycie drukarki zaznacz pozycję Maks. szybkość lub Maks. wydajność.
- 7 Kliknij opcję Wyślij.

# Usuwanie zacięć

## Zapobieganie zacięciom

Następujące wskazówki mogą być pomocne w zapobieganiu zacięciom w drukarce:

• Należy stosować wyłącznie zalecany papier i nośniki specjalne.

Więcej informacji można znaleźć w dokumencie *Card Stock & Label Guide* (Przewodnik po kartach i etykietach), dostępnym tylko w języku angielskim w witrynie internetowej firmy Lexmark pod adresem **www.lexmark.com/publications**.

- Nie należy ładować zbyt dużej ilości papieru naraz. Wysokość stosu arkuszy nie może przekraczać oznaczonej maksymalnej wysokości.
- Nie należy ładować pomarszczonego, pogniecionego, wilgotnego lub pozwijanego papieru.
- Przed załadowaniem papier należy wygiąć, przekartkować, a następnie wyprostować.
- Nie należy używać papieru wyciętego lub przyciętego ręcznie.
- Nie należy jednocześnie umieszczać papieru o różnych rozmiarach, różnej gramaturze ani różnego typu w tym samym stosie arkuszy.
- Papier należy przechowywać w odpowiednich warunkach.
- Nie należy wyjmować zasobników w trakcie drukowania. Przed wyjęciem zasobnika należy zaczekać na pojawienie się komunikatu Załaduj do zasobnika <x> lub Gotowa.
- Nie należy ładować papieru do podajnika ręcznego w trakcie drukowania. Należy zaczekać na pojawienie się komunikatu **Załaduj do pod. ręczn. <x>**.
- Po załadowaniu papieru do zasobników należy je prawidłowo domknąć.
- Należy upewnić się, że prowadnice w zasobnikach są ustawione prawidłowo i nie dociskają nadmiernie papieru.
- Należy upewnić się, że w menu panelu operacyjnego ustawiono prawidłowo wszystkie rozmiary i typy papieru.
- Należy upewnić się, że wszystkie kable drukarki są prawidłowo podłączone. Więcej informacji można znaleźć w dokumentacji dotyczącej instalacji.

## Znaczenie numerów zacięć i oznaczeń miejsc ich wystąpień

W przypadku zacięcia wyświetlany jest komunikat wskazujący miejsce, w którym ono występuje. Poniższa ilustracja i tabela prezentują listę zacięć papieru, które mogą wystąpić, wraz z lokalizacją każdego zacięcia. Otwórz drzwiczki i pokrywy, aby wyjąć zasobniki i uzyskać dostęp do miejsc, w których występują zacięcia.

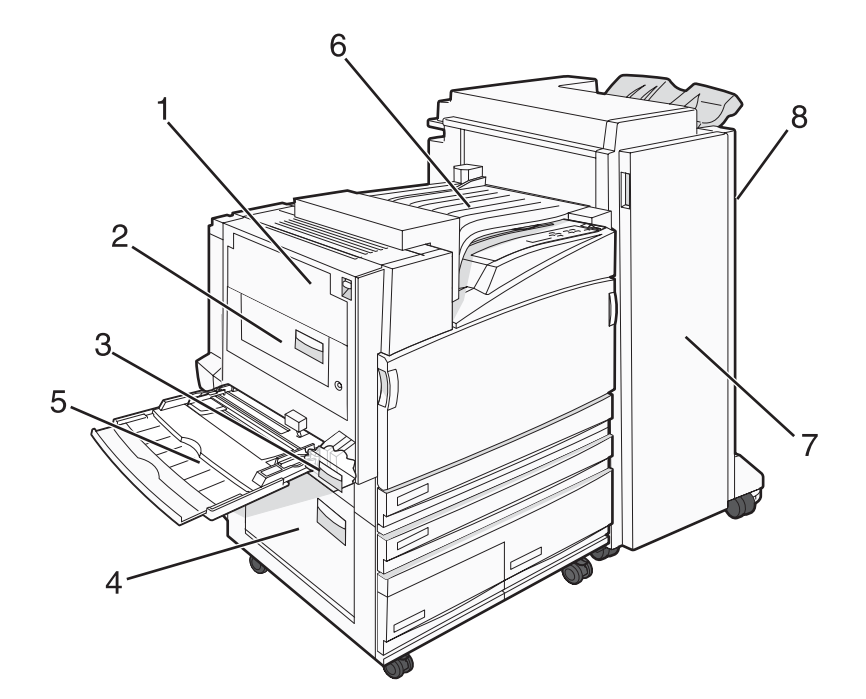

|   | Numery zacięć             | Nazwa miejsca                            | Instrukcja                                                                                                    |
|---|---------------------------|------------------------------------------|----------------------------------------------------------------------------------------------------|
| 1 | 200–203                   | Drzwiczki A                              | Otwórz drzwiczki , a następnie usuń zacięcie.                                                                                                    |
| 2 | 230–231                   | Drzwiczki B                              | Otwórz drzwiczki A i B, a następnie usuń zacięcia.                                                                                                    |
| 3 | 241                       | Drzwiczki C                              | Otwórz drzwiczki C, a następnie usuń zacięcie.<br>Otwórz zasobnik 1, a następnie usuń zacięcie.                                                                                               |
| 4 | 242–244                   | Drzwiczki D                              | Otwórz drzwiczki D, a następnie usuń zacięcie.<br>Otwórz zasobniki 2–4, a następnie usuń zacięcia.                                                                                            |
| 5 | 250                       | Podajnik uniwersalny                     | <ol> <li>Usuń cały papier z podajnika uniwersalnego.</li> <li>Zegnij papier i ułóż go w stosie.</li> <li>Załaduj ponownie podajnik uniwersalny.</li> <li>Ustaw prowadnice papieru.</li> </ol> |
| 6 | 280–282                   | Pokrywa F<br>(moduł transferu poziomego) | Otwórz pokrywę F, a następnie usuń zacięcie.                                                                                                    |
| 7 | 283–284<br>287–288<br>289 | Drzwiczki G                              | Otwórz drzwiczki G, a następnie usuń zacięcie.<br>W przypadku zacięcia zszywek usuń arkusze z pojemnika.<br>Usuń kasetę zszywek i usuń zacięcie zszywek.                                      |
| 8 | 284–286                   | Drzwiczki H                              | Otwórz drzwiczki H, a następnie usuń zacięcie.<br><b>Uwaga:</b> Drzwiczki H znajdują się między odbiornikami<br>papieru modułu wykańczającego.                                                |

## 200–203 zacięcia papieru

**1** Otwórz drzwiczki A, podnosząc zatrzask zwalniający i opuszczając drzwiczki.

**PRZESTROGA:** Wewnętrzne elementy drukarki może być gorące. W celu zmniejszenia ryzyka oparzenia, przed dotknięciem danego komponentu należy odczekać, aż ostygnie.

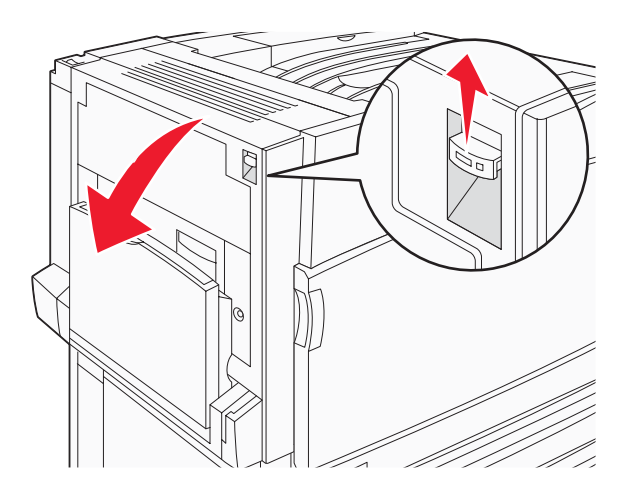

**2** Podnieś zieloną dźwignię, a następnie pociągnij papier w górę i do siebie.

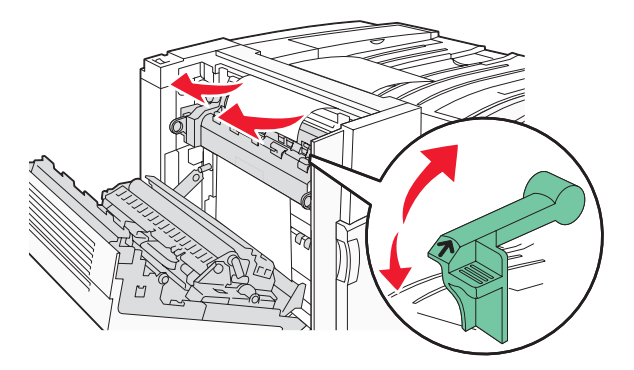

Uwaga: Upewnij się, że wszystkie kawałki papieru zostały usunięte.

- 3 Opuść zieloną dźwignię.
- 4 Zamknij drzwiczki A.
- 5 Naciśnij przycisk ().

## 230-231 zacięcia papieru

1 Otwórz drzwiczki A, podnosząc zatrzask zwalniający i opuszczając drzwiczki.

**PRZESTROGA:** Wewnętrzne elementy drukarki może być gorące. W celu zmniejszenia ryzyka oparzenia, przed dotknięciem danej części należy odczekać, aż ostygnie.

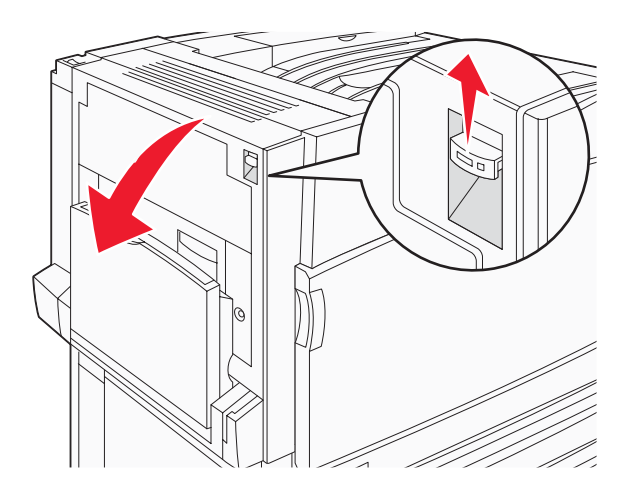

**2** Podnieś zieloną dźwignię, a następnie pociągnij papier w górę i do siebie.

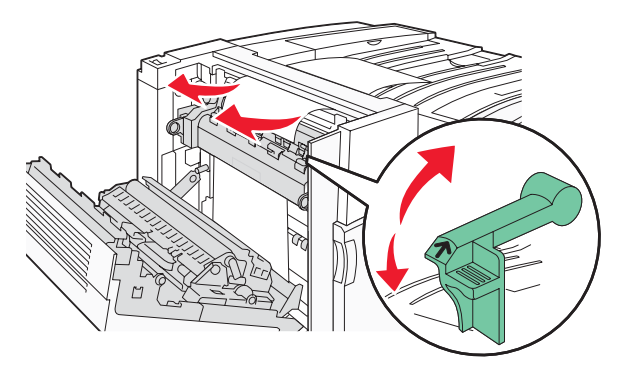

Uwaga: Upewnij się, że wszystkie kawałki papieru zostały usunięte.

- 3 Opuść zieloną dźwignię.
- 4 Zamknij drzwiczki A.
- 5 Opuść podajnik uniwersalny, a następnie otwórz drzwiczki B.

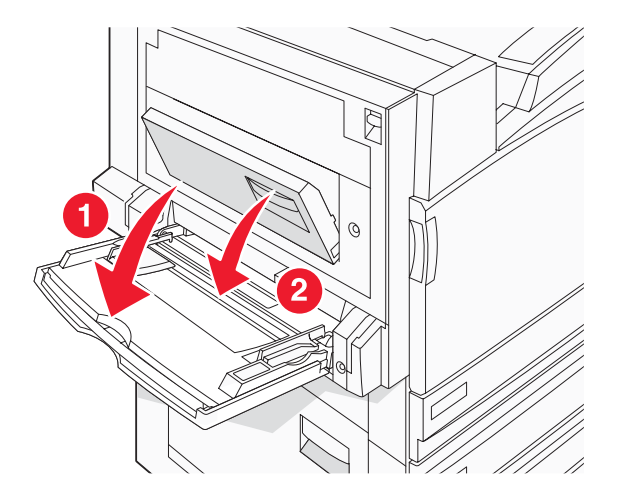

6 Wyjmij zacięty papier.

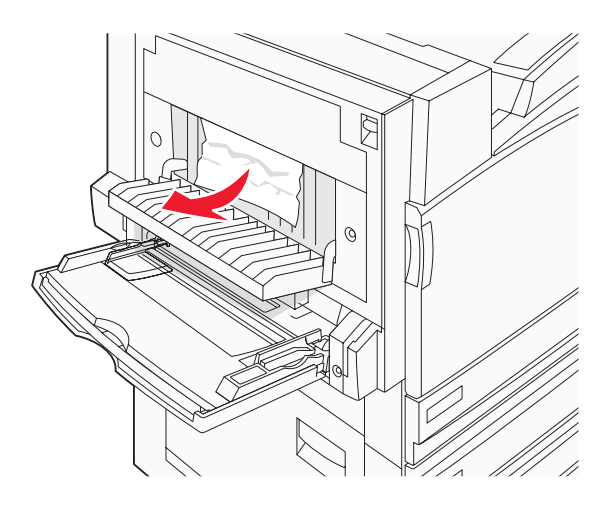

- 7 Zamknij drzwiczki B.
- 8 Naciśnij przycisk 🕢.

## 241 zacięcie papieru

1 Otwórz drzwiczki C.

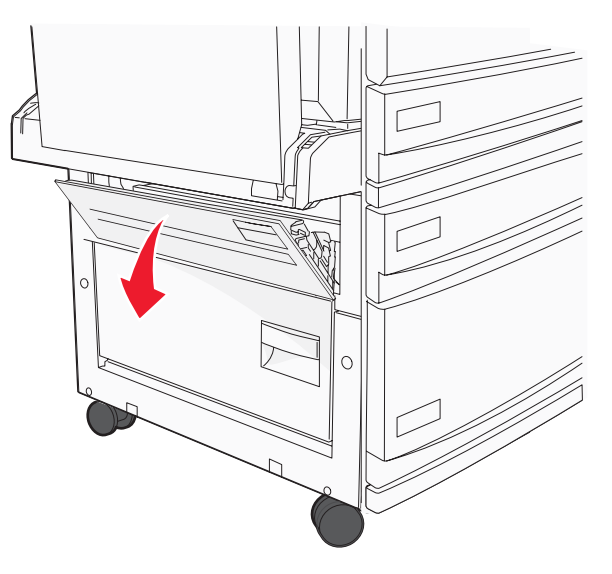

**2** Pociągnij papier w dół i do siebie.

Uwaga: Upewnij się, że wszystkie kawałki papieru zostały usunięte.

3 Zamknij drzwiczki C.

**4** Otwórz zasobnik 1, a następnie wyjmij pognieciony papier z zasobnika.

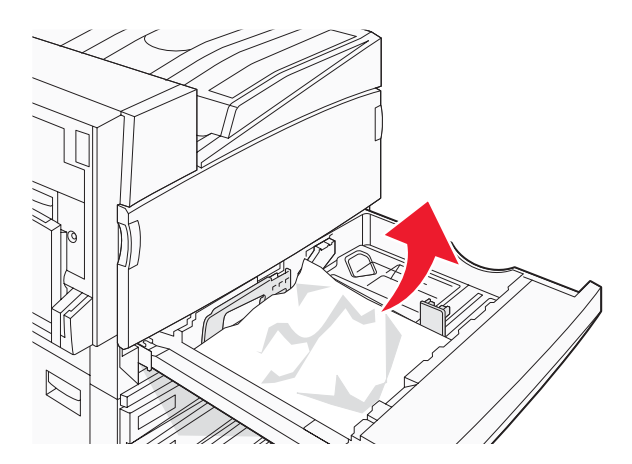

- 5 Zamknij zasobnik.
- 6 Naciśnij przycisk ().

## 242-244 zacięcia papieru

1 Otwórz drzwiczki D.

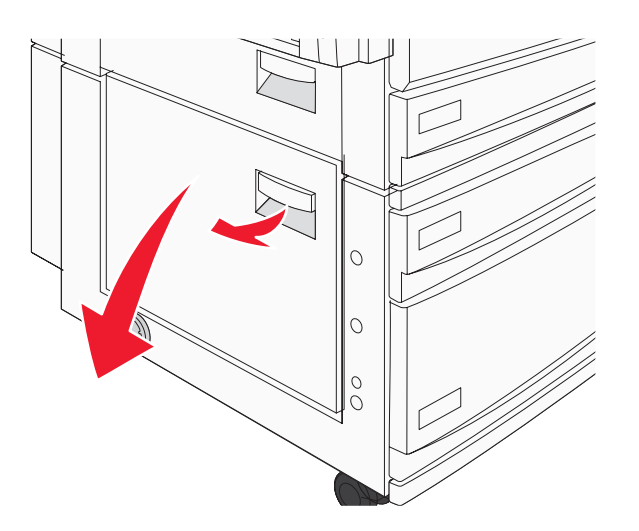

2 Pociągnij papier w dół i wyciągnij go z drukarki.

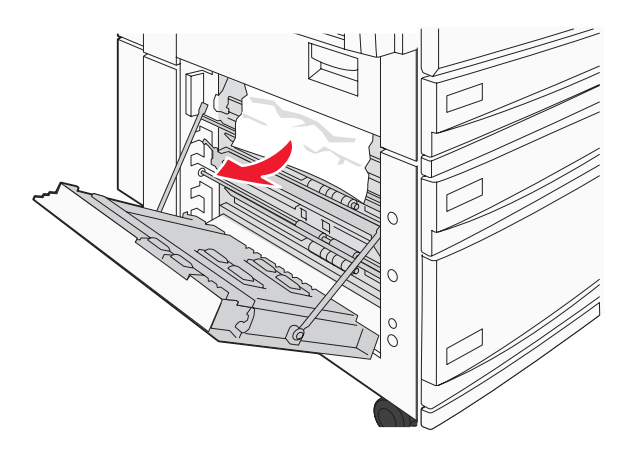

Uwaga: Upewnij się, że wszystkie kawałki papieru zostały usunięte.

- 3 Zamknij drzwiczki D.
- **4** Usuń pognieciony papier z zasobników 2–4.
  - **a** Otwórz zasobnik 2, a następnie wyjmij pognieciony papier.

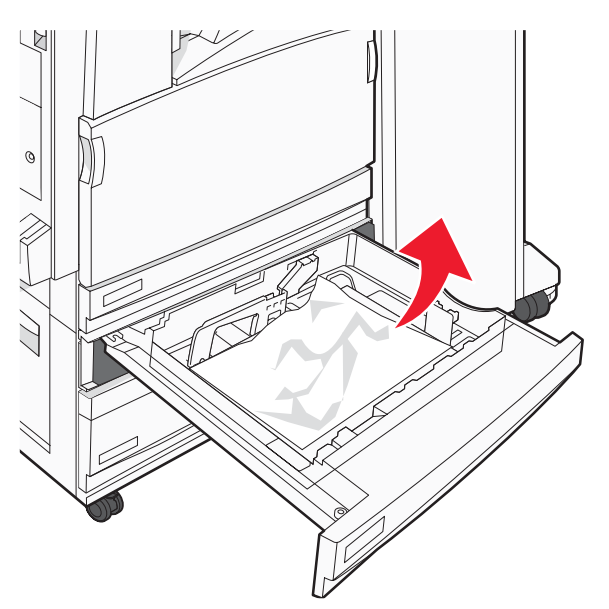

- **b** Zamknij zasobnik 2.
- **c** Otwórz zasobnik 3, a następnie wyjmij pognieciony papier.

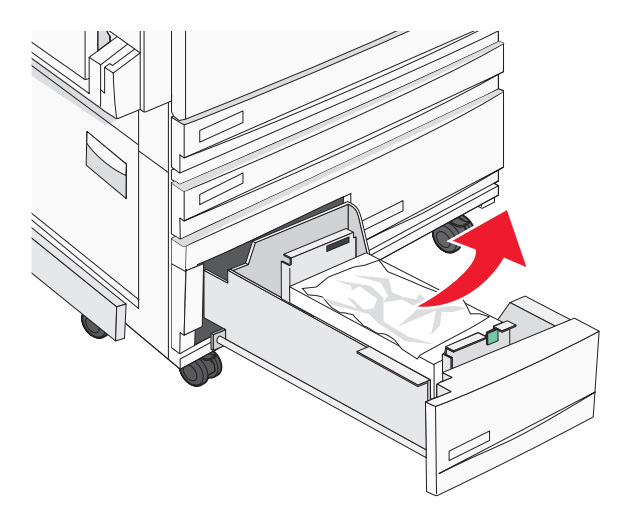

d Zamknij zasobnik 3.

e Otwórz zasobnik 4, a następnie wyjmij pognieciony papier.

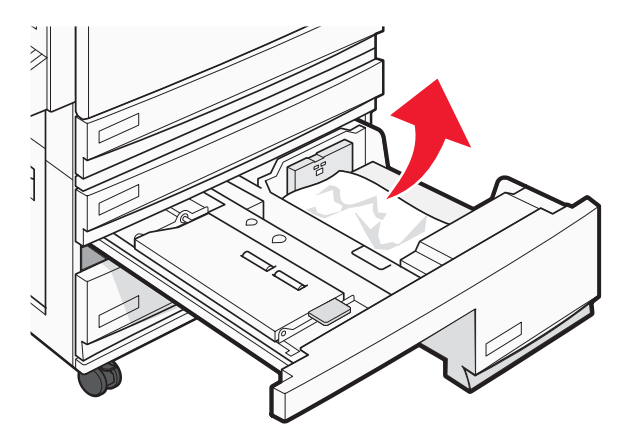

f Otwórz wewnętrzną pokrywę, a następnie wyjmij zacięty papier.

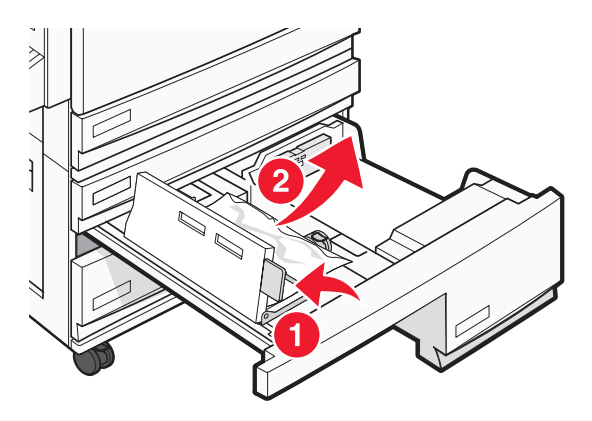

- g Zamknij wewnętrzną pokrywę, a następnie zamknij zasobnik 4.
- 5 Naciśnij przycisk **(**).

## 250 zacięcie papieru

**1** Wyjmij papier z podajnika uniwersalnego.

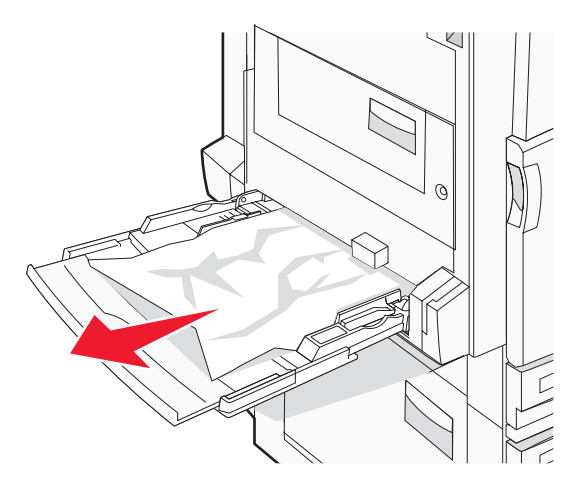

2 Zegnij arkusze papieru w jedną i w drugą stronę, aby je rozdzielić, a następnie przekartkuj stos. Nie składaj ani nie marszcz papieru. Wyrównaj krawędzie stosu, opierając go na płaskiej powierzchni.

- **3** Załaduj papier do podajnika uniwersalnego.
- 4 Przesuń prowadnicę papieru w stronę wewnętrznej części zasobnika, tak aby lekko dotykała krawędzi stosu papieru.

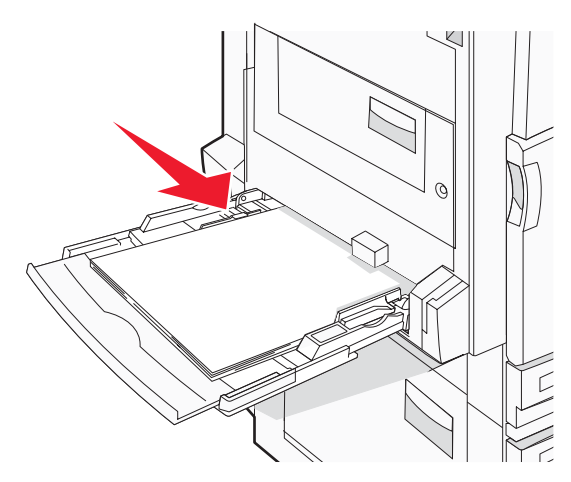

5 Naciśnij przycisk ().

## 280–282 zacięcia papieru

1 Otwórz pokrywę F.

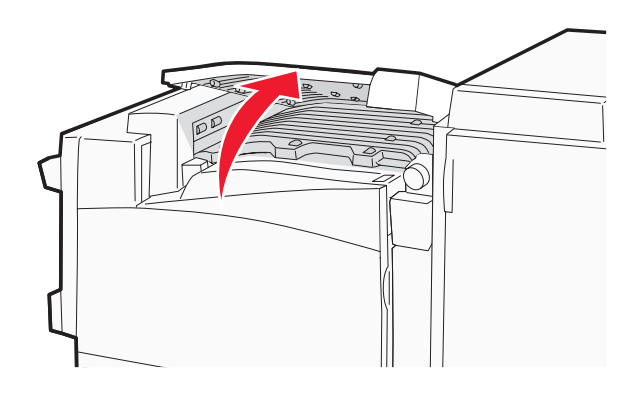

2 Wyjmij zacięty papier.

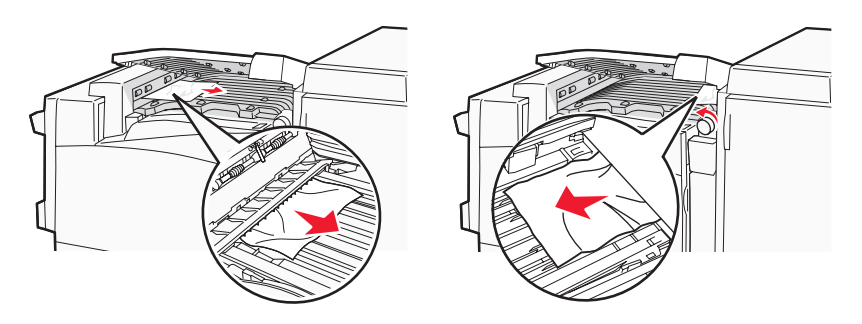

- 3 Zamknij pokrywę F.
- 4 Naciśnij przycisk ().

Uwaga: Jeżeli trudno jest wyjąć papier zacięty po prawej stronie, obróć gałkę zgodnie z ruchem wskazówek zegara.

## 283–284 i 287–288 zacięcia papieru

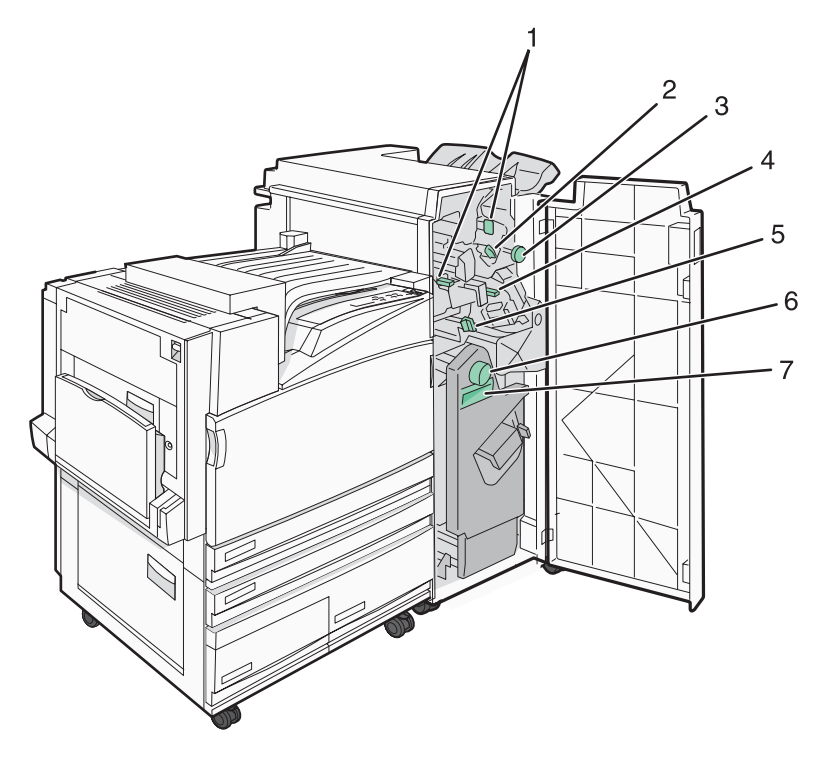

#### Pokrywy, gałki i uchwyty umieszczone za drzwiczkami G modułu wykańczającego

|   | Nazwa pokrywy, gałki lub uchwytu |
|---|----------------------------------|
| 1 | Pokrywa G1                       |
| 2 | Pokrywa G2                       |
| 3 | Gałka G3                         |
| 4 | Pokrywa G4                       |
| 5 | Pokrywa G7                       |
| 6 | Gałka G8                         |
| 7 | Uchwyt G9                        |

#### 1 Otwórz drzwiczki G.

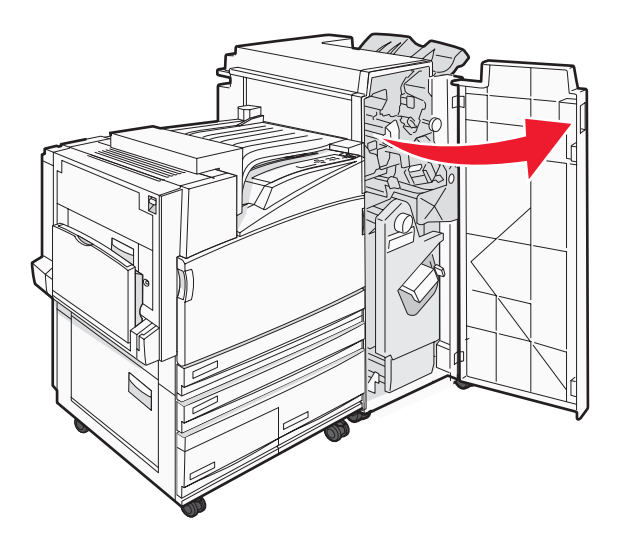

- **2** Podnieś obie dźwignie pokrywy G1, a następnie wyjmij zacięty papier.
- **3** Przesuń pokrywę G2 na prawą stronę, a następnie wyjmij zacięty papier.

**Uwaga:** Jeżeli papier jest zacięty między rolkami, obróć gałkę G3 w kierunku przeciwnym do ruchu wskazówek zegara.

- **4** Przesuń pokrywę G4 na dół, a następnie wyjmij zacięty papier.
- **5** Przesuń pokrywę G7 na lewą stronę, a następnie wyjmij zacięty papier.
- 6 Pociągnij uchwyt G9, aż zasobnik zostanie całkowicie otwarty.

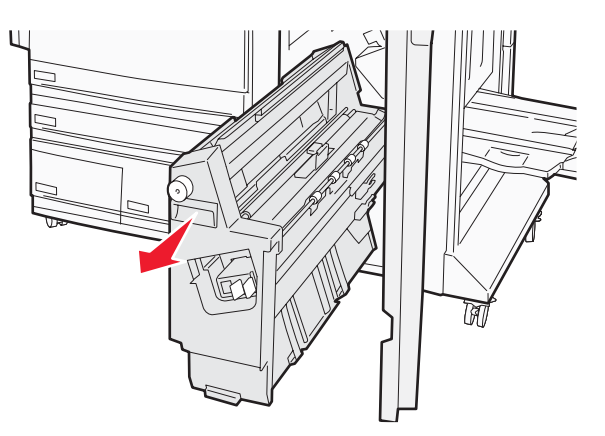

7 Podnieś wewnętrzną pokrywę. Jeżeli papier jest zacięty między rolkami, obróć gałkę G8 zgodnie z ruchem wskazówek zegara, a następnie wyjmij zacięty papier.

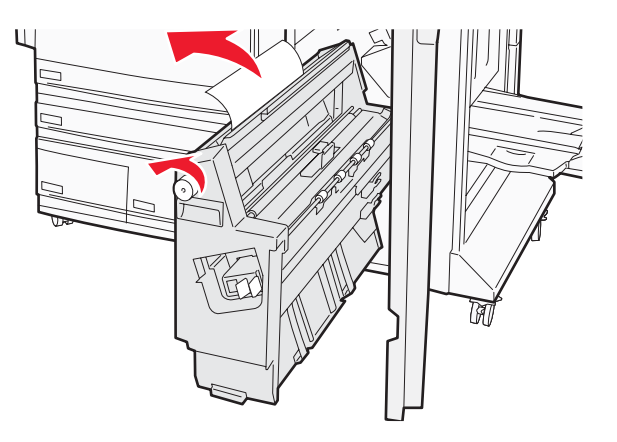

- 8 Zamknij drzwiczki G.
- 9 Naciśnij przycisk 🕢.

## 284–286 zacięcia papieru

1 Otwórz drzwiczki H.

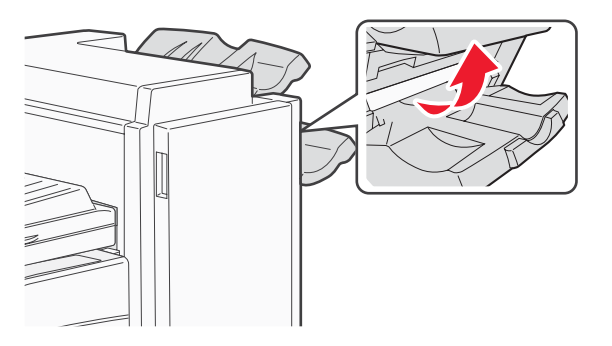

2 Wyjmij zacięty papier.

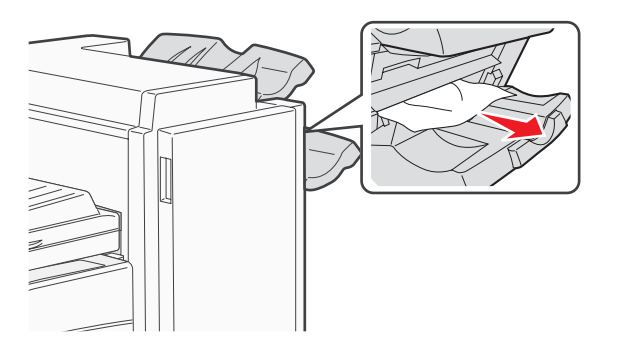

- 3 Zamknij drzwiczki H.
- 4 Naciśnij przycisk **(**).

## 289 zacięcie zszywacza

1 Otwórz drzwiczki G.

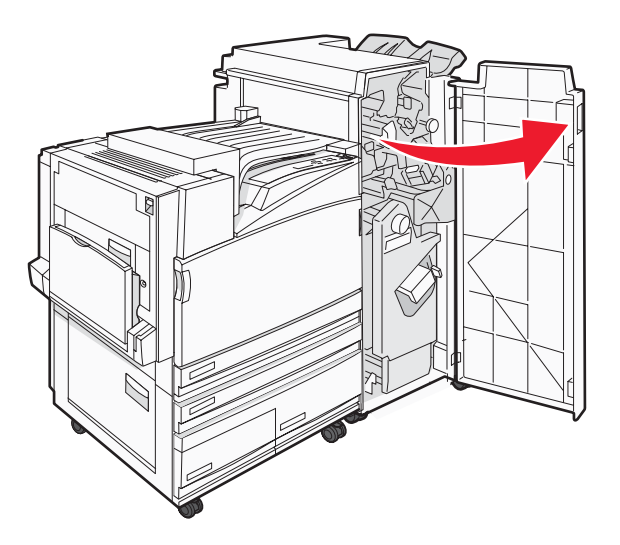

2 Przesuń zszywacz G5 w stronę przedniej części modułu wykańczającego.

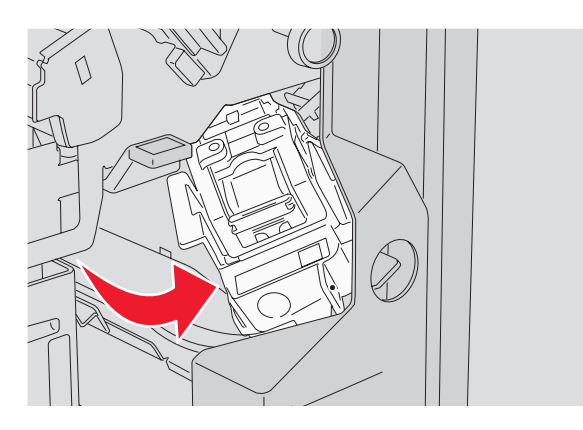

3 Podnieś dźwignię, a następnie wyjmij kasetę zszywek.

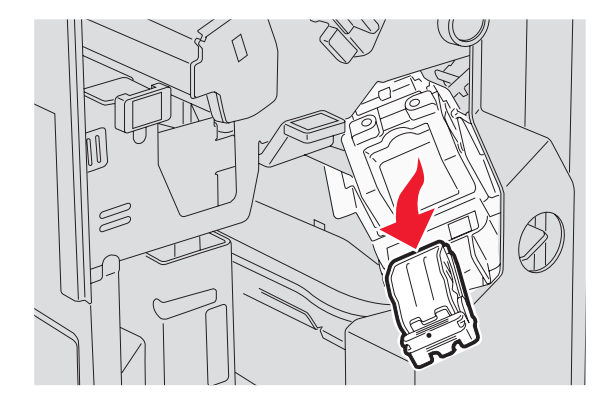

**4** Otwórz pokrywę zszywacza.

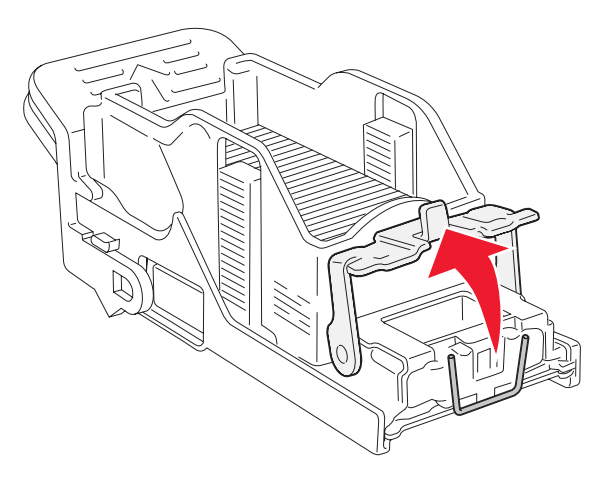

5 Wyjmij zacięte zszywki, a następnie zamknij pokrywę.

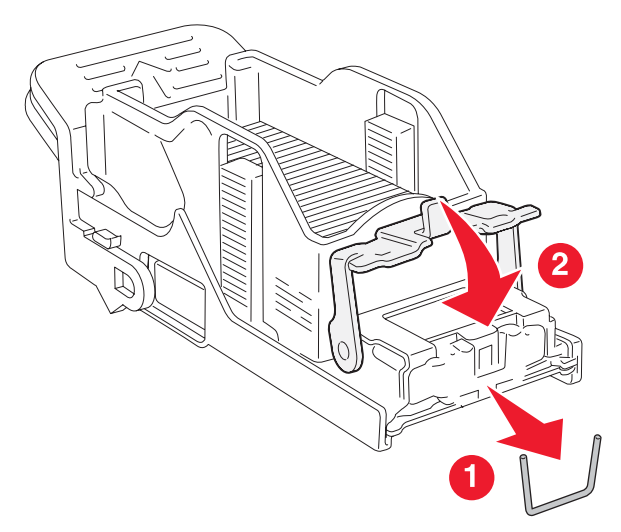

6 Włóż kasetę zszywek do górnego zszywacza.

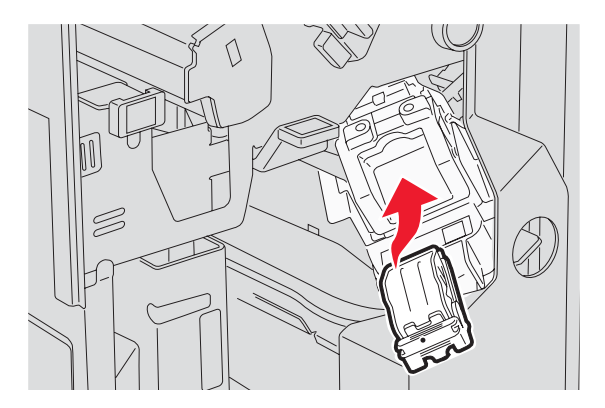

7 Otwórz dolną szufladę zszywacza.

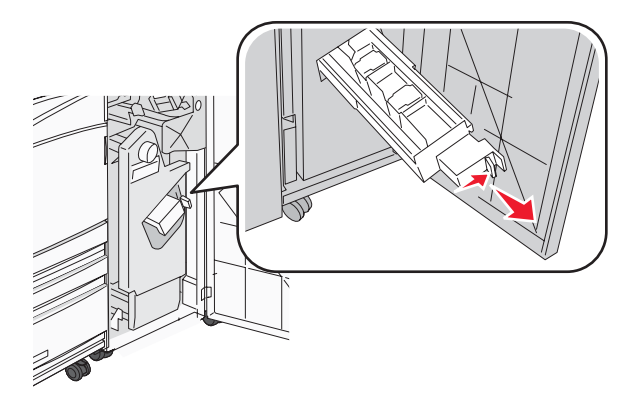

8 Wyjmij kasetę zszywek wskazaną na wyświetlaczu.

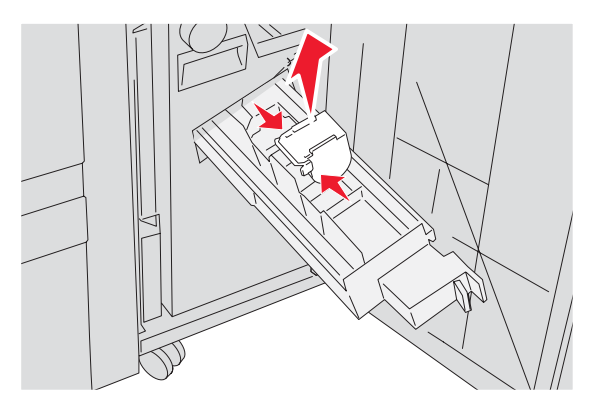

**9** Wyjmij zacięte zszywki, a następnie włóż kasetę zszywek do zszywacza.

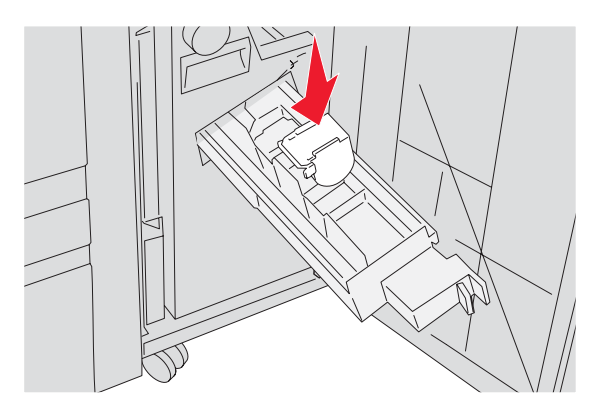

**10** Zamknij szufladę zszywacza.

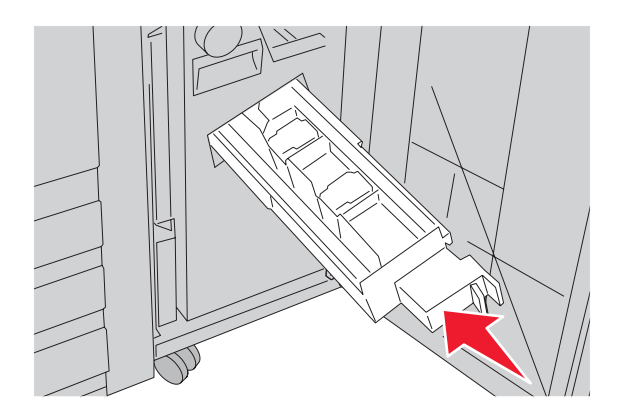

- 11 Zamknij drzwiczki G.
- 12 Naciśnij przycisk **(**).

# Opis menu drukarki

## Lista menu

|              | Menu                                                        |  |
|--------------|-------------------------------------------------------------|--|
| $\checkmark$ | Menu materiałów eksploatacyjnych<br>Menu papieru<br>Raporty |  |

Ustawienia drukarki można łatwo zmienić za pomocą wielu dostępnych menu:

| Menu materiałów<br>eksploatacyjnych | Menu pa                                 | pieru                          | Raporty                       |             | Ustawienia        |
|-------------------------------------|-----------------------------------------|--------------------------------|-------------------------------|-------------|-------------------|
| Toner cyjan Domyślne                |                                         | e źródło Strona u              |                               | wień menu   | Menu ustawień     |
| Toner magenta Rozr                  |                                         | Rozmiar/typ papieru            |                               | rządzenia   | Menu wykańczania  |
| Toner żółty                         | Konfiguracja podajnika<br>uniwersalnego |                                | Strona konfiguracji sieci     |             | Menu jakości      |
| Toner czarny                        |                                         |                                | Strona ustawień sieci <x></x> |             | Menu narzędzi     |
| Kolorowe bębny światłoczułe Zastąp  |                                         | ozmiar                         | Strona ust.                   | bezprzew.   | Menu PDF          |
| Bęben czarny                        | Tekstura papieru                        |                                | Lista profili                 |             | Menu PostScript   |
| Pojemnik na zużyty toner            | Ładowanie papieru                       |                                | Strona konfiguracji sieci     |             | Menu emulacji PCL |
| Zszywki G5 Typy                     |                                         | ypy niestandardowe             |                               |             | Menu PPDS         |
| Zszywki G11 Konfigu                 |                                         | figuracja uniwersalna Drukuj c |                               | onki        | Menu HTML         |
| Zszywki G12 Ustawien                |                                         | nia odbiornika Drukuj katal    |                               | og          | Menu obrazu       |
| Pudło dziurkacza                    |                                         |                                |                               |             |                   |
| Bezpieczeństwo                      | Sieć/Porty                              |                                | Pomoc                         |             |                   |
| Maksymalna liczba błędnych num      | TCP/IP                                  |                                | Drukuj wszystko               |             |                   |
| Wygaśnięcie ważności zadania        | IPv6                                    |                                | Jakość wydruku                |             |                   |
|                                     | Bezprzewodowy                           |                                | Jakość koloru                 |             |                   |
|                                     | Sieć standardowa, Sieć <x></x>          |                                | Drukowanie                    |             |                   |
|                                     | Standardowy port US                     | B, USB <x></x>                 | Materiały eks                 | ploatacyjne |                   |
|                                     |                                         | Szeregowy <x></x>              |                               | Nośniki     |                   |
|                                     |                                         | NetWare                        |                               | Mapa menu   |                   |
|                                     |                                         | AppleTalk                      |                               | Informacje  |                   |
|                                     |                                         | LexLink                        |                               | Połaczenia  |                   |

Bezpośredni USB

Przenoszenie

## Menu Materiały eksploatacyjne

| Element menu                                                                                            | Opis                                                         |
|----------------------------------------------------------------------------------------------------|--------------------------------------------------------------|
| Toner cyjan, magenta, żółty lub czarny<br>Mało<br>Wymień<br>Brak lub uszkodzona<br>OK<br>Nieobsługiwane | Pokazuje stan kaset z tonerem.                               |
| Kolorowe bębny światłoczułe<br>Ostrzeżenie o zużyciu<br>Wymień<br>Brak<br>OK<br>Normalny                | Pokazuje stan bębnów światłoczułych: cyjan, żółty i magenta. |
| Bęben czarny<br>Ostrzeżenie o zużyciu<br>Wymień<br>Brak<br>OK<br>Normalny                               | Pokazuje stan czarnego bębna światłoczułego.                 |
| <b>Pojemnik na zużyty toner</b><br>Prawie pełny<br>Wymień<br>Brak<br>OK                                 | Pokazuje stan pojemnika na zużyty toner,                     |
| <b>Zszywki G5, Zszywki G11 lub Zszywki G12</b><br>Mało<br>Pusty<br>Brak<br>OK                           | Pokazuje stan zszywek.                                       |
| Pudło dziurkacza<br>Pełny<br>Brak<br>OK                                                                 | Pokazuje stan pudła dziurkacza.                              |
# Menu papieru

# Menu Domyślne źródło

| Element menu                                              | Opis                                                                                                    |
|-----------------------------------------------------------|----------------------------------------------------------------------------------------------------|
| Domyślne źródło                                           | Ustawia domyślne źródło papieru dla wszystkich zadań drukowania.                                                                                                    |
| Zasobnik <x></x>                                          | Uwagi:                                                                                                    |
| Podajnik uniwersalny<br>Papier ręcznie<br>Koperty ręcznie | <ul> <li>Aby Podajnik uniwersalny pojawiał się jako ustawienie menu, Konfiguracja podajnika uniwersalnego w Menu papieru musi być ustawiona na wartość Kaseta.</li> <li>Domyślnym ustawieniem fabrycznym jest Zasobnik 1 (zasobnik standardowy).</li> <li>Tylko zainstalowane źródło papieru zostanie wyświetlone jako ustawienie menu.</li> <li>Domyślne źródło papieru zostanie zastąpione przez źródło papieru wybrane dla danego zadania drukowania na czas trwania tego zadania.</li> <li>Jeśli do dwóch zasobników został załadowany papier tego samego typu i o takim samym rozmiarze (i elementy menu Rozmiar papieru i Typ papieru są takie same), zasobniki te zostaną automatycznie połączone. Po opróżnieniu jednego zasobnika zadanie jest drukowane przy użyciu połaczonego zasobnika</li> </ul> |

### Menu Rozmiar/typ papieru

| Element menu                           | Opis                                                                                                    |
|----------------------------------------|----------------------------------------------------------------------------------------------------|
| Rozmiar zasob. <x></x>                 | Określa rodzaj papieru załadowanego do poszczególnych zasobników.                                                                                      |
| 11 x 17<br>A3                          | Uwagi:                                                                                                    |
| A4                                     | <ul> <li>Domyślnym amerykańskim ustawieniem fabrycznym jest Letter.<br/>Domyślnym międzynarodowym ustawieniem fabrycznym jest A4.</li> </ul>           |
| JIS B4                                 | <ul> <li>W przypadku zasobników z funkcją automatycznego wykrywania<br/>rozmiaru wyświetlany jest tylko rozmiar wykryty przez sprzęt.</li> </ul>       |
| JIS B5<br>Folio                        | <ul> <li>Jeśli do dwóch zasobników został załadowany papier tego samego<br/>typu i o takim samym rozmiarze (i elementy menu Rozmiar papieru</li> </ul> |
| Legal<br>Letter                        | i Typ papieru są takie same), zasobniki te zostaną automatycznie połączone. Po opróżnieniu jednego zasobnika zadanie jest                              |
| Statement                              | drukowane przy użyciu połączonego zasobnika.                                                                                                    |
| Typ zasob. <x></x>                     | Określa typ papieru załadowanego do poszczególnych zasobników.                                                                                         |
| Zwykły papier                          | Uwagi:                                                                                                    |
| Karty<br>Folie                         | <ul> <li>Domyślnym ustawieniem fabrycznym dla zasobnika 1 jest Zwykły<br/>papier. Domyślnym ustawieniem fabrycznym dla pozostałych</li> </ul>          |
| Błyszczący                             | zasobników jest Typ niestandardowy <x>.</x>                                                                                                    |
| Papier dokumentowy (Bond)              | <ul> <li>Jeśli dostępna jest nazwa zdefiniowana przez użytkownika, będzie</li> </ul>                                                                   |
| Papier firmowy                         | ona wyświetlana zamiast opcji Typ niestandardowy <x>.</x>                                                                                              |
| Formularze                             | <ul> <li>Ten element menu służy do konfiguracji automatycznego łączenia</li> </ul>                                                                     |
| Papier kolorowy                        | zasobników.                                                                                                    |
| I yp niestandardowy <x></x>            |                                                                                                    |
| Uwaga: Na liście w tym menu wyświetlar | ie są wyłącznie zainstalowane zasobniki, szuflady i podajniki.                                                                                         |

| Element menu                           | Opis                                                                                                    |
|----------------------------------------|----------------------------------------------------------------------------------------------------|
| Rozmiar zasob. uniw.                   | Określa rozmiar papieru załadowanego do podajnika uniwersalnego.                                                                                 |
| 11 x 17                                | Uwagi:                                                                                                    |
| A3                                     | • Abu Dadainik universalnu najewiel sie jeke ustewienie menu                                                                                     |
| A4                                     | <ul> <li>Aby Podajnik uniwersainy pojawiał się jako ustawienie menu,<br/>Konfiguracja podajnika uniwersalnego w Menu papieru musi być</li> </ul> |
| A5                                     | ustawiona na wartość Kaseta.                                                                                                    |
| Executive                              | <ul> <li>Domyślnym amerykańskim ustawieniem fabrycznym jest Letter</li> </ul>                                                                    |
| Folio                                  | Domyślnym międzynarodowym ustawieniem fabrycznym jest A4.                                                                                        |
| JIS B4                                 | Podainik uniwersalny nie wykrywa automatycznie rozmiaru                                                                                          |
| JIS B5                                 | papieru. Wartość rozmiaru papieru musi zostać ustawiona.                                                                                         |
| Legal                                  |                                                                                                    |
| Letter                                 |                                                                                                    |
| Statement                              |                                                                                                    |
| Uniwersalny                            |                                                                                                    |
| Koperta 7 3/4                          |                                                                                                    |
| Koperta 10                             |                                                                                                    |
| Koperta DL                             |                                                                                                    |
| Koperta C5                             |                                                                                                    |
| Koperta B5                             |                                                                                                    |
| Typ podajn. uniwers.                   | Określa typ papieru załadowanego do podajnika uniwersalnego.                                                                                     |
| Zwykły papier                          | Uwagi:                                                                                                    |
| Karty                                  | • Abu Dadainik universalnu najewiel sie jeke ustewienie menu                                                                                     |
| Folie                                  | <ul> <li>Aby Podajnik uniwersalny pojawiał się jako ustawienie menu,<br/>Konfiguracja podajnika uniwersalnego w Menu papieru musi być</li> </ul> |
| Błyszczący                             | ustawiona na wartość Kaseta.                                                                                                    |
| Etykiety                               | <ul> <li>Domyślnym ustawieniem fabrycznym jest Zwykły papier.</li> </ul>                                                                         |
| Papier dokumentowy (Bond)              |                                                                                                    |
| Koperta                                |                                                                                                    |
| Papier firmowy                         |                                                                                                    |
| Formularze                             |                                                                                                    |
| Papier kolorowy                        |                                                                                                    |
| Typ niestandardowy <x></x>             |                                                                                                    |
| Rozmiar papieru podawanego ręcznie     | Określa rozmiar papieru podawanego ręcznie.                                                                                                    |
| 11 x 17                                | Uwaga: Domyślnym amerykańskim ustawieniem fabrycznym jest                                                                                        |
| A3                                     | Letter. Domyślnym międzynarodowym ustawieniem fabrycznym jest                                                                                    |
| A4                                     | A4.                                                                                                    |
| A5                                     |                                                                                                    |
| Executive                              |                                                                                                    |
| Folio                                  |                                                                                                    |
| JIS B4                                 |                                                                                                    |
| JIS B5                                 |                                                                                                    |
| Legal                                  |                                                                                                    |
| Letter                                 |                                                                                                    |
| Statement                              |                                                                                                    |
| Uniwersalny                            |                                                                                                    |
| Uwaga: Na liście w tym menu wyświetlar | ne są wyłącznie zainstalowane zasobniki, szuflady i podajniki.                                                                                   |

| Element menu                           | Opis                                                               |
|----------------------------------------|--------------------------------------------------------------------|
| Typ papieru podawanego ręcznie         | Określa typ papieru podawanego ręcznie.                            |
| Zwykły papier                          | <b>Uwaga:</b> Domyślnym ustawieniem fabrycznym jest Zwykły papier. |
| Karty                                  |                                                                    |
| Folie                                  |                                                                    |
| Błyszczący                             |                                                                    |
| Etykiety                               |                                                                    |
| Papier dokumentowy (Bond)              |                                                                    |
| Papier firmowy                         |                                                                    |
| Formularze                             |                                                                    |
| Papier kolorowy                        |                                                                    |
| Typ niestandardowy <x></x>             |                                                                    |
| Rozmiar kopert podawanych ręcznie      | Określa rozmiar kopert podawanych ręcznie.                         |
| Koperta 7 3/4                          | Uwaga: Domyślnym amerykańskim ustawieniem fabrycznym jest          |
| Koperta 10                             | Koperta 10. Domyślnym międzynarodowym ustawieniem fabrycznym       |
| Koperta C5                             | jest Koperta DL.                                                   |
| Koperta B5                             |                                                                    |
| Koperta DL                             |                                                                    |
| Typ kopert podawanych ręcznie          | Określa typ kopert podawanych ręcznie.                             |
| Koperta                                | Uwaga: Domyślnym ustawieniem fabrycznym jest Koperta.              |
| Typ niestandardowy <x></x>             |                                                                    |
| Uwaga: Na liście w tym menu wyświetlar | ne są wyłącznie zainstalowane zasobniki, szuflady i podajniki.     |

# Konfiguracja podajnika uniwersalnego, menu

| Element menu                                   | Opis                                                                                                    |
|------------------------------------------------|----------------------------------------------------------------------------------------------------|
| Konfiguracja podajnika uniwersalnego<br>Kaseta | Określa, w jakich przypadkach drukarka ma pobierać papier z<br>podajnika uniwersalnego.                                                                                               |
| Ręczny                                         | Uwagi:                                                                                                    |
|                                                | <ul> <li>Domyślnym ustawieniem fabrycznym jest Kaseta.</li> <li>Za pomocą ustawienia Kaseta można skonfigurować podajnik<br/>uniwersalny jako automatyczne źródło papieru.</li> </ul> |
|                                                | <ul> <li>Kiedy wybrana jest opcja Ręczny, można używać podajnika<br/>uniwersalnego jedynie do zadań drukowania z podawaniem<br/>ręcznym.</li> </ul>                                   |

# Menu Zastąp rozmiar

| Element menu             | Opis                                                                                                    |
|--------------------------|----------------------------------------------------------------------------------------------------|
| Zastąp rozmiar<br>Wyłącz | Drukarka korzysta z określonego w tym elemencie rozmiaru papieru, jeśli żądany rozmiar nie jest dostępny.                          |
| Statement/A5             | Uwagi:                                                                                                    |
| Letter/A4<br>11 x 17/A3  | <ul> <li>Domyślnym ustawieniem fabrycznym jest Cała lista. Dozwolone są wszystkie dostępne<br/>możliwości zastępowania.</li> </ul> |
| Cała lista               | <ul> <li>Ustawienie Wyłącz oznacza, że zastępowanie rozmiaru papieru nie jest dozwolone.</li> </ul>                                |
|                          | <ul> <li>Włączenie zastępowania rozmiaru umożliwia wydrukowanie zadania bez pojawiania się<br/>komunikatu Zmień papier.</li> </ul> |

| Element menu                                                           | Opis                                                                                                    |
|------------------------------------------------------------------------|----------------------------------------------------------------------------------------------------|
| <b>Tekstura zwykła</b><br>Gładka<br>Normalna<br>Gruboziarnista         | Określa względną teksturę papieru załadowanego do określonego zasobnika.<br><b>Uwaga:</b> Domyślnym ustawieniem fabrycznym jest Normalna.                                                                       |
| <b>Tekstura kart</b><br>Gładka<br>Normalna<br>Gruboziarnista           | Określa względną teksturę kart załadowanych do określonego zasobnika.<br><b>Uwagi:</b><br>• Domyślnym ustawieniem fabrycznym jest Normalna.<br>• Ustawienie jest wyświetlane tylko, jeśli karty są obsługiwane. |
| <b>Tekstura folii</b><br>Gładka<br>Normalna<br>Gruboziarnista          | Określa względną teksturę folii załadowanych do określonego zasobnika.<br><b>Uwaga:</b> Domyślnym ustawieniem fabrycznym jest Normalna.                                                                         |
| <b>Błyszcząca tekstura</b><br>Gładka<br>Normalna<br>Gruboziarnista     | Określa względną teksturę papieru błyszczącego załadowanego do określonego<br>zasobnika.<br><b>Uwaga:</b> Domyślnym ustawieniem fabrycznym jest Normalna.                                                       |
| <b>Tekstura etykiet</b><br>Gładka<br>Normalna<br>Gruboziarnista        | Określa względną teksturę etykiet załadowanych do określonego zasobnika.<br><b>Uwaga:</b> Domyślnym ustawieniem fabrycznym jest Normalna.                                                                       |
| <b>Tekstura pap. dokument.</b><br>Gładka<br>Normalna<br>Gruboziarnista | Określa względną teksturę papieru załadowanego do określonego zasobnika.<br><b>Uwaga:</b> Domyślnym ustawieniem fabrycznym jest Gruboziarnista.                                                                 |

## Menu Tekstura papieru

| Element menu                                                              | Opis                                                                                                    |
|---------------------------------------------------------------------------|----------------------------------------------------------------------------------------------------|
| <b>Tekstura kopert</b><br>Gładka<br>Normalna<br>Gruboziarnista            | Określa względną teksturę kopert załadowanych do określonego zasobnika.<br><b>Uwaga:</b> Domyślnym ustawieniem fabrycznym jest Normalna.                                                                                                    |
| <b>Tekstura pap. firmowego</b><br>Gładka<br>Normalna<br>Gruboziarnista    | Określa względną teksturę papieru załadowanego do określonego zasobnika.<br><b>Uwaga:</b> Domyślnym ustawieniem fabrycznym jest Normalna.                                                                                                    |
| <b>Tekstura formularzy</b><br>Gładka<br>Normalna<br>Gruboziarnista        | Określa względną teksturę papieru załadowanego do określonego zasobnika.<br><b>Uwaga:</b> Domyślnym ustawieniem fabrycznym jest Normalna.                                                                                                    |
| <b>Tekstura papieru kolor.</b><br>Gładka<br>Normalna<br>Gruboziarnista    | Określa względną teksturę papieru załadowanego do określonego zasobnika.<br><b>Uwaga:</b> Domyślnym ustawieniem fabrycznym jest Normalna.                                                                                                    |
| <b>Tekstura niestand. <x></x></b><br>Gładka<br>Normalna<br>Gruboziarnista | <ul> <li>Określa względną teksturę niestandardowego typu papieru załadowanego do określonego zasobnika.</li> <li>Uwagi: <ul> <li>Domyślnym ustawieniem fabrycznym jest Normalna.</li> <li>Ustawienia wyświetlane są tylko wtedy, gdy dany typ niestandardowy jest obsługiwany.</li> </ul> </li> </ul> |

#### Menu Ładowanie papieru

| Element menu                                    | Opis                                                                                                    |
|-------------------------------------------------|----------------------------------------------------------------------------------------------------|
| <b>Ładowanie kart</b>                           | Określa, czy drukowanie dwustronne odnosi się do wszystkich zadań                                                                                                    |
| Dupleks                                         | drukowania, dla których ustawionym typem papieru są Karty.                                                                                                    |
| Wyłącz                                          | <b>Uwaga:</b> Domyślnym ustawieniem fabrycznym jest Wyłącz.                                                                                                    |
| <b>Ładowanie etykiet</b>                        | Określa, czy drukowanie dwustronne odnosi się do wszystkich zadań                                                                                                    |
| Dupleks                                         | drukowania, dla których ustawionym typem papieru są Etykiety.                                                                                                    |
| Wyłącz                                          | <b>Uwaga:</b> Domyślnym ustawieniem fabrycznym jest Wyłącz.                                                                                                    |
| <b>Ładowanie pap. dok.</b><br>Dupleks<br>Wyłącz | Określa, czy drukowanie dwustronne odnosi się do wszystkich zadań<br>drukowania, dla których ustawionym typem papieru jest Papier dokumentowy<br>(Bond).<br><b>Uwaga:</b> Domyślnym ustawieniem fabrycznym jest Wyłącz. |

#### Uwagi:

• Wybranie ustawienia Dupleks sprawia, że wszystkie zadania będą domyślnie drukowane dwustronnie, chyba że drukowanie jednostronne jest wybrane w oknie dialogowym Właściwości drukarki.

• Wybranie ustawienia Dupleks sprawia, że wszystkie zadania drukowania, w tym także jednostronne, wysyłane są przez moduł dupleksu.

| Element menu                       | Opis                                                                                                    |
|------------------------------------|----------------------------------------------------------------------------------------------------|
| <b>Ładowanie pap. firm.</b>        | Określa, czy drukowanie dwustronne odnosi się do wszystkich zadań                                                                                                    |
| Dupleks                            | drukowania, dla których ustawionym typem papieru jest Papier firmowy.                                                                                                    |
| Wyłącz                             | <b>Uwaga:</b> Domyślnym ustawieniem fabrycznym jest Wyłącz.                                                                                                    |
| <b>Ładowanie formularzy</b>        | Określa, czy drukowanie dwustronne odnosi się do wszystkich zadań                                                                                                    |
| Dupleks                            | drukowania, dla których ustawionym typem papieru są Formularze.                                                                                                    |
| Wyłącz                             | <b>Uwaga:</b> Domyślnym ustawieniem fabrycznym jest Wyłącz.                                                                                                    |
| <b>Ładowanie pap. kolor.</b>       | Określa, czy drukowanie dwustronne odnosi się do wszystkich zadań                                                                                                    |
| Dupleks                            | drukowania, dla których ustawionym typem papieru jest Kolorowy.                                                                                                    |
| Wyłącz                             | <b>Uwaga:</b> Domyślnym ustawieniem fabrycznym jest Wyłącz.                                                                                                    |
| <b>Ładow. pap. błyszcz.</b>        | Określa, czy drukowanie dwustronne odnosi się do wszystkich zadań                                                                                                    |
| Dupleks                            | drukowania, dla których ustawionym typem papieru jest Błyszczący.                                                                                                    |
| Wyłącz                             | <b>Uwaga:</b> Domyślnym ustawieniem fabrycznym jest Wyłącz.                                                                                                    |
| <b>Ładowanie niestand. <x></x></b> | Określa, czy drukowanie dwustronne odnosi się do wszystkich zadań                                                                                                    |
| Dupleks                            | drukowania, dla których ustawionym typem papieru jest Niestandar. <x>.</x>                                                                                                    |
| Wyłącz                             | Uwagi:                                                                                                    |
|                                    | <ul> <li>Domyślnym ustawieniem fabrycznym jest Wyłącz.</li> <li>Opcja Ładowanie niestand. <x> dostępna jest tylko wtedy, gdy dany typ niestandardowy jest obsługiwany.</x></li> </ul> |

#### Uwagi:

- Wybranie ustawienia Dupleks sprawia, że wszystkie zadania będą domyślnie drukowane dwustronnie, chyba że drukowanie jednostronne jest wybrane w oknie dialogowym Właściwości drukarki.
- Wybranie ustawienia Dupleks sprawia, że wszystkie zadania drukowania, w tym także jednostronne, wysyłane są przez moduł dupleksu.

| Typ niestandardowy <x>WybiePapierniestaKartyniesta</x>                 | era papier lub typ nośnika specjalnego dla nazwy fabrycznej <b>Typ</b><br>andardowy <x> lub dla zdefiniowanej przez użytkownika Nazwy<br/>ndardowej, utworzonej przy użyciu strony wbudowanego serwera WWW.</x>                                                                                              |
|------------------------------------------------------------------------|----------------------------------------------------------------------------------------------------|
| Folie<br>Błyszczący<br>Etykiety<br>Papier dokumentowy<br>Koperta<br>At | <b>i:</b><br>omyślnym ustawieniem fabrycznym jest Papier.<br>ostanie wyświetlona nazwa <b>Typ niestandardowy <x></x></b> , chyba że Nazwa<br>estandardowa zostanie skonfigurowana z wbudowanego serwera WWW lub<br>arkVision.<br>by możliwe było drukowanie z danego źródła, niestandardowy typ nośnika musi |

### Konfiguracja uniwersalna, menu

Te elementy menu służą do określenia wysokości, szerokości i kierunku podawania rozmiaru papieru Uniwersalny. Rozmiar papieru Uniwersalny jest ustawieniem zdefiniowanym przez użytkownika. Znajduje się na liście razem z innymi wartościami rozmiaru papieru i dostępne są dla niego podobne opcje, takie jak obsługa drukowania dwustronnego i drukowanie wielu stron na jednym arkuszu.

| Element menu       | Opis                                                                                                    |  |
|--------------------|----------------------------------------------------------------------------------------------------|--|
| Jednostki miary    | Określa jednostki miary.                                                                                                    |  |
| Cale               | Uwagi:                                                                                                    |  |
| Milimetry          | <ul> <li>Domyślnym ustawieniem fabrycznym w USA są cale.</li> </ul>                                                                                                    |  |
|                    | Domyślnym międzynarodowym ustawieniem fabrycznym są milimetry.                                                                                                    |  |
| Szerokość w pionie | Ustawia szerokość w pionie.                                                                                                    |  |
| 3–48 cali          | Uwagi:                                                                                                    |  |
| 70-1219 mm         | <ul> <li>Jeśli ustawiona wartość przekracza szerokość maksymalną, drukarka wykorzysta<br/>maksymalną dozwoloną szerokość.</li> </ul>                                   |  |
|                    | <ul> <li>Domyślnym amerykańskim ustawieniem fabrycznym jest 12 cali. Wartość w calach<br/>można zwiększać z przyrostem o 0,01 cala.</li> </ul>                         |  |
|                    | <ul> <li>Domyślnym międzynarodowym ustawieniem fabrycznym jest 305 mm. Wartość w<br/>milimetrach można zwiększać z przyrostem o 1 mm.</li> </ul>                       |  |
| Wysokość w pionie  | Ustawia wysokość w pionie.                                                                                                    |  |
| 3–48 cali          | Uwagi:                                                                                                    |  |
| 76–1219 mm         | <ul> <li>Jeśli ustawiona wartość przekracza wysokość maksymalną, drukarka wykorzysta<br/>maksymalną dozwoloną wysokość.</li> </ul>                                     |  |
|                    | <ul> <li>Domyślnym amerykańskim ustawieniem fabrycznym jest 19 cali. Wartość w calach<br/>można zwiększać z przyrostem o 0,01 cala.</li> </ul>                         |  |
|                    | <ul> <li>Domyślnym międzynarodowym ustawieniem fabrycznym jest 483 mm. Wartość w<br/>milimetrach można zwiększać z przyrostem o 1 mm.</li> </ul>                       |  |
| Kierunek podawania | Określa kierunek podawania.                                                                                                    |  |
| Krótka krawędź     | Uwagi:                                                                                                    |  |
| Długa krawędź      | <ul> <li>Domyślnym ustawieniem fabrycznym jest Krótka krawędź.</li> </ul>                                                                                              |  |
|                    | <ul> <li>Wartość Długa krawędź wyświetlana jest wyłącznie wtedy, gdy najdłuższa krawędź<br/>jest krótsza niż maksymalna długość obsługiwana przez zasobnik.</li> </ul> |  |

### Ustawienia odbiornika, menu

| Element menu   | Opis                                                        |
|----------------|-------------------------------------------------------------|
| Odbiornik      | Określa zainstalowane odbiorniki papieru.                   |
| Odbiornik std. | Uwaga: Domyślnym ustawieniem fabrycznym jest Odbiornik std. |
| Odbiornik 1    |                                                             |
| Odbiornik 2    |                                                             |

| Element menu                                                                                    | Opis                                                                                                    |
|-------------------------------------------------------------------------------------------------|----------------------------------------------------------------------------------------------------|
| Konfiguruj odbiorniki                                                                           | Określa opcje konfiguracji dla odbiorników papieru.                                                                                                    |
| Odb. przegrod.                                                                                  | Uwagi:                                                                                                    |
| Połącz<br>Połącz opcje<br>Przypisany typ                                                        | <ul> <li>Domyślnym ustawieniem fabrycznym jest Odb. przegrod.</li> <li>Odbiornika służącego do tworzenia broszur (odbiornik 2) nie można połączyć z innym odbiornikiem. Odbiornik 2 jest przeznaczony do składania wszystkich wydruków.</li> <li>W przypadku ustawienia Odb. przegrod. każdy odbiornik traktowany jest oddzielnie.</li> <li>W przypadku ustawienia Połącz łączone są wszystkie dostępne odbiorniki papieru.</li> <li>W przypadku ustawienia Połącz opcje łączone są wszystkie dostępne odbiorniki papieru.</li> <li>W przypadku ustawienia Połącz opcje łączone są wszystkie dostępne odbiorniki papieru.</li> <li>W przypadku ustawienia Połącz opcje łączone są wszystkie dostępne odbiorniki papieru.</li> <li>W przypadku ustawienia Połącz opcje łączone są wszystkie dostępne odbiorniki papieru.</li> </ul> |
|                                                                                                 | odbiornik papieru.                                                                                                    |
| Przypisz typ/odbiorniki                                                                         | Umożliwia wybór odbiornika dla każdego obsługiwanego typu papieru.                                                                                                    |
| Odb. zwykłego pap.                                                                              | Dostępny wybór dla każdego typu:                                                                                                    |
| Odbiornik kart                                                                                  | Wyłączone                                                                                                    |
| Odbiornik folii                                                                                 | Odbiornik std.                                                                                                    |
| Odb. pap. błyszcz.                                                                              | Odbiornik 1                                                                                                    |
| Odbiornik etykiet<br>Odbiornik pap. dok.                                                        | Uwagi:                                                                                                    |
| Odbiornik pap. firm.<br>Odbiornik formularzy<br>Odbiornik pap. kolor.<br>Odb. niestand. <x></x> | <ul> <li>Domyślnym ustawieniem fabrycznym jest Wyłączone.</li> <li>Domyślne ustawienie fabryczne zmieni się na Odbiornik std., jeśli w menu<br/>Konfiguruj odbiorniki ustawiono opcję Przypisany typ. Wszystkie zadania<br/>drukowania będą wtedy wysyłane do odbiornika standardowego, aż do momentu<br/>zmiany ustawień w menu Przypisz typ/odbiorniki.</li> </ul>                                                                                                    |

# Menu Raporty

| menu Naporty                          |                                                   |
|---------------------------------------|---------------------------------------------------|
| Element menu                          | Opis                                              |
| Strona ustawień menu<br><brak></brak> | Umożliwia wyo<br>papieru załado<br>liczby wydruko |

### Menu Ranortv

| Element menu                           | Opis                                                                                                    |
|----------------------------------------|----------------------------------------------------------------------------------------------------|
| Strona ustawień menu<br><brak></brak>  | Umożliwia wydrukowanie raportu zawierającego informacje dotyczące<br>papieru załadowanego do zasobników, zainstalowanej pamięci, całkowitej<br>liczby wydrukowanych stron, alarmów, limitów czasu oczekiwania, języka<br>wyświetlanego na panelu operacyjnym, adresu TCP/IP, stanu materiałów<br>eksploatacyjnych, stanu połączenia sieciowego oraz inne informacje. |
|                                        | Uwaga: Strona drukowana jest po wybraniu tego elementu.                                                                                                    |
| Statystyki urządzenia<br><brak></brak> | Umożliwia wydrukowanie raportu zawierającego statystyki urządzenia, np. informacje dotyczące materiałów eksploatacyjnych i wydrukowanych stron. <b>Uwaga:</b> Strona drukowana jest po wybraniu tego elementu.                                                                                                    |

| Element menu                                       | Opis                                                                                                    |
|----------------------------------------------------|----------------------------------------------------------------------------------------------------|
| Strona konfiguracji sieci<br><brak></brak>         | Umożliwia wydrukowanie raportu zawierającego informacje na temat<br>ustawień drukarki sieciowej, np. adres TCP/IP.                                                                                 |
|                                                    | Uwagi:                                                                                                    |
|                                                    | <ul> <li>Ten element menu wyświetlany jest tylko w drukarkach sieciowych lub<br/>drukarkach podłączonych do serwerów druku.</li> </ul>                                                             |
|                                                    | <ul> <li>Strona drukowana jest po wybraniu tego elementu.</li> </ul>                                                                                                    |
| Strona ustawień sieci <x><br/><brak></brak></x>    | Umożliwia wydrukowanie raportu zawierającego informacje na temat<br>ustawień drukarki sieciowej, np. adres TCP/IP.                                                                                 |
|                                                    | Uwagi:                                                                                                    |
|                                                    | <ul> <li>Ta opcja jest dostępna wtedy, gdy zainstalowana jest więcej niż jedna<br/>opcja sieciowa.</li> </ul>                                                                                      |
|                                                    | <ul> <li>Ten element menu wyświetlany jest tylko w drukarkach sieciowych lub<br/>drukarkach podłączonych do serwerów druku.</li> </ul>                                                             |
|                                                    | Strona drukowana jest po wybraniu tego elementu.                                                                                                    |
| Strona ust. bezprzew.<br><brak></brak>             | Umożliwia wydrukowanie raportu zawierającego informacje na temat ustawień sieci bezprzewodowej, np. adres TCP/IP.                                                                                  |
|                                                    | Uwagi:                                                                                                    |
|                                                    | <ul> <li>Ten element menu wyświetlany jest tylko w drukarkach z<br/>zainstalowanym opcjonalnym bezprzewodowym serwerem druku.</li> <li>Strona drukowana jest po wybraniu tego elementu.</li> </ul> |
| Lista profili                                      | Umożliwia wydrukowanie listy profili przechowywanych w drukarce                                                                                                    |
| <pre></pre>                                        | Uwaga: Strona drukowana jest po wybraniu tego elementu.                                                                                                    |
| Strona konfiguracji sieci NetWare<br><brak></brak> | Umożliwia wydrukowanie raportu zawierającego informacje na temat ustawień sieciowych dotyczących sieci NetWare.                                                                                    |
|                                                    | Uwagi:                                                                                                    |
|                                                    | <ul> <li>Ten element menu wyświetlany jest tylko w drukarkach z<br/>zainstalowanym wewnętrznym serwerem druku.</li> </ul>                                                                          |
|                                                    | <ul> <li>Strona drukowana jest po wybraniu tego elementu.</li> </ul>                                                                                                    |
| Drukuj czcionki<br>Czcionki PCL                    | Umożliwia wydrukowanie raportu na temat wszystkich czcionek dostępnych<br>dla aktualnie wybranego języka drukarki.                                                                                 |
| Czcionki PostScript<br>Czcionki PPDS               | <b>Uwaga:</b> Dostępne są oddzielne listy dla emulacji PCL, PostScript i PPDS.                                                                                                    |
| Drukuj katalog<br><brak></brak>                    | Umożliwia wydrukowanie listy wszystkich zasobów przechowywanych na opcjonalnej karcie pamięci flash lub na dysku twardym drukarki.                                                                 |
|                                                    | Uwagi:                                                                                                    |
|                                                    | <ul> <li>Rozmiar bufora zadań musi być ustawiony na 100%.</li> </ul>                                                                                                    |
|                                                    | <ul> <li>Opcjonalna pamięć flash lub dysk twardy muszą być prawidłowo<br/>zainstalowane i działać właściwie.</li> </ul>                                                                            |
|                                                    | <ul> <li>Strona drukowana jest po wybraniu tego elementu.</li> </ul>                                                                                                    |

# Menu Ustawienia

### Menu ustawień

| Element menu                       | Opis                                                                                                    |
|------------------------------------|----------------------------------------------------------------------------------------------------|
| <b>Język wyświetlany</b><br>Polski | Pozwala na określenie języka, w jakim będzie wyświetlany tekst na panelu operacyjnym.                                                                                                    |
| Francais                           | Uwaga: Niektóre języki mogą nie być dostępne w niektórych                                                                                                    |
| Deutsch                            | modelach drukarek.                                                                                                    |
| Italiano                           |                                                                                                    |
| Espanol                            |                                                                                                    |
| Dansk                              |                                                                                                    |
| Norsk                              |                                                                                                    |
| Nederlands                         |                                                                                                    |
| Svenska                            |                                                                                                    |
| Portuguese                         |                                                                                                    |
| Benvicki                           |                                                                                                    |
| Polski                             |                                                                                                    |
| Maquar                             |                                                                                                    |
| Turkce                             |                                                                                                    |
| Cesky                              |                                                                                                    |
| Simplified Chinese                 |                                                                                                    |
| Traditional Chinese                |                                                                                                    |
| Korean                             |                                                                                                    |
| Japanese                           |                                                                                                    |
| Wygaszacz                          | Określa czas (liczony w minutach od zakończenia wydruku zadania),                                                                                                    |
| Wyłączone                          | po upływie którego drukarka przechodzi do trybu oszczędzania                                                                                                    |
| 2–240                              | energii.                                                                                                    |
|                                    | Uwagi:                                                                                                    |
|                                    | <ul> <li>Wartość Wyłączone nie pojawia się, jeśli nie jest wyłączona opcja<br/>Oszczędzanie energii.</li> </ul>                                                                                                    |
|                                    | <ul> <li>Domyślne ustawienia fabryczne są zróżnicowane dla<br/>poszczególnych modeli drukarek. Aby sprawdzić aktualne<br/>ustawienie, należy wydrukować stronę ustawień menu.</li> </ul>                                                    |
|                                    | <ul> <li>Dzięki niższym ustawieniom oszczędza się więcej energii, ale<br/>potrzeba więcej czasu na nagrzanie urządzenia.</li> </ul>                                                                                                    |
|                                    | <ul> <li>Najniższe ustawienie należy wybrać, jeśli drukarka wykorzystuje<br/>ten sam obwód elektryczny co oświetlenie pomieszczenia i<br/>występuje migotanie światła lamp w pomieszczeniu.</li> </ul>                                      |
|                                    | <ul> <li>Jeśli drukarka jest stale użytkowana, należy wybrać wysoką<br/>wartość ustawienia. W większości przypadków umożliwia to<br/>utrzymywanie gotowości drukarki do drukowania i skrócenie<br/>czasu nagrzewania do minimum.</li> </ul> |

| Element menu                                                                      | Opis                                                                                                    |
|-----------------------------------------------------------------------------------|----------------------------------------------------------------------------------------------------|
| <b>Tryb wstrzymania</b><br>Wyłączone<br>1–240                                     | Określa czas od zakończenia wydruku zadania (liczony w minutach<br>od przejścia drukarki w stan gotowości do drukowania), po upływie<br>którego drukarka przechodzi do trybu oszczędzania energii.                                                                                                    |
|                                                                                   | Uwagi:                                                                                                    |
|                                                                                   | <ul> <li>Domyślnym ustawieniem fabrycznym jest Wyłączone.</li> <li>To ustawienie musi być mniejsze lub równe ustawieniu trybu oszczędzania energii.</li> </ul>                                                                                                    |
| Alarmy<br>Sterowanie alarmem<br>Alarm toneru<br>Alarm zszywek<br>Alarm dziurkacza | Ustawia dźwiękowy sygnał alarmowy w sytuacji, gdy drukarka<br>wymaga interwencji operatora.<br>Dostępne ustawienia dla alarmu każdego typu:<br>Wyłącz<br>Pojedynczy<br>Ciągły<br><b>Uwagi:</b>                                                                                                    |
|                                                                                   | <ul> <li>Domyślnym ustawieniem fabrycznym dla funkcji Sterowanie<br/>alarmem jest Pojedynczy. Ustawienie Pojedynczy sprawia, że<br/>drukarka emituje trzy krótkie sygnały dźwiękowe.</li> <li>Domyślnym ustawieniem fabrycznym dla funkcji Alarm toneru,<br/>Alarm zszywek i Alarm dziurkacza jest Wyłącz. Ustawienie<br/>Wyłącz sprawia, że drukarka nie emituje alarmu dźwiękowego.</li> <li>Ustawienie Ciągły sprawia, że drukarka powtarza trzy sygnały<br/>dźwiękowe co 10 sekund.</li> <li>Alarmy zszywacza i dziurkacza są dostępne tylko wtedy, gdy<br/>zainstalowano moduł wykańczający.</li> </ul> |
| Limity czasu oczekiwania<br>Czas oczekiwania ekranu                               | Określa czas (liczony w sekundach), po upływie którego wyświetlacz<br>drukarki wraca do stanu <b>Gotowa</b> .                                                                                                    |
| 15–300                                                                            | <b>Uwaga:</b> Domyślnym ustawieniem fabrycznym jest 30 sekund.                                                                                                    |
| Limity czasu oczekiwania<br>Oczekiwanie na wydruk<br>Wyłączone                    | Określa czas (liczony w sekundach), przez który drukarka oczekuje<br>na komunikat zakończenia zadania, zanim anuluje pozostałą część<br>zadania wydruku.                                                                                                    |
| 1–255                                                                             | Uwagi:                                                                                                    |
|                                                                                   | <ul> <li>Domyślnym ustawieniem fabrycznym jest 90 sekund.</li> <li>Do upławie togo ozosu zostano wadrukowano wazystkie</li> </ul>                                                                                                    |
|                                                                                   | <ul> <li>Po uprywie tego czasu zostaną wydrukowane wszystkie częściowo sformatowane strony znajdujące się w drukarce. Dodatkowo drukarka sprawdza, czy nie ma nowych zadań oczekujących.</li> <li>Element menu Oczek. na wydruk jest dostępny tylko w przypadku korzystania z emulacji języka PCL lub PPDS. To ustawienie nie oddziałuje w żaden sposób na zadania drukowania korzystaniace z omulacji języka DostSoriet.</li> </ul>                                                                                                    |

| Element menu                                                     | Opis                                                                                                    |
|------------------------------------------------------------------|----------------------------------------------------------------------------------------------------|
| Limity czasu oczekiwania<br>Czas oczekiwania                     | Określa czas (liczony w sekundach), przez który drukarka oczekuje na dodatkowe dane, zanim anuluje zadanie wydruku.                                                                                                    |
| Wyłączone                                                        | Uwagi:                                                                                                    |
| 15–65535                                                         | <ul> <li>Domyślnym ustawieniem fabrycznym jest 40 sekund.</li> </ul>                                                                                                    |
|                                                                  | <ul> <li>Element menu Czas oczekiwania jest dostępny tylko w<br/>przypadku korzystania z emulacji języka PostScript. To<br/>ustawienie nie oddziałuje w żaden sposób na zadania<br/>drukowania korzystające z emulacji języka PCL lub PPDS.</li> </ul> |
| Limity czasu oczekiwania<br>Czas oczekiwania na zadanie sieciowe | Określa czas (liczony w sekundach) drukowania zadania sieciowego przed jego anulowaniem.                                                                                                    |
| 0–255                                                            | Uwagi:                                                                                                    |
|                                                                  | <ul> <li>Domyślnym ustawieniem fabrycznym jest 90 sekund.</li> </ul>                                                                                                    |
|                                                                  | <ul> <li>Jeśli wartość zostanie ustawiona na 0, czas oczekiwania<br/>zostanie wyłączony.</li> </ul>                                                                                                    |
|                                                                  | <ul> <li>Jeśli zostanie wybrana wartość pomiędzy 1–9, ustawienie<br/>zostanie zapisane jako 10.</li> </ul>                                                                                                    |
| Odzyskiwanie drukowania<br>Autokontynuacja<br>Wyłaczone          | Umożliwia drukarce automatyczną kontynuację pracy po przejściu w tryb offline, jeśli problem nie zostanie rozwiązany po upływie określonego czasu.                                                                                                    |
| 5–255                                                            | Uwagi:                                                                                                    |
|                                                                  | <ul> <li>Domyślnym ustawieniem fabrycznym jest Wyłączone.</li> <li>Wartości 5–255 określają czas w sekundach.</li> </ul>                                                                                                    |
| Odzyskiwanie drukowania                                          | Określa, czy drukarka ma ponownie drukować zacięte arkusze.                                                                                                    |
| Zacięcia - ponów                                                 | Uwagi:                                                                                                    |
| Włącz<br>Wyłącz<br>Automatycznie                                 | <ul> <li>Domyślnym ustawieniem fabrycznym jest Automatycznie.<br/>Strony, które uległy zacięciu, są ponownie drukowane, chyba że<br/>pamięć wymagana do przetworzenia tych stron jest potrzebna do<br/>realizacji innych zadań.</li> </ul>             |
|                                                                  | <ul> <li>Wartość Włącz sprawia, że drukarka zawsze będzie ponownie<br/>drukować zacięte arkusze.</li> </ul>                                                                                                    |
|                                                                  | <ul> <li>Wartość Wyłącz sprawia, że drukarka nie będzie ponownie<br/>drukować zaciętych arkuszy.</li> </ul>                                                                                                    |
| Odzyskiwanie drukowania<br>Ochrona strony                        | Umożliwia prawidłowe drukowanie strony, która w innym przypadku mogłaby nie zostać wydrukowana.                                                                                                    |
| Włącz                                                            | Uwagi:                                                                                                    |
| Wyłącz                                                           | <ul> <li>Domyślnym ustawieniem fabrycznym jest Wyłącz. Wartość<br/>Wyłącz powoduje wydrukowanie tylko części danych z<br/>określonej strony, jeśli pamięć jest zbyt mała do przetworzenia<br/>całej strony.</li> </ul>                                 |
|                                                                  | <ul> <li>Wartość Włącz sprawia, że drukarka przetwarza i drukuje całą<br/>stronę.</li> </ul>                                                                                                    |

| Element menu                                                          | Opis                                                                                                    |
|-----------------------------------------------------------------------|----------------------------------------------------------------------------------------------------|
| <b>Język drukarki</b><br>Emulacja PCL<br>Emulacja PS<br>Emulacja PPDS | <ul> <li>Umożliwia ustawienie domyślnego języka drukarki.</li> <li>Uwagi: <ul> <li>Emulacja PCL wykorzystuje interpreter języka PCL do przetwarzania zadań drukowania. Emulacja PostScript wykorzystuje interpreter języka PostScript do przetwarzania zadań drukowania. Emulacja PPDS wykorzystuje interpreter języka PPDS do przetwarzania zadań drukowania.</li> <li>Fabryczny, domyślny język drukarki różni się w zależności od zakupionego modelu drukarki.</li> <li>Ustawienie konkretnego języka drukarki jako domyślnego nie wyklucza możliwości wysyłania przy użyciu programu zadań drukowania korzystających z drugiego języka drukarki.</li> </ul> </li> </ul>                                                                                                    |
| <b>Obszar wydruku</b><br>Normalny<br>Cała strona                      | <ul> <li>Określa logiczny i fizyczny obszar przeznaczony do zadrukowania.</li> <li>Uwagi: <ul> <li>Domyślnym ustawieniem fabrycznym jest Normalny. Próba wydrukowania jakichkolwiek danych poza obszarem przeznaczonym do zadrukowania, określonym przez opcję Normalny, spowoduje obcięcie obrazu do granic określonych przez tę opcję.</li> <li>Ustawienie Cała strona umożliwia przeniesienie obrazu poza obszar przeznaczony do zadrukowania określony przez ustawienie Normalny, ale spowoduje to obcięcie obrazu do granic określonych przez ustawienie Normalny, ale spowoduje to obcięcie obrazu do granic określonych przez ustawienie Normalny.</li> <li>Ustawienie Cała strona ma wpływ tylko na strony drukowane przy użyciu interpretera emulacji języka PCL 5e. Ustawienie to nie oddziałuje na strony drukowane przy użyciu interpretera języka PCL XL lub PostScript.</li> </ul> </li> </ul> |
| <b>Miejsce zapisu</b><br>Pamięć RAM<br>Pamięć flash<br>Dysk           | <ul> <li>Określa miejsce przechowywania pobranych zasobów.</li> <li>Uwagi: <ul> <li>Domyślnym ustawieniem fabrycznym jest RAM.</li> <li>Umieszczenie pobranych zasobów w pamięci flash lub na dysku twardym zapewnia zapisanie ich w sposób trwały. Po wyłączeniu drukarki zasoby znajdujące się w pamięci flash lub na dysku twardym nie zostaną utracone.</li> <li>Przechowywanie zasobów w pamięci RAM jest krótkotrwałe.</li> </ul> </li> </ul>                                                                                                    |

| Element menu                     | Opis                                                                                                    |
|----------------------------------|----------------------------------------------------------------------------------------------------|
| Rejestrowanie zadań<br>Włącz     | Określa, czy informacje statystyczne dotyczące ostatnio wykonanych<br>zadań drukowania mają być przechowywane na twardym dysku.                                                                                                    |
| Wyłącz                           | Uwagi:                                                                                                    |
|                                  | <ul> <li>Domyślnym ustawieniem fabrycznym jest Wyłącz. Ustawienie<br/>Wyłącz sprawia, że informacje statystyczne o zadaniach nie są<br/>przechowywane w drukarce.</li> </ul>                                                                                                    |
|                                  | <ul> <li>Statystyki te obejmują listę błędów druku, datę i godzinę<br/>wydruku, rozmiar zadania (wyrażony w bajtach), wybrany przez<br/>użytkownika rozmiar i typ papieru, całkowitą liczbę<br/>wydrukowanych stron i wybraną przez użytkownika całkowitą<br/>liczbę kopii.</li> </ul>                                                                                                    |
|                                  | <ul> <li>Rejestrowanie zadań jest dostępne tylko przy zainstalowanym i<br/>prawidłowo działającym dysku twardym. Dysk ten nie powinien<br/>być chroniony przed odczytem i zapisem lub przed samym<br/>zapisem. Rozmiar bufora zadań nie powinien być ustawiony na<br/>100%.</li> </ul>                                                                                                    |
| Zapis zasobów<br>Włącz<br>Wyłącz | Określa, co drukarka ma zrobić z pobranymi zasobami, np.<br>czcionkami i makrami tymczasowo przechowywanymi w pamięci<br>RAM, w wypadku otrzymania zadania wymagającego więcej<br>pamięci, niż jest dostępne.                                                                                                    |
|                                  | Uwagi:                                                                                                    |
|                                  | <ul> <li>Domyślnym ustawieniem fabrycznym jest Wyłącz. Ustawienie<br/>Wyłącz sprawia, że drukarka zachowuje pobrane zasoby tylko<br/>do momentu, gdy potrzebna jest dodatkowa pamięć. Pobrane<br/>zasoby są usuwane, by umożliwić przetwarzanie zadania.</li> <li>Ustawienie Włącz sprawia, że podczas zmian języków i operacji<br/>resetowania drukarki pobrane zasoby są zachowywane. Jeśli w<br/>drukarce zabraknie pamięci, zostanie wyświetlony komunikat 38<br/>Pamięć pełna, a pobrane elementy nie zostaną usunięte.</li> </ul> |
| Ustawienia fabryczne             | Przywraca ustawienia drukarki do domyślnych wartości fabrycznych.                                                                                                    |
| Nie przywracaj                   | Uwagi:                                                                                                    |
| Przywróć                         | <ul> <li>Domyślnym ustawieniem fabrycznym jest Nie przywracaj.<br/>Ustawienie Nie przywracaj zachowuje ustawienia użytkownika.</li> </ul>                                                                                                    |
|                                  | <ul> <li>Opcja Przywróć przywraca ustawienia drukarki do domyślnych<br/>ustawień fabrycznych oprócz ustawień menu Sieć/Porty.<br/>Wszystkie zasoby zapisane w pamięci RAM są usuwane.<br/>Ustawienie to nie ma wpływu na zasoby zapisane w pamięci flash<br/>lub na dysku twardym drukarki.</li> </ul>                                                                                                    |

# Menu wykańczania

| Element menu                            | Opis                                                                                                    |  |
|-----------------------------------------|----------------------------------------------------------------------------------------------------|--|
| <b>Dupleks</b><br>Włącz                 | Określa, czy opcja dupleks (drukowanie dwustronne) ma być ustawieniem domyślnym dla wszystkich zadań drukowania.                                                                                                    |  |
| Wyłącz                                  | Uwagi:                                                                                                    |  |
|                                         | <ul> <li>Domyślnym ustawieniem fabrycznym jest Wyłącz.</li> <li>Aby włączyć drukowanie dwustronne z poziomu programu, kliknij Plik → Drukuj, a następnie Właściwości, Preferencje, Opcje lub Ustawienia.</li> </ul>                                                                |  |
| <b>Brzeg na oprawę</b><br>Długa krawędź | Określa sposób składania arkuszy zadrukowanych dwustronnie oraz orientację odwrotnej strony arkusza w stosunku do strony przedniej.                                                                                                    |  |
| Krótka krawędź                          | Uwagi:                                                                                                    |  |
|                                         | <ul> <li>Domyślnym ustawieniem fabrycznym jest Długa krawędź.</li> </ul>                                                                                                    |  |
|                                         | <ul> <li>Wartość Długa krawędź oznacza, że składanie ma odbywać się wzdłuż lewej<br/>krawędzi strony w przypadku orientacji pionowej i górnej krawędzi w przypadku<br/>orientacji poziomej.</li> </ul>                                                                             |  |
|                                         | <ul> <li>Wartość Krótka krawędź oznacza, że składanie ma odbywać się wzdłuż górnej<br/>krawędzi strony w przypadku orientacji pionowej i lewej krawędzi w przypadku<br/>orientacji poziomej.</li> </ul>                                                                            |  |
| Liczba kopii                            | Pozwala określić domyślną liczbę kopii dla każdego zadania drukowania.                                                                                                    |  |
| 1–999                                   | Uwagi:                                                                                                    |  |
|                                         | <ul> <li>Domyślnym ustawieniem fabrycznym jest 1.</li> </ul>                                                                                                    |  |
|                                         | <ul> <li>Aby określić liczbę kopii w określonym zadaniu drukowania, z poziomu programu<br/>kliknij Plik → Drukuj, a następnie Właściwości, Preferencje, Opcje lub<br/>Ustawienia. Ustawienia w aplikacji zawsze zastępują ustawienia wybrane na<br/>panelu operacyjnym.</li> </ul> |  |
| Puste strony                            | Pozwala określić, czy w zadaniu drukowania umieszczać puste strony.                                                                                                    |  |
| Nie drukuj<br>Drukuj                    | Uwaga: Domyślnym ustawieniem fabrycznym jest Nie drukuj.                                                                                                    |  |
| Sortowanie                              | W przypadku drukowania wielu kopii zadania strony układane są po kolei.                                                                                                    |  |
| Włącz                                   | Uwagi:                                                                                                    |  |
| vvyłącz                                 | Domyślnym ustawieniem fabrycznym jest Wyłącz. Strony nie będą sortowane.                                                                                                    |  |
|                                         | <ul> <li>W przypadku ustawienia Włącz zadania drukowania układane są po kolei.</li> </ul>                                                                                                    |  |
|                                         | <ul> <li>W przypadku obu ustawień całe zadanie drukowane jest tyle razy, ile określono w<br/>elemencie menu Liczba kopii.</li> </ul>                                                                                                    |  |

| Element menu                                                                                                    | Opis                                                                                                    |
|----------------------------------------------------------------------------------------------------|----------------------------------------------------------------------------------------------------|
| Arkusze separujące<br>Brak<br>Między kopiami<br>Między zadaniami<br>Między stronami                                                          | <ul> <li>Pozwala określić, czy w zadaniu drukowania umieszczać arkusze separujące.</li> <li>Uwagi: <ul> <li>Domyślnym ustawieniem fabrycznym jest Brak.</li> <li>Wartość Między kopiami powoduje umieszczanie pustego arkusza między poszczególnymi kopiami zadania, jeśli opcja Sortowanie jest włączona. Jeśli opcja Sortowanie jest wyłączona, puste strony są umieszczane między kolejnymi zestawami wydrukowanych stron (np. po wszystkich stronach 1, wszystkich stronach 2 itd.).</li> <li>Wartość Między zadaniami powoduje, że puste arkusze są umieszczane między zadaniami.</li> <li>Wartość Między stronami powoduje, że puste arkusze są umieszczane między poszczególnymi stronami zadania. To ustawienie jest użyteczne w przypadku drukowania na foliach lub umieszczania w dokumencie pustych arkuszy przeznaczonych na uwagi.</li> </ul> </li> </ul> |
| Źródło separatorów                                                                                                    | Pozwala określić źródło papieru dla arkuszy separujących.                                                                                                    |
| Zasobnik <x><br/>Podajnik uniwersalny</x>                                                                                                    | <ul> <li>Uwagi:</li> <li>Domyślnym ustawieniem fabrycznym jest Zasobnik 1 (zasobnik standardowy).</li> <li>Aby Podajnik uniwersalny pojawiał się jako ustawienie menu, Konfiguracja podajnika uniwersalnego w Menu papieru musi być ustawiona na wartość Kaseta.</li> </ul>                                                                                                    |
| Druk wielu stron<br>Wyłącz<br>2 na arkuszu<br>3 na arkuszu<br>4 na arkuszu<br>6 na arkuszu<br>9 na arkuszu<br>12 na arkuszu<br>16 na arkuszu | <ul> <li>Sprawia, że obrazy wielu stron są drukowane na jednej stronie arkusza papieru.</li> <li>Ta funkcja jest również określana jako Kilka stron na arkuszu lub Oszczędzanie papieru.</li> <li><b>Uwagi:</b> <ul> <li>Domyślnym ustawieniem fabrycznym jest Wyłącz.</li> <li>Wybrana liczba odpowiada liczbie stron drukowanych na jednej stronie arkusza.</li> </ul> </li> </ul>                                                                                                    |
| Kolejność stron<br>Poziomo<br>Pionowo<br>Odwróć w poziomie<br>Odwróć w pionie                                                                | Określa sposób rozmieszczenia obrazów stron w przypadku stosowania opcji Druk<br>wielu stron.<br><b>Uwagi:</b><br>• Domyślnym ustawieniem fabrycznym jest Poziomo.<br>• Rozmieszczenie obrazów zależy od ich liczby i orientacji, która może być pionowa<br>lub pozioma.                                                                                                    |
| Widok wielu stron<br>Automatycznie<br>Długa krawędź<br>Krótka krawędź                                                                        | <ul> <li>Określa orientację arkusza zawierającego obrazy wielu stron.</li> <li>Uwagi: <ul> <li>Domyślnym ustawieniem fabrycznym jest Automatycznie. Drukarka sama wybiera orientację pionową lub poziomą.</li> <li>Wartość Długa krawędź powoduje wydrukowanie zadania w orientacji poziomej.</li> <li>Wartość Krótka krawędź powoduje wydrukowanie zadania w orientacji pionowej.</li> </ul> </li> </ul>                                                                                                    |

| Element menu                                                       | Opis                                                                                                    |
|--------------------------------------------------------------------|----------------------------------------------------------------------------------------------------|
| Ramka wokół stron<br>Brak                                          | Drukuje obramowanie wokół obrazu każdej strony w przypadku stosowania opcji Druk wielu stron.                                                                                                    |
| Pełne                                                              | Uwaga: Domyślnym ustawieniem fabrycznym jest Brak.                                                                                                    |
| Zadanie zszywania                                                  | Pozwala określić liczbę i pozycję zszywek dla zadania drukowania.                                                                                                    |
| Wyłącz<br>Automatycznie<br>Przód<br>Wróć<br>2 zszywki<br>4 zszywki | <ul> <li>Uwagi:</li> <li>To menu dostępne jest tylko wtedy, gdy zainstalowano moduł wykańczający.</li> <li>Domyślnym ustawieniem fabrycznym jest Wyłącz. Zadania drukowania nie są zszywane.</li> <li>Opcja Automatycznie powoduje zszywanie każdego zadania drukowania w narożniku.</li> </ul>                                                                                                    |
|                                                                    | Koperty nie są zszywane.                                                                                                    |
| Dziurkacz                                                          | Pozwala określić, czy arkusze z wydrukami mają być dziurkowane.                                                                                                    |
| Wiącz<br>Wyłacz                                                    | Uwagi:                                                                                                    |
| Wyłącz                                                             | <ul> <li>To menu dostępne jest tylko wtedy, gdy zainstalowano moduł wykańczający.</li> <li>Domyślnym ustawieniem fabrycznym jest Wyłącz. Arkusze z wydrukami nie są dziurkowane.</li> <li>W przypadku ustawienia Włącz arkusze z wydrukami są dziurkowane w każdym zadaniu drukowanie.</li> </ul>                                                                                                    |
| Turch alational according                                          |                                                                                                    |
|                                                                    | Pozwala określić liczbę dziurek.                                                                                                    |
| 3 otwory<br>4 otwory                                               | <ul> <li>Uwagi:</li> <li>Domyślnym amerykańskim ustawieniem fabrycznym jest 3. Ustawienie 3 otwory jest dostępne tylko dla modułu wykańczającego z dziurkaczem 3-punktowym.</li> <li>Domyślnym międzynarodowym ustawieniem fabrycznym jest 4. Ustawienie 4 otwory jest dostępne tylko dla modułu wykańczającego z dziurkaczem 4-punktowym.</li> <li>To menu dostępne jest tylko wtedy, gdy zainstalowano moduł wykańczający.</li> </ul> |
| Przesuń strony                                                     | Układa kopie i zadania drukowania w oddzielne zestawy w odbiorniku papieru.                                                                                                    |
| Brak<br>Między kopiami<br>Między zadaniami                         | <ul> <li>Uwagi:</li> <li>Domyślnym ustawieniem fabrycznym jest Brak. Strony nie są przesuwane podczas zadania drukowania.</li> <li>Opcja Między kopiami powoduje przesuwanie każdej kopii zadania drukowania.</li> <li>Opcja Między zadaniami powoduje przesuwanie każdego zadania drukowania.</li> </ul>                                                                                                    |

## Menu jakości

| Element menu        | Opis                                                                                       |
|---------------------|--------------------------------------------------------------------------------------------|
| Tryb druku<br>Kolor | Określa, czy obrazy drukowane są jako monochromatyczne (w skali szarości)<br>czy kolorowe. |
| Tylko czarny        | Uwaga: Domyślnym ustawieniem fabrycznym jest Kolor.                                        |

| Element menu                  | Opis                                                                                                    |
|-------------------------------|----------------------------------------------------------------------------------------------------|
| Korekcja kolorów              | Dostosowuje wygląd kolorów na wydruku.                                                                                                    |
| Automatycznie                 | Uwagi:                                                                                                    |
| Wyłącz<br>Ręcznie             | <ul> <li>Domyślnym ustawieniem fabrycznym jest Automatycznie. Ustawienie<br/>Automatycznie powoduje zastosowanie innych tabel konwersji koloru dla<br/>każdego obiektu na drukowanej stronie.</li> </ul> |
|                               | <ul> <li>Ustawienie Wyłącz powoduje wyłączenie korekcji kolorów.</li> </ul>                                                                                                    |
|                               | <ul> <li>Ustawienie Ręcznie umożliwia dostosowywanie tabel konwersji kolorów<br/>za pomocą ustawień dostępnych w menu Kolor ręcznie.</li> </ul>                                                          |
|                               | <ul> <li>Ze względu na różnice, jakie występują między kolorami addytywnymi i<br/>subtraktywnymi, niektóre kolory widoczne na monitorze są niemożliwe do<br/>powielenia na wydruku.</li> </ul>           |
| Rozdzielczość wydruku         | Określa rozdzielczość wydruku.                                                                                                    |
| 2400 IQ                       | Uwaga: Domyślnym ustawieniem fabrycznym jest 2400 IQ.                                                                                                    |
| Intensywność toneru           | Rozjaśnia lub przyciemnienia wydruki.                                                                                                    |
| 1–5                           | Uwagi:                                                                                                    |
|                               | <ul> <li>Domyślnym ustawieniem fabrycznym jest 4.</li> </ul>                                                                                                    |
|                               | <ul> <li>Wybranie mniejszej wartości przyczynia się do zmniejszenia zużycia<br/>toneru.</li> </ul>                                                                                                    |
|                               | <ul> <li>Jeśli Tryb druku jest ustawiony na Tylko czarny, ustawienie wartości na<br/>5 zwiększa gęstość i intensywność toneru dla wszystkich zadań<br/>drukowania.</li> </ul>                            |
|                               | <ul> <li>Jeśli Tryb druku jest ustawiony na Kolor, ustawienie wartości na 5 daje<br/>taki sam efekt jak ustawienie na 4.</li> </ul>                                                                      |
| Oszczędzanie kolorów<br>Włacz | Zmniejsza zużycie toneru podczas drukowania grafiki i obrazów. Zużycie<br>toneru podczas drukowania tekstu nie ulega zmniejszeniu.                                                                       |
| Wyłącz                        | Uwagi:                                                                                                    |
|                               | <ul> <li>Domyślnym ustawieniem fabrycznym jest Wyłącz.</li> </ul>                                                                                                    |
|                               | <ul> <li>W przypadku wybrania wartości Włącz, ustawienie to ma wyższy priorytet<br/>niż ustawienia Intensywności toneru.</li> </ul>                                                                      |
| Jasność RGB                   | Dostosowuje jasność kolorowych wydruków.                                                                                                    |
| -6–6                          | Uwagi:                                                                                                    |
|                               | <ul> <li>Domyślnym ustawieniem fabrycznym jest 0.</li> </ul>                                                                                                    |
|                               | <ul> <li>-6 jest wartością maksymalnego zmniejszenia. 6 jest wartością<br/>maksymalnego zwiększenia.</li> </ul>                                                                                          |
|                               | <ul> <li>Funkcja ta nie wpływa na drukowanie plików wykorzystujących<br/>specyfikację kolorów CMYK.</li> </ul>                                                                                           |
| Kontrast RGB                  | Dostosowuje kontrast w kolorowych wydrukach.                                                                                                    |
| 0–5                           | Uwagi:                                                                                                    |
|                               | <ul> <li>Domyślnym ustawieniem fabrycznym jest 0.</li> </ul>                                                                                                    |
|                               | <ul> <li>Funkcja ta nie wpływa na drukowanie plików wykorzystujących<br/>specyfikację kolorów CMYK.</li> </ul>                                                                                           |

| Element menu                                             | Opis                                                                                                    |
|----------------------------------------------------------|----------------------------------------------------------------------------------------------------|
| Nasycenie RGB                                            | Dostosowuje nasycenie kolorów na wydrukach.                                                                                                    |
| 0–5                                                      | Uwagi:                                                                                                    |
|                                                          | Domyślnym ustawieniem fabrycznym jest 0.                                                                                                    |
|                                                          | <ul> <li>Funkcja ta nie wpływa na drukowanie plików wykorzystujących<br/>specyfikację kolorów CMYK.</li> </ul>                                                                                                    |
| Równowaga kolorów                                        | Pozwala dostosować kolory na wydruku poprzez zwiększenie lub zmniejszenie ilości toneru osobno dla każdego koloru.                                                                                                    |
| -5–5<br>Magenta                                          | <b>Uwaga:</b> Domyślnym ustawieniem fabrycznym jest 0.                                                                                                    |
| -5–5                                                     |                                                                                                    |
| Żółty                                                    |                                                                                                    |
| -5–5                                                     |                                                                                                    |
| Czarny                                                   |                                                                                                    |
| -5–5                                                     |                                                                                                    |
| Równowaga kolorów                                        | Przywracane są domyślne ustawienia fabryczne opcji Równowaga kolorów.                                                                                                    |
| Przywróć domyślne                                        |                                                                                                    |
| <b>Próbki kolorów</b><br>Wyświetlacz sRGB                | Drukuje próbki kolorów dla poszczególnych tabel konwersji kolorów RGB i CMYK stosowanych w drukarce.                                                                                                    |
| Żywe kolory sRGB                                         | Uwagi:                                                                                                    |
| Wyświetlacz – pełna czerń<br>Żywe kolory<br>Wyłącz – RGB | <ul> <li>Wybór któregokolwiek ustawienia powoduje wydrukowanie danej próbki.</li> <li>Próbki kolorów składają się z serii kolorowych pól wraz z kombinacjami kolorów PCP lub CMXK tworzacymi kolorowych pól wraz z kombinacjami</li> </ul> |
| US CMYK<br>Euro CMYK                                     | te mogą być pomocne w wyborze kombinacji, jaką należy zastosować w celu uzyskania oczekiwanych kolorów wydruku.                                                                                                    |
| Żywe kolory CMYK<br>Wyłącz – CMYK                        | <ul> <li>Aby uzyskać dostęp do pełnej listy stron z próbkami kolorów z<br/>wbudowanego serwera WWW, należy wpisać adres IP drukarki w oknie<br/>przeglądarki.</li> </ul>                                                                   |

| Element menu                                                                                                    | Opis                                                                                                    |
|----------------------------------------------------------------------------------------------------|----------------------------------------------------------------------------------------------------|
| Kolor ręcznie                                                                                                    | Dostosowuje konwersję kolorów RGB.                                                                                                    |
| Obraz RGB<br>Żywe kolory<br>Wyświetlacz sRGB<br>Wyświetlacz – pełna czerń<br>Żywe kolory sRGB<br>Wyłącz<br>Tekst RGB<br>Żywe kolory<br>Wyświetlacz sRGB<br>Wyświetlacz – pełna czerń<br>Żywe kolory sRGB<br>Wyłącz<br>Grafika RGB<br>Żywe kolory<br>Wyświetlacz sRGB<br>Wyświetlacz – pełna czerń<br>Żywe kolory sRGB<br>Wyświetlacz – pełna czerń | <ul> <li>Uwagi:</li> <li>Domyślnym ustawieniem fabrycznym dla opcji Obraz RGB jest<br/>Wyświetlacz sRGB. Powoduje zastosowanie takiej tablicy konwersji<br/>kolorów, która powoduje uzyskanie takich kolorów jak na ekranie<br/>monitora.</li> <li>Domyślnym ustawieniem fabrycznym dla opcji Tekstu RGB i Grafika RGB<br/>są Żywe kolory sRGB. Ustawienie Żywe kolory sRGB powoduje<br/>zastosowanie tabeli konwersji kolorów zwiększającej nasycenie kolorów.<br/>Jest to opcja zalecana do druku grafiki prezentacyjnej i tekstu.</li> <li>Ustawienie Żywe kolory powoduje zastosowanie tabeli konwersji kolorów<br/>pozwalającej uzyskać jaśniejsze, bardziej nasycone kolory.</li> <li>Ustawienie Wyświetlacz – pełna czerń powoduje zastosowanie tabeli<br/>konwersji kolorów, przy użyciu której odcienie szarości są drukowane za<br/>pomocą tylko czarnego toneru.</li> <li>Ustawienie Wyłącz wyłącza korekcję kolorów.</li> </ul> |
| Kolor ręcznie<br>Obraz CMYK<br>US CMYK<br>Euro CMYK<br>Żywe kolory CMYK<br>Wyłącz<br>Tekst CMYK<br>US CMYK<br>Euro CMYK<br>Żywe kolory CMYK<br>Wyłącz<br>Grafika CMYK<br>Euro CMYK<br>Euro CMYK<br>Euro CMYK<br>Żywe kolory CMYK<br>Żywe kolory CMYK                                                                                               | <ul> <li>Dostosowuje konwersję kolorów CMYK.</li> <li>Uwagi: <ul> <li>Domyślnym amerykańskim ustawieniem fabrycznym jest US CMYK. Ustawienie US CMYK powoduje zastosowanie tabeli konwersji kolorów pozwalającej uzyskać kolory zbliżone do standardu SWOP.</li> <li>Domyślnym międzynarodowym ustawieniem fabrycznym jest Euro CMYK. Ustawienie Euro CMYK powoduje zastosowanie tabeli konwersji kolorów pozwalającej uzyskać kolory zbliżone do standardu EuroScale.</li> <li>Ustawienie Żywe kolory CMYK zwiększa nasycenie kolorów uzyskanych za pomocą tabeli konwersji kolorów US CMYK.</li> <li>Ustawienie Wyłącz wyłącza korekcję kolorów.</li> </ul> </li> </ul>                                                                                                    |

| Element menu                          | Opis                                                                                                    |
|---------------------------------------|----------------------------------------------------------------------------------------------------|
| Popraw cienkie linie<br><brak></brak> | Opcja ta włącza tryb drukowania bardziej odpowiedni dla takich plików, jak<br>np. rysunki architektoniczne, mapy, schematy układów elektronicznych i<br>diagramy sekwencji działań.                      |
|                                       | Uwagi:                                                                                                    |
|                                       | <ul> <li>Opcja poprawiania cienkich linii jest niedostępna z menu panelu<br/>operacyjnego.</li> </ul>                                                                                                    |
|                                       | <ul> <li>Aby włączyć poprawianie cienkich linii z poziomu programu, przy<br/>otwartym dokumencie kliknij opcje Plik → Drukuj, a następnie<br/>Właściwości, Preferencje, Opcje lub Ustawienia.</li> </ul> |
|                                       | <ul> <li>Aby włączyć poprawianie cienkich linii za pomocą wbudowanego serwera<br/>WWW, wpisz adres IP drukarki sieciowej w oknie przeglądarki.</li> </ul>                                                |

# Menu narzędzi

| Element menu                              | Opis                                                                                                    |
|-------------------------------------------|----------------------------------------------------------------------------------------------------|
| Ustawienia fabryczne                      | Przywraca ustawienia drukarki do domyślnych wartości fabrycznych.                                                                                                    |
| Nie przywracaj<br>Przywróć                | Uwagi:                                                                                                    |
|                                           | <ul> <li>Domyślnym ustawieniem fabrycznym jest Nie przywracaj. Ustawienie Nie<br/>przywracaj zachowuje ustawienia użytkownika.</li> </ul>                                                                                                    |
|                                           | <ul> <li>Wszystkim ustawieniom przywracane są domyślne wartości fabryczne z<br/>wyjątkiem ustawienia Język wyświetlany i ustawień w menu Równoległy,<br/>Szeregowy, Menu sieciowe i Menu USB.</li> </ul>                                                                                                    |
|                                           | <ul> <li>Wszystkie zasoby zapisane w pamięci RAM są usuwane. Ustawienie to nie ma<br/>wpływu na zasoby zapisane w pamięci flash lub na dysku twardym drukarki.</li> </ul>                                                                                                    |
| Usuń wstrzymane zadania                   | Usuwa zadania poufne i wstrzymane z dysku twardego drukarki.                                                                                                    |
| Poufne                                    | Uwagi:                                                                                                    |
| Wstrzymane<br>Nieprzywrócone<br>Wszystkie | <ul> <li>Wybranie tego elementu menu ma wpływ jedynie na zadania znajdujące się w drukarce. Nie ma on wpływu na zakładki, zadania znajdujące się w modułach pamięci flash ze złączem USB oraz inne rodzaje zadań wstrzymanych.</li> <li>Wybranie opcji Nieprzywrócone powoduje usunięcie wszystkich zadań</li> </ul> |
|                                           | drukowania ze wstrzymaniem, które <i>nie</i> zostały przywrócone z dysku.                                                                                                    |
| Formatuj pamięć flash<br>Nie              | Formatuje pamięć flash. Termin pamięć flash odnosi się do pamięci dodanej przez<br>zainstalowanie opcjonalnej karty pamięci flash w drukarce.                                                                                                    |
| Tak                                       | Ostrzeżenie: Nie wolno wyłączać drukarki podczas formatowania pamięci flash.                                                                                                    |
|                                           | Uwagi:                                                                                                    |
|                                           | <ul> <li>Opcjonalna karta pamięci flash musi być zainstalowana w drukarce i działać<br/>prawidłowo, aby ten element menu był dostępny.</li> </ul>                                                                                                    |
|                                           | <ul> <li>Opcja Nie powoduje anulowanie żądania formatowania.</li> </ul>                                                                                                    |
|                                           | Opcja Tak powoduje usunięcie wszystkich danych zapisanych w pamięci flash.                                                                                                    |

| Element menu                      | Opis                                                                                                    |
|-----------------------------------|----------------------------------------------------------------------------------------------------|
| Defragmentuj pamięć flash<br>Nie  | Przygotowuje pamięć flash na odebranie nowych danych poprzez odzyskanie zajętej wcześniej pamięci.                                                                                                    |
| Tak                               | <b>Ostrzeżenie:</b> Nie należy wyłączać drukarki podczas defragmentowania pamięci flash.                                                                                                    |
|                                   | Uwagi:                                                                                                    |
|                                   | <ul> <li>Opcjonalna karta pamięci flash musi być zainstalowana w drukarce i działać<br/>prawidłowo, aby ten element menu był dostępny. Opcjonalna karta pamięci<br/>flash nie może być chroniona przed odczytem i zapisem ani przed samym<br/>zapisem.</li> </ul> |
|                                   | <ul> <li>Opcja Nie powoduje anulowanie żądania defragmentacji.</li> </ul>                                                                                                    |
|                                   | <ul> <li>Opcja Tak powoduje ponowne sformatowanie pamięci flash po przeniesieniu<br/>wszystkich plików do pamięci stałej drukarki. Po zakończeniu formatowania pliki<br/>są ponownie pobierane do pamięci flash.</li> </ul>                                       |
| Formatuj dysk                     | Formatuje dysk twardy drukarki.                                                                                                    |
| Nie                               | Uwagi:                                                                                                    |
| Tak                               | <ul> <li>Dysk twardy musi być zainstalowany w drukarce i działać prawidłowo, aby ten<br/>element menu był dostępny. Dysk twardy nie może być chroniony przed<br/>odczytem i zapisem ani przed samym zapisem.</li> </ul>                                           |
|                                   | <ul> <li>Opcja Nie powoduje anulowanie żądania formatowania.</li> </ul>                                                                                                    |
|                                   | <ul> <li>Opcja Tak powoduje usunięcie wszystkich zapisanych danych i ponowne<br/>sformatowanie dysku twardego drukarki.</li> </ul>                                                                                                    |
| Wymaż dysk (bezpiecznie)          | Formatuje dysk twardy drukarki.                                                                                                    |
| Nie                               | Uwagi:                                                                                                    |
| lak                               | <ul> <li>Domyślnym ustawieniem fabrycznym jest Nie.</li> </ul>                                                                                                    |
|                                   | <ul> <li>Opcja Tak uniemożliwi odtworzenie wszystkich danych na twardym dysku,<br/>nawet w przypadku próby zastosowania inżynierii wstecznej. Proces ten może<br/>potrwać do jedenastu godzin.</li> </ul>                                                         |
| <b>Statystyka zadań</b><br>Drukuj | Drukuje listę wszystkich zapisanych statystyk zadań lub usuwa informacje z dysku<br>twardego drukarki.                                                                                                    |
| Wyczyść                           | Uwagi:                                                                                                    |
|                                   | <ul> <li>Dysk twardy musi być zainstalowany w drukarce i działać prawidłowo, aby ten<br/>element menu był dostępny.</li> </ul>                                                                                                    |
|                                   | <ul> <li>Opcja Drukuj powoduje wydrukowanie listy statystyki.</li> </ul>                                                                                                    |
|                                   | <ul> <li>Opcja Wyczyść powoduje usunięcie wszystkich statystyk zadań zapisanych na<br/>dysku twardym drukarki. Na wyświetlaczu pojawia się napis Czyszczenie<br/>statystyki zadań.</li> </ul>                                                                     |
|                                   | <ul> <li>Opcja Wyczyść nie pojawi się, jeśli w opcji Rejestrowanie zadań ustawiono<br/>oprogramowanie MarkTrack<sup>TM</sup>.</li> </ul>                                                                                                    |

| Element menu       | Opis                                                                                                    |
|--------------------|----------------------------------------------------------------------------------------------------|
| Druk szesnastkowy  | Pomaga w wyszukaniu źródła problemu występującego w zadania drukowania.                                                                                               |
| Włącz              | Uwagi:                                                                                                    |
|                    | <ul> <li>Po wybraniu opcji Włącz wszystkie wysłane do drukarki dane drukowane są w<br/>postaci szesnastkowej i znaków. Kody sterujące nie są przetwarzane.</li> </ul> |
|                    | <ul> <li>Aby zakończyć tryb druku szesnastkowego, należy wyłączyć lub zresetować<br/>drukarkę.</li> </ul>                                                             |
| Estymator pokrycia | Prezentuje szacunkową wartość procentową pokrycia strony kolorami cyjan,                                                                                              |
| Wyłącz             | magenta, żółtym i czarnym. Wskaźnik ten jest drukowany na arkuszu separującym.                                                                                        |
| Włącz              | Uwaga: Domyślnym ustawieniem fabrycznym jest Wyłącz.                                                                                                    |
| Kontrast LCD       | Reguluje kontrastowe podświetlenie obrazu na wyświetlaczu.                                                                                                    |
| 1–10               | Uwagi:                                                                                                    |
|                    | <ul> <li>Domyślnym ustawieniem fabrycznym jest 5.</li> </ul>                                                                                                    |
|                    | <ul> <li>Wyższa wartość ustawienia powoduje rozjaśnienie wyświetlacza.</li> </ul>                                                                                     |
|                    | <ul> <li>Niższa wartość ustawienia powoduje przyciemnienie wyświetlacza.</li> </ul>                                                                                   |
| Jasność LCD        | Reguluje jasność podświetlenia wyświetlacza.                                                                                                    |
| 1–10               | Uwagi:                                                                                                    |
|                    | <ul> <li>Domyślnym ustawieniem fabrycznym jest 5.</li> </ul>                                                                                                    |
|                    | <ul> <li>Wyższa wartość ustawienia powoduje rozjaśnienie wyświetlacza.</li> </ul>                                                                                     |
|                    | <ul> <li>Niższa wartość ustawienia powoduje przyciemnienie wyświetlacza.</li> </ul>                                                                                   |

### Menu PDF

| Element menu                             | Opis                                                                                                    |
|------------------------------------------|----------------------------------------------------------------------------------------------------|
| <b>Skaluj do rozmiaru</b><br>Tak<br>Nie  | Dopasowuje zawartość strony do rozmiaru wybranego nośnika.<br><b>Uwaga:</b> Domyślnym ustawieniem fabrycznym jest Nie. |
| <b>Adnotacje</b><br>Nie drukuj<br>Drukuj | Powoduje drukowanie komentarzy w pliku PDF.<br><b>Uwaga:</b> Domyślnym ustawieniem fabrycznym jest Nie drukuj.         |

## Menu PostScript

| Element menu    | Opis                                                 |
|-----------------|------------------------------------------------------|
| Drukuj błąd PS  | Drukuje stronę opisującą błąd PostScript.            |
| włącz<br>Wyłącz | Uwaga: Domyślnym ustawieniem fabrycznym jest Wyłącz. |

| Element menu       | Opis                                                                                                    |  |
|--------------------|----------------------------------------------------------------------------------------------------|--|
| Priorytet czcionek | Określa kolejność wyszukiwania czcionek.                                                                                                    |  |
| Rezydentne         | Uwagi:                                                                                                    |  |
| Flash/Dysk         | <ul> <li>Domyślnym ustawieniem fabrycznym jest Rezydentne.</li> </ul>                                                                                                    |  |
|                    | <ul> <li>Sformatowana opcjonalna karta pamięci flash lub dysk twardy muszą być<br/>zainstalowane w drukarce i działać prawidłowo, aby ten element menu był dostępny.</li> </ul> |  |
|                    | <ul> <li>Opcjonalna pamięć flash lub dysk twardy drukarki nie mogą być chronione przed<br/>odczytem i zapisem ani przed samym zapisem, ani też zabezpieczone hasłem.</li> </ul> |  |
|                    | <ul> <li>Rozmiar bufora zadań nie może być ustawiony na 100%.</li> </ul>                                                                                                    |  |
| Wygładzanie obrazu | Poprawia kontrast i ostrość obrazów o niskiej rozdzielczości i wygładza przejścia                                                                                               |  |
| Włącz              | kolorystyczne.                                                                                                    |  |
| Wyłącz             | Uwagi:                                                                                                    |  |
|                    | <ul> <li>Domyślnym ustawieniem fabrycznym jest Wyłącz.</li> </ul>                                                                                                    |  |
|                    | <ul> <li>Opcja Wygładzanie obrazu nie oddziałuje w żaden sposób na obrazy o rozdzielczości<br/>wynoszącej co najmniej 300 dpi.</li> </ul>                                       |  |

# Menu emulacji PCL

| Element menu                    | Opis                                                                                                    |  |
|---------------------------------|----------------------------------------------------------------------------------------------------|--|
| Źródło czcionek                 | Określa zestaw czcionek wykorzystywany w elemencie menu Nazwa czcionki.                                                                                                    |  |
| Rezydentne                      | Uwagi:                                                                                                    |  |
| Dysk<br>Pamięć flash<br>Pobrane | <ul> <li>Domyślnym ustawieniem fabrycznym jest Rezydentne. Ustawienie to<br/>powoduje wyświetlanie domyślnego zestawu czcionek załadowanych do<br/>pamięci RAM.</li> </ul>                                                                                 |  |
| Wszystkie                       | <ul> <li>Ustawienia Pamięć flash i Dysk powodują wyświetlenie wszystkich<br/>czcionek zapisanych w tych elementach opcjonalnych.</li> </ul>                                                                                                    |  |
|                                 | <ul> <li>Opcja pamięci flash musi być odpowiednio sformatowana i nie może być<br/>chroniona przed odczytem ani zapisem, ani zabezpieczona hasłem.</li> </ul>                                                                                               |  |
|                                 | <ul> <li>Ustawienie Pobrane powoduje wyświetlenie wszystkich czcionek<br/>pobranych do pamięci RAM.</li> </ul>                                                                                                    |  |
|                                 | <ul> <li>Ustawienie Wszystkie powoduje wyświetlenie wszystkich czcionek<br/>dostępnych w drukarce, pochodzących ze wszystkich źródeł.</li> </ul>                                                                                                    |  |
| Nazwa czcionki                  | Umożliwia określenie konkretnej czcionki i miejsca jej zapisu.                                                                                                    |  |
| RO Courier                      | Uwagi:                                                                                                    |  |
|                                 | <ul> <li>Domyślnym ustawieniem fabrycznym jest RO Courier.</li> </ul>                                                                                                    |  |
|                                 | <ul> <li>Wartość RO Courier pokazuje nazwę czcionki, jej identyfikator i miejsce<br/>zapisu w drukarce. Do oznaczenia źródła czcionki używane są<br/>następujące skróty: R – rezydentne, F – pamięć flash, K – dysk i D –<br/>pobrane czcionki.</li> </ul> |  |

| Element menu                            | Opis                                                                                                    |  |
|-----------------------------------------|----------------------------------------------------------------------------------------------------|--|
| Zestaw znaków                           | Określa zestaw znaków dla poszczególnych czcionek.                                                                                                    |  |
| 10U PC-8                                | Uwagi:                                                                                                    |  |
| 12U PC-850                              | <ul> <li>Domyślnym amerykańskim ustawieniem fabrycznym jest 10U PC-8.</li> </ul>                                                                                                    |  |
|                                         | <ul> <li>Domyślnym międzynarodowym ustawieniem fabrycznym jest<br/>12U PC-850.</li> </ul>                                                                                                    |  |
|                                         | <ul> <li>Zestaw znaków to zbiór znaków alfanumerycznych, interpunkcyjnych i<br/>symboli specjalnych. Zestawy znaków umożliwiają obsługę<br/>poszczególnych języków lub programów, np. symboli matematycznych w<br/>tekście naukowym. Wyświetlane są tylko obsługiwane zestawy znaków.</li> </ul>         |  |
| Ustaw. emulacji PCL<br>Rozmiar czcionki | Zmienia rozmiar czcionki (wyrażony w punktach) dla skalowalnych czcionek typograficznych.                                                                                                    |  |
| 1,00–1008,00                            | Uwagi:                                                                                                    |  |
|                                         | <ul> <li>Domyślnym ustawieniem fabrycznym jest 12.</li> </ul>                                                                                                    |  |
|                                         | <ul> <li>Element Rozmiar czcionki (wyrażony w punktach) określa wysokość<br/>znaków określonej czcionki. Jeden punkt typograficzny równa się w<br/>przybliżeniu 1/72 cala (1/3 mm).</li> </ul>                                                                                                    |  |
|                                         | <ul> <li>Rozmiar czcionki można zmieniać z przyrostem o 0,25 punktu.</li> </ul>                                                                                                    |  |
| Ustaw. emulacji PCL<br>Wielkość         | Określa gęstość znaków dla skalowalnych czcionek o stałej szerokości<br>(nieproporcjonalnych).                                                                                                    |  |
| 0,08–100                                | Uwagi:                                                                                                    |  |
|                                         | <ul> <li>Domyślnym ustawieniem fabrycznym jest 10.</li> </ul>                                                                                                    |  |
|                                         | <ul> <li>Element Wielkość określa liczbę znaków czcionki o stałej szerokości<br/>przypadających na jeden cal.</li> </ul>                                                                                                    |  |
|                                         | <ul> <li>Wielkość można zmieniać z przyrostem o 0,01 znaku na cal.</li> </ul>                                                                                                    |  |
|                                         | <ul> <li>W przypadku nieskalowalnych czcionek o stałej szerokości wielkość jest<br/>wyświetlana, ale nie można jej zmienić.</li> </ul>                                                                                                    |  |
| Ustaw. emulacji PCL                     | Określa orientację tekstu i grafiki na stronie.                                                                                                    |  |
| Orientacja                              | Uwagi:                                                                                                    |  |
| Pionowo                                 | <ul> <li>Domyślnym ustawieniem fabrycznym jest Pionowo.</li> </ul>                                                                                                    |  |
|                                         | <ul> <li>Ustawienie Pionowo powoduje, że tekst i grafika są drukowane wzdłuż<br/>krótszego brzegu arkusza.</li> </ul>                                                                                                    |  |
|                                         | <ul> <li>Ustawienie Poziomo powoduje, że tekst i grafika są drukowane wzdłuż<br/>dłuższego brzegu arkusza.</li> </ul>                                                                                                    |  |
| Ustaw. emulacji PCL                     | Określa liczbę wierszy drukowanych na poszczególnych stronach.                                                                                                    |  |
| Wierszy na stronę                       | Uwagi:                                                                                                    |  |
| 1–255<br>60                             | <ul> <li>Domyślnym amerykańskim ustawieniem fabrycznym jest 60. Domyślnym ustawieniem międzynarodowym jest 64.</li> </ul>                                                                                                    |  |
| 04                                      | <ul> <li>Odstęp między poszczególnymi wierszami jest określany na podstawie<br/>następujących ustawień: Wierszy na stronę, Rozmiar papieru i Orientacja.<br/>Przed ustawieniem elementu Wierszy na stronę należy ustawić<br/>odpowiednie wartości dla elementów Rozmiar papieru i Orientacja.</li> </ul> |  |

| Element menu                                                                                                    | Opis                                                                                                    |
|----------------------------------------------------------------------------------------------------|----------------------------------------------------------------------------------------------------|
| Ustaw. emulacji PCL<br>Szerokość A4<br>198 mm<br>203 mm                                                                                                    | <ul> <li>Konfiguruje drukarkę do drukowania na papierze o rozmiarze A4.</li> <li>Uwagi: <ul> <li>Domyślnym ustawieniem fabrycznym jest 198 mm.</li> <li>Wartość 203 mm powoduje ustawienie szerokości strony, która umożliwia wydrukowanie 80 znaków o parametrze Wielkość równym 10.</li> </ul> </li> </ul>                                                                                                    |
| <b>Ustaw. emulacji PCL</b><br>Autom. CR po LF<br>Włącz<br>Wyłącz                                                                                                    | Określa, czy po poleceniu przejścia do nowego wiersza (LF) automatycznie<br>wykonywana jest operacja powrotu karetki (CR).<br><b>Uwagi:</b><br>• Domyślnym ustawieniem fabrycznym jest Wyłącz.<br>• Zmiany ustawienia powielane są w menu PPDS.                                                                                                    |
| Ustaw. emulacji PCL<br>Autom. LF po CR<br>Włącz<br>Wyłącz                                                                                                    | <ul> <li>Określa, czy po poleceniu powrotu karetki (CR) automatycznie wykonywana jest operacja przejścia do nowego wiersza (LF).</li> <li>Uwagi: <ul> <li>Domyślnym ustawieniem fabrycznym jest Wyłącz.</li> <li>Zmiany ustawienia powielane są w menu PPDS.</li> </ul> </li> </ul>                                                                                                    |
| Zmiana numerów zasobników<br>Przypisz podajnik uniwersalny<br>Wyłącz<br>Brak<br>0–199<br>Przypisz zasobnik <x><br/>Wyłącz<br/>Brak<br/>0–199<br/>Przypisz papier ręcznie<br/>Wyłącz<br/>Brak<br/>0–199<br/>Przypisz ręcz. pod. kopert<br/>Wyłącz<br/>Brak<br/>0–199</x> | <ul> <li>Konfiguruje drukarkę do pracy z oprogramowaniem drukarki lub programami używającymi innych numerów źródeł przypisanych do zasobników, szuflad i podajników.</li> <li>Uwagi: <ul> <li>Domyślnym ustawieniem fabrycznym jest Wyłącz.</li> <li>Opcja Brak jest niedostępna. Opcja wyświetlana jest tylko wtedy, gdy zostaje wybrana przez interpreter języka PCL 5.</li> <li>Ustawienie Brak powoduje ignorowanie polecenia wyboru podawania papieru.</li> <li>Wartości 0–199 umożliwiają przypisywanie ustawień niestandardowych.</li> </ul> </li> </ul> |
| Zmiana numerow zasobników<br>Wyświetl ust. fabrycz.<br>Brak<br>Zmiana numerów zasobników<br>Przywróć ust. domyśln.                                                                                                    | Vyswietla domyślną wartości fabryczną przypisaną do poszczególnych<br>zasobników, szuflad lub podajników.<br>Przywraca domyślne wartości fabryczne wszystkim numerom przypisanym do<br>zasobników, szuflad i podajników.                                                                                                    |
| Tak<br>Nie                                                                                                    |                                                                                                    |

### Menu PPDS

| Element menu                 | Opis                                                                                                    |  |
|------------------------------|----------------------------------------------------------------------------------------------------|--|
| Orientacja                   | Określa orientację tekstu i grafiki na stronie.                                                                                                    |  |
| Pionowo                      | Uwagi:                                                                                                    |  |
| Poziomo                      | <ul> <li>Domyślnym ustawieniem fabrycznym jest Pionowo.</li> </ul>                                                                                                    |  |
|                              | <ul> <li>Ustawienia są powielane w menu emulacji PCL.</li> </ul>                                                                                                    |  |
| Wierszy na stronę            | Określa liczbę wierszy drukowanych na każdej stronie.                                                                                                    |  |
| 1–255                        | Uwagi:                                                                                                    |  |
|                              | <ul> <li>Domyślnym ustawieniem fabrycznym jest 64.</li> </ul>                                                                                                    |  |
|                              | <ul> <li>Odstęp między poszczególnymi wierszami jest określany na podstawie następujących<br/>ustawień: Wierszy na stronę, Rozmiar papieru i Orientacja. Przed ustawieniem<br/>elementu Wierszy na stronę należy ustawić odpowiednie wartości dla elementów<br/>Rozmiar papieru i Orientacja.</li> </ul> |  |
| Wierszy na cal               | Określa liczbę wierszy drukowanych na cal.                                                                                                    |  |
| 0,25–30,00                   | Uwagi:                                                                                                    |  |
|                              | <ul> <li>Domyślnym ustawieniem fabrycznym jest 6.</li> </ul>                                                                                                    |  |
|                              | <ul> <li>Liczbę wierszy na cal można zmieniać z przyrostem o 0,25 cala.</li> </ul>                                                                                                    |  |
| Format strony                | Określa logiczny i fizyczny obszar przeznaczony do zadrukowania strony.                                                                                                    |  |
| Drukuj                       | Uwagi:                                                                                                    |  |
| Cała                         | <ul> <li>Domyślnym ustawieniem fabrycznym jest Drukuj. Dane drukowania utrzymują swoją<br/>pozycję w stosunku do krawędzi strony.</li> </ul>                                                                                                    |  |
|                              | <ul> <li>W przypadku wybrania opcji Cała marginesy w dokumencie liczy się od górnego,<br/>lewego narożnika fizycznej krawędzi strony.</li> </ul>                                                                                                    |  |
|                              | <ul> <li>Drukarka nie drukuje poza obszarem przeznaczonym do zadrukowania.</li> </ul>                                                                                                    |  |
| Zestaw znaków                | Określa domyślny zestaw znaków dla zadań drukowania PPDS.                                                                                                    |  |
| 1                            | Uwagi:                                                                                                    |  |
| 2                            | <ul> <li>Domyślnym ustawieniem fabrycznym jest 2. Zestaw znaków 2 składa się ze znaków i<br/>symboli używanych w językach innych niż angielski.</li> </ul>                                                                                                    |  |
|                              | <ul> <li>W przypadku wybrania opcji Zestaw znaków 1 wartości wprowadzone do drukarki są<br/>interpretowane jako polecenia drukarki.</li> </ul>                                                                                                    |  |
| Najlepsze dopasow.           | Umożliwia zastąpienie brakującej czcionki podobną.                                                                                                    |  |
| Włącz<br>Wyłącz              | <b>Uwaga:</b> Domyślnym ustawieniem fabrycznym jest Włącz. Jeżeli nie można znaleźć żądanej czcionki, drukarka użyje podobnej.                                                                                                    |  |
| Zmiana num. zas. 1<br>Wyłącz | Konfiguruje drukarkę do pracy z oprogramowaniem drukarki lub programami używającymi innych numerów źródeł przypisanych do zasobników, szuflad i podajników.                                                                                                    |  |
| Zasobnik 2                   | Uwagi:                                                                                                    |  |
|                              | <ul> <li>Domyślnym ustawieniem fabrycznym jest Wyłącz.</li> </ul>                                                                                                    |  |
|                              | Zasobnik 2 wyświetlany jest tylko po jego zainstalowaniu.                                                                                                    |  |

| Element menu             | Opis                                                                                                    |
|--------------------------|----------------------------------------------------------------------------------------------------|
| Autom. CR po LF<br>Włącz | Określa, czy po poleceniu przejścia do nowego wiersza (LF) automatycznie wykonywana jest operacja powrotu karetki (CR). |
| Wyłącz                   | Uwagi:                                                                                                    |
|                          | <ul> <li>Domyślnym ustawieniem fabrycznym jest Wyłącz.</li> </ul>                                                       |
|                          | <ul> <li>Ustawienia są powielane w menu emulacji PCL.</li> </ul>                                                        |
| Autom. LF po CR          | Określa, czy po poleceniu powrotu karetki (CR) automatycznie wykonywana jest operacja                                   |
| Włącz                    | przejścia do nowego wiersza (LF).                                                                                       |
| Wyłącz                   | Uwagi:                                                                                                    |
|                          | <ul> <li>Domyślnym ustawieniem fabrycznym jest Wyłącz.</li> </ul>                                                       |
|                          | <ul> <li>Ustawienia są powielane w menu emulacji PCL.</li> </ul>                                                        |

### Menu HTML

| Element menu                                                                                                    |                                                                                                    | Opis                                                                                                    |
|----------------------------------------------------------------------------------------------------|----------------------------------------------------------------------------------------------------|----------------------------------------------------------------------------------------------------|
| Nazwa czcionki<br>Albertus MT                                                                                                    | Intl CG Times<br>Intl Courier                                                                                                    | Ustawia domyślną czcionkę wykorzystywaną w dokumentach<br>HTML.                                         |
| Albertus MT<br>Antique Olive<br>Apple Chancery<br>Arial MT<br>Avant Garde<br>Bodoni<br>Bookman<br>Chicago<br>Clarendon<br>Cooper Black<br>Copperplate<br>Coronet<br>Courier | Intl Courier<br>Intl Univers<br>Joanna MT<br>Letter Gothic<br>Lubalin Gothic<br>Marigold<br>MonaLisa Recut<br>Monaco<br>New CenturySbk<br>New York<br>Optima<br>Oxford<br>Palatino | HTML.<br>Uwaga: W dokumentach HTML, w których nie określono czcionki,<br>zostanie użyta czcionka Times. |
| Eurostile<br>Garamond                                                                                                    | StempelGaramond<br>Taffy                                                                                                    |                                                                                                    |
| Geneva                                                                                                    | Times                                                                                                    |                                                                                                    |
| Gill Sans                                                                                                    | LimesNewRoman                                                                                                    |                                                                                                    |
| Goudy                                                                                                    |                                                                                                    |                                                                                                    |
|                                                                                                    | Zapi Chancery                                                                                                    |                                                                                                    |
| Hoefler Lext                                                                                                    |                                                                                                    |                                                                                                    |

| Element menu                      | Opis                                                                                                    |
|-----------------------------------|----------------------------------------------------------------------------------------------------|
| Rozmiar czcionki<br>1–255 punktów | Ustawia domyślny rozmiar czcionki wykorzystywanej w dokumentach HTML.<br><b>Uwagi:</b>                                                      |
|                                   | <ul> <li>Domyślnym ustawieniem fabrycznym jest 12 punktów.</li> <li>Rozmiar czcionki może być zwiększany z przyrostem o 1 punkt.</li> </ul> |

| Element menu       | Opis                                                                         |  |
|--------------------|------------------------------------------------------------------------------|--|
| Skala              | Skaluje domyślną czcionkę wykorzystywaną w dokumentach HTML.                 |  |
| 1–400%             | Uwagi:                                                                       |  |
|                    | <ul> <li>Domyślnym ustawieniem fabrycznym jest 100%.</li> </ul>              |  |
|                    | <ul> <li>Skalowanie można zwiększać z przyrostem co 1 mm.</li> </ul>         |  |
| Orientacja         | Określa orientację strony w dokumentach HTML.                                |  |
| Pionowo            | Uwaga: Domyślnym ustawieniem fabrycznym jest Pionowo.                        |  |
| Poziomo            |                                                                              |  |
| Rozmiar marginesów | Ustawia margines strony w dokumentach HTML.                                  |  |
| 8–255 mm           | Uwagi:                                                                       |  |
|                    | <ul> <li>Domyślnym ustawieniem fabrycznym jest 19 mm.</li> </ul>             |  |
|                    | <ul> <li>Rozmiar marginesów można zwiększać z przyrostem co 1 mm.</li> </ul> |  |
| Tła                | Określa, czy w dokumentach HTML mają być drukowane tła.                      |  |
| Nie drukuj         | Uwaga: Domyślnym ustawieniem fabrycznym jest Drukuj.                         |  |
| Drukuj             |                                                                              |  |

### Menu obrazu

| Element menu                                                                                                    | Opis                                                                                                    |  |
|----------------------------------------------------------------------------------------------------|----------------------------------------------------------------------------------------------------|--|
| Autom. dopasowanie<br>Włącz<br>Wyłącz                                                                                                 | <ul> <li>Umożliwia wybór optymalnego rozmiaru, skali i orientacji papieru.</li> <li>Uwagi: <ul> <li>Domyślnym ustawieniem fabrycznym jest Włącz.</li> <li>W przypadku niektórych obrazów ustawienie Włącz zastępuje ustawienia skali i orientacji.</li> </ul> </li> </ul>                         |  |
| <b>Odwróć</b><br>Włącz<br>Wyłącz                                                                                                    | Odwraca bitonalne obrazy monochromatyczne.<br><b>Uwagi:</b><br>• Domyślnym ustawieniem fabrycznym jest Wyłącz.<br>• Rozmiar czcionki może być zwiększany z przyrostem o 1 punkt.<br>• To ustawienie nie ma zastosowania w przypadku obrazów w formacie GIF lub<br>JPEG.                           |  |
| Skalowanie<br>U góry z lewej strony<br>Najlepsze dopasow.<br>Na środku<br>Dopasuj wys./szer.<br>Dopasuj wysokość<br>Dopasuj szerokość | <ul> <li>Dopasowuje obraz do wybranego rozmiaru nośnika.</li> <li>Uwagi: <ul> <li>Domyślnym ustawieniem fabrycznym jest Najlepsze dopasow.</li> <li>Jeśli opcja Autom. dopasowanie jest włączona, opcja Skalowanie zostaje automatycznie ustawiona jako Najlepsze dopasow.</li> </ul> </li> </ul> |  |

| Element menu      | Opis                                                  |
|-------------------|-------------------------------------------------------|
| Orientacja        | Określa orientację obrazu.                            |
| Pionowo           | Uwaga: Domyślnym ustawieniem fabrycznym jest Pionowo. |
| Poziomo           |                                                       |
| Odwróć w pionie   |                                                       |
| Odwróć w poziomie |                                                       |

# Menu Bezpieczeństwo

| Element menu                                     | Opis                                                                                                    |
|--------------------------------------------------|----------------------------------------------------------------------------------------------------|
| Maksymalna liczba błędnych numerów PIN<br>Wyłącz | Oznacza ograniczenie, ile razy można wprowadzić nieprawidłowy numer PIN.                                |
| 2–10                                             | Uwagi:                                                                                                  |
|                                                  | <ul> <li>Domyślnym ustawieniem fabrycznym jest Wyłącz.</li> </ul>                                       |
|                                                  | <ul> <li>Ten element menu pojawia się tylko wtedy, gdy zainstalowano opcjonalny dysk twardy.</li> </ul> |
|                                                  | <ul> <li>Po osiągnięciu limitu prób zadania poufne dla tej nazwy<br/>użytkownika są usuwane.</li> </ul> |
| Wygaśnięcie ważności zadania                     | Ogranicza czas, przez który zadanie poufne pozostaje w drukarce                                         |
| Wyłącz                                           | zanim zostanie usunięte.                                                                                |
| 1 godzina                                        | Uwaga: Domyślnym ustawieniem fabrycznym jest Wyłącz.                                                    |
| 4 godziny                                        |                                                                                                    |
| 24 godziny                                       |                                                                                                    |
| 1 tydzień                                        |                                                                                                    |

# Menu Sieć/Porty

### Menu TCP/IP

Za pomocą poniższych opcji menu można przeglądać lub zmieniać ustawienia TCP/IP.

Uwaga: To menu wyświetlane jest tylko w drukarkach sieciowych lub drukarkach podłączonych do serwerów druku.

| Element menu      | Opis                                                                             |
|-------------------|----------------------------------------------------------------------------------|
| TCP/IP            | Wyświetla aktualną nazwę hosta TCP/IP.                                           |
| Pokaż nazwę hosta |                                                                                  |
| TCP/IP            | Umożliwia wyświetlanie i zmianę aktualnych informacji dotyczących adresu TCP/IP. |
| Adres             | Uwaga: To jest 4-częściowy adres IP.                                             |
| Maska sieci       |                                                                                  |
| Brama             |                                                                                  |

| Element menu         | Opis                                                |
|----------------------|-----------------------------------------------------|
| TCP/IP               | Umożliwia wyświetlanie i zmianę ustawienia.         |
| Włącz DHCP           | Uwaga: Domyślnym ustawieniem fabrycznym jest Włącz. |
| Włącz                |                                                     |
| Wyłącz               |                                                     |
| Włącz RARP           |                                                     |
| Włącz                |                                                     |
| Wyłącz               |                                                     |
| Włącz BOOTP          |                                                     |
| Włącz                |                                                     |
| Wyłącz               |                                                     |
| AutoIP               |                                                     |
| Włącz                |                                                     |
| Wyłącz               |                                                     |
| Włącz FTP/TFTP       |                                                     |
| Włącz                |                                                     |
| Wyłącz               |                                                     |
| Serwer HTTP włączony |                                                     |
| Włącz                |                                                     |
| Wyłącz               |                                                     |
| TCP/IP               | Umożliwia wyświetlanie i zmianę ustawienia.         |
| Adres serwera WINS   | Uwaga: To jest 4-częściowy adres IP.                |
| Adres serwera DNS    |                                                     |

### Menu IPv6

Za pomocą poniższych elementów menu można przeglądać lub zmieniać informacje protokołu IP w wersji 6 (IPv6).

Uwaga: To menu wyświetlane jest tylko w drukarkach sieciowych lub drukarkach podłączonych do serwerów druku.

| Element menu                                                    | Opis                                                                                                    |
|-----------------------------------------------------------------|----------------------------------------------------------------------------------------------------|
| IPv6<br>Włącz IPv6<br>Tak<br>Nie                                | Włącza obsługę protokołu IPv6 w drukarce.<br><b>Uwaga:</b> Domyślnym ustawieniem fabrycznym jest Tak.                                                                                              |
| IPv6<br>Automat. konfiguracja<br>Włącz<br>Wyłącz                | Umożliwia zaakceptowanie przez kartę sieciową drukarki automatycznych wpisów<br>konfiguracji adresu IPv6 dostarczonych przez router.<br><b>Uwaga:</b> Domyślnym ustawieniem fabrycznym jest Włącz. |
| IPv6<br>Pokaż nazwę hosta<br>Pokaż adres<br>Pokaż adres routera | Wyświetla ustawienie.                                                                                                    |

| Element menu          | Opis                                                 |
|-----------------------|------------------------------------------------------|
| IPv6                  | Włącza obsługę protokołu DHCPv6 w drukarce.          |
| Włącz protokół DHCPv6 | Uwaga: Domyślnym ustawieniem fabrycznym jest Wyłącz. |
| Wyłącz                |                                                      |
| Włącz                 |                                                      |

#### Menu Bezprzewodowy

Za pomocą poniższych opcji menu można przeglądać lub konfigurować ustawienia bezprzewodowego wewnętrznego serwera druku.

**Uwaga:** To menu wyświetlane jest tylko w drukarkach sieciowych lub drukarkach podłączonych do serwerów druku wtedy, gdy zainstalowano opcjonalny bezprzewodowy wewnętrzny serwer druku.

| Element menu                                                  | Opis                                                                                                    |
|---------------------------------------------------------------|----------------------------------------------------------------------------------------------------|
| Tryb<br>Infrastruktura                                        | Umożliwia wybór trybu.<br>Uwagi:                                                                                                    |
| Ad hoc                                                        | <ul> <li>Tryb Infrastruktura umożliwia dostęp do sieci bezprzewodowej drukarki poprzez punkt dostępu.</li> <li>Tryb Ad hoc umożliwia konfigurację drukarki dla metody "każdy z każdym" w sieci bezprzewodowej.</li> </ul> |
| Nazwa sieci<br><lista dostępnych="" nazw="" sieci=""></lista> | Umożliwia wybór sieci dostępnej dla drukarki.                                                                                                    |

### Menu Sieć standardowa i Sieć <x>

| Element menu                       | Opis                                                                                                    |
|------------------------------------|----------------------------------------------------------------------------------------------------|
| PCL SmartSwitch<br>Włącz<br>Wyłacz | Konfiguruje drukarkę tak, aby automatycznie przełączała<br>się na emulację PCL, jeśli zadanie drukowania tego<br>wymaga, bez względu na domyślny język drukarki.                                                                                                    |
|                                    | Uwagi:                                                                                                    |
|                                    | <ul> <li>Domyślnym ustawieniem fabrycznym jest Włącz.</li> </ul>                                                                                                    |
|                                    | <ul> <li>Jeśli wybrane jest ustawienie Wyłącz, drukarka nie<br/>analizuje otrzymywanych danych.</li> </ul>                                                                                                    |
|                                    | <ul> <li>Jeśli wybrane jest ustawienie Wyłącz, drukarka<br/>stosuje emulację PostScript, jeśli opcja PS<br/>SmartSwitch jest włączona. Jeśli opcja PS<br/>SmartSwitch jest wyłączona, używany jest domyślny<br/>język drukarki określony w Menu ustawień.</li> </ul> |

| Element menu                                                      | Opis                                                                                                    |
|-------------------------------------------------------------------|----------------------------------------------------------------------------------------------------|
| PS SmartSwitch<br>Włącz<br>Wyłącz                                 | Konfiguruje drukarkę tak, aby automatycznie przełączała<br>się na emulację PostScript, jeśli zadanie drukowania<br>tego wymaga, bez względu na domyślny język drukarki.                                                                                                    |
|                                                                   | Uwagi:                                                                                                    |
|                                                                   | <ul> <li>Domyślnym ustawieniem fabrycznym jest Włącz.</li> <li>Jeśli wybrane jest ustawienie Wyłącz, drukarka nie<br/>analizuje otrzymywanych danych.</li> <li>Jeśli wybrane jest ustawienie Wyłącz, drukarka<br/>stosuje emulację PCL, jeśli opcja PCL SmartSwitch<br/>jest włączona. Jeśli opcja PCL SmartSwitch jest<br/>wyłączona, używany jest domyślny język drukarki<br/>określony w Menu ustawień.</li> </ul> |
| Tryb NPA<br>Wyłącz<br>Automatycznie                               | Konfiguruje drukarkę tak, aby wykonywała operacje<br>przetwarzania wymagane w komunikacji<br>dwukierunkowej, zgodnie ze standardem NPA Protocol.                                                                                                    |
|                                                                   | Uwagi:                                                                                                    |
|                                                                   | <ul> <li>Domyślnym ustawieniem fabrycznym jest<br/>Automatycznie.</li> </ul>                                                                                                    |
|                                                                   | <ul> <li>Zmiana tego ustawienia na panelu operacyjnym i<br/>wyjście z menu powodują ponowne uruchomienie<br/>drukarki. Wybór menu jest aktualizowany.</li> </ul>                                                                                                    |
| Bufor sieciowy<br>Automatycznie                                   | Konfiguruje rozmiar buforu wejściowego portu sieciowego.                                                                                                    |
| od 3K do <maksymalnego dozwolonego="" rozmiaru=""></maksymalnego> | Uwagi:                                                                                                    |
|                                                                   | <ul> <li>Domyślnym ustawieniem fabrycznym jest<br/>Automatycznie.</li> </ul>                                                                                                    |
|                                                                   | <ul> <li>Wartość można zmieniać z przyrostem 1K.</li> </ul>                                                                                                    |
|                                                                   | <ul> <li>Maksymalny dozwolony rozmiar bufora zależy od<br/>ilości pamięci w drukarce, rozmiaru innych buforów<br/>łączy oraz od tego, czy dla elementu menu Zapis<br/>zasobu wybrano opcję Włącz czy Wyłącz.</li> </ul>                                                                                                    |
|                                                                   | <ul> <li>Aby maksymalnie zwiększyć dostępny rozmiar<br/>bufora sieciowego, należy wyłączyć bufor<br/>równoległy, bufor szeregowy i bufor USB lub<br/>zmniejszyć ich rozmiary.</li> </ul>                                                                                                    |
|                                                                   | <ul> <li>Zmiana tego ustawienia na panelu operacyjnym i<br/>wyjście z menu powodują ponowne uruchomienie<br/>drukarki. Wybór menu jest aktualizowany.</li> </ul>                                                                                                    |

| Element menu                       | Opis                                                                                                    |
|------------------------------------|----------------------------------------------------------------------------------------------------|
| Buforowanie zadań<br>Włącz         | Tymczasowo przechowuje zadania na dysku twardym<br>drukarki przed ich wydrukowaniem.                                                                                                    |
| Wyłącz                             | Uwagi:                                                                                                    |
| Automatycznie                      | <ul> <li>Domyślnym ustawieniem fabrycznym jest Wyłącz.</li> <li>Wartość Włącz sprawia, że zadania są buforowane<br/>na dysku twardym. Ta opcja menu pojawia się tylko<br/>wtedy, gdy zainstalowano sformatowany i<br/>prawidłowo działający dysk.</li> <li>Ustawienie Automatycznie sprawia, że zadania<br/>drukowania są buforowane tylko wtedy, gdy<br/>drukarka jest zajęta przetwarzaniem danych z<br/>innego portu wejściowego.</li> <li>Zmiana tego ustawienia na panelu operacyjnym i<br/>wyjście z menu powodują ponowne uruchomienie<br/>drukarki. Wybór menu jest aktualizowany.</li> </ul> |
| Binary PS (Mac)<br>Włącz<br>Wyłacz | Konfiguruje drukarkę w celu przetwarzania binarnych<br>zadań wydruku w języku PostScript pochodzących z<br>komputerów Macintosh.                                                                                                    |
| Automatycznie                      | Uwagi:                                                                                                    |
|                                    | <ul> <li>Domyślnym ustawieniem fabrycznym jest<br/>Automatycznie.</li> </ul>                                                                                                    |
|                                    | <ul> <li>Ustawienie Wyłącz sprawia, że drukarka filtruje<br/>zadania drukowania za pomocą standardowego<br/>protokołu.</li> </ul>                                                                                                    |
|                                    | <ul> <li>Ustawienie Włącz sprawia, że drukarka przetwarza<br/>binarne zadania wydruku w języku PostScript.</li> </ul>                                                                                                    |

# Menu Standardowy port USB i USB <x>

| Element menu                       | Opis                                                                                                    |
|------------------------------------|----------------------------------------------------------------------------------------------------|
| PCL SmartSwitch<br>Włącz<br>Wyłącz | Konfiguruje drukarkę tak, aby automatycznie przełączała<br>się na emulację PCL, jeśli zadanie drukowania<br>otrzymane przez port USB tego wymaga, bez względu<br>na domyślny język drukarki.                                                                         |
|                                    | Uwagi:                                                                                                    |
|                                    | <ul> <li>Domyślnym ustawieniem fabrycznym jest Włącz.</li> </ul>                                                                                                    |
|                                    | <ul> <li>Jeśli wybrane jest ustawienie Wyłącz, drukarka nie<br/>analizuje otrzymywanych danych.</li> </ul>                                                                                                    |
|                                    | <ul> <li>Jeśli wybrane jest ustawienie Wyłącz, drukarka<br/>stosuje emulację PostScript, jeśli opcja PS<br/>SmartSwitch jest włączona. Jeśli opcja PS<br/>SmartSwitch jest wyłączona, używany jest domyślny<br/>język drukarki określony w Menu ustawień.</li> </ul> |

| Element menu                                                      | Opis                                                                                                    |
|-------------------------------------------------------------------|----------------------------------------------------------------------------------------------------|
| PS SmartSwitch<br>Włącz<br>Wyłącz                                 | Konfiguruje drukarkę tak, aby automatycznie przełączała<br>się na emulację PostScript, jeśli zadanie drukowania<br>otrzymane przez port USB tego wymaga, bez względu<br>na domyślny język drukarki.                                                                                                    |
|                                                                   | Uwagi:                                                                                                    |
|                                                                   | <ul> <li>Domyślnym ustawieniem fabrycznym jest Włącz.</li> <li>Jeśli wybrane jest ustawienie Wyłącz, drukarka nie<br/>analizuje otrzymywanych danych.</li> <li>Jeśli wybrane jest ustawienie Wyłącz, drukarka<br/>stosuje emulację PCL, jeśli opcja PCL SmartSwitch<br/>jest włączona. Jeśli opcja PCL SmartSwitch jest<br/>wyłączona, używany jest domyślny język drukarki<br/>określony w Menu ustawień.</li> </ul> |
| Tryb NPA<br>Włącz<br>Wyłącz                                       | Konfiguruje drukarkę tak, aby wykonywała operacje<br>przetwarzania wymagane w komunikacji<br>dwukierunkowej, zgodnie ze standardem NPA Protocol.                                                                                                    |
| Automatycznie                                                     | Uwagi:                                                                                                    |
|                                                                   | <ul> <li>Domyślnym ustawieniem fabrycznym jest<br/>Automatycznie.</li> </ul>                                                                                                    |
|                                                                   | <ul> <li>Zmiana tego ustawienia na panelu operacyjnym i<br/>wyjście z menu powodują ponowne uruchomienie<br/>drukarki. Wybór menu jest aktualizowany.</li> </ul>                                                                                                    |
| Bufor USB                                                         | Konfiguruje rozmiar bufora wejściowego portu USB.                                                                                                    |
| Wyłączone                                                         | Uwagi:                                                                                                    |
| od 3K do <maksymalnego dozwolonego="" rozmiaru=""></maksymalnego> | <ul> <li>Domyślnym ustawieniem fabrycznym jest<br/>Automatycznie.</li> </ul>                                                                                                    |
|                                                                   | <ul> <li>Ustawienie Wyłączone powoduje wyłączenie<br/>buforowania zadań. Wszystkie zadania<br/>zbuforowane wcześniej na dysku są drukowane, a<br/>następnie zostaje wznowione normalne<br/>przetwarzanie zadań.</li> </ul>                                                                                                    |
|                                                                   | <ul> <li>Rozmiar butora USB mozna zmieniac z przyrostem<br/>1K.</li> </ul>                                                                                                    |
|                                                                   | <ul> <li>Maksymalny dozwolony rozmiar bufora zależy od<br/>ilości pamięci w drukarce, rozmiaru innych buforów<br/>łączy oraz od tego, czy dla elementu menu Zapis<br/>zasobu wybrano opcję Włącz czy Wyłącz.</li> </ul>                                                                                                    |
|                                                                   | <ul> <li>Aby maksymalnie zwiększyć dostępny rozmiar<br/>buforu USB, należy wyłączyć bufor równoległy, bufor<br/>szeregowy i bufor sieciowy lub zmniejszyć ich<br/>rozmiary.</li> </ul>                                                                                                    |
|                                                                   | <ul> <li>Zmiana tego ustawienia na panelu operacyjnym i<br/>wyjście z menu powodują ponowne uruchomienie<br/>drukarki. Wybór menu jest aktualizowany.</li> </ul>                                                                                                    |

| Element menu                       | Opis                                                                                                    |
|------------------------------------|----------------------------------------------------------------------------------------------------|
| Buforowanie zadań<br>Włącz         | Tymczasowo przechowuje zadania na dysku twardym<br>drukarki przed ich wydrukowaniem.                                                                                                    |
| Wyłącz                             | Uwagi:                                                                                                    |
| Automatycznie                      | <ul> <li>Domyślnym ustawieniem fabrycznym jest Wyłącz.</li> <li>Ustawienie Włącz sprawia, że zadania są<br/>buforowane na dysku twardym.</li> <li>Ustawienie Automatycznie sprawia, że zadania<br/>drukowania są buforowane tylko wtedy, gdy<br/>drukarka jest zajęta przetwarzaniem danych z<br/>innego portu wejściowego.</li> <li>Zmiana tego ustawienia na panelu operacyjnym i<br/>wyjście z menu powodują ponowne uruchomienie<br/>drukarki. Wybór menu jest aktualizowany.</li> </ul> |
| Binary PS (Mac)<br>Włącz<br>Wyłacz | Konfiguruje drukarkę w celu przetwarzania binarnych<br>zadań wydruku w języku PostScript pochodzących z<br>komputerów Macintosh.                                                                                                    |
| Automatycznie                      | Uwagi:                                                                                                    |
|                                    | <ul> <li>Domyślnym ustawieniem fabrycznym jest<br/>Automatycznie.</li> <li>Ustawienie Wyłącz sprawia, że drukarka filtruje</li> </ul>                                                                                                    |
|                                    | zadania drukowania za pomocą standardowego protokołu.                                                                                                    |
|                                    | <ul> <li>Ustawienie Włącz sprawia, że drukarka przetwarza<br/>binarne zadania wydruku w języku PostScript.</li> </ul>                                                                                                    |
| Adres ENA<br><brak></brak>         | Konfiguruje informacje dotyczące adresu sieciowego<br>zewnętrznego serwera druku podłączonego do drukarki<br>kablem USB.                                                                                                    |
|                                    | <b>Uwaga:</b> Ten element menu jest dostępny tylko, jeśli<br>drukarka jest podłączona do zewnętrznego serwera<br>druku za pomocą portu USB.                                                                                                    |
| Maska sieci ENA<br><brak></brak>   | Konfiguruje informacje dotyczące maski sieci<br>zewnętrznego serwera druku podłączonego do drukarki<br>kablem USB.                                                                                                    |
|                                    | <b>Uwaga:</b> Ten element menu jest dostępny tylko, jeśli<br>drukarka jest podłączona do zewnętrznego serwera<br>druku za pomocą portu USB.                                                                                                    |
| Brama ENA<br><brak></brak>         | Konfiguruje informacje dotyczące bramy zewnętrznego serwera druku podłączonego do drukarki kablem USB.                                                                                                    |
|                                    | <b>Uwaga:</b> Ten element menu jest dostępny tylko, jeśli<br>drukarka jest podłączona do zewnętrznego serwera<br>druku za pomocą portu USB.                                                                                                    |
# Menu Szeregowy <x>

| Element menu                       | Opis                                                                                                    |
|------------------------------------|----------------------------------------------------------------------------------------------------|
| PCL SmartSwitch<br>Włącz<br>Wyłącz | Konfiguruje drukarkę tak, aby automatycznie przełączała<br>się na emulację PCL, jeśli zadanie drukowania<br>otrzymane przez port szeregowy tego wymaga, bez<br>względu na domyślny język drukarki.                                                              |
|                                    | Uwagi:                                                                                                    |
|                                    | <ul> <li>Domyślnym ustawieniem fabrycznym jest Włącz.</li> <li>Jeśli wybrane jest ustawienie Wyłącz, drukarka nie<br/>analizuje otrzymywanych danych.</li> <li>Jeśli wybrane jest ustawienie Wyłacz, drukarka</li> </ul>                                        |
|                                    | stosuje emulację PostScript, jeśli opcja PS<br>SmartSwitch jest włączona. Jeśli opcja PS<br>SmartSwitch jest wyłączona, używany jest domyślny<br>język drukarki określony w Menu ustawień.                                                                      |
| PS SmartSwitch<br>Włącz<br>Wyłącz  | Konfiguruje drukarkę tak, aby automatycznie przełączała<br>się na emulację PostScript, jeśli zadanie drukowania<br>otrzymane przez port szeregowy tego wymaga, bez<br>względu na domyślny język drukarki.                                                       |
|                                    | Uwagi:                                                                                                    |
|                                    | <ul> <li>Domyślnym ustawieniem fabrycznym jest Włącz.</li> <li>Jeśli wybrane jest ustawienie Wyłącz, drukarka nie<br/>analizuje otrzymywanych danych.</li> </ul>                                                                                                |
|                                    | <ul> <li>Jeśli wybrane jest ustawienie Wyłącz, drukarka<br/>stosuje emulację PCL, jeśli opcja PCL SmartSwitch<br/>jest włączona. Jeśli opcja PCL SmartSwitch jest<br/>wyłączona, używany jest domyślny język drukarki<br/>określony w Menu ustawień.</li> </ul> |
| Tryb NPA<br>Włącz<br>Wyłącz        | Konfiguruje drukarkę tak, aby wykonywała operacje<br>przetwarzania wymagane w komunikacji<br>dwukierunkowej, zgodnie ze standardem NPA Protocol.                                                                                                    |
| Automatycznie                      | Uwagi:                                                                                                    |
|                                    | <ul> <li>Domyślnym ustawieniem fabrycznym jest<br/>Automatycznie.</li> </ul>                                                                                                    |
|                                    | <ul> <li>Jeśli wybrane jest ustawienie Włącz, drukarka<br/>wykonuje przetwarzanie NPA. Jeśli dane nie są w<br/>formacie NPA, drukarka odrzuca je jako<br/>nieprawidłowe.</li> </ul>                                                                             |
|                                    | <ul> <li>Jeśli wybrane jest ustawienie Wyłącz, drukarka nie<br/>wykonuje przetwarzania NPA.</li> </ul>                                                                                                    |
|                                    | <ul> <li>Jeśli wybrane jest ustawienie Automatycznie,<br/>drukarka analizuje dane, określa format, a następnie<br/>odpowiednio przetwarza dane.</li> </ul>                                                                                                    |
|                                    | <ul> <li>Zmiana tego ustawienia na panelu operacyjnym i<br/>wyjście z menu powodują ponowne uruchomienie<br/>drukarki. Wybór menu jest aktualizowany.</li> </ul>                                                                                                |

| Element menu                                                      | Opis                                                                                                    |
|-------------------------------------------------------------------|----------------------------------------------------------------------------------------------------|
| Bufor szeregowy<br>Wyłączone                                      | Konfiguruje rozmiar bufora wejściowego dla portu szeregowego.                                                                                                    |
| Automatycznie                                                     | Uwagi:                                                                                                    |
| od 3K do <maksymalnego dozwolonego="" rozmiaru=""></maksymalnego> | <ul> <li>Domyślnym ustawieniem fabrycznym jest<br/>Automatycznie.</li> <li>Ustawienie Wyłączone powoduje wyłączenie<br/>buforowania zadań. Wszystkie zadania<br/>zbuforowane wcześniej na dysku są drukowane, a<br/>następnie zostaje wznowione normalne<br/>przetwarzanie zadań.</li> <li>Rozmiar bufora szeregowego można zmieniać z<br/>przyrostem 1K.</li> <li>Maksymalny dozwolony rozmiar bufora zależy od<br/>ilości pamięci w drukarce, rozmiaru innych buforów<br/>łączy oraz od tego, czy dla elementu menu Zapis<br/>zasobu wybrano opcję Włącz czy Wyłącz.</li> <li>Aby maksymalnie zwiększyć dostępny rozmiar<br/>bufora szeregowego, należy wyłączyć bufor<br/>równoległy, bufor szeregowy i bufor sieciowy lub<br/>zmniejszyć ich rozmiary.</li> <li>Zmiana tego ustawienia na panelu operacyjnym i<br/>wyjście z menu powodują ponowne uruchomienie</li> </ul> |
| Ruforowanio zadań                                                 | Tymczasowo przechowuje zadania na dysku twardym                                                                                                    |
| Wyłacz                                                            | drukarki przed ich wydrukowaniem.                                                                                                    |
| Włącz                                                             | Uwagi:                                                                                                    |
| Automatycznie                                                     | <ul> <li>Domyślnym ustawieniem fabrycznym jest Wyłącz.</li> <li>Ustawienie Wyłącz sprawia, że zadania drukowania<br/>nie są buforowane na dysk twardy.</li> <li>Ustawienie Włącz sprawia, że zadania są<br/>buforowane na dysku twardym.</li> <li>Ustawienie Automatycznie sprawia, że zadania<br/>drukowania są buforowane tylko wtedy, gdy<br/>drukarka jest zajęta przetwarzaniem danych z<br/>innego portu wejściowego.</li> <li>Zmiana tego ustawienia na panelu operacyjnym i<br/>wyjście z menu powodują ponowne uruchomienie<br/>drukarki. Wybór menu jest aktualizowany.</li> </ul>                                                                                                    |

| Element menu                   | Opis                                                                                                    |
|--------------------------------|----------------------------------------------------------------------------------------------------|
| Protokół szeregowy<br>DTR      | Określa parametry uzgadniania sprzętowego i<br>programowego dla portu szeregowego.                                                                                          |
| DTR/DSR                        | Uwagi:                                                                                                    |
|                                | <ul> <li>Domyślnym ustawieniem fabrycznym jest DTR.</li> </ul>                                                                                                    |
| XON/XOFF/DTR<br>XONXOFF/DTRDSR | <ul> <li>Dla uzgadniania sprzętowego ustawieniem jest<br/>DTR/DSR.</li> </ul>                                                                                               |
|                                | <ul> <li>Dla uzgadniania programowego ustawieniem jest<br/>XON/XOFF.</li> </ul>                                                                                             |
|                                | <ul> <li>Dla połączonego uzgadniania sprzętowego i<br/>programowego ustawieniami są XON/XOFF/DTR i<br/>XON/XOFF/DTR/DSR.</li> </ul>                                         |
| Niezawodne XON<br>Włącz        | Określa, czy drukarka ma informować komputer o swojej<br>gotowości do przyjmowania danych.                                                                                  |
| Wyłącz                         | Uwagi:                                                                                                    |
|                                | <ul> <li>Domyślnym ustawieniem fabrycznym jest Wyłącz.</li> </ul>                                                                                                    |
|                                | <ul> <li>Ten element menu ma zastosowanie do portu<br/>szeregowego tylko pod warunkiem, że dla elementu<br/>menu Protokół szeregowy wybrano opcję XON/<br/>XOFF.</li> </ul> |
| Szybkość [body]                | Określa szybkość przesyłania danych otrzymywanych przez port szeregowy.                                                                                                    |
| 2400                           | Uwagi:                                                                                                    |
| 4800                           | Domyślnym ustawieniem fabrycznym jest 9600                                                                                                    |
| 9600                           | W menu STD. SZEREGOWY wyświetlana jest tylko                                                                                                    |
| 19200                          | szybkość przesyłania danych wynosząca 138200,                                                                                                    |
| 38400                          | 172800, 230400 i 345600 bodów. Wartości te nie są                                                                                                    |
| 115200                         | wyswietiane w menu Szeregowy - opcja 1,<br>Szeregowy - opcja 2 ani Szeregowy - opcja 3                                                                                      |
| 138200                         |                                                                                                    |
| 172800                         |                                                                                                    |
| 230400                         |                                                                                                    |
| 345600                         |                                                                                                    |
| Bity danych                    | Określa liczbę bitów danych przesyłanych w każdej                                                                                                    |
| 7                              | ramce komunikacyjnej.                                                                                                    |
| 8                              | <b>Uwaga:</b> Domyślnym ustawieniem fabrycznym jest 8.                                                                                                    |
| Parzystość                     | Określa parzystość dla ramek danych wysyłanych i                                                                                                    |
| Parzysta                       | otrzymywanych przez port szeregowy.                                                                                                    |
| Nieparzysta                    | Uwaga: Domyślnym ustawieniem fabrycznym jest Brak.                                                                                                    |
| Brak                           |                                                                                                    |
| Ignoruj                        |                                                                                                    |

| Element menu                    | Opis                                                                                                    |
|---------------------------------|----------------------------------------------------------------------------------------------------|
| Przyjmuj DSR<br>Włącz<br>Wyłącz | Określa, czy drukarka wykorzystuje sygnał DSR. DSR to sygnał uzgadniania wykorzystywany przez większość kabli szeregowych.                                                                                                    |
|                                 | Uwagi:                                                                                                    |
|                                 | Domyślnym ustawieniem fabrycznym jest Wyłącz.                                                                                                    |
|                                 | <ul> <li>Sygnał DSR jest wykorzystywany przez port<br/>szeregowy do rozróżniania danych wysyłanych<br/>przez komputer od danych będących wynikiem<br/>szumu elektrycznego w kablu szeregowym. Z<br/>powodu szumu elektrycznego mogą być drukowane<br/>przypadkowe znaki. Aby zapobiec drukowaniu<br/>przypadkowych znaków, należy wybrać opcję<br/>Włącz.</li> </ul> |

# Menu NetWare

| Element menu                                          | Opis                                                                                                    |
|-------------------------------------------------------|----------------------------------------------------------------------------------------------------|
| Wyświetl nazwę logowania<br><brak></brak>             | Wyświetla przypisaną nazwę logowania NetWare.                                                                                                    |
| Wyświetl tryb druku<br><brak></brak>                  | Wyświetla przypisany tryb drukowania NetWare.                                                                                                    |
| Wyświetl numer sieci<br><brak></brak>                 | Wyświetla przypisany numer sieci NetWare.                                                                                                    |
| <b>Włącz</b><br>Włącz<br>Wyłącz                       | Włącza lub wyłącza obsługę funkcji NetWare.<br><b>Uwaga:</b> Domyślnym ustawieniem fabrycznym jest Włącz.                                                                       |
| <b>Ethernet 802.2</b><br>Włącz<br>Wyłącz              | Włącza ustawienie typu ramki Ethernet 802.2.<br><b>Uwaga:</b> Domyślnym ustawieniem fabrycznym jest Włącz.                                                                      |
| <b>Ethernet 802.3</b><br>Włącz<br>Wyłącz              | Włącza ustawienie typu ramki Ethernet 802.3.<br><b>Uwaga:</b> Domyślnym ustawieniem fabrycznym jest Włącz.                                                                      |
| <b>Ethernet typ II</b><br>Włącz<br>Wyłącz             | Włącza ustawienie typu ramki Ethernet typ II.<br><b>Uwaga:</b> Domyślnym ustawieniem fabrycznym jest Włącz.                                                                     |
| Ethernet SNAP<br>Włącz<br>Wyłącz                      | Włącza ustawienie typu ramki Ethernet Snap.<br><b>Uwaga:</b> Domyślnym ustawieniem fabrycznym jest Włącz.                                                                       |
| <b>Grupowa transmisja pakietów</b><br>Włącz<br>Wyłącz | Zmniejsza ruch w sieci przez umożliwienie przesyłu i potwierdzania wielu pakietów danych do i z serwera NetWare.<br><b>Uwaga:</b> Domyślnym ustawieniem fabrycznym jest Wyłącz. |

| Element menu | Opis                                                 |
|--------------|------------------------------------------------------|
| Tryb NSQ/GSQ | Decyduje o ustawieniu trybu NSQ/GSQ.                 |
| Włącz        | Uwaga: Domyślnym ustawieniem fabrycznym jest Wyłącz. |
| Wyłącz       |                                                      |

# Menu AppleTalk

| Element menu                                                         | Opis                                                                                                    |
|----------------------------------------------------------------------|----------------------------------------------------------------------------------------------------|
| Wyświetl nazwę<br><brak></brak>                                      | Wyświetla przypisaną nazwę AppleTalk.                                                                                                    |
| Wyświetl adres<br><brak></brak>                                      | Wyświetla przypisany adres AppleTalk.                                                                                                    |
| <b>Włącz</b><br>Wyłącz<br>Włącz                                      | Włącza lub wyłącza obsługę funkcji AppleTalk.<br><b>Uwaga:</b> Domyślnym ustawieniem fabrycznym jest Włącz.                                                                                                  |
| Ustaw strefę<br><lista dostępnych="" sieci="" stref="" w=""></lista> | Wyświetla listę stref AppleTalk dostępnych w sieci.<br><b>Uwaga:</b> Ustawieniem domyślnym jest strefa domyślna dla danej sieci. Jeśli<br>nie istnieje strefa domyślna, ustawieniem domyślnym jest strefa *. |

#### Menu LexLink

| Element menu                        | Opis                                                                                                    |
|-------------------------------------|----------------------------------------------------------------------------------------------------|
| Wyświetl pseudonim<br><brak></brak> | Wyświetla przypisany pseudonim LexLink.                                                                   |
| <b>Włącz</b><br>Włącz<br>Wyłącz     | Włącza lub wyłącza obsługę funkcji LexLink.<br><b>Uwaga:</b> Domyślnym ustawieniem fabrycznym jest Włącz. |

# Menu Bezpośredni USB

| Element menu    | Opis                                                                                    |
|-----------------|-----------------------------------------------------------------------------------------|
| Bezpośredni USB | Określa, czy na panelu operacyjnym włączona jest obsługa bezpośredniego interfejsu USB. |
| Włącz           | Uwaga: Domyślnym ustawieniem fabrycznym jest Włącz. Aby drukować bezpośrednio z         |
| Wyłącz          | urządzenia podłączonego do bezpośredniego interfejsu USB, należy wybrać opcję Włącz.    |

# Pomoc, menu

Menu Pomoc składa się z serii stron pomocy przechowywanych w drukarce w formacie PDF. Zawierają one informacje na temat korzystania z drukarki i wykonywania zadań drukowania.

W drukarce przechowywane są wersje w językach angielskim, francuskim, hiszpańskim i niemieckim. Inne wersje językowe są dostępne na dysku CD-ROM *Oprogramowanie i dokumentacja*.

| Element menu             | Opis                                                                                            |  |
|--------------------------|-------------------------------------------------------------------------------------------------|--|
| Drukuj wszystko          | Powoduje wydrukowanie wszystkich podręczników.                                                  |  |
| Jakość wydruku           | Zawiera informacje dotyczące rozwiązywania problemów z jakością wydruku.                        |  |
| Jakość koloru            | Zawiera informacje dotyczące dostosowywania ustawień druku w kolorze.                           |  |
| Drukowanie               | Zawiera informacje dotyczące ładowania papieru i innych nośników specjalnych.                   |  |
| Materiały eksploatacyjne | Zawiera informacje o numerach katalogowych używanych do zamawiania materiałów eksploatacyjnych. |  |
| Nośniki                  | Zawiera listę rozmiarów papieru obsługiwanych w zasobnikach, szufladach i<br>podajnikach.       |  |
| Mapa menu                | Zawiera listę menu i ustawień panelu operacyjnego.                                              |  |
| Informacje               | Pomaga znaleźć dodatkowe informacje.                                                            |  |
| Połączenia               | Zawiera informacje dotyczące podłączania drukarki lokalnie (USB) lub do sieci.                  |  |
| Przenoszenie             | Zawiera instrukcje dotyczące bezpiecznego przenoszenia drukarki.                                |  |

# Opis komunikatów drukarki

# Lista komunikatów dotyczących stanu i błędów

#### Uaktywnianie zmian w menu

Zaczekaj na usunięcie komunikatu.

#### Włączanie trybu PPDS

Został włączony emulator PPDS. Zaczekaj na usunięcie komunikatu.

#### Odbiornik <x> pełny

Wyjmij stos papieru ze wskazanego odbiornika, aby usunąć komunikat.

# Zajęta

Zaczekaj na usunięcie komunikatu.

#### Kalibrowanie

Zaczekaj na usunięcie komunikatu.

#### Anulowanie niedostępne

Zaczekaj na usunięcie komunikatu.

#### Anulowanie

Zaczekaj na usunięcie komunikatu.

#### Zmień <źródło> na <x>

- Naciskaj przycisk ▼, aż pojawi się opcja 🗸 Kontynuuj, a następnie naciśnij przycisk ∢, jeśli zmieniono papier.
- Naciskaj przycisk ▼, aż pojawi się opcja √ Użyj obecnego, a następnie naciśnij przycisk ▼, aby drukować na papierze aktualnie znajdującym się w drukarce.
- Anuluj bieżące zadanie drukowania.
- Aby uzyskać więcej informacji, wybierz opcję Pokaż.

#### Sprawdź prowadnice <źródło>

Drukarka nie może ustalić rozmiaru papieru.

• Ponownie ustaw prowadnice papieru.

**Uwaga:** Aby dowiedzieć się, jak ustawić prowadnice papieru, naciskaj przycisk ▼, aż pojawi się opcja **Pokaż**, a następnie naciśnij przycisk **④**.

Sprawdź konfigurację zasobnika

# Czyszczenie statystyki zadań

Zaczekaj na usunięcie komunikatu.

# Zamknij pokrywę <x>

- Naciskaj przycisk ▼, aż pojawi się opcja √ Pokaż, a następnie naciśnij przycisk 𝒞.
   Pojawi się ilustracja pokrywy.
- 2 Zamknij wskazaną pokrywę, aby usunąć komunikat.

#### Zamknij drzwiczki <x>

- Naciskaj przycisk ▼, aż pojawi się opcja √Pokaż, a następnie naciśnij przycisk ④.
   Pojawi się ilustracja przedstawiająca otwarte drzwiczki.
- 2 Zamknij wskazane drzwiczki.

#### Liczba kopii

Wprowadź żądaną liczbę kopii.

#### Wyłączanie trybu PPDS

Został wyłączony emulator PPDS. Zaczekaj na usunięcie komunikatu.

#### Defragmentowanie pamięci flash NIE WYŁĄCZAĆ

Zaczekaj na usunięcie komunikatu.

Ostrzeżenie: Nie wyłączaj drukarki podczas wyświetlania tego komunikatu.

#### Usuń/Usuń wszystko/Usuń wszystkie zadania poufne

- Naciskaj przycisk ▼, aż pojawi się opcja √Kontynuuj, a następnie naciśnij przycisk ④, aby usunąć określone zadanie.
- Naciśnij przycisk 😣, aby usunąć zadanie.

#### Usuwanie

Zaczekaj na usunięcie komunikatu.

#### Wyłączanie DLE

Zaczekaj na usunięcie komunikatu.

#### Wyłączanie menu

Zaczekaj na usunięcie komunikatu.

Uwaga: Gdy menu są zablokowane, zmiana ustawień drukarki za pomocą panelu operacyjnego nie jest możliwa.

#### Dysk uszkodzony. Sformatować?

Drukarka podjęła próbę przywrócenia normalnego funkcjonowania dysku, ale nie jest w stanie go naprawić. Pojawia się komunikat **Formatuj**. Naciśnij przycisk **()**, aby sformatować dysk.

Uwaga: Formatowanie dysku powoduje usunięcie wszystkich aktualnie zapisanych na nim plików.

# Odzyskiwanie dysku x/y XX% NIE WYŁĄCZAĆ

Zaczekaj na usunięcie komunikatu.

**Ostrzeżenie:** Nie wyłączaj drukarki, gdy podejmuje próbę przywrócenia normalnego funkcjonowania dysku twardego.

Odzyskiwanie dysku składa się z kilku etapów. Na każdym etapie na wyświetlaczu widoczny jest procentowy stopień ukończenia.

# Opróżnij pudło dziurkacza

Opróżnij pudło dziurkacza, a następnie umieść je z powrotem w module wykańczającym. Zaczekaj na usunięcie komunikatu.

**Uwaga:** Aby dowiedzieć się, jak opróżnić pudło dziurkacza, naciskaj przycisk ▼, aż pojawi się opcja **Pokaż**, a następnie naciśnij przycisk **④**.

#### Odblokowywanie menu

Zaczekaj na usunięcie komunikatu.

#### Szyfrowanie dysku x/y XX% NIE WYŁĄCZAĆ

Zaczekaj na usunięcie komunikatu.

Ostrzeżenie: Nie wyłączaj drukarki, gdy szyfruje dysk twardy.

Na wyświetlaczu widoczny jest procentowy stopień ukończenia.

#### Wprowadź hasło

Wprowadź hasło (numer PIN) utworzone w oknie Właściwości drukowania podczas wysyłania zadania poufnego do druku.

#### Wpisz hasło, by zabl.

Wprowadź utworzone hasło (numer PIN), aby zablokować panel operacyjny i uniemożliwić zmiany w menu.

#### Błąd odczytu napędu USB

Usuń urządzenie i zaczekaj na usunięcie komunikatu. Napęd USB może być uszkodzony.

#### Opróżnianie bufora

Zaczekaj na usunięcie komunikatu.

#### Formatowanie dysku x/y XX% NIE WYŁĄCZAĆ

Zaczekaj na usunięcie komunikatu.

Ostrzeżenie: Nie wyłączaj drukarki, gdy formatuje dysk twardy.

Na wyświetlaczu widoczny jest procentowy stopień ukończenia.

#### Formatowanie pamięci flash NIE WYŁĄCZAĆ

Zaczekaj na usunięcie komunikatu.

Ostrzeżenie: Nie wyłączaj drukarki, gdy formatuje pamięć flash.

#### Nieprawidłowa orientacja

Zmień orientację papieru w zasobniku lub ułożenie prowadnic papieru. Upewnij się, że zadanie drukowania żąda właściwego rozmiaru papieru.

### Włóż pudło dziurkacza

Włóż pudło dziurkacza do modułu wykańczającego. Zaczekaj na usunięcie komunikatu.

**Uwaga:** Aby dowiedzieć się, jak włożyć pudło dziurkacza, naciskaj przycisk ▼, aż pojawi się opcja **Pokaż**, a następnie naciśnij przycisk **④**.

#### Włóż zasobnik <x>

Włóż określony zasobnik do drukarki.

#### Wewnętrzny błąd systemowy. Ponownie załaduj zakładki.

- 1 Naciskaj przycisk ▼, aż pojawi się opcja √Kontynuuj, a następnie naciśnij przycisk ④, aby usunąć komunikat i kontynuować drukowanie.
- 2 Załaduj ponownie zakładki.

#### Wewn. błąd systemowy, załaduj ponownie certyfikaty bezpieczeństwa

- Załaduj ponownie certyfikaty bezpieczeństwa.
- Naciskaj przycisk ▼, aż pojawi się opcja √ Kontynuuj, a następnie naciśnij przycisk ④, aby usunąć komunikat i kontynuować drukowanie.

#### Nieprawidłowy kod mechanizmu

Pobierz prawidłowy kod mechanizmu do drukarki.

Informacje na temat pobierania kodu można znaleźć w *Podręczniku użytkownika* na dysku CD-ROM *Oprogramowanie i dokumentacja*.

Uwaga: Kod mechanizmu można pobrać podczas wyświetlania tego komunikatu.

#### Nieprawidłowy format pliku

Plik zapisany w napędzie USB jest nieprawidłowy. Rozszerzenie pliku jest prawidłowe, ale zawartość pliku nie jest prawidłowo sformatowana. Zmień pliki na dowolne z następujących obsługiwanych typów: .pdf, .gif, .jpeg, .jpg, .bmp, .png, .tiff, .tif, .pcx lub .dcx.

#### Nieprawidłowy kod sieci

Pobierz prawidłowy kod drukowania sieciowego dla wewnętrznego serwera druku. Wewnętrzny serwer druku to opcja sprzętowa zainstalowana w drukarce.

Uwaga: Kod sieciowy można pobrać, gdy wyświetlany jest ten komunikat.

#### **Nieprawidłowy PIN**

Wprowadź prawidłowy numer PIN.

#### Załaduj do pod. ręczn. <x>

• Załaduj określony papier do podajnika uniwersalnego.

**Uwaga:** Aby dowiedzieć się, jak załadować podajnik uniwersalny, naciskaj przycisk ▼, aż pojawi się opcja **Pokaż**, a następnie naciśnij przycisk **④**.

• Naciskaj przycisk ▼, aż pojawi się opcja √ Kontynuuj, a następnie naciśnij przycisk ④, aby usunąć komunikat i kontynuować drukowanie.

Jeśli drukarka wykryje zasobnik zawierający papier odpowiedniego rodzaju i rozmiaru, pobierze go z tego zasobnika. W przypadku niewykrycia zasobnika zawierającego papier odpowiedniego rodzaju i rozmiaru, wydruk wykonany zostanie na papierze znajdującym się w zasobniku domyślnym.

• Anuluj bieżące zadanie.

#### <źródło> – załaduj nośnik <x>

• Załaduj do zasobnika na papier lub innego źródła papier odpowiedniego rodzaju i rozmiaru.

**Uwaga:** Aby dowiedzieć się, jak załadować określone źródło papieru, naciskaj przycisk ▼, aż pojawi się opcja **Pokaż**, a następnie naciśnij przycisk **④**.

• Anuluj bieżące zadanie.

#### Załaduj zszywki <x>

• Wymień określoną kasetę zszywek w module wykańczającym.

**Uwaga:** Aby dowiedzieć się, jak wymienić określoną kasetę zszywek, naciskaj przycisk ▼, aż pojawi się komunikat **Pokaż** dla określonej kasety zszywek, a następnie naciśnij przycisk **④**.

- Naciskaj przycisk ▼, aż pojawi się opcja √ Kontynuuj, a następnie naciśnij przycisk ④, aby usunąć komunikat i kontynuować drukowanie.
- Anuluj zadanie drukowania.

#### Menu wyłączone

Menu drukarki są zablokowane. Zmiana ustawień drukarki za pomocą panelu operacyjnego nie jest możliwa. Skontaktuj się z administratorem systemu w celu uzyskania pomocy.

**Uwaga:** Gdy menu są zablokowane, w dalszym ciągu możliwe jest anulowanie zadania drukowania oraz wydrukowanie zadania poufnego lub wstrzymanego.

#### Sieć/Sieć <x>

Drukarka jest podłączona do sieci.

Komunikat **Sieć** oznacza, że drukarka korzysta ze standardowego portu sieciowego wbudowanego w płytę systemową. Komunikat **Sieć <x>** oznacza, że w drukarce zainstalowano wewnętrzny serwer druku lub że drukarka jest podłączona do zewnętrznego serwera druku.

#### Brak wstrzymanych zadań

Zaczekaj na usunięcie komunikatu.

#### Brak zadań do anulowania

Zaczekaj na usunięcie komunikatu.

#### Brak rozpoznawalnych typów plików

W napędzie USB albo nie ma zapisanych plików, albo zapisane pliki nie są obsługiwane. Zmień pliki na dowolne z następujących obsługiwanych typów: .pdf, .gif, .jpeg, .jpg, .bmp, .png, .tiff, .tif, .pcx lub .dcx.

# Wygaszacz

Ta funkcja sprawia, że drukarka zużywa mniej energii podczas oczekiwania na następne zadanie drukowania.

- Wyślij zadanie do drukowania.
- Naciśnij przycisk *Q*, aby drukarka rozgrzała się do temperatury roboczej. Wyświetlony zostanie komunikat **Gotowa**.

# Drukarka zablokowana, wprowadź hasło, by odblokować

Panel operacyjny jest zablokowany. Wprowadź prawidłowe hasło PIN, by go odblokować.

# Drukowanie

Zaczekaj na usunięcie komunikatu.

# Zapis na dysk NIE WYŁĄCZAĆ

Zaczekaj na usunięcie komunikatu.

Ostrzeżenie: Nie wyłączaj drukarki podczas wyświetlania komunikatu Zapis na dysk.

# Programowanie pamięci flash NIE WYŁĄCZAĆ

Zaczekaj na usunięcie komunikatu.

Ostrzeżenie: Nie wyłączaj drukarki podczas wyświetlania komunikatu Programowanie pamięci flash.

# Programowanie kodu systemu NIE WYŁĄCZAĆ

Zaczekaj na usunięcie komunikatu.

Ostrzeżenie: Nie wyłączaj drukarki podczas wyświetlania komunikatu Programowanie kodu systemu.

# Odczyt napędu USB NIE WYJMOWAĆ

Zaczekaj na usunięcie komunikatu.

#### Gotowa

Drukarka jest gotowa do przyjmowania zadań wydruku.

# Zdalne zarządzanie aktywne NIE WYŁĄCZAĆ

Trwa konfiguracja ustawień drukarki. Zaczekaj na usunięcie komunikatu.

Ostrzeżenie: Nie wyłączaj drukarki podczas wyświetlania komunikatu Zdalne zarządzanie aktywne.

# Wyjmij papier z wszystkich odbiorników

Odbiorniki zostały zapełnione. Wyjmij papier z wszystkich odbiorników, aby usunąć komunikat i kontynuować drukowanie.

# Wyjmij papier ze standardowego odbiornika

Standardowy odbiornik jest zapełniony. Wyjmij papier ze standardowego odbiornika, aby usunąć komunikat i kontynuować drukowanie.

# Wyjmij papier z odbiornika <x>

Wskazany odbiornik jest zapełniony. Wyjmij papier ze wskazanego odbiornika, aby usunąć komunikat i kontynuować drukowanie.

# Resetowanie drukarki

Zaczekaj na usunięcie komunikatu.

#### Czy przywrócić wstrzymane zadania?

- Naciskaj przycisk ▼, aż pojawi się opcja √ Kontynuuj, a następnie naciśnij przycisk ④, aby przywrócić wszystkie zadania wstrzymane znajdujące się na dysku twardym drukarki.
- Naciskaj przycisk ▼, aż pojawi się opcja √ Nie przywracaj, a następnie naciśnij przycisk ④. Nie zostaną przywrócone żadne zadania drukowania.

#### Przywracanie ustawień fabrycznych

Zaczekaj na usunięcie komunikatu.

Po przywróceniu domyślnych ustawień fabrycznych:

- Wszystkie pobrane zasoby znajdujące się w pamięci drukarki są usunięte. Obejmuje to czcionki, makra oraz zestawy symboli.
- Wszystkim ustawieniom przywracane są domyślne wartości fabryczne z wyjątkiem ustawienia Język wyświetlany w Menu ustawień i ustawień w menu: Szeregowy <x>, Sieć, Podczerwień, LocalTalk i USB.

#### Trwa przywracanie wstrzymanych zadań x/y

- Zaczekaj na usunięcie komunikatu.
- Naciskaj przycisk ▼, aż pojawi się opcja √Zakończ przywracanie, a następnie naciśnij przycisk ④, aby usunąć nieprzywrócone zadania wstrzymane.

**Uwaga:** Symbol **x** oznacza numer przywracanego zadania. Symbol **y** oznacza całkowitą liczbę zadań, które mają zostać przywrócone.

#### Szeregowy <x>

Drukarka korzysta z kabla szeregowego. Aktywnym łączem komunikacyjnym jest port szeregowy.

#### Niektóre wstrzymane zadania nie zostały przywrócone

Naciskaj przycisk  $\mathbf{\nabla}$ , aż pojawi się opcja  $\sqrt{\mathbf{Kontynuuj}}$ , a następnie naciśnij przycisk  $\mathbf{Q}$ , aby usunąć określone zadanie.

#### Niektóre zadania wstrzymane nie zostaną przywrócone

- Naciskaj przycisk ▼, aż pojawi się opcja √ Kontynuuj, a następnie naciśnij przycisk ④, aby usunąć komunikat i wznowić drukowanie.
- Anuluj bieżące zadanie.

#### Odb. stand. jest pełny

Wyjmij stos papieru z odbiornika standardowego, aby usunąć komunikat.

#### Brak lub źle załadowane zszywki <x>

Załaduj określoną kasetę zszywek do modułu wykańczającego, aby usunąć komunikat i kontynuować drukowanie.

#### Mało lub brak zszywek <x>

Załaduj określoną kasetę zszywek do modułu wykańczającego, aby usunąć komunikat.

### Wysyłanie wyboru

Zaczekaj na usunięcie komunikatu.

#### Zasobnik <x> pusty

Załaduj papier do zasobnika, aby usunąć komunikat.

#### Mało papieru w zas. 1

Załaduj papier do podanego zasobnika, aby usunąć komunikat.

#### Brak zasobnika <x>

Włóż określony zasobnik do drukarki.

#### USB/USB <x>

Drukarka korzysta z kabla USB. Aktywnym łączem komunikacyjnym jest port USB.

#### Oczekiwanie

Drukarka otrzymała dane do wydruku, ale oczekuje na polecenie zakończenia zadania, polecenie wysunięcia strony lub dane dodatkowe.

- Naciśnij przycisk Ø, aby wydrukować zawartość buforu.
- Anuluj bieżące zadanie drukowania.

#### 31 Brak lub uszkodzona kaseta <kolor>

Brak wskazanej kasety z tonerem lub działa ona nieprawidłowo.

• Wyjmij wskazaną kasetę z tonerem i zainstaluj ją ponownie.

**Uwaga:** Aby dowiedzieć się, jak zainstalować kasetę z tonerem, naciskaj przycisk ▼, aż pojawi się opcja **Pokaż**, a następnie naciśnij przycisk **④**.

• Wyjmij wskazaną kasetę z tonerem i zainstaluj nową.

# 32 Wymień nieobsługiwaną kasetę <kolor>

Wyjmij wskazaną kasetę z tonerem i zainstaluj obsługiwaną kasetę.

**Uwaga:** Aby dowiedzieć się, jak zainstalować kasetę z tonerem, naciskaj przycisk ▼, aż pojawi się opcja **Pokaż**, a następnie naciśnij przycisk **④**.

#### 34 Niewłaściwy typ papieru, sprawdź <src>

- Załaduj odpowiedni papier lub inny nośnik specjalny do właściwego zasobnika.
- Sprawdź prowadnice długości i szerokości w zasobniku, upewniając się, że papier jest prawidłowo załadowany.
- Sprawdź ustawienia w oknie Właściwości drukowania, aby upewnić się, że żądany jest właściwy rozmiar i typ papieru.
- Sprawdź, czy rozmiar papieru jest prawidłowo ustawiony. Na przykład, jeśli opcja Rozmiar zasob. uniw. jest ustawiona jako Uniwersalny, sprawdź, czy włożony nośnik jest wystarczająco duży, aby można było na nim wydrukować dane.
- Anuluj bieżące zadanie drukowania.

#### 34 Niewłaściwy rozmiar papieru, sprawdź <src>

- Załaduj odpowiedni papier lub inny nośnik specjalny do właściwego zasobnika.
- Naciskaj przycisk ▼, aż pojawi się opcja √ Kontynuuj, a następnie naciśnij przycisk ④, aby usunąć komunikat i wydrukować zadanie na nośniku z innego zasobnika.
- Sprawdź prowadnice długości i szerokości w zasobniku, upewniając się, że papier jest prawidłowo załadowany.
- Sprawdź ustawienia w oknie Właściwości drukowania, aby upewnić się, że żądany jest właściwy rozmiar i typ papieru.
- Sprawdź, czy rozmiar papieru jest prawidłowo ustawiony. Na przykład, jeśli opcja Rozmiar zasob. uniw. jest ustawiona jako Uniwersalny, sprawdź, czy włożony nośnik jest wystarczająco duży, aby można było na nim wydrukować dane.
- Anuluj bieżące zadanie drukowania.

#### 35 Za mało pamięci do obsługi funkcji zapisu zasobów

- Naciskaj przycisk ▼, aż pojawi się opcja √Kontynuuj, a następnie naciśnij przycisk ④, aby wyłączyć funkcję Zapis zasobów i kontynuować drukowanie.
- Aby włączyć funkcję Zapis zasobów po wyświetleniu tego komunikatu, upewnij się, że bufory łączy są ustawione na wartość Automatycznie, po czym zamknij menu, aby uaktywnić zmiany ustawień buforów. Gdy wyświetlony zostanie komunikat Gotowa, włącz funkcję Zapis zasobów.
- Zainstaluj dodatkową pamięć.

#### 37 Za mało pamięci do defragmentacji pamięci flash

- Naciskaj przycisk ▼, aż pojawi się opcja √Kontynuuj, a następnie naciśnij przycisk ④, aby przerwać proces defragmentacji i kontynuować drukowanie.
- Usuń czcionki, makra oraz inne dane znajdujące się w pamięci drukarki.
- Zainstaluj dodatkową pamięć drukarki.

#### 37 Za mało pamięci do sortowania zadań

- Naciskaj przycisk ▼, aż pojawi się opcja √ Kontynuuj, a następnie naciśnij przycisk ④, aby wydrukować część zadania, która została już zapisana w pamięci drukarki, i rozpocząć sortowanie reszty zadania.
- Anuluj bieżące zadanie drukowania.

#### 37 Za mało pamięci, nie można przywrócić niektórych wstrzym. zad.

Drukarka nie mogła przywrócić niektórych lub wszystkich zadań poufnych bądź wstrzymanych znajdujących się na jej dysku twardym.

Naciskaj przycisk ▼, aż pojawi się opcja ✓ Kontynuuj , a następnie naciśnij przycisk ④, aby usunąć komunikat.

#### 38 Pamięć pełna

- Naciskaj przycisk ▼ do momentu pojawienia się opcji √ Kontynuuj, a następnie naciśnij przycisk ④, aby usunąć komunikat.
- Anuluj bieżące zadanie drukowania.
- Zainstaluj dodatkową pamięć drukarki.

# 39 Strona jest zbyt złożona, aby ją wydrukować

- Naciskaj przycisk ▼, aż pojawi się opcja √ Kontynuuj, a następnie naciśnij przycisk ④, aby usunąć komunikat i kontynuować drukowanie.
- Anuluj bieżące zadanie drukowania.
- Zainstaluj dodatkową pamięć drukarki.

#### 50 Błąd czcionki PPDS

- Naciskaj przycisk ▼, aż pojawi się opcja √ Kontynuuj, a następnie naciśnij przycisk ④, aby usunąć komunikat i kontynuować drukowanie.
- Drukarka nie może znaleźć żądanej czcionki. W Menu PPDS wybierz opcję **Najlepsze dopasow.**, a następnie wybierz opcję **Włącz**. Drukarka znajdzie podobną czcionkę i przeformatuje tekst, którego dotyczy problem.
- Anuluj bieżące zadanie drukowania.

#### 51 Wykryto uszkodzoną pamięć flash

- Naciskaj przycisk ▼, aż pojawi się opcja √ Kontynuuj, a następnie naciśnij przycisk ④, aby usunąć komunikat i kontynuować drukowanie.
- Anuluj bieżące zadanie drukowania.

#### 52 Pamięć flash pełna

• Naciskaj przycisk ▼, aż pojawi się opcja √ Kontynuuj, a następnie naciśnij przycisk ④, aby usunąć komunikat i kontynuować drukowanie.

Załadowane czcionki i makra, które nie zostały wcześniej zapisane w pamięci flash, są usuwane.

- Usuń czcionki, makra oraz inne dane zapisane w pamięci flash.
- Zainstaluj kartę pamięci flash o większej pojemności.

#### 53 Wykryto niesformatowaną pamięć flash

- Naciskaj przycisk ▼, aż pojawi się opcja √ Kontynuuj, a następnie naciśnij przycisk ④, aby przerwać proces defragmentacji i kontynuować drukowanie.
- Sformatuj pamięć flash. Jeśli komunikat o błędzie jest w dalszym ciągu wyświetlany, pamięć flash może być uszkodzona i należy ją wymienić.

#### 54 Błąd opcji portu szeregowego <x>

- Sprawdź, czy kabel szeregowy jest prawidłowo podłączony i czy używany kabel jest odpowiedni do portu szeregowego.
- Sprawdź, czy parametry interfejsu szeregowego (protokół, body, parzystość i bity danych) w drukarce i komputerze hosta są ustawione prawidłowo.
- Naciskaj przycisk ▼, aż pojawi się opcja √ Kontynuuj, a następnie naciśnij przycisk ④, aby kontynuować drukowanie.
- Wyłącz drukarkę, a następnie włącz ją ponownie w celu zresetowania.

#### 54 Błąd oprogramowania sieci standardowej

- Naciskaj przycisk ▼, aż pojawi się opcja √ Kontynuuj, a następnie naciśnij przycisk ④, aby kontynuować drukowanie.
- Wyłącz drukarkę, a następnie włącz ją ponownie w celu zresetowania.

• Zaktualizuj oprogramowanie sprzętowe do pracy w sieci w drukarce lub serwerze druku.

#### 54 Adapter sieciowy <x>, błąd programu

- Naciskaj przycisk ▼, aż pojawi się opcja √Kontynuuj, a następnie naciśnij przycisk ④, aby kontynuować drukowanie.
- Wyłącz drukarkę, a następnie włącz ją ponownie w celu zresetowania.
- Zaktualizuj oprogramowanie sprzętowe do pracy w sieci w drukarce lub serwerze druku.

#### 55 Nieobsługiwana opcja w gnieździe <x>

- 1 Wyłącz drukarkę.
- 2 Wyjmij wtyczkę przewodu zasilającego z gniazdka elektrycznego.
- 3 Odłącz nieobsługiwaną opcjonalną kartę interfejsu lub wewnętrzny serwer druku od płyty systemowej drukarki. Więcej informacji na ten temat można znaleźć w *Podręczniku użytkownika* na dysku CD-ROM *Oprogramowanie i dokumentacja*.
- 4 Podłącz przewód zasilający do prawidłowo uziemionego gniazdka elektrycznego.
- 5 Włącz drukarkę.

#### 56 Port równoległy <x> wyłączony

Naciskaj przycisk ▼, aż pojawi się opcja √ Kontynuuj, a następnie naciśnij przycisk ④, aby usunąć komunikat.

Drukarka odrzuca wszystkie dane otrzymane przez port równoległy.

• Sprawdź, czy element menu Bufor równoległy nie jest ustawiony jako Wyłączony.

#### 56 Port szeregowy <x> wyłączony

Naciskaj przycisk ▼, aż pojawi się opcja √ Kontynuuj, a następnie naciśnij przycisk ④, aby usunąć komunikat.

Drukarka usunie wszystkie dane otrzymane przez port szeregowy.

• Sprawdź, czy element menu Bufor szeregowy nie jest ustawiony jako Wyłączony.

#### 56 Standardowy port USB wyłączony

Naciskaj przycisk ▼, aż pojawi się opcja √ Kontynuuj, a następnie naciśnij przycisk ④, aby usunąć komunikat.

Drukarka usunie wszystkie dane otrzymane przez port USB.

• Sprawdź, czy element menu Bufor USB nie jest ustawiony jako Wyłączony.

#### 56 Port USB <x> wyłączony

Naciskaj przycisk ▼, aż pojawi się opcja √ Kontynuuj, a następnie naciśnij przycisk ④, aby usunąć komunikat.

Drukarka usunie wszystkie dane otrzymane przez port USB.

• Sprawdź, czy element menu Bufor USB nie jest ustawiony jako Wyłączony.

# 57 Zmiana konfiguracji, niektóre wstrzymane zad. nie zostały przywrócone

Naciskaj przycisk ▼, aż pojawi się opcja 🗸 Kontynuuj , a następnie naciśnij przycisk ④, aby usunąć komunikat.

#### 58 Zbyt wiele zainstalowanych dysków

- 1 Wyłącz drukarkę.
- 2 Wyjmij wtyczkę przewodu zasilającego z gniazdka elektrycznego.
- 3 Wyjmij dodatkowe dyski.
- 4 Podłącz przewód zasilający do prawidłowo uziemionego gniazdka elektrycznego.
- 5 Włącz drukarkę.

#### 58 Za dużo zainstalowanych opcji pamięci flash

- 1 Wyłącz drukarkę.
- 2 Wyjmij wtyczkę przewodu zasilającego z gniazdka elektrycznego.
- 3 Usuń nadmiarową pamięć flash.
- 4 Podłącz przewód zasilający do prawidłowo uziemionego gniazdka elektrycznego.
- 5 Włącz drukarkę.

#### 58 Za dużo podłączonych zasobników

- 1 Wyłącz drukarkę.
- 2 Wyjmij wtyczkę przewodu zasilającego z gniazdka elektrycznego.
- 3 Wyjmij dodatkowe zasobniki.
- 4 Podłącz przewód zasilający do prawidłowo uziemionego gniazdka elektrycznego.
- 5 Włącz drukarkę.

#### 61 Wyjmij uszkodzony dysk twardy

- Naciskaj przycisk ▼ do momentu pojawienia się opcji √ Kontynuuj, a następnie naciśnij przycisk ④, aby usunąć komunikat i kontynuować drukowanie.
- Przed podjęciem działań wymagających dysku twardego należy zainstalować inny dysk twardy.

# 62 Dysk zapełniony

- Naciskaj przycisk ▼ do momentu pojawienia się opcji √ Kontynuuj, a następnie naciśnij przycisk ④, aby usunąć komunikat i kontynuować przetwarzanie.
- Usuń czcionki, makra oraz inne dane zapisane na dysku twardym.
- Zainstaluj większy dysk twardy.

#### 63 Niesformatowany dysk

- Naciskaj przycisk ▼ do momentu pojawienia się opcji √ Kontynuuj, a następnie naciśnij przycisk 𝔅, aby usunąć komunikat i kontynuować drukowanie.
- Sformatuj dysk.

Jeśli komunikat o błędzie jest w dalszym ciągu wyświetlany, dysk twardy może być uszkodzony i należy go wymienić.

#### 80 Planowany przeglad <x>

Skontaktuj się z działem obsługi klienta i zgłoś komunikat. Konieczne jest przeprowadzenie planowanego przeglądu drukarki.

#### 82 Wymień pojemnik na zużyty toner

Pojemnik na zużyty toner jest pełny.

Wymień pojemnik na zużyty toner.

Uwaga: Aby dowiedzieć się, jak wymienić pojemnik na zużyty toner, naciskaj przycisk ▼, aż pojawi się opcja Pokaż, a następnie naciśnij przycisk ().

Oczyść drogę papieru.

#### 82 Brak pojemnika na zużyty toner

Włóż pojemnik na zużyty toner.

Uwaga: Aby dowiedzieć się, jak włożyć pojemnik na zużyty toner, naciskaj przycisk ▼, aż pojawi się opcja Pokaż, a następnie naciśnij przycisk ().

#### 82 Pojemnik na zużyty toner prawie pełny

Niezwłocznie zamów nowy pojemnik na zużyty toner.

- Aby dowiedzieć się, jak włożyć pojemnik na zużyty toner, naciskaj przycisk ▼, aż pojawi się opcja Pokaż, a następnie naciśnij przycisk ().
- Naciskaj przycisk **V**, aż pojawi się opcja **V Kontynuuj**, a następnie naciśnij przycisk **W**, aby usunąć komunikat i kontvnuować drukowanie.

#### 84 Kończy się czarny bęben

Czarny fotoprzewodnik (beben światłoczuły) jest prawie zużyty. Gdy jakość druku ulegnie pogorszeniu, zainstaluj nowy fotoprzewodnik (bęben światłoczuły).

• Aby dowiedzieć się, jak wymienić czarny fotoprzewodnik (bęben światłoczuły), naciskaj przycisk ▼, aż pojawi

sie opcja  $\sqrt{Pokaż}$ , a następnie naciśnij przycisk  $\mathcal{Q}$ .

• Aby zignorować ten komunikat, naciskaj przycisk ▼, aż pojawi się opcja √ Ignoruj, a następnie naciśnij przycisk Ø, aby usunąć komunikat i kontynuować drukowanie.

#### 84 Ostrzeżenie o zużyciu bębna <kolor>

Co najmniej jeden z kolorowych fotoprzewodników (bębnów światłoczułych) jest prawie zużyty. Gdy jakość druku ulegnie pogorszeniu, zainstaluj nowe fotoprzewodniki (bebny światłoczułe) cyjan, magenta i żółty.

Aby dowiedzieć się, jak wymienić kolorowe fotoprzewodniki (bębny światłoczułe), naciskaj przycisk V, aż pojawi

się opcja  $\sqrt{Pokaż}$ , a następnie naciśnij przycisk  $\Im$ .

• Aby zignorować ten komunikat, naciskaj przycisk **V**, aż pojawi się opcja **V Ignoruj**, a następnie naciśnij przycisk (), aby usunąć komunikat i kontynuować drukowanie.

# 84 Brak bebna <kolor>

Włóż brakujący fotoprzewodnik (beben światłoczuły). Aby dowiedzieć sie, jak wymienić fotoprzewodnik (beben

światłoczuły), naciskaj przycisk **V**, aż pojawi się opcja **V Pokaż**, a następnie naciśnij przycisk **(**).

#### 84 Wymień czarny bęben

Czarny fotoprzewodnik (bęben światłoczuły) jest zużyty. Zainstaluj nowy fotoprzewodnik.

Uwaga: Aby dowiedzieć się, jak wymienić czarny fotoprzewodnik (bęben światłoczuły), naciskaj przycisk 🛡, aż

pojawi się opcja **V Pokaż**, a następnie naciśnij przycisk **W**.

#### 84 Wymień kolorowe bębny

Co najmniej jeden z kolorowych fotoprzewodników (bębnów światłoczułych) jest zużyty. Zainstaluj nowe fotoprzewodniki: cyjan, magenta i żółty.

Uwaga: Aby dowiedzieć się, jak wymienić fotoprzewodniki (bębny światłoczułe), naciskaj przycisk 🛡, aż pojawi się

opcja **√ Pokaż**, a następnie naciśnij przycisk **④**.

#### 84 Nieobsługiwany bęben <kolor>

Wymień wskazany fotoprzewodnik (bęben światłoczuły).

**Uwaga:** W drukarce znajdują się cztery fotoprzewodniki (bębny światłoczułe): cyjan, magenta, żółty i czarny. Fotoprzewodniki (bębny światłoczułe) cyjan, magenta i żółty muszą być wymieniane wszystkie jednocześnie. Czarny fotoprzewodnik (bęben światłoczuły) można wymieniać oddzielnie.

#### 88 Mało toneru <kolor>

Gdy zostaje wyświetlony ten komunikat, oznacza to, że poziom toneru jest niski. Gdy wydruki stają się wyblakłe, należy wymienić kasetę z tonerem.

Aby usunąć ten komunikat i kontynuować drukowanie, naciskaj przycisk ▼, aż pojawi się

opcja **V** Kontynuuj, a następnie naciśnij przycisk **V**.

#### 88 Wymień toner <kolor>

**1** Kaseta z tonerem jest zużyta. Wymień wskazaną kasetę z tonerem.

**Uwaga:** Aby dowiedzieć się, jak wymienić kasetę z tonerem, naciskaj przycisk ▼, aż pojawi się opcja **Pokaż**, a następnie naciśnij przycisk **④**.

2 Oczyść drogę podawania papieru, aby usunąć komunikat i kontynuować drukowanie.

#### 200–285.yy Zacięcie papieru

- 1 Oczyść drogę papieru.
- **2** Po oczyszczeniu drogi papieru naciśnij przycisk **()**, aby wznowić drukowanie.

#### 289 Błąd zszywacza <x>

- 1 Usuń zacięcie z określonego obszaru lub obszarów zszywacza.
- 2 Naciskaj przycisk ▼, aż pojawi się opcja √Kontynuuj, a następnie naciśnij przycisk ④, aby kontynuować drukowanie.

#### 900-999 Błąd serwisowy <komunikat>

- 1 Wyłącz drukarkę.
- 2 Wyjmij wtyczkę przewodu zasilającego z gniazdka elektrycznego.
- 3 Sprawdź wszystkie połączenia kabli.

- **4** Podłącz przewód zasilający do prawidłowo uziemionego gniazdka elektrycznego.
- 5 Ponownie włącz drukarkę.

Jeśli komunikat serwisowy pojawi się ponownie, skontaktuj się z obsługą klienta i zgłoś komunikat.

### 1565 Błąd emulacji, załaduj opcję emulacji

Drukarka automatycznie usuwa komunikat po 30 sekundach, a następnie wyłącza emulator pobierania w karcie oprogramowania sprzętowego.

Aby rozwiązać ten problem, pobierz prawidłową wersję emulatora pobierania z witryny internetowej firmy Lexmark pod adresem **www.lexmark.com**.

# Przegląd drukarki

Aby zachować optymalną jakość wydruków, należy regularnie wykonywać określone czynności.

# Czyszczenie zewnętrznej powierzchni drukarki

1 Upewnij się, że drukarka jest wyłączona i odłączona od gniazdka elektrycznego.

PRZESTROGA: W celu uniknięcia porażenia prądem elektrycznym należy przed rozpoczęciem czyszczenia wyjąć przewód zasilający z gniazdka elektrycznego i odłączyć wszystkie kable prowadzące do drukarki.

- 2 Wyjmij papier z podpórki papieru i tacy na wydruki.
- 3 Zwilż wodą czystą, niestrzępiącą się ściereczkę.

**Ostrzeżenie:** Nie należy używać środków czyszczących ani detergentów stosowanych w gospodarstwie domowym, gdyż mogą one uszkodzić wykończenie drukarki.

**4** Wytrzyj jedynie zewnętrzną powierzchnię drukarki, upewniając się, że wszelkie pozostałości atramentu, które zgromadziły się na tacy na wydruki, zostały usunięte.

**Ostrzeżenie:** Używanie wilgotnej ściereczki do czyszczenia wnętrza drukarki może spowodować jej uszkodzenie.

5 Przed rozpoczęciem drukowania upewnij się, że podpórka papieru i taca na wydruki są suche.

# Przechowywanie materiałów eksploatacyjnych

Do przechowywania materiałów eksploatacyjnych należy wybrać chłodne, czyste miejsce. Materiały eksploatacyjne należy do momentu ich użycia przechowywać skierowane prawidłową stroną do góry, w oryginalnym opakowaniu.

Materiałów eksploatacyjnych nie należy wystawiać na działanie:

- światła słonecznego,
- temperatur wyższych niż 35°C,
- dużej wilgotności (powyżej 80%),
- zasolonego powietrza,
- gazów powodujących korozję,
- silnego zapylenia.

# Zmniejszanie zużycia materiałów eksploatacyjnych

Na panelu operacyjnym dostępne są ustawienia, które pomagają zaoszczędzić toner i papier. Więcej informacji na ten temat można znaleźć w sekcjach poświęconych Menu materiałów eksploatacyjnych, Menu jakości i Menu wykańczania.

Jeśli potrzebnych jest kilka kopii, aby nie zmarnować materiałów eksploatacyjnych, warto najpierw wydrukować jedną kopię i sprawdzić ją, a dopiero potem wydrukować kolejne.

# Sprawdzanie stanu materiałów eksploatacyjnych

Jeśli istnieje potrzeba wymiany któregoś z materiałów eksploatacyjnych lub potrzeba wykonania czynności konserwacyjnych, wyświetlany jest stosowny komunikat.

#### Sprawdzanie stanu materiałów eksploatacyjnych z poziomu panelu operacyjnego

- 1 Upewnij się, że drukarka jest włączona i wyświetlany jest komunikat Gotowa.
- 2 Na panelu operacyjnym naciskaj przycisk ▼, aż pojawi się opcja √ Stan / materiały eksploatacyjne, a następnie naciśnij przycisk ④.
- 3 Naciskaj przycisk ▼, aż pojawi się opcja √ Wyświetl stan materiałów eksploatacyjnych, a następnie naciśnij przycisk ④.

Zostanie wyświetlony stan każdego materiału eksploatacyjnego.

#### Drukowanie strony ustawień menu

Aby sprawdzić stan materiałów eksploatacyjnych, należy wydrukować stronę ustawień menu.

- 1 Upewnij się, że drukarka jest włączona i wyświetlany jest komunikat Gotowa.
- 2 Naciśnij przycisk 🔄 na panelu operacyjnym.
- 3 Naciskaj przycisk ▼, aż pojawi się opcja √ Raporty, a następnie naciśnij przycisk ∢.
- 4 Naciskaj przycisk ▼, aż pojawi się opcja √Strona ustawień menu, a następnie naciśnij przycisk ④.

Wyświetlony zostanie komunikat **Drukowanie strony ustawień menu**. Po wydrukowaniu strony ustawień menu na wyświetlaczu pojawi się komunikat **Gotowa**.

# Sprawdzanie stanu materiałów eksploatacyjnych za pomocą komputera sieciowego

Uwaga: Komputer i drukarkę muszą być podłączone do tej samej sieci.

- 1 Otwórz przeglądarkę internetową.
- 2 W pasku adresu wprowadź adres IP drukarki sieciowej (na przykład 192.264.263.17).
- 3 Naciśnij klawisz Enter.

Pojawi się strona stanu urządzenia. Zostanie wyświetlone podsumowanie stanu materiałów eksploatacyjnych.

# Zamawianie materiałów eksploatacyjnych

W Stanach Zjednoczonych informacje na temat lokalnych autoryzowanych dostawców materiałów eksploatacyjnych firmy Lexmark można uzyskać, kontaktując się z firmą Lexmark pod numerem telefonu 1-800-539-6275. W innych krajach należy odwiedzić witrynę internetową firmy Lexmark pod adresem www.lexmark.com lub skontaktować się z dostawcą drukarki.

**Uwaga:** Wszystkie oszacowane czasy eksploatacji materiałów odnoszą się do drukowania na papierze zwykłym w rozmiarze Letter lub A4.

#### Zamawianie kaset z tonerem

Jeśli zostanie wyświetlony komunikat 88 Mało toneru cyjan, 88 Mało toneru magenta, 88 Mało toneru żółty lub 88 Mało toneru czarny, należy zamówić nową kasetę.

Jeśli zostanie wyświetlony komunikat 88 Wymień toner cyjan, 88 Wymień toner magenta, 88 Wymień toner żółty lub 88 Wymień toner czarny, należy wymienić odpowiednią kasetę z tonerem.

# W poniższej tabeli znajdują się informacje na temat kaset z tonerem zalecanych do poszczególnych typów drukarek:

| Nazwa elementu                                 | Numer katalogowy |
|------------------------------------------------|------------------|
| Kaseta z tonerem cyjan o wysokiej wydajności   | C930H2CG         |
| Kaseta z tonerem magenta o wysokiej wydajności | C930H2MG         |
| Kaseta z tonerem żółtym o wysokiej wydajności  | C930H2YG         |
| Kaseta z tonerem czarnym o wysokiej wydajności | C930H2KG         |

#### Zamawianie bębnów światłoczułych

Gdy zostanie wyświetlony komunikat **84 Kończy się czarny bęben** lub **84 Ostrzeżenie o zużyciu bębna**, należy zamówić zamienny bęben światłoczuły.

| Nazwa elementu       | Numer katalogowy |  |
|----------------------|------------------|--|
| Bęben pojedynczy     | C930X72G         |  |
| Zestaw trzech bębnów | C930X73G         |  |

#### Zamawianie kaset zszywek

Gdy zostanie wyświetlony komunikat **Mało lub brak zszywek <x>**, zamów określoną kasetę zszywek. Gdy zostanie wyświetlony komunikat **Brak lub źle załadowane zszywki <x>** lub **Załaduj zszywki <x>**, wymień określoną kasetę zszywek.

W celu uzyskania dalszych informacji zobacz ilustracje za drzwiczkami zszywacza w module wykańczającym.

| Nazwa elementu                           | Numer katalogowy |
|------------------------------------------|------------------|
| Zestaw trzech kaset zszywek (zszywki G5) | 25A0013          |
| Udoskonalone zszywki do broszur          | 21Z0357          |
| (Zszywki G11 i zszywki G12)              |                  |

#### Zamawianie pojemnika na zużyty toner

Gdy zostanie wyświetlony komunikat **82 Pojemnik na zużyty toner prawie pełny**, zamów zamienny pojemnik na zużyty toner. Pojemnik na zużyty toner *musi* zostać wymieniony po wyświetleniu komunikatu **82 Wymień pojemnik na zużyty toner**.

| Nazwa elementu           | Numer katalogowy |
|--------------------------|------------------|
| Pojemnik na zużyty toner | C930X76G         |

# Wymiana materiałów eksploatacyjnych

#### Wymiana pojemnika na zużyty toner

Po wyświetleniu komunikatu **82 Wymień pojemnik na zużyty toner** należy wymienić pojemnik na zużyty toner. Do momentu wymiany pojemnika na zużyty toner drukarka nie będzie kontynuować drukowania.

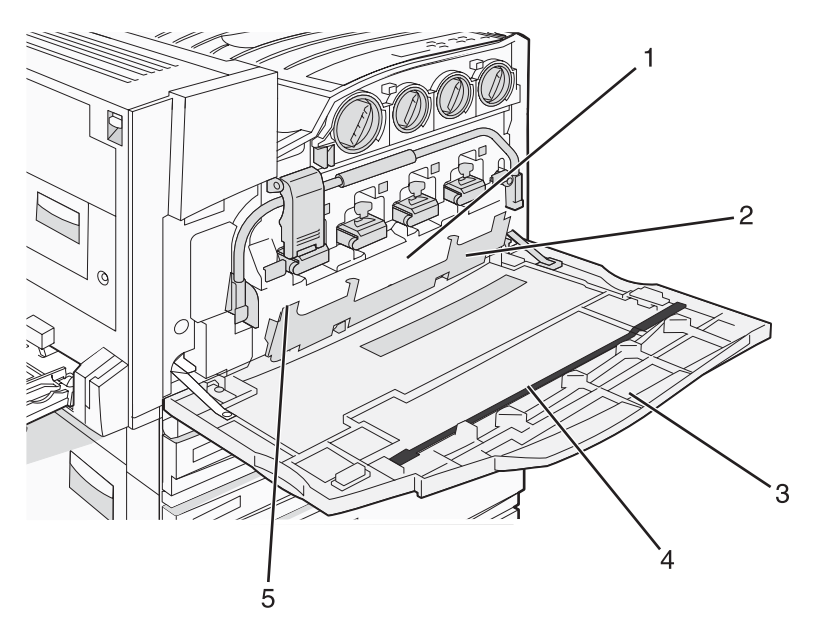

| 1 | Pojemnik na zużyty toner                       |
|---|------------------------------------------------|
| 2 | Drzwiczki E6                                   |
| 3 | Drzwiczki E                                    |
| 4 | Element czyszczący soczewki głowicy drukującej |
| 5 | Uchwyt drzwiczek E6                            |

1 Wypakuj zastępczy pojemnik na zużyty toner wraz z akcesoriami.

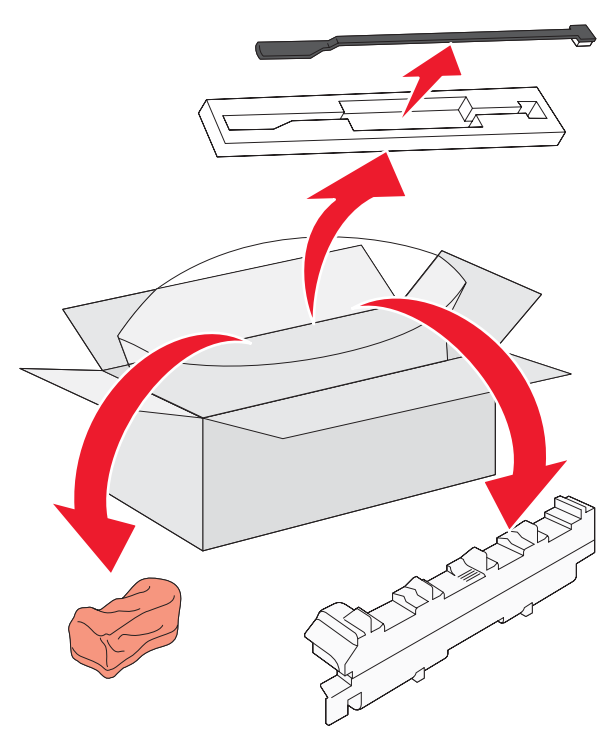

2 Otwórz drzwiczki E (przednie drzwiczki drukarki).

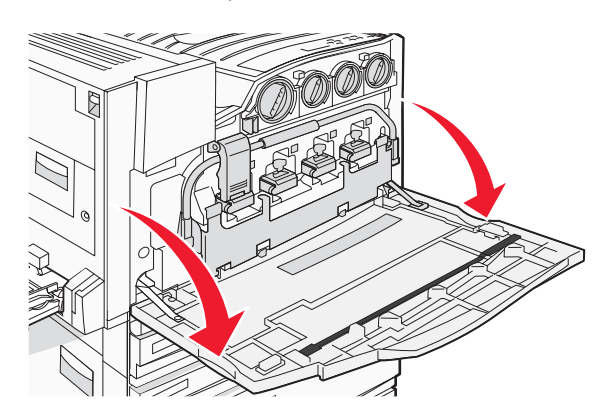

**Ostrzeżenie:** Aby uniknąć prześwietlenia bębnów światłoczułych, drzwiczek nie należy pozostawiać otwartych dłużej niż 10 minut.

3 Chwyć za uchwyt drzwiczek E6 i odciśnij drzwiczki.

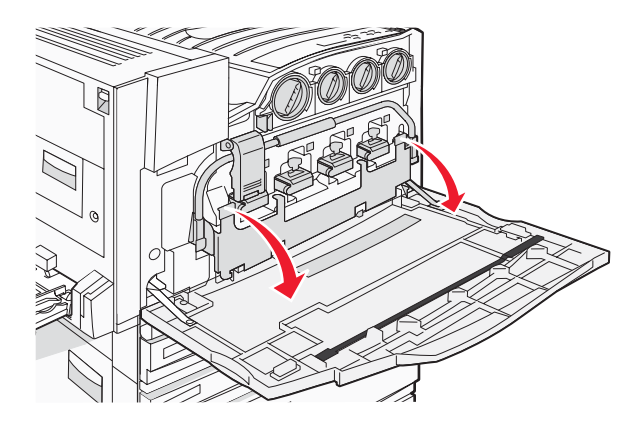

4 Usuń z drzwiczek E stary element czyszczący soczewki głowicy drukującej i go wyrzuć.

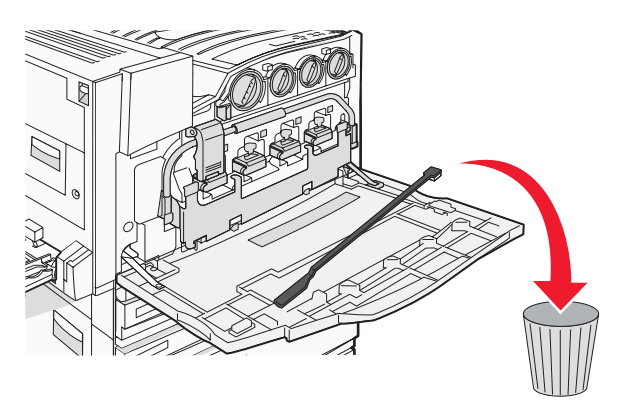

**5** Wyjmij pojemnik na zużyty toner.

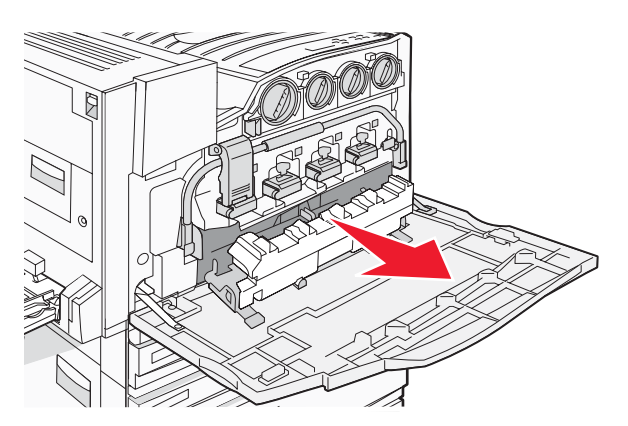

6 Umieść plastikową osłonę na pojemniku na zużyty toner.

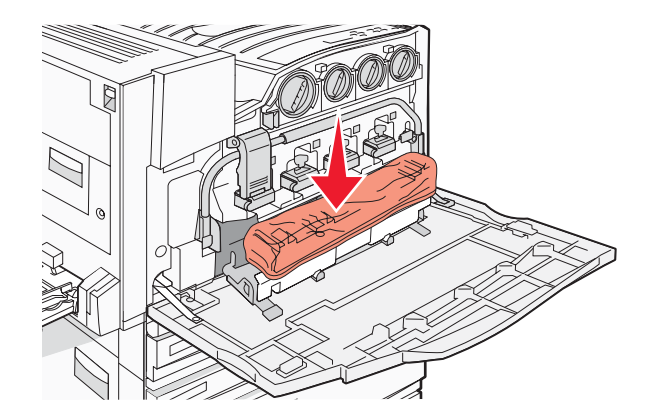

7 Wrzuć pojemnik na zużyty toner do torby na odpady.

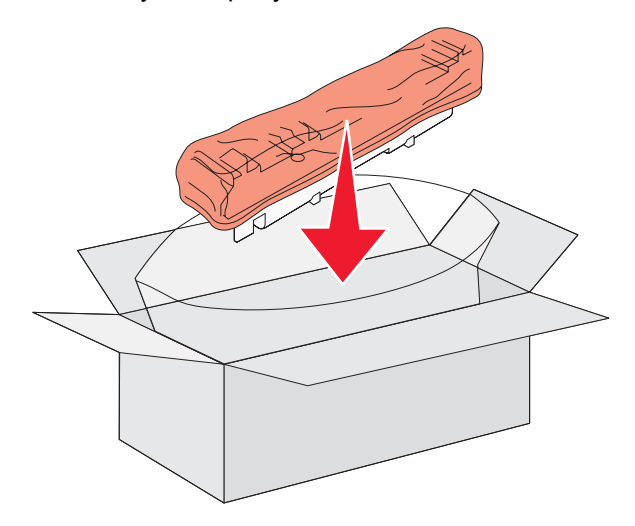

8 Wyczyść soczewki głowicy drukującej za pomocą elementu czyszczącego.

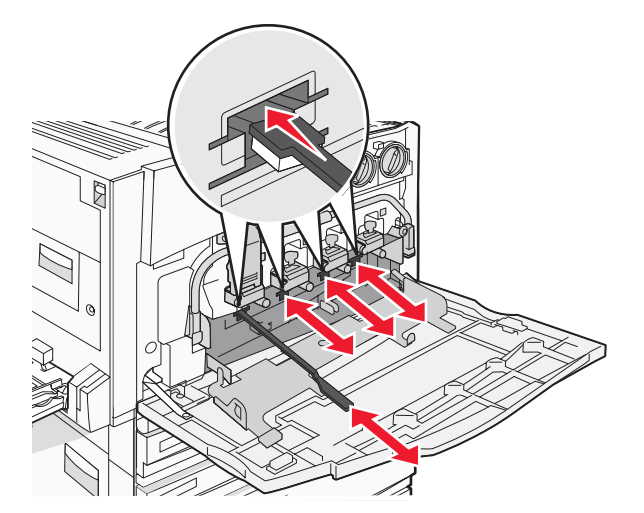

9 Wstaw nowy pojemnik na zużyty toner.

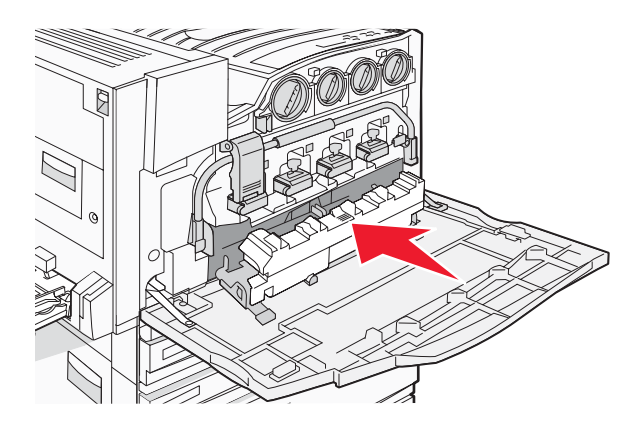

10 Umieść nowy element czyszczący soczewki głowicy drukującej w wycięciach drzwiczek E.

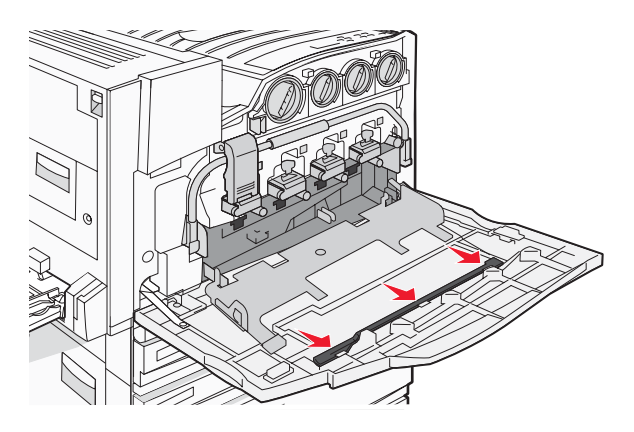

11 Zamknij drzwiczki E6.

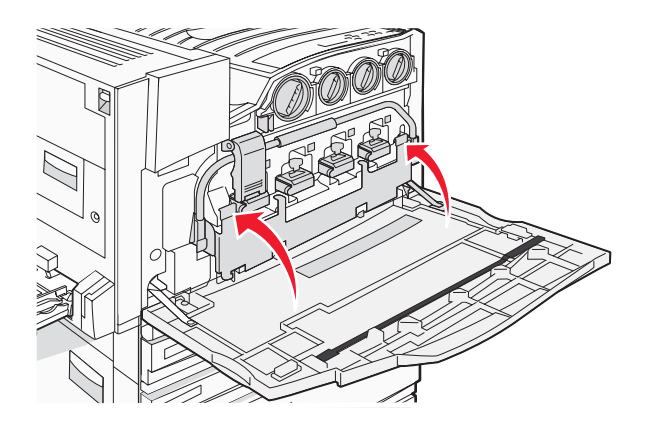

12 Zamknij drzwiczki E.

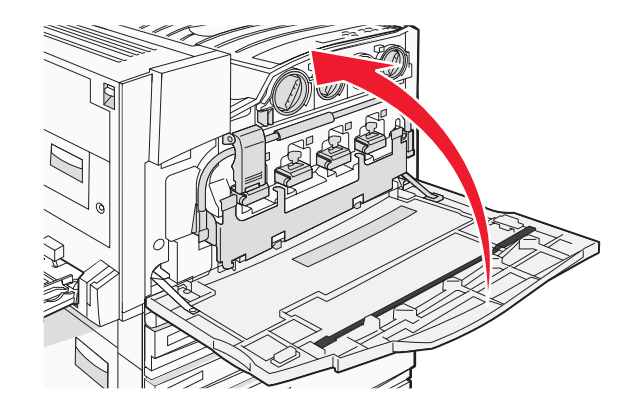

13 Wyjmij cały papier z drogi podawania papieru.

Informacje na temat recyklingu pojemnika na zużyty toner można znaleźć na stronie internetowej **www.lexmark.com/recycling**.

#### Czyszczenie soczewek głowicy drukującej

Soczewki głowicy drukującej należy wyczyścić po wymianie pojemnika na zużyty toner lub w przypadku wystąpienia problemów z jakością druku.

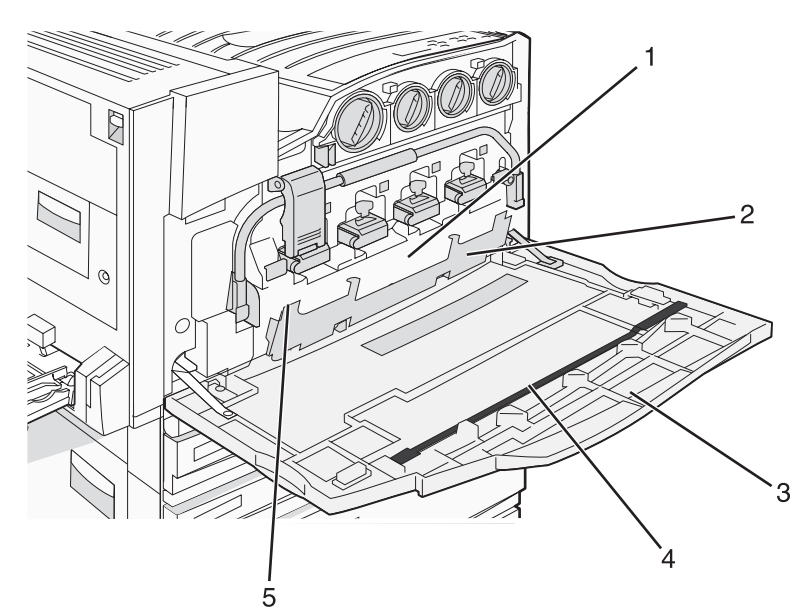

| 1 | Pojemnik na zużyty toner                       |
|---|------------------------------------------------|
| 2 | Drzwiczki E6                                   |
| 3 | Drzwiczki E (przednie drzwiczki)               |
| 4 | Element czyszczący soczewek głowicy drukującej |
| 5 | Uchwyt drzwiczek E6                            |

1 Otwórz drzwiczki E (przednie drzwiczki).

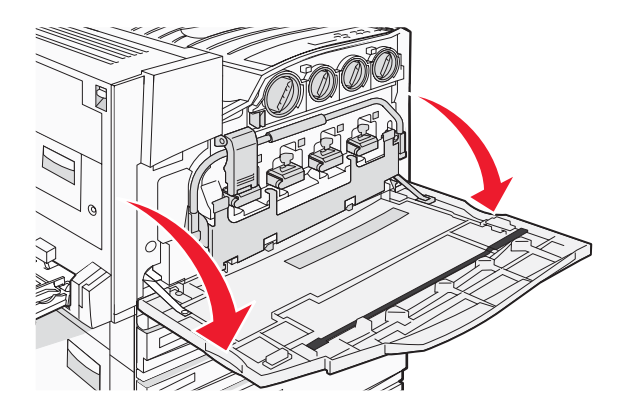

**Ostrzeżenie:** Aby uniknąć prześwietlenia bębnów światłoczułych, drzwiczek nie należy pozostawiać otwartych na dłużej niż 10 minut.

2 Złap uchwyt drzwiczek E6 i opuść je.

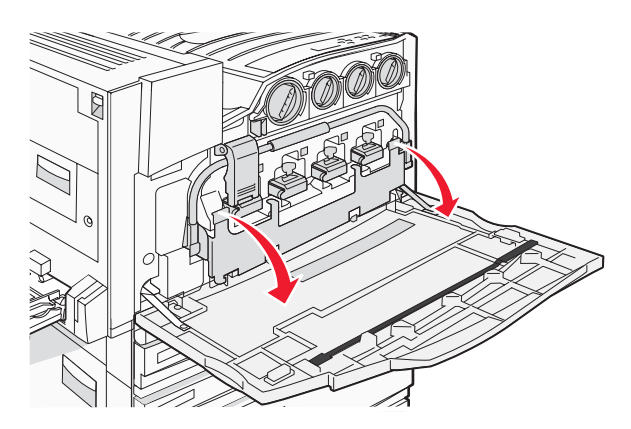

**3** Wyjmij pojemnik na zużyty toner.

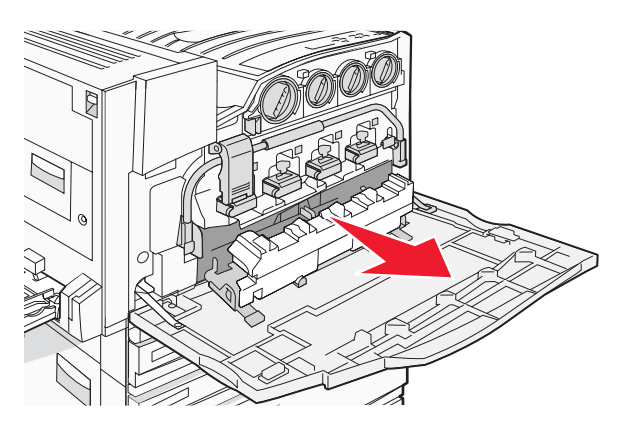

4 Znajdź i zdejmij z drzwiczek E element czyszczący soczewek głowicy drukującej.

**Uwaga:** W przypadku wymiany pojemnika na zużyty toner należy użyć dołączonego do niego elementu czyszczącego.

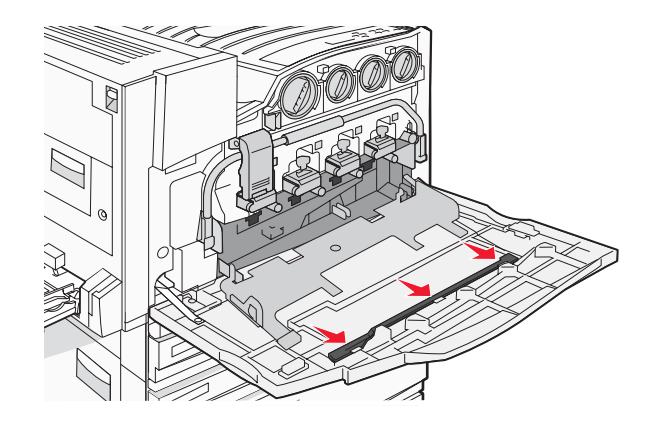

**5** Włóż końcówkę elementu czyszczącego wypełnioną miękkim materiałem do pierwszego otworu soczewek głowicy drukującej.

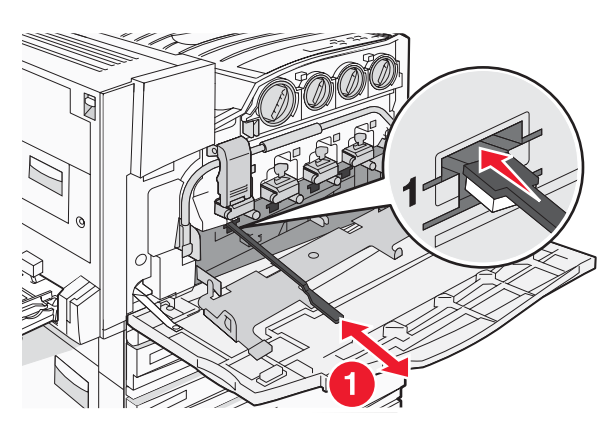

- 6 Wciśnij element czyszczący do końca, a następnie wyciągnij go.
- 7 Wyczyść trzy pozostałe soczewki głowicy drukującej.

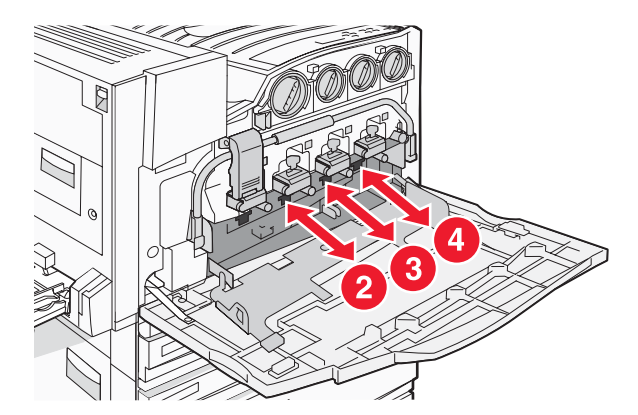

8 Włóż pojemnik na zużyty toner.

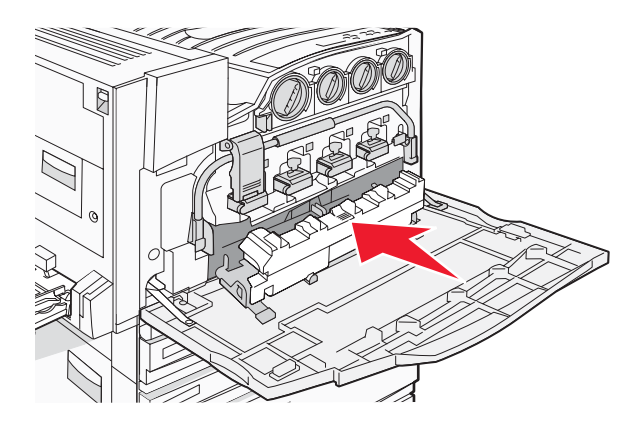

9 Umieść element czyszczący soczewek głowicy drukującej w wycięciach drzwiczek E.

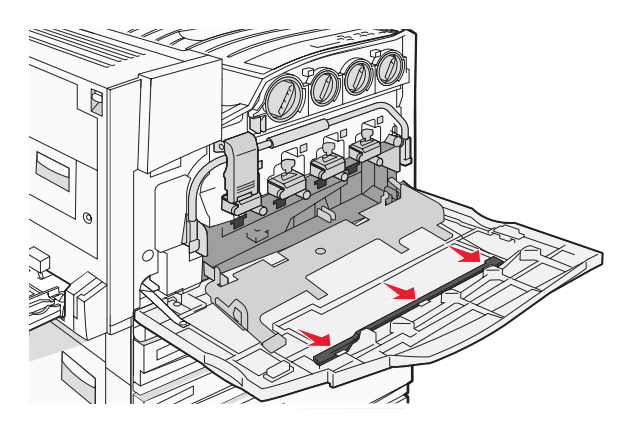

10 Zamknij drzwiczki E6.

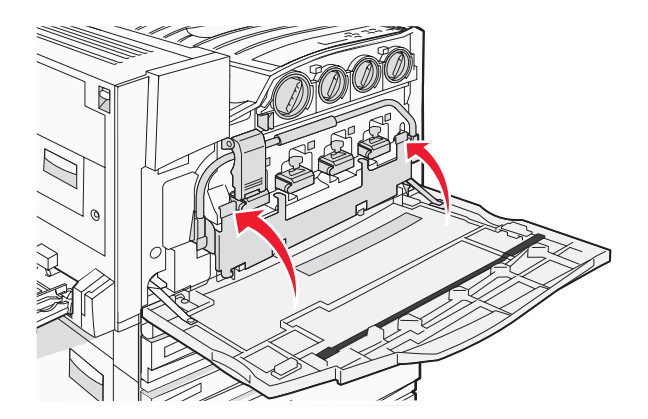

11 Zamknij drzwiczki E.

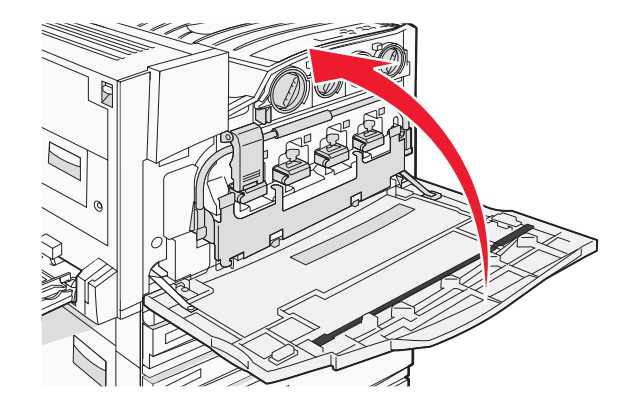

#### Wymiana bębna światłoczułego

Po wyświetleniu komunikatu **84 Wymień czarny bęben** należy wymienić czarny bęben światłoczuły. Po wyświetleniu komunikatu **84 Wymień kolorowe bębny** należy wymienić fotoprzewodniki (bębny światłoczułe) cyjan, magenta i żółty.

1 Otwórz drzwiczki E (przednie drzwiczki drukarki).

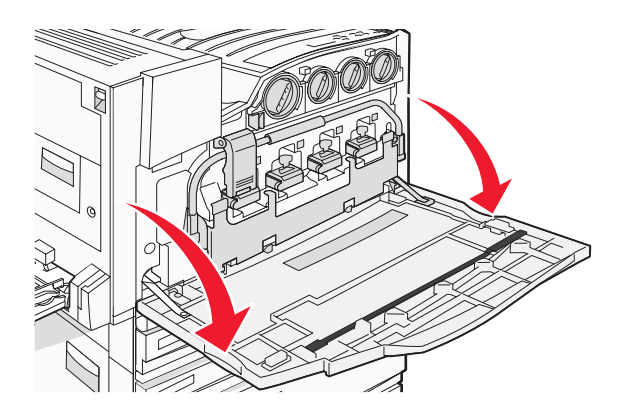

**Ostrzeżenie:** Aby uniknąć prześwietlenia bębnów światłoczułych, drzwiczek nie należy pozostawiać otwartych dłużej niż 10 minut.

2 Zwolnij pasek, naciskając przycisk E5 znajdujący się na spodzie zatrzasku E5, a następnie podnieś zatrzask E5 i naciśnij pasek.

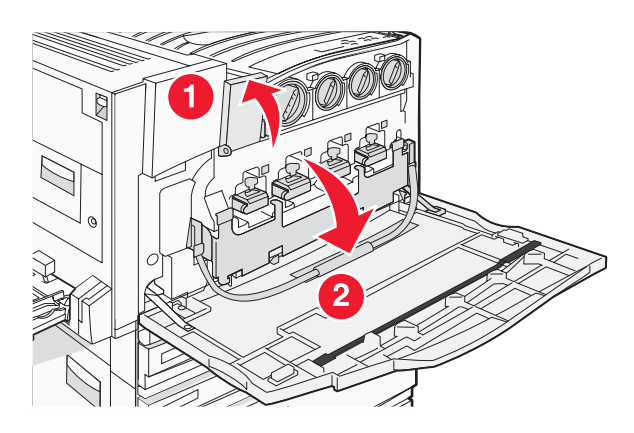

**3** Wyjmij bęben lub bębny światłoczułe określone w komunikacie.

| Kolor bębna światłoczułego | Otwór gniazda |
|----------------------------|---------------|
| Czarny                     | E1            |
| Cyjan                      | E2            |
| Magenta                    | E3            |
| Żółty                      | E4            |

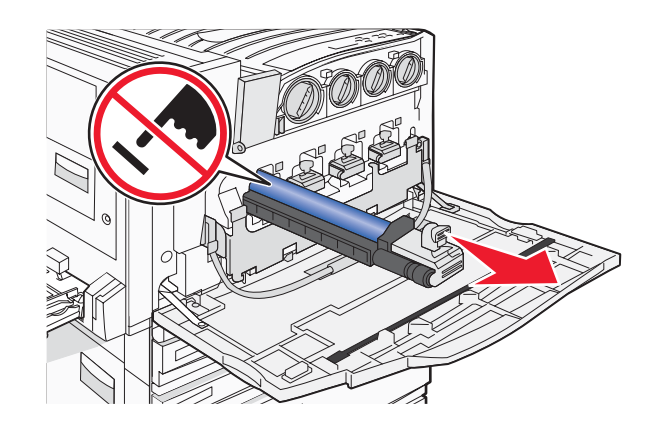

- **4** Wypakuj zastępczy bęben światłoczuły.
- 5 Dopasuj i włóż końcówkę bębna.

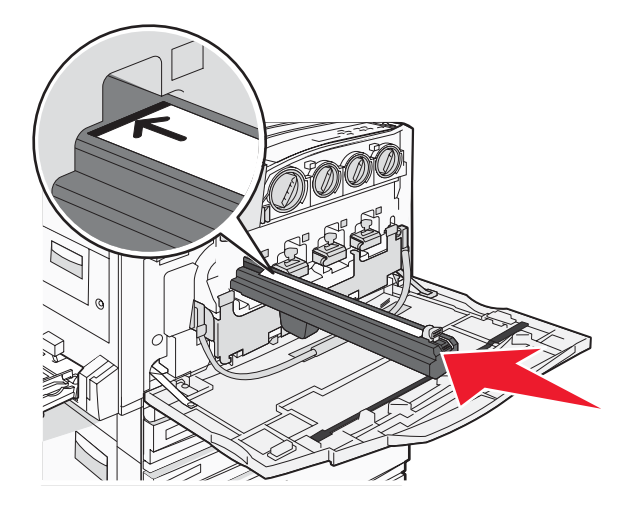

6 Zdejmij taśmę z wierzchu bębna.

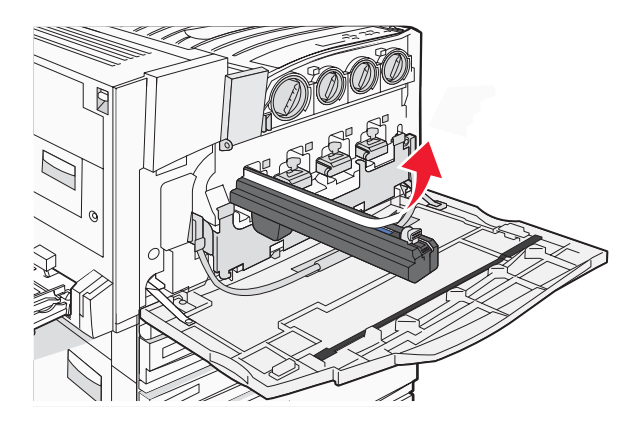

7 Przesuń przycisk do przodu, aby włożyć bęben światłoczuły w trakcie zdejmowania obudowy.

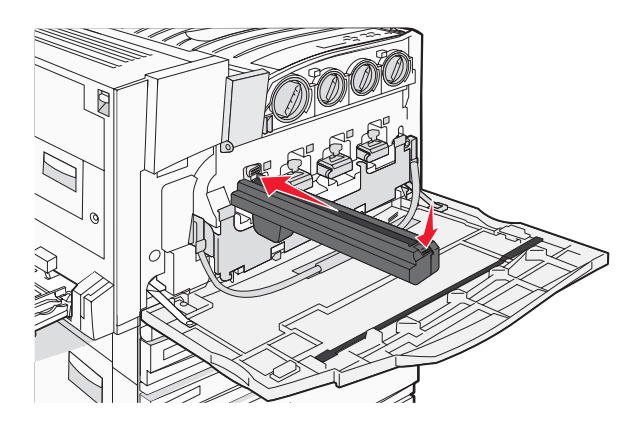

8 Podnieś pasek w górę i naciśnij zatrzask E5, aby unieruchomić pasek.

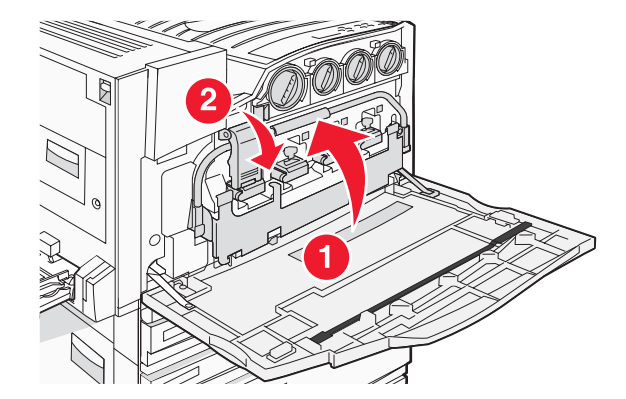
9 Zamknij drzwiczki E.

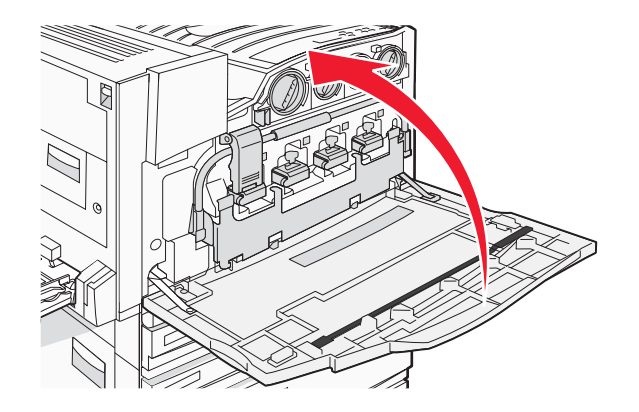

## Wymiana kasety z tonerem

Po wyświetleniu komunikatu **88 Wymień toner <color>** należy wymienić odpowiednią kasetę z tonerem (w kolorze cyjan, magenta, żółty lub czarny). Do momentu wymiany określonej kasety drukarka nie będzie kontynuować drukowania.

- 1 Upewnij się, że drukarka jest włączona i wyświetlany jest komunikat Gotowa lub 88 Wymień toner <kolor>.
- 2 Wypakuj nową kasetę i połóż ją obok drukarki.
- 3 Otwórz drzwiczki E (przednie drzwiczki drukarki).

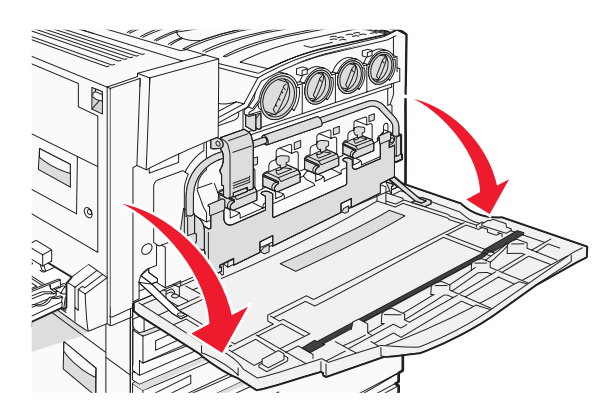

**4** Odblokuj odpowiednią kasetę, obracając ją w kierunku przeciwnym do ruchu wskazówek zegara do momentu, gdy dźwignia w kształcie strzałki będzie wskazywać symbol zwolnienia blokady.

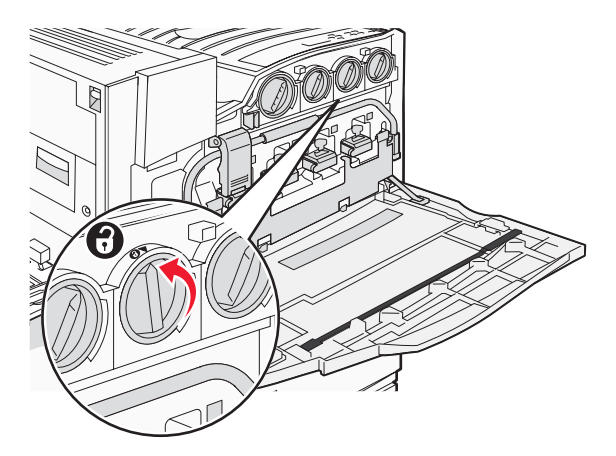

**5** Delikatnie wyciągnij kasetę z drukarki.

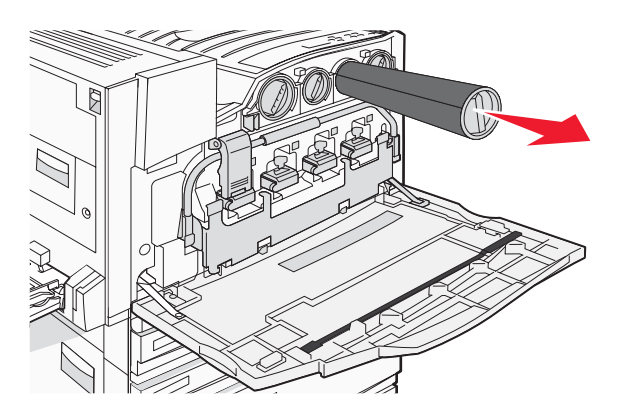

**6** Ustaw dźwignię w kształcie strzałki na symbolu zwolnienia blokady, a następnie włóż kasetę z tonerem do otworu.

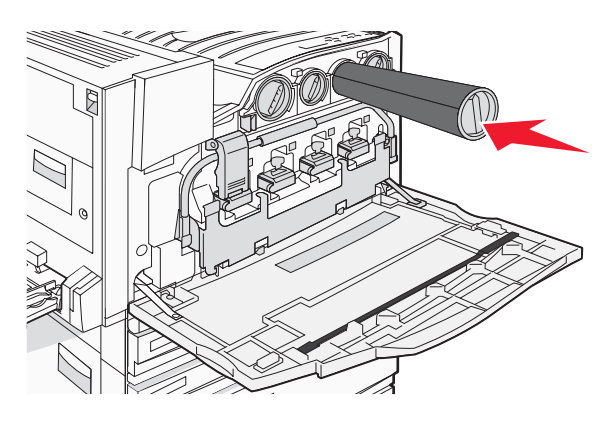

7 Zablokuj kasetę, obracając dźwignię w kształcie strzałki w kierunku odwrotnym do wskazówek zegara do momentu, gdy będzie ona wskazywać symbol blokady.

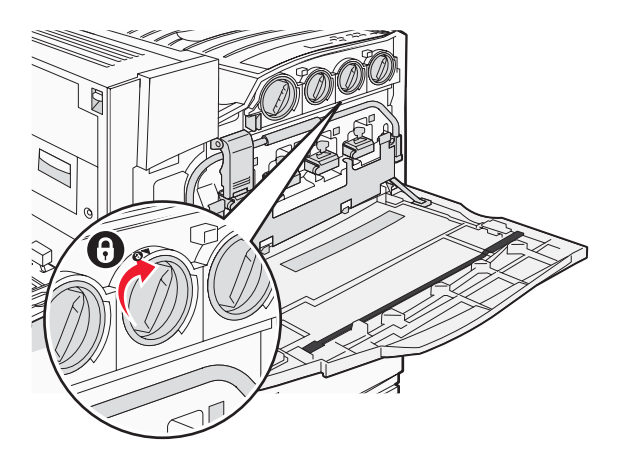

8 Zamknij drzwiczki E.

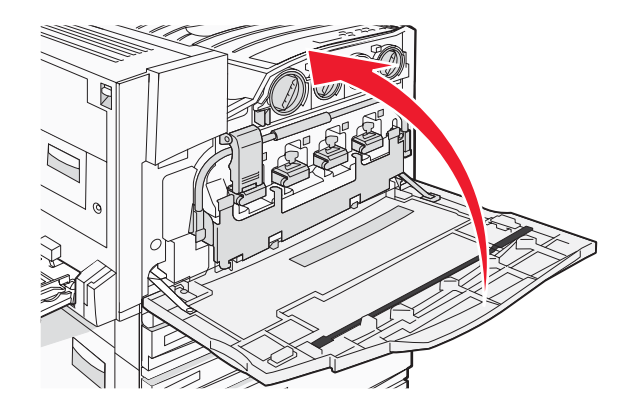

## **Recykling produktów Lexmark**

Aby zwrócić produkty Lexmark do recyklingu:

- 1 Odwiedź witrynę internetową www.lexmark.com/recycle.
- 2 Znajdź typ produktu, który chcesz poddać procesowi recyklingu i wybierz z listy nazwę kraju.
- 3 Postępuj według instrukcji wyświetlanych na ekranie komputera.

## Przenoszenie drukarki

#### Przed przenoszeniem drukarki

PRZESTROGA: Drukarka waży 91,2 kg, dlatego do jej bezpiecznego podniesienia potrzebne są co najmniej cztery osoby lub odpowiednie urządzenie mechaniczne służące do tego celu. Przy podnoszeniu drukarki należy skorzystać z uchwytów na jej bokach. Przy opuszczaniu drukarki należy uważać, aby nie przytrzasnąć sobie palców. Przed rozpoczęciem przenoszenia drukarki należy odłączyć wszystkie przewody i kable.

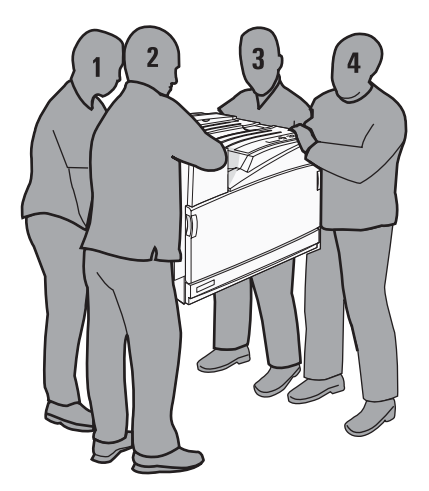

Zastosowanie się do tych wskazówek pozwoli uniknąć obrażeń cielesnych oraz uszkodzenia drukarki.

- Do podniesienia drukarki potrzebne są co najmniej cztery osoby lub odpowiednie urządzenie mechaniczne służące do tego celu.
- Należy wyłączyć drukarkę za pomocą przełącznika zasilania, a następnie wyjąć wtyczkę przewodu zasilającego z gniazdka elektrycznego.

- Przed rozpoczęciem przenoszenia drukarki należy odłączyć wszystkie przewody i kable.
- Przed rozpoczęciem przenoszenia drukarki należy usunąć jej wszystkie opcjonalne elementy wyposażenia.

Ostrzeżenie: Uszkodzenie drukarki spowodowane jej nieprawidłowym przenoszeniem nie jest objęte gwarancją.

#### Przenoszenie drukarki w inne miejsce

Drukarkę i opcjonalne elementy wyposażenia można bezpiecznie przenieść w inne miejsce, przestrzegając następujących środków ostrożności:

- Jeśli drukarka jest przewożona na wózku, musi on mieć na tyle dużą powierzchnię, aby mieściła się na nim cała podstawa drukarki. Jeśli opcjonalne elementy wyposażenia są przewożone na wózku, musi on mieć na tyle dużą powierzchnię, aby mieściły się na nim całe podstawy opcjonalnych elementów wyposażenia.
- Drukarka musi pozostawać w pozycji pionowej.
- Należy unikać gwałtownych wstrząsów.

#### Instalacja drukarki w nowym miejscu

W przypadku drukarki podstawowej lub drukarki z zainstalowanym opcjonalnym modułem wykańczającym, należy pozostawić opisaną poniżej *zalecaną* ilość wolnego miejsca wokół drukarki:

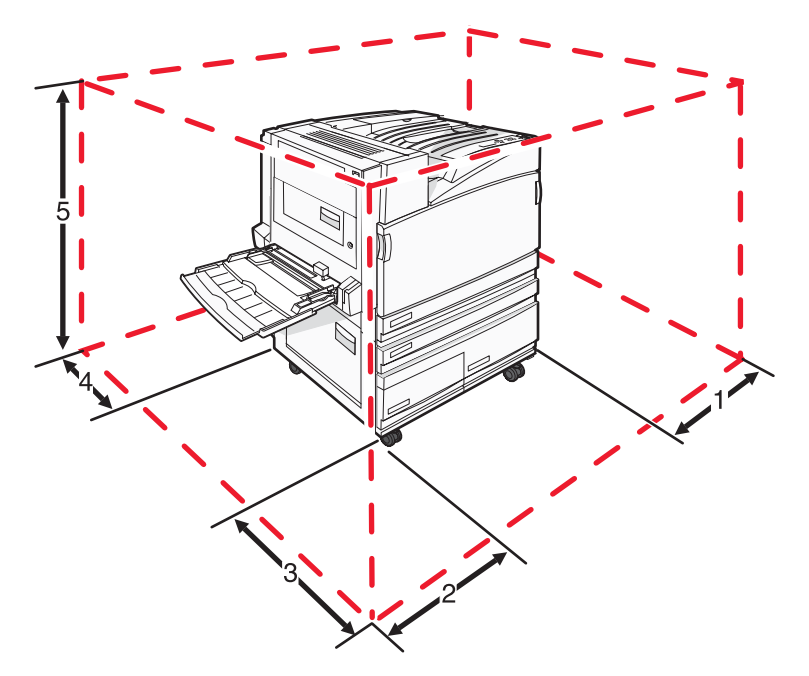

| 1 | 50 mm  |  |
|---|--------|--|
| 2 | 825 mm |  |
| 3 | 418 mm |  |
| 4 | 100 mm |  |
| 5 | 693 mm |  |

#### Transport drukarki

Na czas transportu należy umieścić drukarkę w oryginalnym opakowaniu lub opakowaniu zastępczym, które można zamówić w punkcie zakupu drukarki.

## Informacje dla administratorów

## Regulacja jasności lub kontrastu wyświetlacza

- 1 Upewnij się, że drukarka jest włączona i wyświetlany jest komunikat Gotowa.
- 2 Naciśnij przycisk 😁 na panelu operacyjnym.
- 3 Naciskaj przycisk ▼, aż pojawi się opcja √Ustawienia, a następnie naciśnij przycisk ④.
- 4 Naciskaj przycisk ▼, aż pojawi się opcja √ Menu narzędzi, a następnie naciśnij przycisk ④.
- 5 Naciskaj przycisk ▼, aż symbol ✓ pojawi się obok opcji Jasność LCD lub Kontrast LCD, a następnie naciśnij przycisk ④.

**Uwaga:** Wybierz opcję **Jasność LCD**, aby dostosować ustawienie jasności lub opcję **Kontrast LCD**, aby dostosować ustawienie kontrastu.

6 Naciskaj przycisk ◀, aby zmniejszyć, lub przycisk ▶, aby zwiększyć wartość ustawienia, a następnie naciśnij przycisk ④.

## Wyłączanie menu panelu operacyjnego

Ponieważ wiele osób często korzysta z drukarki, administrator może chcieć zablokować menu panelu operacyjnego, aby uniemożliwić zmianę ustawień za pomocą panelu operacyjnego.

- 1 Upewnij się, że drukarka jest wyłączona.
- 2 Włączając drukarkę, naciśnij i przytrzymaj przyciski 𝐼 i ▶ na panelu operacyjnym.
- 3 Zwolnij oba przyciski, gdy pojawi się komunikat Wykonywanie autotestu.

Zostanie przeprowadzona sekwencja uruchamiania drukarki, a następnie pojawi opcja **MENU KONFIGURACJI**.

- 4 Naciskaj przycisk ▼ do momentu pojawienia się opcji √Menu panelu, a następnie naciśnij przycisk ④.
- 5 Naciskaj przycisk ▼, aż symbol √ pojawi się obok opcji Wyłącz, a następnie naciśnij przycisk ④.
   Uwaga: Aby włączyć menu panelu operacyjnego, należy wybrać opcję Włącz.
- 6 Naciskaj przycisk ▼, aż pojawi się opcja √ Opuść menu konfiguracji, a następnie naciśnij przycisk *③*. Zostanie przeprowadzona sekwencja uruchamiania drukarki, a następnie pojawi opcja Gotowa.

## Dostosowywanie funkcji Wygaszacz

- 1 Upewnij się, że drukarka jest włączona i wyświetlany jest komunikat Gotowa.
- 2 Naciśnij przycisk 🔄 na panelu operacyjnym.
- 3 Naciskaj przycisk ▼, aż pojawi się opcja √Ustawienia, a następnie naciśnij przycisk ④.
- 4 Naciskaj przycisk ▼, aż pojawi się opcja √Menu ustawień, a następnie naciśnij przycisk ∢.

- **5** Naciskaj przycisk  $\mathbf{\nabla}$ , aż pojawi się opcja  $\sqrt{Wygaszacz}$ , a następnie naciśnij przycisk  $\mathcal{Q}$ .
- 6 Naciskaj przycisk ◀, aby zmniejszyć, lub przycisk ▶, aby zwiększyć liczbę minut, po upływie której drukarka ma przejść do trybu Wygaszacz, a następnie naciśnij przycisk ④. Liczbę minut można wybrać z zakresu od 2 do 240.

**Uwaga:** Można także dostosować ustawienia funkcji Wygaszacz, wprowadzając polecenie w języku zadań drukarki (PJL, Printer Job Language). Szczegółowe informacje można znaleźć w publikacji *Technical reference* (Dokumentacja techniczna) dostępnym tylko w języku angielskim w witrynie internetowej firmy Lexmark pod adresem **www.lexmark.com/publications**.

## Przywracanie ustawień fabrycznych

- 1 Naciśnij przycisk Om na panelu operacyjnym.
- 2 Naciskaj przycisk ▼, aż pojawi się opcja √Ustawienia, a następnie naciśnij przycisk ④.
- 3 Naciskaj przycisk ▼, aż pojawi się opcja √Menu ustawień, a następnie naciśnij przycisk ∢.
- 4 Naciskaj przycisk ▼, aż pojawi się opcja √ Ustawienia fabryczne, a następnie naciśnij przycisk ④.
- **5** Naciskaj przycisk  $\mathbf{\nabla}$ , aż pojawi się opcja  $\sqrt{\mathbf{Przywróć teraz}}$ , a następnie naciśnij przycisk  $\mathbf{Q}$ .

Zostanie wyświetlony komunikat Przywracanie ustawień fabrycznych.

**Ostrzeżenie:** Opcja Przywróć teraz powoduje przywrócenie ustawień drukarki do domyślnych ustawień fabrycznych oprócz ustawień menu Sieć/Porty. Wszystkie zasoby zapisane w pamięci RAM są usuwane. Ustawienie to nie ma wpływu na zasoby zapisane w pamięci flash lub na dysku twardym drukarki.

## Szyfrowanie dysku twardego drukarki

Ta funkcja jest dostępna tylko przy zainstalowanym i prawidłowo działającym dysku twardym.

**Ostrzeżenie:** Wszystkie pliki i zasoby na dysku twardym drukarki zostaną usunięte. Zasoby znajdujące się na karcie pamięci flash lub w pamięci RAM drukarki pozostają bez zmian.

- 1 Wyłącz drukarkę.
- 2 Włączając drukarkę, naciśnij i przytrzymaj przyciski 𝐼 i ▶ na panelu operacyjnym.
- 3 Zwolnij oba przyciski, gdy pojawi się komunikat Wykonywanie autotestu.

Zostanie przeprowadzona sekwencja uruchamiania drukarki, a następnie pojawi się opcja **MENU KONFIGURACJI**.

- 4 Naciśnij kilkakrotnie przycisk  $\mathbf{\nabla}$ , aż pojawi się opcja  $\sqrt{Szyfrowanie dysku}$ , a następnie naciśnij przycisk  $\mathbf{Q}$ .
- 5 Naciśnij kilkakrotnie przycisk ▼, aż symbol √ pojawi się obok opcji **Włącz** lub **Wyłącz**, a następnie naciśnij przycisk **④**.

Uwaga: Aby włączyć lub wyłączyć funkcję szyfrowania dysku twardego, wybierz odpowiednio opcję Włącz lub Wyłącz.

Zawartość zostanie utracona. Zostanie wyświetlony monit, czy chcesz kontynuować.

- 6 Naciśnij kilkakrotnie przycisk ▼, aż pojawi się opcja √Tak, a następnie naciśnij przycisk ④.
   Pojawi się pasek postępu.
- 7 Naciskaj przycisk ▼, aż pojawi się opcja √Opuść menu konfiguracji, a następnie naciśnij przycisk ④.
   Zostanie przeprowadzona sekwencja uruchamiania drukarki, a następnie pojawi się opcja Gotowa.

# Blokowanie menu panelu operacyjnego przy użyciu wbudowanego serwera WWW

Blokowanie menu panelu operacyjnego pozwala utworzyć numer PIN oraz wybrać, które menu panelu mają zostać zablokowane. Przy każdej próbie wybrania zablokowanego menu użytkownik jest proszony o wprowadzenie odpowiedniego numeru PIN. Numer PIN nie wpływa na dostęp poprzez wbudowany serwer WWW.

Blokowanie menu panelu operacyjnego:

- 1 Otwórz przeglądarkę internetową. W pasku adresu wprowadź adres IP drukarki lub serwera, które mają zostać zabezpieczone, w formacie: *http://adres\_ip/*.
- 2 Kliknij opcję Konfiguracja.
- 3 W podgrupie Inne ustawienia kliknij opcję Bezpieczeństwo.
- 4 Kliknij opcję Ustaw blokadę menu.

## Blokowanie całej drukarki

Funkcja blokowania drukarki pozwala utworzyć numer PIN, który należy wprowadzać, aby można było korzystać z drukarki. Kiedy drukarka jest zablokowana, wszystkie zadania są buforowane na dysku twardym. Zadania można drukować tylko po wprowadzeniu poprawnego numeru PIN z panelu operacyjnego.

#### Uwagi:

- Dysk twardy musi być zainstalowany w drukarce i działać prawidłowo, aby funkcja blokowania drukarki była dostępna.
- Niektóre dane będą przetwarzane, nawet gdy drukarka jest zablokowana. Raporty takie jak dzienniki zdarzeń lub użytkownika można uzyskać z zablokowanej drukarki.

Blokowanie menu panelu operacyjnego:

- 1 Otwórz przeglądarkę internetową. W pasku adresu wprowadź adres IP drukarki lub serwera, które mają zostać zabezpieczone, w formacie: *http://adres\_ip/*.
- 2 Kliknij opcję Konfiguracja.
- 3 W podgrupie Inne ustawienia kliknij opcję Bezpieczeństwo.
- 4 Kliknij opcję Hasło blok. drukar.

## Zmiana ustawień drukowania zadań poufnych

Ustawienia dotyczące drukowania zadań poufnych można zmieniać przy użyciu wbudowanego serwera WWW. Można na przykład ustawić maksymalną liczbę prób wprowadzania numeru PIN. Kiedy użytkownik przekroczy dozwoloną liczbę prób wprowadzenia numeru PIN, wszystkie jego zadania drukowania zostaną usunięte.

Można również wyznaczyć czas wygaśnięcia ważności zadania drukowania poufnego. Jeśli użytkownik nie wydrukuje swoich zadań w wyznaczonym czasie, zadania zostaną usunięte.

Uwaga: Ta funkcja jest dostępna tylko w przypadku drukarek sieciowych.

Zmienianie ustawień drukowania zadań poufnych:

- 1 Otwórz przeglądarkę internetową. W pasku adresu wprowadź adres IP drukarki lub serwera, które mają zostać zabezpieczone, w formacie: *http://adres\_ip/*.
- 2 Kliknij opcję Konfiguracja.
- 3 W podgrupie Inne ustawienia kliknij opcję Bezpieczeństwo.
- 4 Kliknij opcję Ustawienia druku poufnego.

## Obsługa protokołu IPSec

Protokół zabezpieczeń internetowych (IPSec) zapewnia uwierzytelnianie i szyfrowanie połączeń na poziomie sieci, a tym samym bezpieczeństwo wszystkich połączeń między aplikacjami i siecią wykonywanych przy użyciu protokołu IP. Protokół IPSec może być ustawiony pomiędzy drukarką i nie więcej niż 5 komputerami hostami, przy użyciu protokołów IPv4 i IPv6.

Konfiguracja protokołu IPSec za pomocą wbudowanego serwera WWW:

- 1 Otwórz przeglądarkę internetową. W pasku adresu wprowadź adres IP drukarki lub serwera, które mają zostać zabezpieczone, w formacie: *http://adres\_ip*.
- 2 Kliknij opcję Konfiguracja.
- 3 W podgrupie Inne ustawienia kliknij opcję Sieć/Porty.
- 4 Kliknij opcję IPSec.

Protokół IPSec obsługuje dwa rodzaje uwierzytelniania:

- Uwierzytelnianie za pomocą wspólnego klucza (Shared Key Authentication) uwierzytelnianie za pomocą jakiegokolwiek wyrażenia w formacie ASCII, wspólnego dla wszystkich hostów. Jest to najprostsza metoda konfiguracji w sytuacji, gdy tylko kilka hostów w sieci korzysta z protokołu IPSec.
- Uwierzytelnianie za pomocą certyfikatu (Certificate Authentication) uwierzytelnianie dowolnego hosta lub podsieci hostów za pomocą protokołu IPSec. Każdy host musi mieć klucz prywatny i publiczny. Sprawdzanie poprawności certyfikatu elementu równorzędnego jest włączone domyślnie i wymaga, aby każdy host miał zatwierdzony certyfikat oraz aby system zarządzania certyfikatami bezpieczeństwa był zainstalowany. Każdy host musi mieć identyfikator w polu alternatywnej nazwy podmiotu zatwierdzonego certyfikatu.

**Uwaga:** Po skonfigurowaniu drukarki do korzystania z protokołu IPSec podczas komunikacji z hostem, protokół ten jest wymagany przy każdym połączeniu.

## Obsługa protokołu SNMPv3

Podstawowy protokół zarządzania siecią w wersji 3 (SNMPv3) umożliwia szyfrowanie i uwierzytelnianie połączeń sieciowych. Umożliwia również administratorowi wybranie odpowiedniego poziomu zabezpieczeń. Przed korzystaniem z protokołu SNMPv3 konieczne jest przypisanie co najmniej jednej nazwy użytkownika oraz hasła poprzez stronę z ustawieniami.

Konfigurowanie protokołu SNMPv3 za pomocą wbudowanego serwera WWW:

- 1 Otwórz przeglądarkę internetową. W pasku adresu wprowadź adres IP drukarki lub serwera, które mają zostać zabezpieczone, w formacie: *http://adres\_ip/*.
- 2 Kliknij opcję Konfiguracja.

- 3 W podgrupie Inne ustawienia kliknij opcję Sieć/Porty.
- 4 Kliknij opcję SNMP.

Uwierzytelnianie i szyfrowanie za pomocą protokołu SNMPv3 może się odbywać na trzech poziomach:

- Brak uwierzytelniania i szyfrowania
- Uwierzytelnianie bez szyfrowania
- Uwierzytelnianie i szyfrowanie

## Korzystanie z uwierzytelniania 802.1x

Uwierzytelnianie 802.1x pozwala drukarce korzystać z sieci, które wymagają uwierzytelniania przed przyznaniem dostępu. Z uwierzytelniania portów 802.1x można korzystać równolegle z funkcją zabezpieczenia dostępu do sieci WPA (Wi-Fi Protected Access) drukarek bezprzewodowych lub serwerów druku, aby zapewnić zabezpieczenie w standardzie Wi-Fi Protected Access (WPA).

Obsługa standardu kontroli dostępu do sieci 802.1x wymaga ustalenia danych identyfikujących drukarkę, np. certyfikatów. Certyfikat umożliwia rozpoznawanie drukarki przez serwer zarządzający certyfikatami bezpieczeństwa (Authentification Server, AS). Serwer AS zezwala na dostęp do sieci drukarkom bezprzewodowym i serwerom druku posiadającym ważny zestaw danych identyfikacyjnych. Można zarządzać danymi identyfikacyjnymi za pomocą wbudowanego serwera WWW.

Instalacja i korzystanie z certyfikatu jako części danych identyfikacyjnych:

- 1 Otwórz przeglądarkę internetową. W pasku adresu wprowadź adres IP drukarki lub serwera, które mają zostać zabezpieczone, w formacie: *http://adres\_ip/*.
- 2 Kliknij opcję Konfiguracja.
- 3 W podgrupie Inne ustawienia kliknij opcję Sieć/Porty.
- 4 Kliknij opcję Zarządzanie certyfikatami.

Włączanie i konfiguracja standardu 802.1x po zainstalowaniu wymaganych certyfikatów:

- 1 Otwórz przeglądarkę internetową. W pasku adresu wprowadź adres IP drukarki lub serwera, które mają zostać zabezpieczone, w formacie: *http://adres\_ip/*.
- 2 Kliknij opcję Konfiguracja.
- 3 W podgrupie Inne ustawienia kliknij opcję Sieć/Porty.
- 4 Kliknij opcję Uwierzytelnianie 802.1x. Jeśli zainstalowano wewnętrzny bezprzewodowy serwer druku, zamiast tego kliknij opcję Bezprzewodowy.

## Tworzenie hasła administracyjnego

Tworzenie hasła administracyjnego umożliwia administratorowi systemu ochronę ustawień drukarki za pomocą hasła. Po utworzeniu hasła musi być ono wprowadzane w celu uzyskania dostępu do stron Konfiguracja i Raporty wbudowanego serwera WWW. Przed włączeniem trybu bezpiecznego należy utworzyć hasło administracyjne dla wbudowanego serwera WWW.

- 1 Otwórz przeglądarkę internetową.
- 2 W pasku adresu wpisz adres IP drukarki sieciowej lub serwera wydruku, a następnie naciśnij klawisz Enter.
- 3 Kliknij opcję Konfiguracja.
- 4 W podgrupie Inne ustawienia kliknij opcję Bezpieczeństwo.

- 5 Kliknij opcję Utwórz hasło.
- 6 Wpisz to samo hasło w każdym polu hasła.

Zmiana tego ustawienia powoduje zresetowanie serwera wydruku.

7 Kliknij opcję Wyślij.

## Korzystanie z trybu bezpiecznego

Tryb ten umożliwia bezpieczną komunikację przez porty TCP(Transmission Control Protocol) i UDP (User Diagram Protocol).

**Uwaga:** Przed włączeniem trybu bezpiecznego należy utworzyć hasło administratora dla wbudowanego serwera WWW.

Konfiguracja trybu bezpiecznego za pomocą wbudowanego serwera WWW:

- 1 Otwórz przeglądarkę internetową.
- 2 W pasku adresu wpisz adres IP drukarki sieciowej lub serwera wydruku, a następnie naciśnij klawisz Enter.
- 3 Kliknij opcję Konfiguracja.
- 4 W podgrupie Inne ustawienia kliknij opcję Bezpieczeństwo.
- 5 Kliknij opcję Dostęp do portu TCP/IP.
- 6 Kliknij pole znajdujące się po prawej stronie opcji Tryb bezpieczny aktywny.

**Uwaga:** Jeśli opcja Tryb bezpieczny aktywny jest wyszarzona lub nie można jej wybrać, utwórz nowe hasło administratora i spróbuj ponownie.

7 Wybierz ustawienia dla każdego z portów na liście, a następnie kliknij opcję Wyślij.

Istnieją trzy sposoby konfiguracji portów sieciowych TCP i UDP:

- Wyłączone port jest wyłączony i żadne połączenia sieciowe nie są przez niego przepuszczane.
- Zabezpieczone i niezabezpieczone port pozostaje otwarty, nawet gdy drukarka pracuje w trybie bezpiecznym.
- Niezabezpieczone port otwarty jest tylko wtedy, gdy drukarka pracuje w trybie bezpiecznym.

## Sprawdzanie drukarki, której nie można uruchomić

Jeśli drukarki nie można uruchomić, należy sprawdzić, co następuje:

- Przewód zasilający jest podłączony do drukarki i do właściwie uziemionego gniazdka elektrycznego.
- Gniazdo elektryczne nie jest wyłączone za pomocą wyłącznika albo bezpiecznika.
- Ziemnozwarciowy przerywacz obwodu (GFCI) nie zadziałał.

Naciśnij przycisk Resetuj obwodu GFCI, znajdujący się z tyłu drukarki nad przewodem zasilającym.

- Drukarka nie jest podłączona do listwy przeciwprzepięciowej, nieprzerwanego źródła zasilania lub przedłużacza.
- Inne urządzenia elektryczne podłączone do tego samego gniazdka elektrycznego działają.
- Drukarka jest włączona.
- Kabel drukarki jest prawidłowo podłączony do drukarki i komputera hosta, serwera druku, wyposażenia opcjonalnego lub innego urządzenia sieciowego.

Po skontrolowaniu prawidłowości wszystkich opisanych połączeń należy wyłączyć, a następnie ponownie włączyć drukarkę. Występujący problem często daje się w ten sposób rozwiązać.

## Drzwiczki A nie zamykają się prawidłowo

Należy upewnić się, czy zielona dźwignia usuwania zacięć papieru za drzwiczkami A jest ustawiona we właściwym położeniu:

1 Opuść białą dźwignię zwalniającą pod drzwiczkami A na górze drukarki, a następnie otwórz drzwiczki.

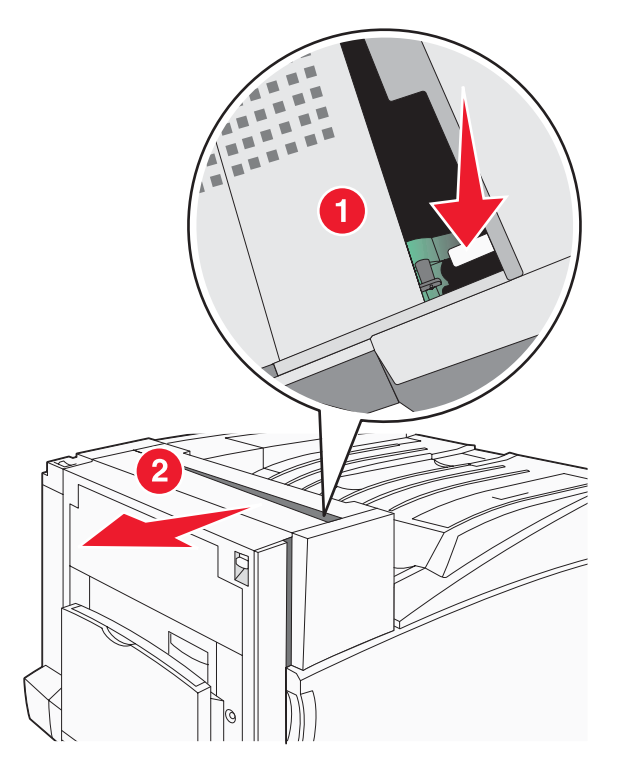

**2** Opuść zieloną dźwignię A1, tak aby znalazła się w swoim normalnym położeniu.

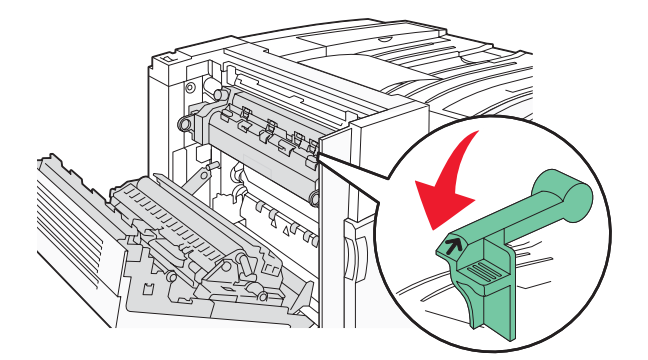

3 Zamknij drzwiczki A.

## Rozwiązywanie problemów związanych z drukowaniem

## Nie można wydrukować wielojęzycznych plików PDF

Dokumenty zawierają niedostępne czcionki.

- 1 Otwórz dokument, który ma zostać wydrukowany, w programie Adobe Acrobat.
- 2 Kliknij ikonę drukarki.

Spowoduje to wyświetlenie okna dialogowego Drukuj.

- 3 Zaznacz opcję Drukuj jako obrazek.
- 4 Kliknij przycisk OK.

## Na panelu operacyjnym wyświetlane są tylko symbole diamentu lub wyświetlacz jest pusty

Autotest drukarki nie powiódł się. Wyłącz zasilanie drukarki, odczekaj około 10 sekund i ponownie włącz zasilanie.

Jeśli komunikaty **Wykonywanie autotestu** i **Gotowa** nie zostaną wyświetlone, wyłącz drukarkę i skontaktuj się z działem obsługi klienta.

## Pojawia się komunikat o błędzie odczytu napędu USB

Upewnij się, że napęd USB jest obsługiwany. Informacje dotyczące przetestowanych i zatwierdzonych modułów pamięci flash ze złączem USB dostępne są w witrynie internetowej firmy Lexmark pod adresem: **www.lexmark.com**.

#### Zadania nie są drukowane

Poniżej podano możliwe rozwiązania. Spróbuj skorzystać z co najmniej jednego z podanych sposobów:

#### Upewnij się, że drukarka jest gotowa do drukowania.

Przed wysłaniem zadania do drukarki upewnij się, że na panelu operacyjnym wyświetlany jest komunikat **Gotowa** lub **Wygaszacz**. Naciśnij przycisk **(/)**, aby drukarka powróciła do stanu **Gotowa**.

#### Sprawdź, czy odbiornik standardowy jest pełny

Wyjmij stos papieru z odbiornika standardowego, a następnie naciśnij przycisk Ø.

#### Sprawdź, czy zasobnik na papier jest pusty

Załaduj papier do zasobnika.

#### Upewnij się, że zostało zainstalowane odpowiednie oprogramowanie drukarki

- Sprawdź, czy korzystasz z prawidłowego oprogramowania drukarki.
- Jeśli używany jest port USB, komputer musi działać pod kontrolą systemu Windows Vista, Windows XP, Windows Server 2003, Windows 2000/98/Me i wykorzystywać zgodne z nim oprogramowanie.

#### Upewnij się, że wewnętrzny serwer druku jest prawidłowo zainstalowany i działa

- Upewnij się, że wewnętrzny serwer druku jest prawidłowo zainstalowany i że drukarka jest podłączona do sieci. Aby uzyskać informacje na temat instalacji drukarki umożliwiającej drukowanie za pośrednictwem sieci, uruchom dysk CD-ROM Oprogramowanie i dokumentacja i kliknij opcję Wyświetl Podręcznik użytkownika i dokumentację.
- Wydrukuj stronę konfiguracji sieci i sprawdź, czy status ma wartość Connected (Podłączona). Jeśli status ma wartość Not Connected (Niepodłączona), sprawdź kable sieciowe i ponownie spróbuj wydrukować stronę konfiguracji sieci. Skontaktuj się z administratorem systemu, aby upewnić się, czy sieć działa prawidłowo.

Kopie oprogramowania drukarki są również dostępne w witrynie internetowej firmy Lexmark pod adresem **www.lexmark.com**.

#### Upewnij się, że używany jest zalecany kabel USB, szeregowy lub Ethernet

Więcej informacji można znaleźć w witrynie internetowej firmy Lexmark pod adresem www.lexmark.com.

#### Upewnij się, że kable drukarki są prawidłowo zamocowane

Sprawdź podłączenie kabli do drukarki i do serwera druku, aby upewnić się, że są one prawidłowo zamocowane.

Więcej informacji na ten temat można znaleźć w dokumentacji instalacyjnej dostarczonej z drukarką.

## Nie można drukować zadań poufnych i innych wstrzymanych zadań

Poniżej podano możliwe rozwiązania. Spróbuj skorzystać co najmniej z jednego z podanych sposobów:

#### Czy wystąpił błąd formatowania?

Jeśli tak, to usuń zadanie i spróbuj wydrukować je ponownie. Może zostać wydrukowana tylko część zadania.

#### Upewnij się, że w drukarce jest wystarczająca ilość pamięci

Zwolnij dodatkową pamięć w drukarce, przewijając listę zadań wstrzymanych i usuwając część z nich.

#### Sprawdź, czy drukarka otrzymała nieprawidłowe dane do wydrukowania

Usuń nieprawidłowe zadania.

#### Drukowanie zadania trwa dłużej niż oczekiwano

Poniżej podano możliwe rozwiązania. Spróbuj skorzystać co najmniej z jednego z podanych sposobów:

#### Zmniejsz złożoność zadania drukowania

Zmniejsz liczbę i rozmiar czcionek, liczbę i złożoność obrazów oraz liczbę stron w zadaniu drukowania.

#### Zmień ustawienie opcji Ochrona strony na Wyłącz

- 1 Naciśnij przycisk 📼 na panelu operacyjnym.
- 2 Naciskaj przycisk ▼, aż pojawi się opcja √Ustawienia, a następnie naciśnij przycisk ④.
- 3 Naciskaj przycisk ▼, aż pojawi się opcja √Menu ustawień, a następnie naciśnij przycisk *∢*.
- 4 Naciskaj przycisk ▼, aż pojawi się opcja ✓ Odzyskiwanie drukowania, a następnie naciśnij przycisk ④.
- 5 Naciskaj przycisk ▼, aż pojawi się opcja ✓ Ochrona strony, a następnie naciśnij przycisk ∢.
- 6 Naciskaj przycisk  $\mathbf{\nabla}$ , aż pojawi się opcja  $\sqrt{Wyłącz}$ , a następnie naciśnij przycisk  $\mathbf{Q}$ .

# Wydruk zadania wykonywany jest na papierze pochodzącym z niewłaściwego zasobnika lub na niewłaściwym papierze

#### Sprawdź ustawienie Typ papieru

Sprawdź, czy ustawienie Typ papieru jest takie samo jak typ papieru załadowanego do zasobnika.

#### Drukowane znaki są nieprawidłowe

Upewnij się, czy drukarka nie działa w trybie druku szesnastkowego. Jeśli na wyświetlaczu widoczny jest komunikat **Gotowa Druk szesnastkowy**, aby móc wydrukować zadanie, należy najpierw wyjść z trybu druku szesnastkowego. Aby wyjść z trybu druku szesnastkowego, wyłącz drukarkę i włącz ją ponownie.

#### Funkcja łączenia zasobników nie działa

#### Czy do każdego zasobnika załadowano papier tego samego rozmiaru i typu?

- Załaduj papier tego samego rozmiaru i typu do każdego zasobnika.
- Ustaw prowadnice papieru w każdym zasobniku zgodnie z rozmiarem załadowanego papieru.

## Czy dla każdego zasobnika ustawiono takie same wartości dla opcji Rozmiar papieru i Typ papieru?

- Wydrukuj stronę z ustawieniami menu i porównaj ustawienia każdego zasobnika.
- Jeśli to konieczne, dostosuj ustawienia za pomocą menu Rozmiar/typ papieru.

**Uwaga:** Podajnik uniwersalny nie wykrywa automatycznie rozmiaru papieru. Należy ustawić rozmiar papieru za pomocą menu Rozmiar/typ papieru.

#### Duże zadania nie są sortowane

Poniżej podano możliwe rozwiązania. Spróbuj skorzystać co najmniej z jednego z podanych sposobów:

#### Upewnij się, że opcja Sortuj jest włączona.

W Menu wykańczania lub w oknie Właściwości drukowania przy opcji Sortuj wybierz ustawienie Włącz.

Uwaga: Wyłączenie opcji Sortuj w oprogramowaniu zastępuje ustawienie w Menu wykańczania.

#### Zmniejsz złożoność zadania drukowania

Zmniejsz stopień złożoności wykonywanego zadania wydruku, zmniejszając liczbę i rozmiary używanych czcionek, liczbę i stopień złożoności obrazów oraz liczbę drukowanych stron.

#### Upewnij się, że w drukarce jest wystarczająca ilość pamięci

Zainstaluj w drukarce dodatkową pamięć lub opcjonalny dysk twardy.

## Wydruk jest nieprawidłowo dzielony na strony

Ustaw wyższą wartość opcji Oczekiwanie na wydruk:

- 1 Naciśnij przycisk 📼 na panelu operacyjnym.
- 2 Naciskaj przycisk ▼, aż pojawi się opcja √Ustawienia, a następnie naciśnij przycisk ④.
- 3 Naciskaj przycisk ▼, aż pojawi się opcja √ Menu ustawień, a następnie naciśnij przycisk ④.
- 4 Naciskaj przycisk ▼, aż pojawi się opcja √Limity czasu oczekiwania, a następnie naciśnij przycisk *∢*.
- 5 Naciskaj przycisk ▼, aż pojawi się opcja √ Oczek. na wydruk, a następnie naciśnij przycisk ④.
- 6 Naciskaj przycisk ▶, aż pojawi się żądana wartość, a następnie naciśnij przycisk Ø.

# Rozwiązywanie problemów związanych z wyposażeniem opcjonalnym

# Opcjonalny element wyposażenia po zainstalowaniu nie działa poprawnie lub przerywa pracę

Poniżej podano możliwe rozwiązania. Spróbuj skorzystać co najmniej z jednego z podanych sposobów:

#### Zresetuj drukarkę

Wyłącz zasilanie drukarki, odczekaj około 10 sekund i ponownie włącz zasilanie.

#### Sprawdź, czy opcjonalny element wyposażenia jest podłączony do drukarki

- 1 Wyłącz drukarkę.
- 2 Wyjmij wtyczkę przewodu zasilającego drukarki z gniazdka elektrycznego.
- 3 Sprawdź połączenie między opcjonalnym elementem wyposażenia a drukarką.

#### Sprawdź, czy opcjonalny element wyposażenia jest zainstalowany

Wydrukuj stronę z ustawieniami menu i sprawdź, czy dany opcjonalny element wyposażenia jest wymieniony na liście zainstalowanych opcji. Jeśli na liście brak tego opcjonalnego elementu wyposażenia, zainstaluj go ponownie.

#### Sprawdź, czy opcjonalny element wyposażenia jest zaznaczony

Zaznacz dany opcjonalny element wyposażenia w używanej aplikacji. Użytkownicy systemu Mac OS 9 powinni sprawdzić, czy drukarka jest skonfigurowana w aplikacji Chooser.

## Szuflady

#### Upewnij się, że papier jest prawidłowo załadowany

- 1 Otwórz zasobnik na papier.
- 2 Sprawdź, czy nie wystąpiło zacięcie papieru lub jego nieprawidłowe podawanie.

- **3** Sprawdź, czy prowadnice papieru są wyrównane do brzegów papieru.
- 4 Sprawdź, czy zasobnik na papier prawidłowo się zamyka.
- 5 Zamknij drzwiczki.

#### Zresetuj drukarkę

Wyłącz drukarkę. Odczekaj 10 sekund. Ponownie włącz drukarkę.

## Moduł wykańczający

Poniżej podano możliwe rozwiązania, gdy moduł wykańczający nie działa prawidłowo. Spróbuj skorzystać co najmniej z jednego z podanych sposobów:

#### Upewnij się, że moduł wykańczający jest prawidłowo połączony z drukarką

Jeśli moduł wykańczający jest wyszczególniony na stronie z ustawieniami menu, a wysuwany z drukarki papier zacina się przy wchodzeniu do modułu wykańczającego, moduł może być nieprawidłowo zainstalowany. Zainstaluj ponownie moduł wykańczający. Więcej informacji na ten temat można znaleźć w dokumentacji dotyczącej instalacji urządzenia dostarczonej razem z modułem wykańczającym.

## Upewnij się, że używasz papieru o rozmiarze zgodnym z odbiornikami w module wykańczającym

Aby uzyskać informacje na temat obsługiwanych rozmiarów papieru, uruchom dysk CD-ROM *Oprogramowanie i dokumentacja* i kliknij opcję **Wyświetl Podręcznik użytkownika i dokumentację**.

## Karta pamięci flash

Sprawdź, czy karta pamięci flash jest prawidłowo podłączona do płyty systemowej drukarki.

## Dysk twardy z kartą adaptera

Upewnij się też, że dysk twardy jest prawidłowo podłączony do płyty systemowej drukarki.

#### Wewnętrzny serwer druku

Poniżej podano możliwe rozwiązania, gdy wewnętrzny serwer druku nie działa prawidłowo. Spróbuj skorzystać co najmniej z jednego z podanych sposobów:

#### Sprawdź połączenia serwera druku

- Sprawdź, czy wewnętrzny serwer druku jest prawidłowo podłączony do płyty systemowej drukarki.
- Sprawdź, czy używany jest odpowiedni kabel (opcjonalny) i że jest on prawidłowo podłączony.

#### Sprawdź, czy kaseta z tonerem jest prawidłowo ustawiona.

Aby uzyskać informacje na temat instalacji oprogramowania umożliwiającego drukowanie za pośrednictwem sieci, uruchom dysk CD-ROM *Oprogramowanie i dokumentacja* i kliknij opcję **Wyświetl Podręcznik użytkownika i dokumentację**.

## Karta pamięci

Sprawdź, czy karta pamięci jest prawidłowo podłączona do płyty systemowej drukarki.

## Karta interfejsu USB/równoległego

Sprawdź połączenia karty interfejsu USB/równoległego:

- Upewnij się, że karta interfejsu USB/równoległego jest prawidłowo podłączona do płyty systemowej drukarki.
- Upewnij się, że używany jest odpowiedni kabel i że jest on prawidłowo podłączony.

## Rozwiązywanie problemów związanych z podawaniem papieru

## Papier często się zacina

Poniżej podano możliwe rozwiązania. Spróbuj skorzystać z co najmniej jednego z podanych sposobów:

#### Sprawdź papier

Należy stosować zalecany papier i inne zalecane nośniki specjalne. Więcej informacji można znaleźć w rozdziale ze wskazówkami dotyczącymi papieru i nośników specjalnych.

#### Upewnij się, że do zasobnika nie załadowano za dużo papieru

Upewnij się, że wysokość stosu papieru nie przekracza wskaźnika maksymalnej wysokości stosu zaznaczonego w zasobniku lub na podajniku uniwersalnym.

#### Sprawdź prowadnice papieru

Ustaw prowadnice w zasobniku zgodnie z rozmiarem załadowanego papieru.

#### Czy papier wchłonął wilgoć z powodu wysokiej wilgotności powietrza?

- Załaduj papier z nowego opakowania.
- Do chwili użycia papier należy przechowywać w oryginalnym opakowaniu.

# Zadania drukowania nie są kierowane do odbiornika modułu składującego broszury

Poniżej podano możliwe rozwiązania. Spróbuj skorzystać z co najmniej jednego z podanych sposobów:

#### Sprawdź papier

Upewnij się, że papier został załadowany do zasobnika na 520 arkuszy lub do podajnika uniwersalnego. Jeśli papier został załadowany do podajnika uniwersalnego, upewnij się, że jest on włożony krótką krawędzią do przodu.

Uwaga: Nie wkładaj do podajnika uniwersalnego papieru w formacie A4 lub Letter.

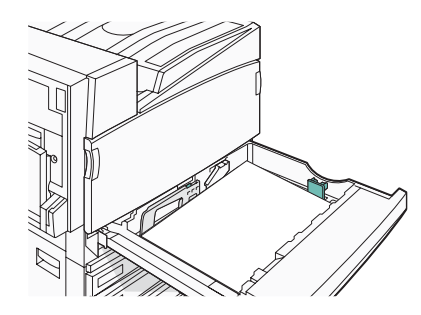

#### Czy do zasobnika na 520 arkuszy został włożony papier w formacie A4 lub Letter?

Moduł wykańczający nie będzie odbierał papieru w formacie A4 lub Letter z podajnika uniwersalnego. Załaduj papier w formacie A4 lub Letter do zasobnika na 520 arkuszy, układając go wzdłuż krótszej krawędzi.

## Sprawdź, czy format papieru jest obsługiwany przez odbiornik modułu składującego broszury (odbiornik 2).

Użyj jednego z następujących formatów papieru obsługiwanych przez pojemnik 2: A3, A4, B4, Folio, Legal, Letter lub Tabloid (279 x 432 mm).

## Komunikat o zacięciu papieru nie znika po usunięciu zacięcia

Droga papieru nie jest pusta. Usuń zacięty papier z całej drogi papieru, a następnie naciśnij przycisk 🕢.

## Zacięta strona nie jest ponownie drukowana po usunięciu zacięcia

Funkcja Zacięcia — ponów w Menu ustawień jest wyłączona. Dla opcji Zacięcia — ponów ustaw wartość Automatycznie lub Włącz:

- 1 Naciśnij przycisk 🔄.
- 2 Naciskaj przycisk ▼, aż pojawi się opcja √Ustawienia, a następnie naciśnij przycisk ④.
- 3 Naciskaj przycisk ▼, aż pojawi się opcja √Menu ustawień, a następnie naciśnij przycisk �.
- 4 Naciskaj przycisk ▼, aż pojawi się opcja ✓ Odzyskiwanie drukowania, a następnie naciśnij przycisk Ø.
- 5 Naciskaj przycisk ▼, aż pojawi się opcja √Zacięcia ponów, a następnie naciśnij przycisk ④.
- 6 Naciskaj przycisk ▼, aż pojawi się opcja √Włącz lub √Automatycznie, a następnie naciśnij przycisk ④.

## Rozwiązywanie problemów związanych z jakością wydruku

Informacje opisane w poniższych punktach mogą pomóc w rozwiązaniu problemów związanych z jakością druku. Jeśli wskazówki te nie pomogą w rozwiązaniu problemu, należy skontaktować się z pomocą techniczną. Niektóre elementy drukarki mogą wymagać regulacji lub wymiany.

## Identyfikacja problemów z jakością druku

Aby ułatwić identyfikację problemów z jakością druku, wydrukuj strony testu jakości druku:

- 1 Wyłącz drukarkę.
- 2 Załaduj do zasobnika papier Letter lub A4, układając go wzdłuż dłuższej krawędzi.

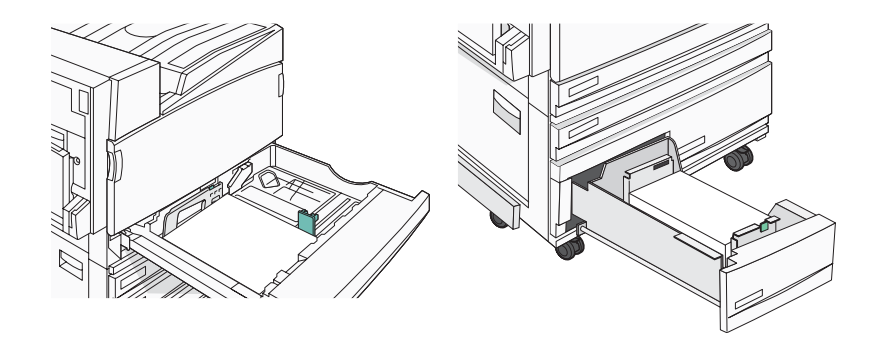

- 3 Włączając drukarkę, naciśnij i przytrzymaj przyciski 𝒞 i ▶ na panelu operacyjnym.
- 4 Zwolnij oba przyciski, gdy pojawi się komunikat Wykonywanie autotestu.

Zostanie przeprowadzona sekwencja uruchamiania drukarki, a następnie pojawi się opcja **Menu konfiguracji**.

5 Naciskaj przycisk ▼ do momentu pojawienia się opcji √ Drukuj test jakości, a następnie naciśnij przycisk ④.

Strony zostaną sformatowane. Zostanie wyświetlony komunikat **Drukowanie stron testu jakości**, po czym strony zostaną wydrukowane. Komunikat będzie widoczny na wyświetlaczu do momentu zakończenia drukowania wszystkich stron.

6 Po wydrukowaniu stron testu jakości naciskaj przycisk ▼ do momentu pojawienia się opcji √ Opuść menu konfiguracji, a następnie naciśnij przycisk *④*.

## Puste strony

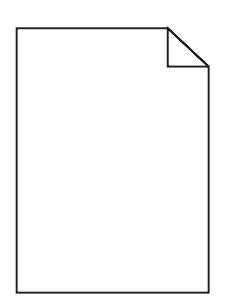

Drukarka może wymagać obsługi serwisowej. Więcej informacji na ten temat można uzyskać, kontaktując się z pomocą techniczną.

## Znaki mają postrzępione lub nierówne krawędzie

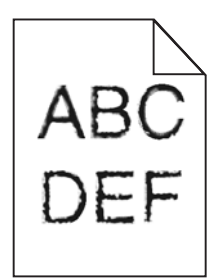

Jeśli korzystasz z pobranych czcionek, upewnij się, że są one obsługiwane przez drukarkę, komputer host i oprogramowanie.

## Obcięte obrazy

Poniżej podano możliwe rozwiązania. Spróbuj skorzystać co najmniej z jednego z podanych sposobów:

#### Sprawdź prowadnice papieru

Ustaw prowadnice w zasobniku zgodnie z rozmiarem załadowanego papieru.

#### Sprawdź ustawienie opcji Rozmiar papieru

Sprawdź, czy ustawienie Rozmiar papieru jest takie jak rzeczywisty rozmiar papieru załadowanego do zasobnika.

## Ciemne linie

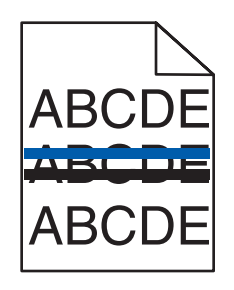

Co najmniej jeden z fotoprzewodników (bębnów światłoczułych) może być uszkodzony.

Po wyświetleniu **84 Ostrzeżenie o zużyciu bębna kolorowego**, **84 Kończy się czarny bęben**, **84 Wymień kolorowe bębny**, lub **84 Wymień czarny bęben** należy wymienić jeden lub więcej bębnów światłoczułych.

## Szare tło

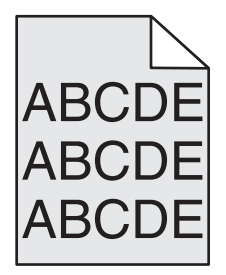

#### Zmniejsz ustawienie Intensywność toneru

W oknie Właściwości drukowania wybierz inne ustawienie opcji Intensywność toneru przed wysłaniem zadania do drukowania.

#### Nieprawidłowe marginesy

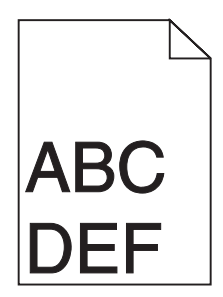

#### Sprawdź prowadnice papieru

Ustaw prowadnice w zasobniku zgodnie z rozmiarem załadowanego papieru.

#### Sprawdź ustawienie opcji Rozmiar papieru

Sprawdź, czy ustawienie Rozmiar papieru jest takie jak rzeczywisty rozmiar papieru załadowanego do zasobnika.

#### Sprawdź ustawienie opcji Rozmiar strony

Przed wysłaniem zadania do wydrukowania, określ prawidłowy rozmiar strony w oknie Właściwości drukowania w programie komputerowym.

## Linia jasna, biała lub w niewłaściwym kolorze

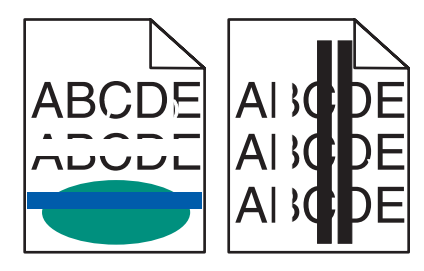

Poniżej podano możliwe rozwiązania. Spróbuj skorzystać z co najmniej jednego z podanych sposobów:

#### Wyczyść soczewki głowicy drukującej

Soczewki głowicy drukującej mogą być zabrudzone.

#### Kaseta z tonerem może być uszkodzona.

Wymień uszkodzoną kasetę z tonerem.

#### Czy fotoprzewodniki (bębny światłoczułe) są uszkodzone?

Wymień fotoprzewodniki (bębny światłoczułe).

**Uwaga:** W drukarce znajdują się cztery fotoprzewodniki (bębny światłoczułe): cyjan, magenta, żółty i czarny. Fotoprzewodniki (bębny światłoczułe) cyjan, magenta i żółty muszą być wymieniane wszystkie jednocześnie. Czarny fotoprzewodnik (bęben światłoczuły) można wymieniać oddzielnie.

## Zwijanie się papieru

Poniżej podano możliwe rozwiązania. Spróbuj skorzystać co najmniej z jednego z podanych sposobów:

#### Sprawdź ustawienie Typ papieru

Sprawdź, czy ustawienie Typ papieru jest takie samo jak typ papieru załadowanego do zasobnika.

#### Czy papier wchłonął wilgoć z powodu wysokiej wilgotności powietrza?

- Załaduj papier z nowego opakowania.
- Do chwili użycia papier należy przechowywać w oryginalnym opakowaniu.

#### Nieregularności wydruku

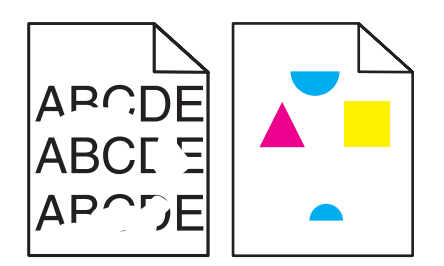

Poniżej podano możliwe rozwiązania. Spróbuj skorzystać z co najmniej jednego z podanych sposobów:

#### Czy papier wchłonął wilgoć z powodu wysokiej wilgotności powietrza?

- Załaduj papier z nowego opakowania.
- Do chwili użycia papier należy przechowywać w oryginalnym opakowaniu.

#### Sprawdź ustawienie Typ papieru

Sprawdź, czy ustawienie Typ papieru jest takie samo jak typ papieru załadowanego do zasobnika.

#### Sprawdź papier

Nie używaj szorstkiego papieru z fakturą.

#### Czy poziom toneru jest niski?

Gdy pojawi się komunikat 88 Mało toneru <kolor>, zamów nową kasetę z tonerem.

## Wydruk jest zbyt ciemny

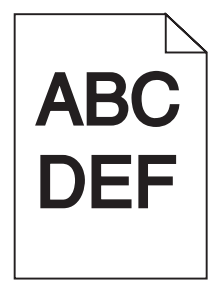

Poniżej podano możliwe rozwiązania. Spróbuj skorzystać z co najmniej jednego z podanych sposobów:

#### Sprawdź ustawienia intensywności, jasności i kontrastu

Ustawienie Intensywność toneru lub Kontrast RGB ma zbyt wysoką wartość lub ustawienie Jasność RGB ma zbyt niską wartość.

• Zmień te ustawienia w oknie Właściwości drukowania.

Uwaga: Rozwiązanie to dotyczy tylko użytkowników systemu Windows.

• Zmień te ustawienia w Menu jakości.

#### Kaseta z tonerem może być uszkodzona.

Wymień kasetę z tonerem.

## Wydruk jest zbyt jasny

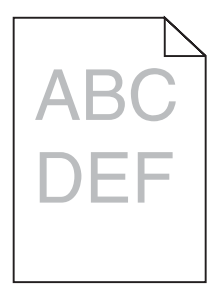

Poniżej podano możliwe rozwiązania. Spróbuj skorzystać z co najmniej jednego z podanych sposobów:

#### Sprawdź ustawienia intensywności, jasności i kontrastu

Ustawienie Intensywność toneru lub Kontrast RGB ma zbyt wysoką wartość lub ustawienie Jasność RGB ma zbyt niską wartość.

• Zmień te ustawienia w oknie Właściwości drukowania.

Uwaga: Rozwiązanie to dotyczy tylko użytkowników systemu Windows.

• Zmień te ustawienia w Menu jakości.

#### Czy papier wchłonął wilgoć z powodu wysokiej wilgotności powietrza?

- Załaduj papier z nowego opakowania.
- Do chwili użycia papier należy przechowywać w oryginalnym opakowaniu.

#### Sprawdź papier

Nie używaj szorstkiego papieru z fakturą.

#### Sprawdź ustawienie Typ papieru

Sprawdź, czy ustawienie Typ papieru jest takie samo jak typ papieru załadowanego do zasobnika.

#### Upewnij się, czy opcja Oszczędzanie kolorów jest wyłączona

Opcja Oszczędzanie kolorów może być włączona.

#### Czy poziom toneru jest niski?

Gdy pojawi się komunikat 88 Mało toneru <kolor>, zamów nową kasetę z tonerem.

#### Kaseta z tonerem może być uszkodzona.

Wymień kasetę z tonerem.

## Powtarzające się błędy wydruku

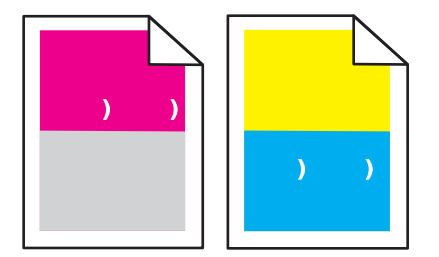

#### Czy błędy dotyczą tylko jednego koloru i występują wielokrotnie na stronie?

Wymień fotoprzewodnik(i), jeśli usterka pojawia się co:

- 44 mm
- 94 mm

**Uwaga:** W drukarce znajdują się cztery fotoprzewodniki (bębny światłoczułe): cyjan, magenta, żółty i czarny. Fotoprzewodniki (bębny światłoczułe) cyjan, magenta i żółty muszą być wymieniane wszystkie jednocześnie. Czarny fotoprzewodnik (bęben światłoczuły) można wymieniać oddzielnie.

## Krzywy wydruk

#### Sprawdź prowadnice papieru

Ustaw prowadnice w zasobniku zgodnie z rozmiarem załadowanego papieru.

#### Sprawdź papier

Upewnij się, że używasz papieru, który spełnia parametry drukarki.

## Strony z wypełnieniem jednokolorowym

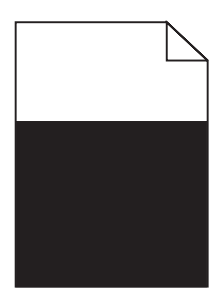

Drukarka może wymagać obsługi serwisowej. W celu uzyskania dalszych informacji skontaktuj się z pomocą techniczną.

## Na stronie pojawia się mgła z toneru lub cienie w tle

#### Kaseta z tonerem może być uszkodzona.

Wymień kasetę z tonerem.

#### Czy fotoprzewodniki (bębny światłoczułe) są zużyte lub uszkodzone?

Wymień fotoprzewodniki (bębny światłoczułe).

**Uwaga:** W drukarce znajdują się cztery fotoprzewodniki (bębny światłoczułe): cyjan, magenta, żółty i czarny. Fotoprzewodniki (bębny światłoczułe) cyjan, magenta i żółty muszą być wymieniane wszystkie jednocześnie. Czarny fotoprzewodnik (bęben światłoczuły) można wymieniać oddzielnie.

#### Czy na drodze podawania papieru znajduje się toner?

Skontaktuj się z działem obsługi klienta.

## Toner się ściera

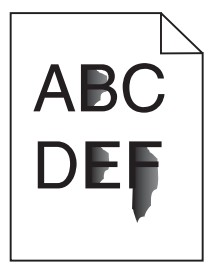

Poniżej podano możliwe rozwiązania. Spróbuj skorzystać z co najmniej jednego z podanych sposobów:

#### Sprawdź ustawienie Typ papieru

Sprawdź, czy ustawienie Typ papieru jest takie samo jak typ papieru załadowanego do zasobnika.

#### Sprawdź ustawienie Tekstura papieru

Sprawdź, czy ustawienie Tekstura papieru jest takie samo jak typ papieru załadowanego do zasobnika.

## Plamki toneru

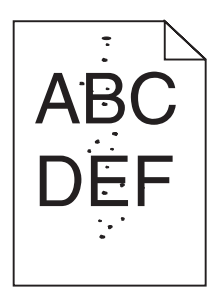

Poniżej podano możliwe rozwiązania. Spróbuj skorzystać z co najmniej jednego z podanych sposobów:

#### Kaseta z tonerem może być uszkodzona.

Wymień kasetę z tonerem.

#### Czy na drodze podawania papieru znajduje się toner?

Skontaktuj się z działem obsługi klienta.

## Jakość wydruku na folii jest niska

#### Sprawdź folie

Używaj wyłącznie folii zalecanych przez producenta drukarki.

#### Sprawdź ustawienie Typ papieru

Załaduj folie i sprawdź, czy w ustawieniu Typ papieru wybrano wartość Folia.

## Nierówna gęstość wydruku

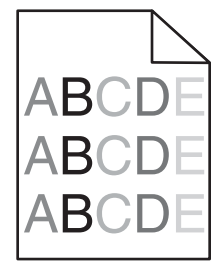

Wymień fotoprzewodniki (bębny światłoczułe).

**Uwaga:** W drukarce znajdują się cztery fotoprzewodniki (bębny światłoczułe): cyjan, magenta, żółty i czarny. Fotoprzewodniki (bębny światłoczułe) cyjan, magenta i żółty muszą być wymieniane wszystkie jednocześnie. Czarny fotoprzewodnik (bęben światłoczuły) można wymieniać oddzielnie.

## Rozwiązywanie problemów związanych z jakością kolorów

W tej części można znaleźć odpowiedzi na niektóre pytania związane z kolorami oraz opis sposobu wykorzystania niektórych funkcji Menu jakości do rozwiązywania typowych problemów z kolorami.

## Najczęściej zadawane pytania dotyczące drukowania kolorów

#### Co to jest kolor RGB?

Barwy czerwoną, zieloną i niebieską można mieszać w różnych proporcjach w celu uzyskania szerokiego zakresu kolorów występujących w naturze. Na przykład zmieszanie barwy czerwonej i zielonej pozwala uzyskać kolor żółty. W taki sam sposób tworzone są kolory na ekranach telewizorów i monitorów komputerowych. Kolor RGB jest metodą opisywania kolorów poprzez określenie ilości barwy czerwonej, zielonej i niebieskiej potrzebnej do uzyskania danego koloru.

#### Co to jest kolor CMYK?

Atramenty lub tonery w kolorze cyjan, magenta, żółtym i czarnym mogą być używane do drukowania w różnych proporcjach w celu uzyskania szerokiego zakresu kolorów występujących w naturze. Na przykład zmieszanie koloru cyjan i żółtego pozwala uzyskać kolor zielony. W ten sposób tworzone są kolory w maszynach drukarskich, drukarkach atramentowych oraz kolorowych drukarkach laserowych. Kolor CMYK jest metodą opisywania kolorów poprzez określenie ilości kolorów cyjan, magenta, żółtego i czarnego potrzebnych do uzyskania danego koloru.

#### W jaki sposób określany jest kolor w dokumencie przeznaczonym do druku?

Kolory w dokumencie określane są zazwyczaj przez oprogramowanie przy zastosowaniu kombinacji kolorów RGB lub CMYK. Ponadto użytkownik ma możliwość modyfikacji kolorów każdego obiektu w dokumencie. Więcej informacji można znaleźć w Pomocy programu.

#### Skąd drukarka czerpie informacje o tym, jaki kolor wydrukować?

Gdy użytkownik drukuje dokument, do drukarki wysyłane są dane opisujące typ i kolor każdego obiektu. Informacje o kolorach przekazywane są w tablicach konwersji kolorów, w których następuje przekształcenie koloru na informacje o ilościach toneru cyjan, magenta, żółtego i czarnego, potrzebnych do uzyskania żądanego koloru. Zastosowanie tablic konwersji kolorów zależy od informacji o obiektach. Możliwe jest na przykład zastosowanie jednej tabeli konwersji kolorów dla tekstu, a innej dla fotografii.

## Czy lepiej jest użyć sterownika emulacji PostScript czy PCL? Jakich ustawień należy użyć, aby uzyskać najlepsze kolory?

W celu uzyskania najlepszej jakości kolorów zaleca się użycie sterownika PostScript. Domyślne ustawienia sterownika PostScript pozwalają uzyskać wymaganą jakość kolorów na większości wydruków.

#### Dlaczego wydrukowane kolory nie zgadzają się z kolorami wyświetlanymi na ekranie monitora?

Tabele konwersji kolorów wykorzystywane w trybie automatycznej korekcji kolorów zazwyczaj pozwalają na uzyskanie kolorów zbliżonych do wyświetlanych na ekranie monitora. Jednak na wiele kolorów wpływ mogą mieć różnice technologiczne pomiędzy drukarkami a monitorami, ustawienia monitora oraz warunki oświetleniowe. Aby zapoznać się z zaleceniami dotyczącymi przydatności stron z próbkami kolorów w rozwiązywaniu niektórych problemów z dopasowaniem kolorów, należy przeczytać odpowiedź na pytanie "W jaki sposób można dopasować dany kolor (np. występujący w logo firmy)?".

#### Wydrukowana strona jest przebarwiona. Czy możliwa jest regulacja koloru?

Czasami wydrukowane strony wyglądają na przebarwione (na przykład wszystkie wydrukowane elementy wydają się zbyt czerwone). Może to być spowodowane warunkami zewnętrznymi, typem papieru, rodzajem oświetlenia lub upodobaniami użytkownika. W takich wypadkach do uzyskania koloru bliższego oczekiwaniom użytkownika należy wykorzystać opcję Równowaga kolorów. Opcja Równowaga kolorów umożliwia dokonanie nieznacznej regulacji ilości toneru używanego do uzyskania poszczególnych kolorów. Wybór wartości dodatnich lub ujemnych dla koloru żółtego, czarnego, cyjan i magenta (za pomocą menu Równowaga kolorów) spowoduje nieznaczne zwiększenie lub zmniejszenie ilości toneru użytego do uzyskania wybranego koloru. Na przykład, jeśli wydrukowana strona wydaje się zbyt czerwona, zmniejszenie ilości koloru magenta i żółtego może poprawić równowagę kolorów.

#### Kolorowe folie na rzutniku wydają się ciemne. Czy można w jakiś sposób poprawić jakość koloru?

Ten problem występuje najczęściej podczas wyświetlania folii za pomocą rzutników odblaskowych. W celu uzyskania najwyższej jakości wyświetlanych kolorów zaleca się używanie rzutników transmisyjnych. Jeśli dostępny jest tylko rzutnik odblaskowy, to zmiana ustawienia Intensywność toneru na wartość 1, 2 lub 3 spowoduje rozjaśnienie obrazu na folii. Należy upewnić się, że drukowanie odbywa się na foliach kolorowych zalecanego rodzaju.

#### Co to jest ręczna korekcja kolorów?

Gdy włączona jest ręczna korekcja kolorów, drukarka do przetwarzania obiektów stosuje tablice konwersji kolorów wybrane przez użytkownika. Jednak opcja Korekcja kolorów musi mieć ustawienie Ręcznie. W przeciwnym wypadku nie będą stosowane tablice konwersji kolorów wybrane przez użytkownika. Ustawienia ręcznej korekcji kolorów zależą od rodzaju drukowanego obiektu (tekst, grafika lub obraz) oraz od tego, jak określono kolor obiektu w używanym programie (kombinacje RGB lub CMYK).

#### Uwagi:

- Ustawienie ręcznej konwersji kolorów jest nieprzydatne, jeśli program nie określa kolorów za pomocą kombinacji RGB lub CMYK. Ponadto jest ono nieskuteczne, jeśli program lub system operacyjny komputera dokonują regulacji kolorów.
- Tablice konwersji kolorów zastosowane dla poszczególnych obiektów przy ustawieniu korekcji kolorów Automatycznie powodują generowanie preferowanych kolorów w przypadku większości dokumentów.

Aby zastosować ręcznie inną tablicę konwersji kolorów:

- 1 Wybierz z Menu jakości opcję Korekcja kolorów, a następnie wybierz opcję Ręcznie.
- 2 Wybierz z Menu jakości opcję **Kolor ręcznie**, a następnie wybierz odpowiednią tablicę konwersji kolorów dla typu obiektów, których to dotyczy.

#### Menu Kolor ręcznie

| Typ obiektu            | Tablice konwersji kolorów                                                                                                    |
|------------------------|----------------------------------------------------------------------------------------------------|
| Obraz RGB<br>Tekst RGB | <ul> <li>Żywe kolory – Daje jaśniejsze, bardziej nasycone kolory. Opcję tę można stosować do<br/>wszystkich formatów kolorów.</li> </ul>                                                                                                |
| Grafika RGB            | <ul> <li>Wyświetlacz sRGB – Ustawia kolory tak, aby były zbliżone do kolorów wyświetlanych na<br/>monitorze komputera. Użycie czarnego toneru jest zoptymalizowane do wydruku zdjęć.</li> </ul>                                         |
|                        | <ul> <li>Wyświetlacz – pełna czerń – Ustawia kolory tak, aby były zbliżone do kolorów<br/>wyświetlanych na monitorze komputera. Do uzyskania wszystkich odcieni czystej szarości<br/>wykorzystywany jest tylko czarny toner.</li> </ul> |
|                        | <ul> <li>Żywe kolory sRGB – Zapewnia większe nasycenie kolorów przy opcji korekcji kolorów<br/>Wyświetlacz sRGB. Użycie czarnego toneru jest zoptymalizowane do wydruku grafiki<br/>biznesowej.</li> </ul>                              |
|                        | <ul> <li>Wyłącz – Korekcja kolorów nie jest stosowana.</li> </ul>                                                                                                    |

| Typ obiektu              | Tablice konwersji kolorów                                                                                                    |
|--------------------------|----------------------------------------------------------------------------------------------------|
| Obraz CMYK<br>Tekst CMYK | <ul> <li>US CMYK – Stosuje korekcję kolorów dopasowującą kolory wydruku do standardu SWOP<br/>(Specifications for Web Offset Publishing).</li> </ul> |
| Grafika CMYK             | <ul> <li>Euro CMYK – Stosuje korekcję kolorów dopasowującą kolory wydruku do standardu<br/>EuroScale.</li> </ul>                                     |
|                          | • Żywe kolory CMYK – Zwiększa nasycenie kolorów ustawienia korekcji kolorów US CMYK.                                                                 |
|                          | <ul> <li>Wyłącz – Korekcja kolorów nie jest stosowana.</li> </ul>                                                                                    |

#### W jaki sposób można dopasować dany kolor (np. kolor występujący w logo firmy)?

Z menu jakości możliwe jest wybranie dziewięciu zestawów próbek kolorów. Możliwe jest to również ze strony Próbki kolorów wbudowanego serwera WWW. Wybór dowolnego zestawu próbek spowoduje wydrukowanie wielostronicowego dokumentu składającego się z setek kolorowych pól. W zależności od wybranej tabeli, każde pole zawierać będzie kombinację kolorów CMYK lub RGB. Widoczny na wydruku kolor każdego pola jest wynikiem przetworzenia kombinacji kolorów CMYK lub RGB opisanej w danym polu przy użyciu wybranej tabeli konwersji kolorów.

Można przejrzeć strony zawierające próbki kolorów i dzięki temu określić pole, którego kolor jest najbliższy wymaganemu. Kombinacja kolorów oznaczona w danym polu może zostać następnie wykorzystana do modyfikacji koloru obiektu wyświetlanego przez program. Więcej informacji można znaleźć w Pomocy programu. W celu wykorzystania wybranej tabeli konwersji kolorów dla danego obiektu niezbędne może być użycie ustawienia Ręcznie dla opcji Korekcja kolorów.

Wybór odpowiednich próbek kolorów, jakie mają być używane do rozwiązania określonego problemu z dopasowaniem koloru, zależy od ustawienia opcji Korekcja kolorów (Automatycznie, Wyłącz lub Ręcznie), rodzaju drukowanego obiektu (tekst, grafika lub obraz) oraz od tego, jak określono kolor obiektu w używanym programie (kombinacje RGB lub CMYK). Jeśli ustawienie Korekcja kolorów drukarki znajduje się w pozycji Wyłącz, kolor jest oparty na informacjach zawartych w zadaniu wydruku; konwersja kolorów nie jest realizowana.

**Uwaga:** Wydrukowane Próbki kolorów będą nieprzydatne, jeśli program nie określa kolorów za pomocą kombinacji RGB lub CMYK. Ponadto w pewnych sytuacjach program lub system operacyjny komputera dokonują regulacji kombinacji RGB lub CMYK określonych w programie za pośrednictwem mechanizmu zarządzania kolorami. Dlatego wydrukowany kolor może nie być identyczny z kolorem ze stron z próbkami kolorów.

#### Czym są szczegółowe próbki kolorów i jak można uzyskać do nich dostęp?

Szczegółowe zestawy próbek kolorów są dostępne tylko poprzez wbudowany serwer WWW drukarki sieciowej. Szczegółowy zestaw próbek zawiera wiele odcieni (przedstawionych jako kolorowe pola), które są zbliżone do wybranej przez użytkownika wartości RGB lub CMYK. Podobieństwo kolorów w zestawie jest zależne od wartości wprowadzonej w polu RGB lub CMYK.

Aby uzyskać dostęp do zestawu szczegółowych próbek kolorów z wbudowanego serwera WWW:

- 1 Otwórz przeglądarkę internetową.
- 2 W pasku adresu wpisz adres IP drukarki sieciowej.
- 3 Kliknij opcję Konfiguracja.
- 4 Kliknij opcję Próbki kolorów.
- 5 Kliknij Opcje szczegółowe, aby zawęzić zakres zestawu kolorów do jednego.
- 6 Gdy pojawi się strona Opcje szczegółowe, wybierz tablicę konwersji kolorów.
- 7 Wprowadź numer koloru RGB lub CMYK.

8 Wprowadź wartość z zakresu 1–255.

Uwaga: Im wartość jest bliższa 1, tym węższy jest zestaw próbek kolorów.

9 Kliknij opcję Drukuj, aby wydrukować szczegółowy zestaw próbek kolorów.

## Kontakt z pomocą techniczną

Wzywając pomoc techniczną, należy opisać występujący problem, podać treść wyświetlanych komunikatów oraz przedstawić wszelkie dotychczas podjęte środki zaradcze.

Należy znać typ drukarki i jej numer seryjny. Informacje te można znaleźć na naklejce umieszczonej na wewnętrznej stronie przedniej górnej pokrywy drukarki. Numer seryjny jest również podawany na stronie z ustawieniami menu.

W Stanach Zjednoczonych i Kanadzie można się kontaktować pod numerem telefonu (1-800-539-6275). W innych krajach lub regionach można odwiedzić witrynę internetową firmy Lexmark pod adresem **www.lexmark.com** 

## Uwagi

Nazwa produktu: Lexmark C930 Typ urządzenia: 5057 Modele: 030

## Informacje o wydaniu

kwiecień 2007

Niniejsze oświadczenie nie ma zastosowania w krajach, w których podobne postanowienia są niezgodne z obowiązującym prawem: FIRMA LEXMARK INTERNATIONAL, INC. DOSTARCZA TĘ PUBLIKACJĘ "W STANIE, W JAKIM SIĘ ZNAJDUJE", BEZ JAKICHKOLWIEK WYRAŹNYCH LUB DOMNIEMANYCH RĘKOJMI I GWARANCJI, W TYM BEZ DOMNIEMANYCH GWARANCJI PRZYDATNOŚCI HANDLOWEJ I UŻYTECZNOŚCI DO OKREŚLONYCH CELÓW. W niektórych krajach wykluczenie gwarancji wyraźnych lub domniemanych w przypadku określonych transakcji jest niedozwolone, dlatego to oświadczenie może nie dotyczyć wszystkich użytkowników.

Niniejsza publikacja może zawierać nieścisłości techniczne lub błędy drukarskie. Przedstawione informacje podlegają okresowym zmianom; zmiany te będą uwzględniane w kolejnych wydaniach. Udoskonalenia lub zmiany opisanych tutaj produktów lub programów mogą być wprowadzane w dowolnym czasie.

Znajdujące się w niniejszej publikacji odnośniki do produktów, programów lub usług nie oznaczają, że ich producent zamierza udostępnić je we wszystkich krajach, w których działa. Umieszczenie odnośnika do produktu, programu lub usługi nie oznacza, że dozwolone jest używanie wyłącznie tego produktu, programu lub usługi. Zamiast tego produktu, programu lub usługi można użyć funkcjonalnie równoważnego zamiennika, pod warunkiem jednak, że nie narusza to niczyjej własności intelektualnej. Ocena i testowanie współdziałania z innymi produktami, programami lub usługami, poza jawnie wymienionymi przez wytwórcę, odbywa się na odpowiedzialność użytkownika.

Aby uzyskać pomoc techniczną firmy Lexmark, należy odwiedzić witrynę support.lexmark.com.

Aby uzyskać informacje o materiałach eksploatacyjnych oraz plikach do pobrania, należy odwiedzić witrynę www.lexmark.pl.

Jeśli użytkownik nie ma dostępu do Internetu, może skontaktować się z firmą Lexmark, wysyłając list na adres:

Lexmark International, Inc. Bldg 004-2/CSC 740 New Circle Road NW Lexington, KY 40550

© 2007 Lexmark International, Inc.

Wszelkie prawa zastrzeżone.

#### Znaki towarowe

Lexmark i logo Lexmark z symbolem diamentu, MarkNet oraz MarkVision są znakami towarowymi firmy Lexmark International, Inc., zastrzeżonymi w Stanach Zjednoczonych i/lub innych krajach.

PrintCryption jest znakiem towarowym firmy Lexmark International, Inc.

PCL® jest zastrzeżonym znakiem towarowym firmy Hewlett-Packard Company. PCL jest oznaczeniem firmy Hewlett-Packard dla zestawu poleceń (języka) i funkcji stosowanych w drukarkach tej firmy. Ta drukarka została zaprojektowana w taki sposób, aby była zgodna z językiem PCL. Oznacza to, że ta drukarka rozpoznaje polecenia języka PCL używane w różnych aplikacjach i emuluje funkcje odpowiadające tym poleceniom.

Wszystkie pozostałe znaki towarowe są własnością odpowiednich firm.

#### Konwencje

Uwaga: Uwaga zawiera wskazówki, które mogą okazać się pomocne.

Ostrzeżenie: Ostrzeżenie informuje o możliwości uszkodzenia sprzętu bądź oprogramowania.

PRZESTROGA: PRZESTROGA informuje o możliwości spowodowania obrażeń ciała.

- **PRZESTROGA:** Taka *PRZESTROGA* oznacza, że nie *należy dotykać* zaznaczonego obszaru.
- - **PRZESTROGA:** Taka *PRZESTROGA* oznacza gorącą powierzchnię.
  - **PRZESTROGA:** Taka *PRZESTROGA* oznacza *niebezpieczeństwo* porażenia prądem.

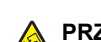

**PRZESTROGA:** Taka *PRZESTROGA* oznacza *niebezpieczeństwo przewrócenia*.

#### Exposure to radio frequency radiation

The following notice is applicable if your printer has a wireless network card installed.

The radiated output power of this device is far below the FCC radio frequency exposure limits. A minimum separation of 20 cm (8 inches) must be maintained between the antenna and any persons for this device to satisfy the RF exposure requirements of the FCC.

## Oświadczenie kanadyjskiego ministerstwa przemysłu

#### Industry Canada compliance statement

This Class A digital apparatus meets all requirements of the Canadian Interference-Causing Equipment Standard ICES-003.

#### Avis de conformité aux normes de l'industrie du Canada

Cet appareil numérique de classe A est conforme aux exigences de la norme canadienne relative aux équipements pouvant causer des interférences NMB-003.

#### Industry Canada radio interference statement

#### Industry Canada (Canada)

This device complies with Industry Canada specification RSS-210. Operation is subject to the following two conditions: (1) this device may not cause interference, and (2) this device must accept any interference, including interference that may cause undesired operation of the device.

This device has been designed to operate only with the antenna provided. Use of any other antenna is strictly prohibited per regulations of Industry Canada.

To prevent radio interference to the licensed service, this device is intended to be operated indoors and away from windows to provide maximum shielding. Equipment (or its transmit antenna) that is installed outdoors is subject to licensing.

The installer of this radio equipment must ensure that the antenna is located or pointed such that it does not emit RF fields in excess of Health Canada limits for the general population; consult Safety Code 6, obtainable from Health Canada's Web site www.hc-sc.gc.ca/rpb.

The term "IC:" before the certification/registration number only signifies that the Industry Canada technical specifications were met.

#### Industry Canada (Canada)

Cet appareil est conforme à la norme RSS-210 d'Industry Canada. Son fonctionnement est soumis aux deux conditions suivantes :

(1) cet appareil ne doit pas provoquer d'interférences et (2) il doit accepter toute interférence reçue, y compris celles risquant d'altérer son fonctionnement.

Cet appareil a été conçu pour fonctionner uniquement avec l'antenne fournie. L'utilisation de toute autre antenne est strictement interdite par la réglementation d'Industry Canada.

En application des réglementations d'Industry Canada, l'utilisation d'une antenne de gain supérieur est strictement interdite.

Pour empêcher toute interférence radio au service faisant l'objet d'une licence, cet appareil doit être utilisé à l'intérieur et loin des fenêtres afin de garantir une protection optimale.

Si le matériel (ou son antenne d'émission) est installé à l'extérieur, il doit faire l'objet d'une licence.

L'installateur de cet équipement radio doit veiller à ce que l'antenne soit implantée et dirigée de manière à n'émettre aucun champ HF dépassant les limites fixées pour l'ensemble de la population par Santé Canada. Reportez-vous au Code de sécurité 6 que vous pouvez consulter sur le site Web de Santé Canada www.hc-sc.gc.ca/rpb.

Le terme « IC » précédant le numéro de d'accréditation/inscription signifie simplement que le produit est conforme aux spécifications techniques d'Industry Canada.

### Oświadczenie dotyczące zakłóceń radiowych

Niniejszy produkt jest urządzeniem klasy A. W warunkach domowych niniejszy produkt może powodować zakłócenia fal radiowych. W takim przypadku użytkownik powinien podjąć odpowiednie środki zaradcze.

## Zgodność z dyrektywami Wspólnoty Europejskiej

Ten produkt spełnia wymagania ochronne dyrektyw 89/336/EWG, 2006/95/WE i 1999/5/WE Rady Wspólnot Europejskich, dotyczących dostosowania i harmonizacji przepisów państw członkowskich w zakresie kompatybilności elektromagnetycznej i bezpieczeństwa sprzętu elektrycznego przeznaczonego do pracy w określonym zakresie napięć, a także sprzętu radiowego i końcowych urządzeń telekomunikacyjnych.

Zgodność jest oznaczona za pomocą znaku CE.

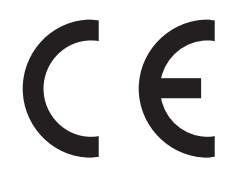

Deklaracja zgodności z wymaganiami dyrektyw jest dostępna w biurze Dyrektora Produkcji i Pomocy Technicznej firmy Lexmark International S. A., Boigny, Francja.

Produkt ten spełnia wymagania zawarte w normie PN-EN 55022; wymagania normy PN-EN 60950 dotyczące bezpieczeństwa; wymagania normy PN-ETSI EN 300 330-1 i PN-ETSI EN 300 330-2 dotyczące zakresu częstotliwości fal radiowych; a także wymagania norm PN-EN 55024, PN-ETSI EN 301 489-1 i PN-ETSI EN 301 489-3 dotyczące kompatybilności elektromagnetycznej.

| Česky                                            | Společnost Lexmark International, Inc. tímto prohlašuje, že výrobek tento výrobek je ve shodě se základními požadavky a dalšími příslušnými ustanoveními směrnice 1999/5/ES.                                                                                                    |
|--------------------------------------------------|----------------------------------------------------------------------------------------------------|
| Dansk                                            | Lexmark International, Inc. erklærer herved, at dette produkt overholder de væsentlige krav og øvrige relevante krav i<br>direktiv 1999/5/EF.                                                                                                    |
| Deutsch                                          | Hiermit erklärt Lexmark International, Inc., dass sich das Gerät dieses Gerät in Übereinstimmung mit den grundlegenden Anforderungen und den übrigen einschlägigen Bestimmungen der Richtlinie 1999/5/EG befindet.                                                                                                    |
| Ελληνική                                         | ΜΕ ΤΗΝ ΠΑΡΟΥΣΑ Η LEXMARK INTERNATIONAL, INC. ΔΗΛΩΝΕΙ ΟΤΙ ΑΥΤΟ ΤΟ ΠΡΟΪΟΝ ΣΥΜΜΟΡΦΩΝΕΤΑΙ ΠΡΟΣ<br>ΤΙΣ ΟΥΣΙΩΔΕΙΣ ΑΠΑΙΤΗΣΕΙΣ ΚΑΙ ΤΙΣ ΛΟΙΠΕΣ ΣΧΕΤΙΚΕΣ ΔΙΑΤΑΞΕΙΣ ΤΗΣ ΟΔΗΓΙΑΣ 1999/5/ΕΚ.                                                                                                    |
| English                                          | Hereby, Lexmark International, Inc., declares that this type of equipment is in compliance with the essential requirements and other relevant provisions of Directive 1999/5/EC.                                                                                                    |
| Español                                          | Por medio de la presente, Lexmark International, Inc. declara que este producto cumple con los requisitos esenciales y cualesquiera otras disposiciones aplicables o exigibles de la Directiva 1999/5/CE.                                                                                                    |
|                                                  |                                                                                                    |
| Eesti                                            | Käesolevaga kinnitab Lexmark International, Inc., et seade see toode vastab direktiivi 1999/5/EÜ põhinõuetele ja<br>nimetatud direktiivist tulenevatele muudele asjakohastele sätetele.                                                                                                    |
| Eesti<br>Suomi                                   | Käesolevaga kinnitab Lexmark International, Inc., et seade see toode vastab direktiivi 1999/5/EÜ põhinõuetele ja<br>nimetatud direktiivist tulenevatele muudele asjakohastele sätetele.<br>Lexmark International, Inc. vakuuttaa täten, että tämä tuote on direktiivin 1999/5/EY oleellisten vaatimusten ja muiden<br>sitä koskevien direktiivin ehtojen mukainen.                                                                                                    |
| Eesti<br>Suomi<br>Français                       | Käesolevaga kinnitab Lexmark International, Inc., et seade see toode vastab direktiivi 1999/5/EÜ põhinõuetele ja<br>nimetatud direktiivist tulenevatele muudele asjakohastele sätetele.<br>Lexmark International, Inc. vakuuttaa täten, että tämä tuote on direktiivin 1999/5/EY oleellisten vaatimusten ja muiden<br>sitä koskevien direktiivin ehtojen mukainen.<br>Par la présente, Lexmark International, Inc. déclare que l'appareil ce produit est conforme aux exigences fondamentales<br>et autres dispositions pertinentes de la directive 1999/5/CE.                                                                                                    |
| Eesti<br>Suomi<br>Français<br>Magyar             | <ul> <li>Käesolevaga kinnitab Lexmark International, Inc., et seade see toode vastab direktiivi 1999/5/EÜ põhinõuetele ja nimetatud direktiivist tulenevatele muudele asjakohastele sätetele.</li> <li>Lexmark International, Inc. vakuuttaa täten, että tämä tuote on direktiivin 1999/5/EY oleellisten vaatimusten ja muiden sitä koskevien direktiivin ehtojen mukainen.</li> <li>Par la présente, Lexmark International, Inc. déclare que l'appareil ce produit est conforme aux exigences fondamentales et autres dispositions pertinentes de la directive 1999/5/CE.</li> <li>Alulírott, Lexmark International, Inc. nyilatkozom, hogy a termék megfelel a vonatkozó alapvető követelményeknek és az 1999/5/EC irányelv egyéb előírásainak.</li> </ul>                                                                                                    |
| Eesti<br>Suomi<br>Français<br>Magyar<br>Íslenska | <ul> <li>Käesolevaga kinnitab Lexmark International, Inc., et seade see toode vastab direktiivi 1999/5/EÜ põhinõuetele ja nimetatud direktiivist tulenevatele muudele asjakohastele sätetele.</li> <li>Lexmark International, Inc. vakuuttaa täten, että tämä tuote on direktiivin 1999/5/EY oleellisten vaatimusten ja muiden sitä koskevien direktiivin ehtojen mukainen.</li> <li>Par la présente, Lexmark International, Inc. déclare que l'appareil ce produit est conforme aux exigences fondamentales et autres dispositions pertinentes de la directive 1999/5/CE.</li> <li>Alulírott, Lexmark International, Inc. nyilatkozom, hogy a termék megfelel a vonatkozó alapvetõ követelményeknek és az 1999/5/EC irányelv egyéb előírásainak.</li> <li>Hér með lýsir Lexmark International, Inc. yfir því að þessi vara er í samræmi við grunnkröfur og aðrar kröfur, sem gerðar eru í tilskipun 1999/5/EC.</li> </ul> |

| Latviski   | Ar šo Lexmark International, Inc. deklarē, ka šis izstrādājums atbilst Direktīvas 1999/5/EK būtiskajām prasībām un citiem<br>ar to saistītajiem noteikumiem.                                  |
|------------|----------------------------------------------------------------------------------------------------|
| Lietuvių   | Šiuo Lexmark International, Inc. deklaruoja, kad šis produktas atitinka esminius reikalavimus ir kitas 1999/5/EB direktyvos<br>nuostatas.                                                     |
| Malti      | Bil-preżenti, Lexmark International, Inc., jiddikjara li dan il-prodott huwa konformi mal-ħtiġijiet essenzjali u ma<br>dispożizzjonijiet oħrajn relevanti li jinsabu fid-Direttiva 1999/5/KE. |
| Nederlands | Hierbij verklaart Lexmark International, Inc. dat het toestel dit product in overeenstemming is met de essentiële eisen en de andere relevante bepalingen van richtlijn 1999/5/EG.            |
| Norsk      | Lexmark International, Inc. erklærer herved at dette produktet er i samsvar med de grunnleggende krav og øvrige relevante krav i direktiv 1999/5/EF.                                          |
| Polski     | Niniejszym Lexmark International, Inc. oświadcza, że niniejszy produkt jest zgodny z zasadniczymi wymogami oraz pozostałymi stosownymi postanowieniami Dyrektywy 1999/5/EC.                   |
| Português  | A Lexmark International Inc. declara que este este produto está conforme com os requisitos essenciais e outras disposições da Diretiva 1999/5/CE.                                             |
| Slovensky  | Lexmark International, Inc. týmto vyhlasuje, že tento produkt spĺňa základné požiadavky a všetky príslušné ustanovenia smernice 1999/5/ES.                                                    |
| Slovensko  | Lexmark International, Inc. izjavlja, da je ta izdelek v skladu z bistvenimi zahtevami in ostalimi relevantnimi določili direktive 1999/5/ES.                                                 |
| Svenska    | Härmed intygar Lexmark International, Inc. att denna produkt står i överensstämmelse med de väsentliga egenskapskrav och övriga relevanta bestämmelser som framgår av direktiv 1999/5/EG.     |

## Oświadczenie dotyczące emisji na terenie Indii

To urządzenie wykorzystuje komunikację radiową o niskiej częstotliwości i niskim poziomie zużycia energii. Przeprowadzone testy wykazały, że urządzenie nie wywołuje żadnych zakłóceń. Producent nie ponosi odpowiedzialności za jakiekolwiek kwestie sporne wynikające z konieczności uzyskania pozwoleń od lokalnych władz, instytucji lub jakichkolwiek organizacji na zainstalowanie i obsługę tego produktu przez użytkownika końcowego na terenie jego posiadłości.

भारतीय उत्सर्जन सूचना

यह यंत्र बहुत ही कम शक्ति, कम रेंज के RF कम्युनिकेशन का प्रयोग करता है जिसका परीक्षण किया जा चुका है, और यह पाया गया है कि यह किसी भी प्रकार का व्यवधान उत्पन्न नहीं करता । इसके अंतिम प्रयोक्ता द्वारा इस उत्पाद को अपने प्रांगण में स्थापित एवं संचालित करने हेतु किसी स्थानीय प्राधिकरण, नियामक निकायों या किसी संगठन से अनुज्ञा प्राप्त करने की जरूरत के संबंध में उठे विवाद की स्थिति में विनिर्माता जिम्मेदार नहीं है।

## Poziomy emisji hałasu

Poniższe pomiary zostały wykonane zgodnie z normą ISO 7779 i przedstawione zgodnie z normą ISO 9296. **Uwaga:** Niektóre tryby mogą nie dotyczyć tego produktu.

| Średnie ciśnienie akustyczne w odległości 1 metra (dBA) |        |  |  |
|---------------------------------------------------------|--------|--|--|
| Drukowanie                                              | 55 dBA |  |  |
| Tryb gotowości                                          | 32 dBA |  |  |

Wartości mogą ulec zmianie. Zobacz www.lexmark.pl w celu uzyskania aktualnych wartości.

#### Informacje o temperaturze

| Temperatura otoczenia                   | 15,6°C – 32,2°C  |
|-----------------------------------------|------------------|
| Temperatura transportu i przechowywania | -40,0°C – 60,0°C |

# Dyrektywa WEEE (Waste from Electrical and Electronic Equipment) dotycząca odpadów ze sprzętu elektrycznego oraz elektronicznego

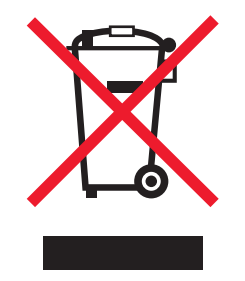

Logo WEEE oznacza specjalne programy i procedury recyklingu urządzeń elektronicznych w krajach Unii Europejskiej. Zachęcamy do recyklingu naszych produktów. W przypadku dalszych pytań dotyczących opcji recyklingu należy odwiedzić witrynę sieci Web firmy Lexmark pod adresem **www.lexmark.com** w celu uzyskania numeru telefonu lokalnego biura sprzedaży.

## Wyrzucanie produktów

Nie należy wyrzucać drukarki ani materiałów eksploatacyjnych w taki sam sposób, co odpadów domowych. Informacji na temat możliwości wyrzucania i recyklingu należy zasięgnąć u lokalnych władz.

#### **ENERGY STAR**

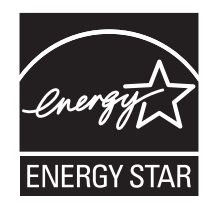

## Oświadczenie dotyczące lasera

Drukarka posiada certyfikat zgodności z wymaganiami normy amerykańskiej DHHS-21 CFR, podrozdział J, dla urządzeń laserowych klasy I (1) i certyfikat zgodności z wymaganiami obowiązującej w innych krajach normy IEC 60825 dla urządzeń laserowych klasy I (1).

Urządzenia laserowe klasy I nie są uważane za niebezpieczne. Drukarka zawiera wewnętrzny laser klasy IIIb (3b), który jest 5miliwatowym laserem z arsenku galu działającym w zakresie długości fal od 770 do 795 nanometrów. Laser i drukarka są tak zaprojektowane, aby nigdy podczas normalnego działania, konserwacji lub zalecanych warunków serwisowych żaden człowiek nie był narażony na promieniowanie laserowe powyżej poziomu klasy I.

## Etykieta z informacjami o laserze

Na drukarce może być umieszczona etykieta informująca o laserze, jak pokazano na rysunku:

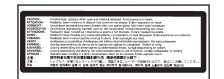

## Zużycie energii

#### Pobór mocy przez produkt

W poniższej tabeli przedstawiono charakterystyki poboru mocy przez produkt. Uwaga: Niektóre tryby mogą nie dotyczyć tego produktu.

| Tryb                        | Opis                                                                                                    | Pobór mocy (W)                 |
|-----------------------------|----------------------------------------------------------------------------------------------------|--------------------------------|
| Drukowanie                  | Urządzenie tworzy wydruk z elektronicznych informacji wejściowych.                                                                                                   | 800 W                          |
| Kopiowanie                  | Urządzenie tworzy wydruk z oryginałów dokumentów w postaci dokumentów drukowanych.                                                                                   | ND                             |
| Skanowanie                  | Urządzenie skanuje dokumenty drukowane.                                                                                                    | ND                             |
| Tryb gotowości              | Urządzenie oczekuje na zadanie drukowania.                                                                                                    | 200 W                          |
| Tryb oszczędzania energii   | Urządzenie jest w trybie oszczędzania energii.                                                                                                    | <17 W                          |
| Niski pobór mocy            | Urządzenie jest podłączone do gniazda zasilania, ale przełącznik zasilania jest wyłączony.                                                                           | ND                             |
| Minimalny pobór mocy (<1 W) | Urządzenie jest podłączone do gniazda zasilania, przełącznik<br>zasilania jest wyłączony, a urządzenie znajduje się w trybie<br>najmniejszego możliwego poboru mocy. | ND                             |
| Wyłączone                   | Urządzenie jest podłączone do gniazda zasilania, ale przełącznik zasilania jest wyłączony.                                                                           | 110 V = 0,13 W, 220 V = 1,15 W |

W powyższej tabeli podano wartości średnie poziomów poboru mocy. Chwilowy pobór mocy może być znacznie większy niż wartość średnia.

Wartości mogą ulec zmianie. Zobacz www.lexmark.com w celu uzyskania aktualnych wartości.

#### Wygaszacz

Niniejsze urządzenie może przechodzić w tryb oszczędzania energii, zwany Wygaszaczem. Tryb Wygaszacz stanowi odpowiednik trybu Sleep Mode (czuwania) EPA. Tryb Wygaszacz umożliwia oszczędzanie energii poprzez obniżenie zużycia energii podczas dłuższych okresów bezczynności drukarki. Tryb Wygaszacz jest automatycznie włączany, gdy urządzenie nie jest używane przez określony czas, zwany limitem czasu oczekiwania wygaszacza.

Domyślny fabryczny limit czasu oczekiwania wygaszacza dla tego urządzenia (w minutach): 110 V = 45 minut, 220 V = 60 minut

Limit czasu oczekiwania wygaszacza można zmieniać w przedziale od 1 minuty do 240 minut za pomocą menu konfiguracji. Niska wartość limitu czasu oczekiwania wygaszacza powoduje zmniejszenie zużycia energii, ale może wydłużyć czas reakcji urządzenia. Wysoka wartość limitu czasu oczekiwania wygaszacza zapewnia krótki czas reakcji, ale powoduje większe zużycie energii.

#### Tryb wyłączenia

Jeśli to urządzenie jest wyposażone w tryb wyłączenia, który wciąż pobiera niewielką ilość mocy, aby całkowicie zatrzymać pobór mocy należy odłączyć przewód zasilający z gniazda elektrycznego.

#### Całkowite zużycie energii

Czasami pomocne jest obliczenie całkowitego zużycia energii przez urządzenie. Ponieważ pobór mocy wyrażany jest w watach, aby obliczyć zużycie energii, należy pomnożyć pobór mocy przez czas pracy urządzenia w każdym z trybów. Całkowite zużycie energii jest sumą zużycia energii w poszczególnych trybach.

## Indeks

#### Liczby

1565 Błąd emulacji, załaduj opcję emulacji 129 200-285.yy Zacięcie papieru 128 289 Błąd zszywacza <x> 128 31 Brak lub uszkodzona kaseta <kolor> 122 32 Wymień nieobsługiwaną kasetę <kolor> 122 34 Niewłaściwy rozmiar papieru, sprawdź <źródło> 123 34 Niewłaściwy typ papieru, sprawdź <źródło> 122 35 Za mało pamieci do obsługi funkcji zapisu zasobów 123 37 Za mało pamięci do defragmentacji pamięci flash 123 37 Za mało pamięci do sortowania zadań 123 37 Za mało pamięci, nie można przywrócić niektórych wstrzym. zad. 123 38 Pamięć pełna 123 39 Strona jest zbyt złożona, aby ją wydrukować 124 50 Błąd czcionki PPDS 124 51 Wykryto uszkodzoną pamięć flash 124 52 Pamięć flash pełna 124 53 Wykryto niesformatowana pamięć flash 124 54 Adapter sieciowy <x>, błąd programu 125 54 Błąd opcji portu szeregowego <x> 124 54 Błąd oprogramowania sieci standardowej 124 55 Nieobsługiwana opcja w gnieździe 125 56 Port równoległy <x> wyłączony 125 56 Port szeregowy <x> wyłączony 125 56 Port USB <x> wyłączony 125 56 Standardowy port USB wyłączony 125 57 Zmiana konfiguracji, niektóre wstrzymane zad. nie zostały przywrócone 126 58 Za dużo podłączonych zasobników 126

58 Za dużo zainstalowanych opcji pamięci flash 126 58 Zbyt wiele zainstalowanych dysków 126 61 Wyjmij uszkodzony dysk twardy 126 62 Dysk zapełniony 126 63 Niesformatowany dysk 126 80 Planowany przegląd<x> 127 82 Brak pojemnika na zużyty toner 127 82 Pojemnik na zużyty toner prawie pełny 127 82 Wymień pojemnik na zużyty toner 127 84 Brak bębna <kolor> 127 84 Kończy sie czarny beben 127 84 Nieobsługiwany bęben <kolor> 128 84 Ostrzeżenie o zużyciu bębna <kolor> 127 84 Wymień czarny bęben 128 84 Wymień kolorowe bębny 128 88 Mało toneru <kolor> 128 88 Wymień toner <kolor> 128 900–999 <komunikat> serwisowy 128

#### Symbole

<źródło> – załaduj nośnik <x> 119

#### Α

Anulowanie 115 Anulowanie niedostępne 115 anulowanie zadania z panelu operacyjnego 53 z paska zadań systemu Windows 53 z pulpitu systemu Windows 53 z systemu Mac OS 9 53 z systemu Mac OSX 54 AppleTalk, menu 113

#### В

bezpieczeństwo, informacje 2 Bezpieczeństwo, menu 102 Bezpośredni USB, menu 113 Bezprzewodowy, menu 104 bębny światłoczułe zamawianie 132 blokowanie cała drukarka 151 menu panelu operacyjnego 149, 151 Błąd odczytu napędu USB 117 Brak lub źle załadowane zszywki <x> 121 Brak rozpoznawalnych typów plików 119 Brak wstrzymanych zadań 119 Brak zadań do anulowania 119 Brak zasobnika <x> 122

#### С

czarno-białe drukowanie 54 Czy przywrócić wstrzymane zadania? 121 czyszczenie soczewki głowicy drukującej 133, 138 zewnętrzna obudowa drukarki 130 Czyszczenie statystyki zadań 115

#### D

Defragmentowanie pamięci flash 116 dokumenty, drukowanie z systemu Macintosh 47 z systemu Windows 47 Domyślne źródło, menu 73 drukarka instalacja w nowym miejscu 148 modele 9 przenoszenie 147, 148 transport 148 wyposażenie 9 Drukarka zablok., wpr. hasło, by odblok. 120 drukowanie czarno-białe 54 instalacja oprogramowania drukarki 47 lista katalogów 52 lista wzorców czcionek 52 Maks. szybkość i Maks. wydajność, ustawienia 54 papier A5 28 papier Statement 28 strona konfiguracji sieci 51
strona z ustawieniami menu 51, 131 strony testu jakości druku 52 z modułu pamięci ze złączem **USB 50** z systemu Macintosh 47 z systemu Windows 47 Drukowanie 120 drukowanie zadań poufnych i innych zadań wstrzymanych z komputera Macintosh 49 z systemu Windows 48 drukowanie, rozwiązywanie problemów błąd odczytu napędu USB 156 drukowane znaki sa nieprawidłowe 158 Duże zadania nie są sortowane 158 funkcja łaczenia zasobników nie działa 158 moduł wykańczający 161 nie można wydrukować wielojęzycznych plików PDF 156 nieprawidłowe marginesy 164 papier często się zacina 161 wstrzymane zadania nie sa drukowane 157 wydruk jest nieprawidłowo dzielony na strony 159 wydruk zadania na niewłaściwym papierze 158 wydruk zadania na nośniku pochodzącym z niewłaściwego zasobnika 158 zacieta strona nie jest ponownie drukowana 162 zadania nie są drukowane 156 zadanie trwa dłużej niż oczekiwano 157 zwijanie się papieru 165 Dysk jest uszkodzony. Sformatować? 116 dysk twardy instalacja 18 włączanie szyfrowania 150 wyłaczanie szyfrowania 150 dysk twardy z kartą adaptera rozwiązywanie problemów 160

### Ε

etykiety wytyczne 40

## F

folie ładowanie 30 wytyczne 39 Formatowanie dysku x/y XX% 117 Formatowanie pamięci flash 117

## G

Gotowa 120

#### L

instalacja oprogramowania drukarki 47 IPSec, protokół 152 IPv6, menu 103

### J

jakość druku, rozwiązywanie problemów ciemne linie 164 krzywy wydruk 168 linia jasna, biała lub w niewłaściwym kolorze 165 na stronie pojawia się mgła z toneru lub cienie w tle 168 nieregularności wydruku 165 nierówna gestość wydruku 169 niska jakość wydruku na folii 169 obciete obrazv 163 plamki toneru 169 powtarzające się błędy wydruku 167 puste strony 163 strony testu jakości druku 162 strony z wypełnieniem jednokolorowym 168 szare tło 164 toner się ściera 168 wydruk jest zbyt ciemny 166 wydruk jest zbyt jasny 166 znaki mają postrzępione krawędzie 163 jakość wydruku czyszczenie soczewek głowicy drukujacej 138 wymiana bębna światłoczułego 142 wymiana pojemnika na zużyty toner 133 jasność, regulacja 149

## Κ

kable Ethernet 22 USB 22 Kalibrowanie 115 karta interfejsu portu 20 karta pamieci instalacja 16 rozwiązywanie problemów 160 karta pamięci flash instalacja 17 rozwiązywanie problemów 160 karta z oprogramowaniem drukarki instalacja 17 karty ładowanie 30 wytyczne 40 kasety z tonerem wymiana 145 zamawianie 132 kasety zszywek zamawianie 132 komunikaty drukarki <źródło> – załaduj nośnik <x> 119 1565 Błąd emulacji, załaduj opcję emulacji 129 200-285.yy Zacięcie papieru 128 289 Błąd zszywacza <x> 128 31 Brak lub uszkodzona kaseta <kolor> 122 32 Wymień nieobsługiwaną kasetę <kolor> 122 34 Niewłaściwy rozmiar papieru, sprawdź <źródło> 123 34 Niewłaściwy typ papieru, sprawdź <źródło> 122 35 Za mało pamięci do obsługi funkcji zapisu zasobów 123 37 Za mało pamięci do defragmentacji pamieci flash 123 37 Za mało pamięci do sortowania zadań 123 37 Za mało pamięci, nie można przywrócić niektórych wstrzym. zad. 123 38 Pamięć pełna 123 39 Strona jest zbyt złożona, aby ją wydrukować 124 50 Bład czcionki PPDS 124 51 Wykryto uszkodzoną pamięć flash 124 52 Pamięć flash pełna 124 53 Wykryto niesformatowana pamięć flash 124 54 Adapter sieciowy <x>, błąd programu 125

54 Błąd opcji portu szeregowego <x> 124 54 Bład oprogramowania sieci standardowej 124 55 Nieobsługiwana opcja w gnieździe 125 56 Port równoległy <x> wyłączony 125 56 Port szeregowy <x> wyłączony 125 56 Port USB <x> wyłączony 125 56 Standardowy port USB wyłączony 125 57 Zmiana konfiguracji, niektóre wstrzymane zad. nie zostały przywrócone 126 58 Za dużo podłączonych zasobników 126 58 Za dużo zainstalowanych opcji pamieci flash 126 58 Zbyt wiele zainstalowanych dysków 126 61 Wyjmij uszkodzony dysk twardy 126 62 Dysk zapełniony 126 63 Niesformatowany dysk 126 80 Planowany przeglad<x> 127 82 Brak pojemnika na zużyty toner 127 82 Pojemnik na zużyty toner prawie pełny 127 82 Wymień pojemnik na zużyty toner 127, 133 84 Brak bębna <kolor> 127 84 Kończy się czarny bęben 127 84 Nieobsługiwany bęben <kolor> 128 84 Ostrzeżenie o zużyciu bębna <kolor> 127 84 Wymień czarny beben 128, 142 84 Wymień kolorowe bębny 128, 142 88 Mało toneru <kolor> 128 88 Wymień toner <kolor> 128, 145 900-999 <komunikat> serwisowy 128 Anulowanie 115 Anulowanie niedostępne 115 Błąd odczytu napędu USB 117 Brak lub źle załadowane zszywki <x> 121 Brak rozpoznawalnych typów plików 119

Brak wstrzymanych zadań 119 Brak zadań do anulowania 119 Brak zasobnika <x> 122 Czy przywrócić wstrzymane zadania? 121 Czyszczenie statystyki zadań 115 Defragmentowanie pamięci flash 116 Drukarka zablok., wpr. hasło, by odblok. 120 Drukowanie 120 Dysk jest uszkodzony. Sformatować? 116 Formatowanie dysku x/y XX % 117 Formatowanie pamięci flash 117 Gotowa 120 Kalibrowanie 115 Liczba kopii 116 Mało lub brak zszywek <x> 121 Mało papieru w zas. 1 122 Menu wyłączone 119 Niektóre zadania wstrzymane nie zostaną przywrócone 121 Nieprawidłowa orientacja 117 Nieprawidłowe hasło 118 Nieprawidłowy format pliku 118 Nieprawidłowy kod mechanizmu 118 Nieprawidłowy kod sieci 118 Oczekiwanie 122 Odb. stand. jest pełny 121 Odbiornik <x> pełny 115 Odblokowywanie menu 117 Odczyt napędu USB 120 Odzyskiwanie dysku x/y XX % 116 Opróżnianie bufora 117 Opróżnij pudło dziurkacza 117 Programowanie kodu systemu 120 Programowanie pamięci flash 120 Przywracanie ustawień fabrycznych 121 Resetowanie drukarki 121 Sieć 119 Sieć <x> 119 Sprawdź prowadnice <źródło> 115 Szeregowy <x> 121 Szyfrowanie dysku x/y XX% 117 Trwa przywracanie wstrzymanych zadań x/y 121 Uaktywnianie zmian w menu 115

USB/USB <x> 122 Usuń 116 Usuń wszystkie zadania poufne 116 Usuń wszystko 116 Usuwanie 116 Wewn. błąd systemowy, załaduj ponownie certyfikaty bezpieczeństwa 118 Wewnetrzny błąd systemowy. Ponownie załaduj zakładki. 118 Włączanie trybu PPDS 115 Włóż pudło dziurkacza 118 Włóż zasobnik <x> 118 Wpisz hasło, by zabl. 117 Wprowadź hasło 117 Wstrzymane zadania nie zostały przywrócone 121 Wygaszacz 120 Wyjmij papier z odbiornika<x> 120 Wyjmij papier ze standardowego odbiornika 120 Wyjmij papier ze wszystkich odbiorników 120 Wyłączanie DLE 116 Wyłaczanie menu 116 Wyłączanie trybu PPDS 116 Wysyłanie wyboru 122 Zajęte 115 Załaduj do pod. ręczn. <x> 119 Załaduj zszywki 119 Zamknij drzwiczki <x> 116 Zamknij pokrywę<x> 116 Zapis na dysk 120 Zasobnik <x> pusty 122 Zdalne zarządzanie aktywne 120 Zmień <źródło> na <x> 115 Konfiguracja podajnika uniwersalnego, menu 75 Konfiguracja uniwersalna, menu 79 kontakt z pomocą techniczną 173 kontrast, regulacja 149 kontrolka 12 koperty ładowanie 30 wytyczne 39

### L

LexLink, menu 113 Liczba kopii 116 lista katalogów, drukowanie 52 lista wzorców czcionek drukowanie 52

#### Ł

ładowanie folie 30 karty 30 podajnik uniwersalny 30 zasobnik na 1133 arkuszy 29 zasobnik na 520 arkuszy (standardowy lub opcjonalny) 26 zasobnik na 867 arkuszy 29 Ładowanie papieru, menu 77 łączenie zasobników 33

#### Μ

Maks. szybkość i Maks. wydajność, ustawienia drukowanie 54 Mało lub brak zszywek <x> 121 Mało papieru w zas. 1 122 materialy eksploatacyjne przechowywanie 130 stan 131 zmniejszanie zużycia 130 Materiały eksploatacyjne, menu 72 materiały eksploatacyjne, zamawianie bębny światłoczułe 132 kasety z tonerem 132 kasety zszywek 132 pojemnik na zużyty toner 133 menu AppleTalk 113 Bezpieczeństwo 102 Bezpośredni USB 113 Bezprzewodowy 104 Domyślne źródło 73 Emulacja PCL 96 **HTML 100** IPv6 103 Jakość 89 Konfiguracja podajnika uniwersalnego 75 LexLink 113 Ładowanie papieru 77 Materiały eksploatacyjne 72 Narzędzia 93 NetWare 112 Obraz 101 **PDF 95** Pomoc 113 PostScript 95 PPDS 99 Raporty 80 Rozmiar/typ papieru 73

schemat 71 Sieć standardowa 104 Sieć<x> 104 Standardowy port USB 106 Standardowy port USB<x> 106 Szeregowy<x> 109 TCP/IP 102 Tekstura papieru 76 Typy niestandardowe 78 Ustawienia 82 Ustawienia odbiornika 79 Wykańczanie 87 Zastąp rozmiar 76 Menu emulacji PCL 96 Menu HTML 100 Menu jakości 89 Menu narzędzi 93 Menu obrazu 101 Menu PDF 95 Menu PostScript 95 Menu PPDS 99 Menu wykańczania 87 Menu wyłączone 119 moduł pamięci ze złączem **USB 50** moduł wykańczający funkcje modułu wykańczającego 44 obsługiwane rozmiary papieru 44 rozwiązywanie problemów 160

## Ν

Najczęściej zadawane pytania dotyczące drukowania kolorów 170 NetWare, menu 112 Niektóre zadania wstrzymane nie zostaną przywrócone 121 Nieprawidłowa orientacja 117 Nieprawidłowe hasło 118 Nieprawidłowy format pliku 118 Nieprawidłowy kod mechanizmu 118 Nieprawidłowy kod sieci 118

## 0

Oczekiwanie 122 Odb. stand. jest pełny 121 Odbiornik <x> pełny 115 odblokowywanie menu panelu operacyjnego 149 Odblokowywanie menu 117 Odczyt napędu USB 120 Odzyskiwanie dysku x/y XX% 116 opcjonalne elementy wyposażenia dysk twardy 18 karta interfeisu portu 20 karta pamieci 16 karta pamieci flash 17 karta z oprogramowaniem drukarki 17 karty pamięci 14 karty z oprogramowaniem drukarki 14 wewnetrzne 14 wewnętrzny serwer wydruku 20 opcjonalne wyposażenie drukarki, rozwiazywanie problemów dysk twardy z kartą adaptera 160 karta interfejsu USB/ równoległego 160 karta pamięci 160 karta pamieci flash 160 moduł wykańczający 160 opcjonalny element wyposażenia nie działa 159 szuflady 159 wewnetrzny serwer wydruku 160 Opróżnianie bufora 117 Opróżnij pudło dziurkacza 117 oświadczenia 174, 175, 176, 177, 178, 179 oświadczenia dotyczące emisji 175, 176, 177 oświadczenia komisji FCC 175

# Ρ

panel operacyjny 12 blokowanie menu 149, 151 odblokowywanie menu 149 szyfrowanie dysku twardego 150 ustawienia fabryczne, przywracanie 150 włączanie menu 149 wyłaczanie menu 149 wyłączanie szyfrowania dysku twardego 150 papier A5 28 formularze z nadrukiem 36 funkcje modułu wykańczajacego 44 makulaturowy 37 niedozwolone 36 papier firmowy 36 przechowywanie 41 Statement 28 Uniwersalny rozmiar papieru 79

ustawianie rozmiaru 24 ustawianie typu 24 ustawienie Uniwersalny rozmiar 24 właściwości 35 wybór 36 papier firmowy wytyczne 37 papier makulaturowy korzystanie 37 papier, zacięcia zapobieganie 55 płyta systemowa dostep 14 ponowna instalacja 22 podajnik uniwersalny ładowanie 30 podawanie papieru, rozwiązywanie problemów komunikat o zacieciu papieru nie znika po usunięciu zacięcia 162 podłączanie kabli 22 pojemnik na zużyty toner wymiana 133 zamawianie 133 Pomoc, menu 113 Port Ethernet 22 Port USB 22 poufne zadania drukowania 47 drukowanie z komputera Macintosh 49 drukowanie z systemu Windows 48 poziomy natężenia hałasu 177 Programowanie kodu systemu 120 Programowanie pamięci flash 120 próbne zadania drukowania 47 drukowanie z komputera Macintosh 49 drukowanie z systemu Windows 48 przechowywanie materiały eksploatacyjne 130 papier 41 przenoszenie drukarki 147, 148 Przywracanie ustawień fabrycznych 121

#### R

Raporty, menu 80 recykling oświadczenie WEEE 178 produkty Lexmark 147 Resetowanie drukarki 121

rozłączanie zasobników 33 Rozmiar/typ papieru, menu 73 rozmiary papieru obsługiwane przez drukarkę 41 rozwiazywanie problemów Drzwiczki A 155 kontakt z pomocą techniczną 173 Najczęściej zadawane pytania dotyczące drukowania kolorów 170 sprawdzanie drukarki, której nie można uruchomić 155 rozwiazywanie problemów z drukowaniem bład odczytu napędu USB 156 drukowane znaki są nieprawidłowe 158 Duże zadania nie są sortowane 158 funkcja łączenia zasobników nie działa 158 moduł wykańczający 161 nie można wydrukować wielojezycznych plików PDF 156 nieprawidłowe marginesy 164 papier czesto się zacina 161 wstrzymane zadania nie są drukowane 157 wydruk jest nieprawidłowo dzielony na strony 159 wydruk zadania na niewłaściwym papierze 158 wydruk zadania na nośniku pochodzącym z niewłaściwego zasobnika 158 zacięta strona nie jest ponownie drukowana 162 zadania nie są drukowane 156 zadanie trwa dłużej niż oczekiwano 157 zwijanie sie papieru 165 rozwiązywanie problemów z jakością druku ciemne linie 164 krzywy wydruk 168 linia jasna, biała lub w niewłaściwym kolorze 165 na stronie pojawia się mgła z toneru lub cienie w tle 168 nieregularności wydruku 165 nierówna gęstość wydruku 169 niska jakość wydruku na folii 169 obcięte obrazy 163 plamki toneru 169

powtarzające się błędy wydruku 167 puste strony 163 strony testu jakości druku 162 strony z wypełnieniem jednokolorowym 168 szare tło 164 toner się ściera 168 wydruk jest zbyt ciemny 166 wydruk jest zbyt jasny 166 znaki mają postrzępione krawędzie 163 rozwiązywanie problemów z opcjonalnym wyposażeniem drukarki dysk twardy z kartą adaptera 160 karta interfejsu USB/ równoległego 160 karta pamieci 160 karta pamięci flash 160 moduł wykańczający 160 opcjonalny element wyposażenia nie działa 159 szuflady 159 wewnętrzny serwer wydruku 160 rozwiazywanie problemów z podawaniem papieru komunikat o zacięciu papieru nie znika po usunięciu zacięcia 162 rozwiązywanie problemów z wyświetlaczem wyświetlacz jest pusty 156 wyświetlane są tylko symbole diamentu 156

### S

Sieć 119 Sieć <x> 119 Sieć standardowa, menu 104 Sieć<x>, menu 104 SNMPv3 152 soczewki głowicy drukującej czyszczenie 138 sprawdzanie drukarki, której nie można uruchomić 155 Sprawdź prowadnice <źródło> 115 stan materiałów eksploatacyjnych, sprawdzanie 131 Standardowy port USB, menu 106 Standardowy port USB<x>, menu 106 strona konfiguracji sieci 51

strona z ustawieniami menu, drukowanie 51, 131 strony testu jakości druku, drukowanie 52 Szeregowy <x> 121 Szeregowy<x>,menu 109 Szyfrowanie dysku x/y XX% 117

### Т

TCP/IP, menu 102 Tekstura papieru, menu 76 telefoniczny kontakt z pomocą techniczna 173 transport drukarki 148 Trwa przywracanie wstrzymanych zadań x/y 121 tryb bezpieczny 153, 154 Typ niestandardowy <x> zmiana nazwy 34 Typy niestandardowe, menu 78 typy papieru gdzie ładować 43 obsługa druku dwustronnego 43 obsługiwane przez drukarkę 43 obsługiwane przez moduł wykańczający 43

#### U

Uaktywnianie zmian w menu 115 Uniwersalny rozmiar papieru 79 ustawianie 24 USB/USB <x> 122 ustawianie adres TCP/IP 102 rozmiar papieru 24 typ papieru 24 Uniwersalny rozmiar papieru 24 ustawienia fabryczne. przywracanie menu panelu operacyjnego 150 Ustawienia odbiornika, menu 79 Ustawienia, menu 82 Usuń 116 Usuń wszystkie zadania poufne 116 Usuń wszystko 116 Usuwanie 116 uwierzytelnianie 802.1x 153

### W

wbudowany serwer WWW blokowanie całej drukarki 151 blokowanie menu panelu operacyjnego 151 hasło administracyjne 153

korzystanie z trybu bezpiecznego 153, 154 korzystanie z uwierzytelniania 802.1x 153 obsługa protokołu IPSec 152 obsługa protokołu SNMPv3 152 zmiana ustawień drukowania zadań poufnych 151 Wewn. błąd systemowy, załaduj ponownie certyfikaty bezpieczeństwa 118 Wewnetrzny błąd systemowy. Ponownie załaduj zakładki. 118 wewnetrzny serwer wydruku instalacja 20 rozwiązywanie problemów 160 włączanie menu panelu operacyjnego 149 Włączanie trybu PPDS 115 Włóż pudło dziurkacza 118 Włóż zasobnik <x> 118 Wpisz hasło, by zabl. 117 Wprowadź hasło 117 Wstrzymane zadania nie zostały przywrócone 121 Wygaszacz 120 dostosowywanie 149 Wyjmij papier z odbiornika<x> 120 Wyjmij papier ze standardowego odbiornika 120 Wyjmij papier ze wszystkich odbiorników 120 wyłączanie menu panelu operacyjnego 149 Wyłączanie DLE 116 Wyłaczanie menu 116 Wyłączanie trybu PPDS 116 wyposażenie drukarka 9 Wysyłanie wyboru 122 wyświetlacz, panel operacyjny 12 regulacja jasności i kontrastu 149 wyświetlacz, rozwiązywanie problemów wyświetlacz jest pusty 156 wyświetlane są tylko symbole diamentu 156 wytyczne etykiety 40 folie 39 karty 40 koperty 39 papier firmowy 37

## Ζ

zabezpieczenia blokowanie całej drukarki 151 blokowanie menu panelu operacyjnego 151 korzystanie z uwierzytelniania 802.1x 153 obsługa protokołu IPSec 152 obsługa protokołu SNMPv3 152 wbudowany serwer WWW 153, 154 zmiana ustawień drukowania zadań poufnych 151 zacięcia lokalizacje 55 numery 55 umiejscowienie drzwiczek i zasobników 55 zapobieganie 55 zacięcia, usuwanie 200-203 56 230-231 57 241 59 242-244 60 250 62 280-282 63 283-284 64 284-286 66 287-288 64 289 67 zszywacz 67 zadania poufne zmiana ustawień drukowania 151 zadania wstrzymane 47 drukowanie z komputera Macintosh 49 drukowanie z systemu Windows 48 zadania wydruku odroczonego 47 drukowanie z komputera Macintosh 49 drukowanie z systemu Windows 48 zadania wydruku powtarzanego 47 drukowanie z komputera Macintosh 49 drukowanie z systemu Windows 48 zadanie drukowania anulowanie z paska zadań systemu Windows 53 anulowanie z pulpitu systemu Windows 53

anulowanie z systemu Mac OS 9 53 anulowanie z systemu Mac **OSX 54** Zajęte 115 Załaduj do pod. ręczn. <x> 119 Załaduj zszywki 119 zamawianie bębny światłoczułe 132 kasety z tonerem 132 kasety zszywek 132 pojemnik na zużyty toner 133 Zamknij drzwiczki <x> 116 Zamknij pokrywę<x> 116 Zapis na dysk 120 Zasobnik <x> pusty 122 zasobnik na 1133 arkuszy ładowanie 29 zasobnik na 520 arkuszy (standardowy lub opcjonalny) ładowanie 26 zasobnik na 867 arkuszy ładowanie 29 zasobnik standardowy ładowanie 26 zasobniki łączenie 33 rozłączanie 33 zasobniki, łączenie 33, 34 zasobniki, rozłączanie 33, 34 Zastąp rozmiar, menu 76 Zdalne zarządzanie aktywne 120 zewnętrzna obudowa drukarki czyszczenie 130 Zmień <źródło> na <x> 115 zmniejszanie zużycia materiałów eksploatacyjnych 130